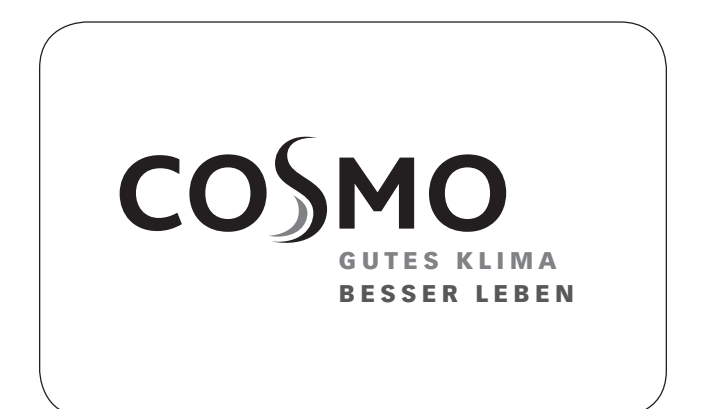

## **MONTAGE- UND BETRIEBSANLEITUNG**

SOLAR-ÜBERGABESTATION - 50 m<sup>2</sup>

## **INSTRUCTIONS FOR USE**

SOLAR TRANSFER STATION - 50  $m^{\rm 2}$ 

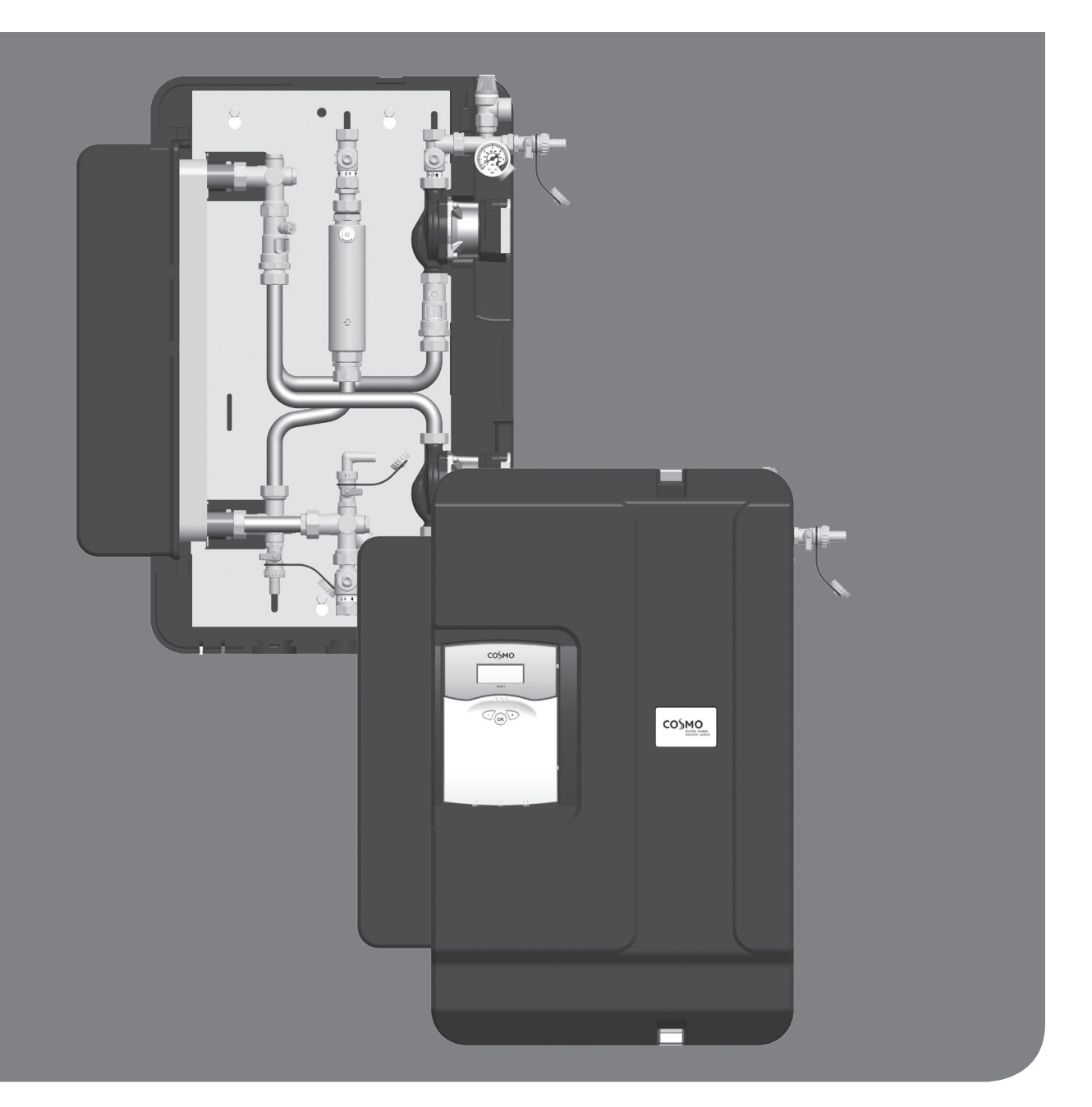

# **1 INHALTSVERZEICHNIS**

| 2 Lieferumfang                                          | 3  |
|---------------------------------------------------------|----|
| 2.1 Zu dieser Anleitung                                 | 3  |
| 2.2 Produktbeschreibung                                 | 3  |
| 2.3 Ausstattung                                         | 4  |
| 2.4 Schwerkraftbremse                                   | 5  |
| 3 Technische Zeichnung                                  | 6  |
| 4 Vorschriften / Normen / Richtlinien                   | 7  |
| 5 Technische Daten                                      | 7  |
| 5.1 Differenzdruckdiagramm Pumpengruppe DN 25           | 8  |
| 6 Sicherheitshinweise                                   | 9  |
| 7 Montage- und Betriebsanleitung / Installation         | 10 |
| 7.1 Montage auf Verteiler                               | 11 |
| 8 Inbetriebnahme / Funktionsprüfung / Außerbetriebnahme | 12 |
| 8.1 Vorbereitung zum Befüllen und Spülen                | 13 |
| 8.2 Befüllen und Spülen des Speicherkreises             | 13 |
| 8.3 Befüllen und Spülen des Solarkreises                | 14 |
| 8.4 Inbetriebnahme des Solarkreises                     | 16 |
| 8.5 Entleeren der Solaranlage                           | 17 |
| 8.6 Demontage                                           | 17 |
| 8.7 Hydraulikschemen                                    | 18 |
| 8.7.1 Schema 0142                                       | 18 |
| 8.7.2 Schema 0144                                       | 21 |
| 8.7.3 Schema 0316                                       | 24 |
| 8.7.4 Schema 0318                                       | 28 |
| 8.7.5 Schema 1433                                       | 32 |
| 8.7.6 Bedienercode                                      | 38 |
| 8.7.7 Cosmo Multi Vorranglogik                          | 39 |
| 8.8 Inbetriebnahmeprotokoll                             | 40 |
| 9 Wartung                                               | 41 |
| 9.1 Ersatzteile                                         | 42 |
| 10 Pflegehinweise                                       | 44 |
| 11 Kontaktdaten                                         | 45 |
| 12 Garantie / Gewährleistung / Nachkaufgarantie         | 45 |

## 2 LIEFERUMFANG

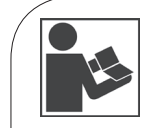

Lesen Sie diese Anleitung vor der Installation und Inbetriebnahme sorgfältig durch. Bewahren Sie diese Anleitung zum späteren Gebrauch in der Nähe der Anlage auf.

# 2.1 ZU DIESER ANLEITUNG

Diese Anleitung beschreibt die Funktion, Installation, Inbetriebnahme und Bedienung der Solar-Übergabestation - 50 m<sup>2</sup>.

Für andere Komponenten der Solaranlage wie Pumpen, Kollektoren, Speicher oder Ausdehnungsgefäß beachten Sie bitte die Anleitungen des jeweiligen Herstellers.

# 2.2 PRODUKTBESCHREIBUNG

Die Solar-Übergabestation ist eine vormontierte und auf Dichtheit geprüfte Armaturengruppe zur Wärmeübertragung vom Primär- oder Solarkreis in den Sekundär- oder Speicherkreis. Sie enthält einen voreingestellten Regler sowie folgende Armaturen und Sicherheitseinrichtungen für den Betrieb der Anlage:

- Wilo HE-Pumpen mit PWM-Ansteuerung
- Kugelhähne im Solar- und Speicherkreis (Vor- und Rücklauf)
- Schwerkraftbremsen zur Verhinderung von ungewollter Schwerkraftzirkulation im Vor- und Rücklauf des Primärkreises und des Sekundärkreises
- J Sicherheitsventile zur Vermeidung von unzulässigen Überdrücken in der Station
- J Manometer zur Anzeige des Anlagendrucks im Solarkreis
- Entlüftungseinrichtungen zur einfachen Entlüftung des Solarkreises
- Spül- und Befüllarmaturen mit Verschlusskappen zum Befüllen, Spülen und Entleeren des Solarkreises
- J Durchflussanzeige auf der Primär- und Sekundärseite

Das zum Betrieb erforderliche Ausdehnungsgefäß muss an die Größe und Anforderungen der Anlage angepasst und separat bestellt werden.

Die Verpackungsmaterialien bestehen aus recycelbaren Materialien und können dem normalen Wertstoffkreislauf wieder zugeführt werden.

#### Ablesen des Volumenstroms am Schauglas der Durchflussanzeige:

| Skala:<br>0,5-15 l/min                                                    |  |
|---------------------------------------------------------------------------|--|
| Ablesekante =<br>Oberkante des<br>Schwebekörpers<br>Beispiel: ca. 4 l/min |  |

# 2.3 AUSSTATTUNG

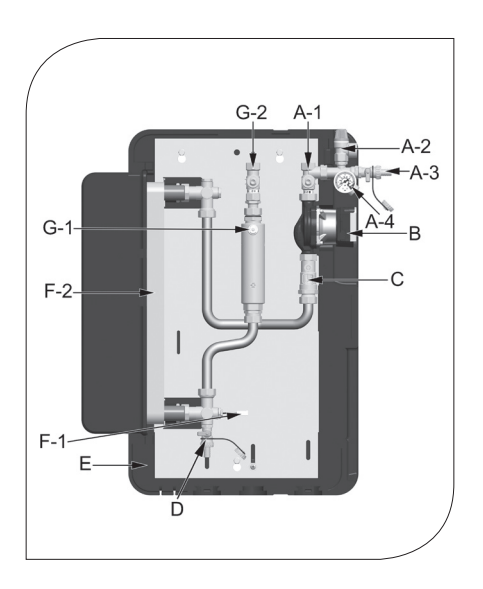

# Primärkreis

| A-1 | Rucklaufkugelhahn Solarkreis       |
|-----|------------------------------------|
| A-2 | Sicherheitsventil 6 bar            |
| A-3 | Befüllhahn                         |
| A-4 | Manometer                          |
| В   | Pumpe Solarkreis                   |
| С   | Flowmeter                          |
| D   | Entleerhahn                        |
| E   | Dämmung                            |
| F-1 | Flanschwinkel mit Sensor Pt1000    |
| F-2 | Wärmetauscher                      |
| G-1 | Luftflasche mit Entlüftungsstopfen |
| G-2 | Vorlaufkugelhahn Solarkreis        |
|     |                                    |

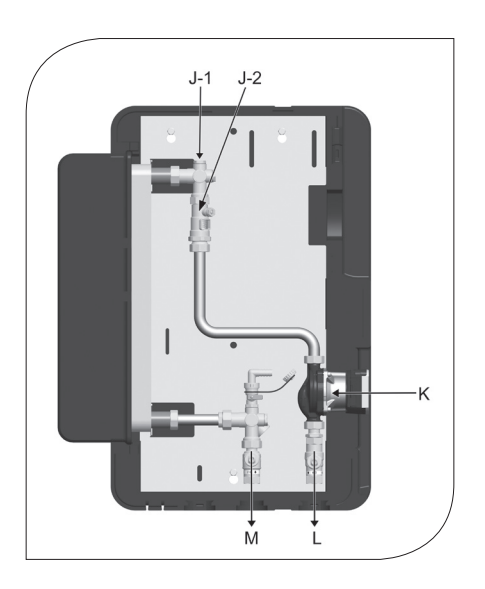

### Sekundärkreis

- J-1 Entlüfterstopfen
- J-2 Flowmeter
- K Pumpe Speicherkreis
- L Rücklaufkugelhahn Speicherkreis
- M Vorlaufkugelhahn Speicherkreis

# 2.4 SCHWERKRAFTBREMSE

Die Schwerkraftbremsen in dieser Station verhindern innerhalb ihres Einsatzbereiches unerwünschte Schwerkraftzirkulation. Die Funktionsfähigkeit der Schwerkraftbremsen ist abhängig: Von der Anlagenhöhe

- ) von der Temperaturdifferenz zwischen Speicher und Kollektor
- J vom verwendeten Wärmeträgermedium

Im unten stehenden Diagramm können Sie ablesen, ob die integrierten Schwerkraftbremsen der Station für Ihre Anlage ausreichen. Wenn die Schwerkraftbremsen nicht ausreichen, müssen Sie weitere bauliche Maßnahmen ergreifen, um Schwerkraftzirkulation zu verhindern. Sie können z.B. Siphons ("Wärmefallen"), 2-Wege-Ventile (Zonenventile) oder zusätzliche Schwerkraftbremsen installieren.

#### Beispiel:

- Die Station verfügt über zwei Schwerkraftbremsen (2 x 19,6 mbar = 39,2 mbar).
- J Sie verwenden als Solarflüssigkeit ein Gemisch aus Wasser und 40 % Propylenglykol.
- ) Die Anlagenhöhe zwischen Kollektor und Speicher beträgt 10 m.

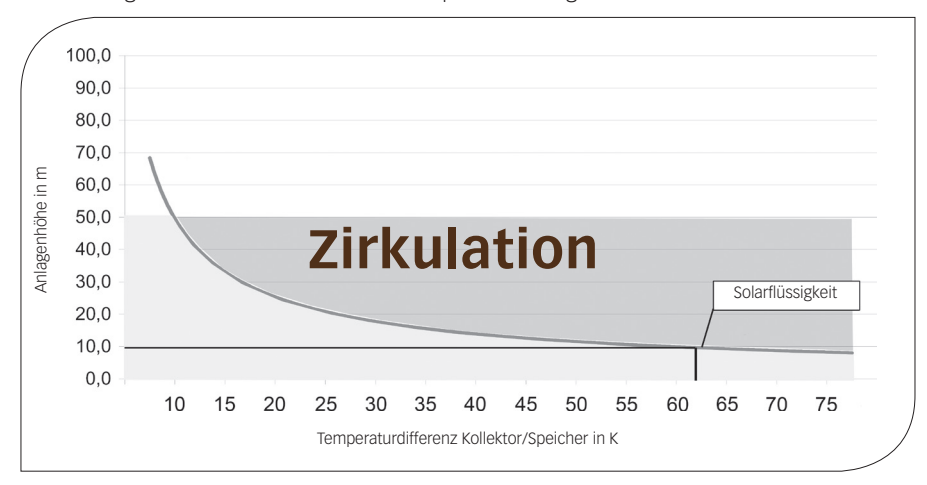

#### Ergebnis:

Die Schwerkraftbremsen verhindern Schwerkraftzirkulation bis zu einer Temperaturdifferenz von ca. 62 K. Bei einer höheren Temperaturdifferenz zwischen Kollektor und Speicher ist der Dichteunterschied der Solarflüssigkeit so groß, dass die Schwerkraftbremsen aufgedrückt werden.

### Sie wollen es genau wissen?

Die Dichte der Solarflüssigkeit nimmt mit steigender Temperatur stark ab. In hohen Anlagen und bei großen Temperaturdifferenzen kommt es durch den Dichteunterschied zu Schwerkraftzirkulation. Diese Zirkulation kann zu einer Abkühlung des Speichers führen.

#### Beispielrechnung: $\Delta p = \Delta \rho * g * h$

| Kollektortemperatur:                                  | 5 °C → Dichte Solarflüssigkeit p1 = 1042 kg/m³                      |
|-------------------------------------------------------|---------------------------------------------------------------------|
| Speichertemperatur:                                   | 67 °C → Dichte Solarflüssigkeit $\rho$ 2 = 1002,5 kg/m <sup>3</sup> |
|                                                       |                                                                     |
| $\Delta \rho = \rho 1 - \rho 2 = 39,5 \text{ kg/m}^3$ |                                                                     |
| $g = 9,81 \text{ m/s}^2$ (Erdbeschleunig              | ung)                                                                |
| Anlagenhöhe h = 10 m                                  |                                                                     |
| $\Delta p = 3875 Pa = 38,7 mbar$                      |                                                                     |

Bei einer Anlagenhöhe von 10 m und einer Temperaturdifferenz zwischen Kollektor und Speicher von 62 K sind die zwei Schwerkraftbremsen in der Station (2 x 19,6 mbar) ausreichend.

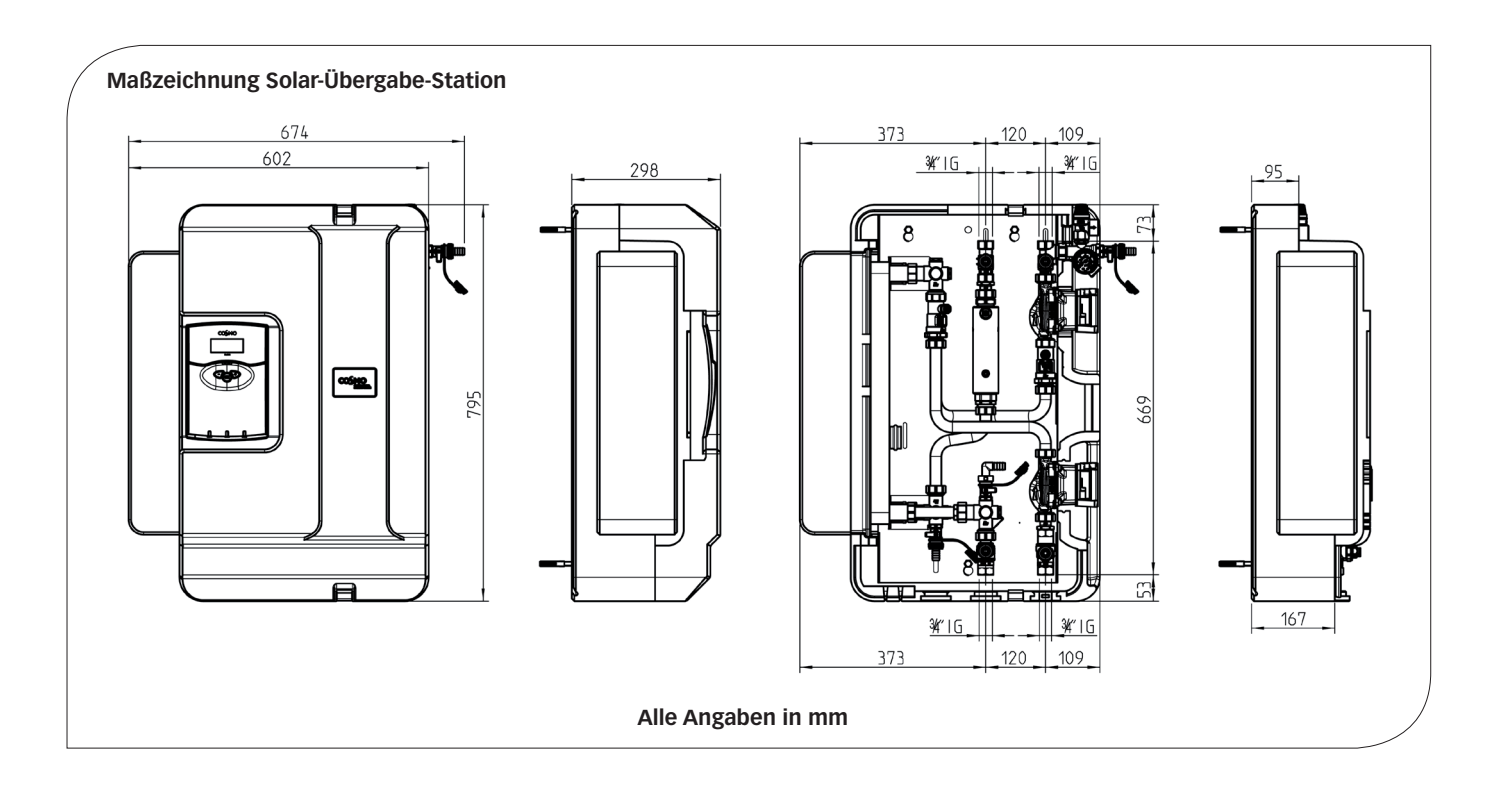

# 4 VORSCHRIFTEN / NORMEN / RICHTLINIEN

Die Station darf in solarthermischen Anlagen nur als Übertragungsstation zwischen Solar- und Heizungskreis unter Berücksichtigung der in dieser Anleitung angegebenen technischen Grenzwerte verwendet werden. Die Übertragungsstation ist nicht für die direkte Erwärmung von Trinkwasser geeignet! Bauartbedingt darf sie nur wie in dieser Anleitung beschrieben montiert und betrieben werden!

Verwenden Sie ausschließlich **COSMO**-Zubehör in Verbindung mit der Übertragungsstation. Die bestimmungswidrige Verwendung führt zum Ausschluss jeglicher Haftungsansprüche.

# **5 TECHNISCHE DATEN**

| ABMESSUNGEN                      |                                                |
|----------------------------------|------------------------------------------------|
| Höhe (gesamt)                    | 795 mm                                         |
| Breite (gesamt)                  | 674 mm                                         |
| Tiefe (gesamt)                   | 298 mm                                         |
| Achsabstand, Vorlauf/Rücklauf    | 120 mm                                         |
| Rohranschlüsse                   | ¾" Innengewinde                                |
| Anschluss für Ausdehnungsgefäß   | ¾" Außengewinde, flachdichtend                 |
| Abgang Sicherheitsventil         | ¾" Innengewinde                                |
| BETRIEBSDATEN                    |                                                |
| Max. zulässiger Druck            | prim. / sek.: 6 bar                            |
| Max. Betriebstemperatur          | prim.: 120 °C / sek.: 95 °C                    |
| Max. Propylenglykolgehalt        | 50 %                                           |
| Betriebstemperatur Speicher- und | -50 °C bis +180 °C                             |
| Kollktorsensoren                 |                                                |
| AUSSTATTUNG                      |                                                |
| Sicherheitsventil                | prim. / sek.: 6 bar                            |
| Manometer                        | 0-6 bar                                        |
| Durchflussanzeige                | prim. / sek.: 3-22 l/min                       |
| Sensoren                         | 1 x Pt1000 (eingebaut), 3 x Pt1000 (beigelegt) |
| Schwerkraftbremsen               | prim.: 2 x 19,6 mbar, aufstellbar              |
| (in Kugelhähnen integriert)      | sek.: 1 x 19,6 mbar, aufstellbar               |
| MATERIAL                         |                                                |
| Armaturen                        | Messing                                        |
| Dichtungen                       | Klingersil / EPDM                              |
| Schwerkraftbremsen               | Messing                                        |
| Dämmung                          | EPP, I = 0,041 W/(m K)                         |

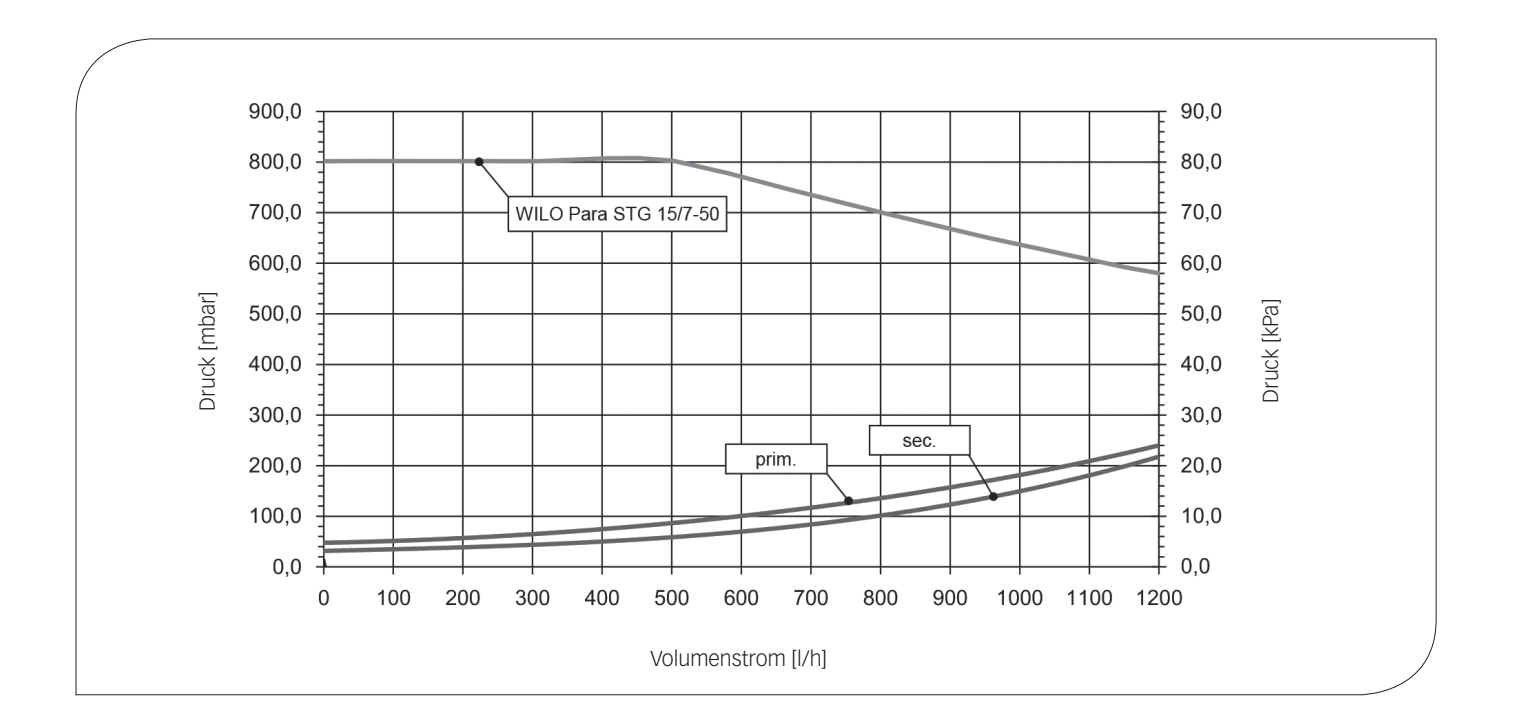

# 6 SICHERHEITSHINWEISE

Die Installation und Inbetriebnahme sowie der Anschluss der elektrischen Komponenten setzen Fachkenntnisse voraus, die einem anerkannten Berufsabschluss als Anlagenmechaniker/in für Sanitär-, Heizungs- und Klimatechnik bzw. einem Beruf mit vergleichbarem Kenntnisstand entsprechen [Fachmann]. Bei der Installation und Inbetriebnahme muss folgendes beachtet werden:

- J Einschlägige regionale und überregionale Vorschriften
- J Unfallverhütungsvorschriften der Berufsgenossenschaft
- Anweisungen und Sicherheitshinweise dieser Anleitung

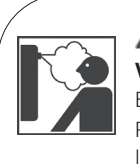

### A WARNUNG

#### Verbrühungsgefahr durch Dampfaustritt!

Bei Sicherheitsventilen besteht Verbrühungsgefahr durch Dampfaustritt. Prüfen Sie bei der Installation die örtlichen Gegebenheiten, ob eine Abblaseleitung an die Sicherheitsgruppe angeschlossen werden muss.

- J Beachten Sie hierzu die Anleitung zum Sicherheitsventil.
- Die vom Anlagenplaner berechneten Drücke für das Ausdehnungsgefäß und den Betriebsdruck der Anlage müssen eingestellt werden.

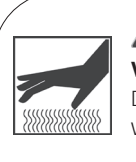

### A VORSICHT

Verbrennungsgefahr!

Die Armaturen und die Pumpe können während des Betriebs über 100 °C heiß werden.

Die Dämmschale muss während des Betriebs geschlossen bleiben.

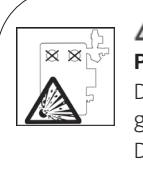

### A VORSICHT

### Personen- und Sachschaden durch Überdruck!

Durch Schließen beider Kugelhähne im Primärkreis trennen Sie die Sicherheitsgruppe vom Wärmetauscher. Durch das Aufheizen des Speichers können hohe Drücke entstehen, die zu Sach- und Personenschaden führen können! J Schließen Sie die Kugelhähne nur im Service-Fall.

### ACHTUNG

#### Sachschaden durch Mineralöle!

Mineralölprodukte beschädigen die EPDM-Dichtungselemente nachhaltig, wodurch die Dichteigenschaften verloren gehen. Für Schäden, die durch derartig beschädigte Dichtungen entstehen, übernehmen wir weder eine Haftung noch leisten wir Garantieersatz.

- Vermeiden Sie unbedingt, dass EPDM mit mineralölhaltigen Substanzen in Kontakt kommt.
- Verwenden Sie geeignetes Silikonspray.

# 7 MONTAGE- UND BETRIEBS-ANLEITUNG / INSTALLATION

Der Montageort muss trocken, tragsicher, frostfrei und vor UV-Strahlung geschützt sein. Weiterhin muss während des Betriebes der Zugang zu den Regel- und Sicherheitseinrichtungen jederzeit gewährleistet sein! Die Abblasleitungen der Sicherheitseinrichtungen sollten in hitzebeständige Auffangbehälter entsprechender Größe geleitet werden. So verhindern Sie ein unkontrolliertes Einleiten in die Umwelt und ermöglichen ein einfaches Wiederbefüllen der Kreisläufe!

### ACHTUNG

### Sachschaden durch hohe Temperaturen!

Da der Wärmeträger in Kollektornähe sehr heiß sein kann, muss die Armaturengruppe mit ausreichendem Abstand zum Kollektorfeld installiert werden. Zum Schutz des Ausdehnungsgefäßes ist gegebenenfalls ein Vorschaltgefäß erforderlich.

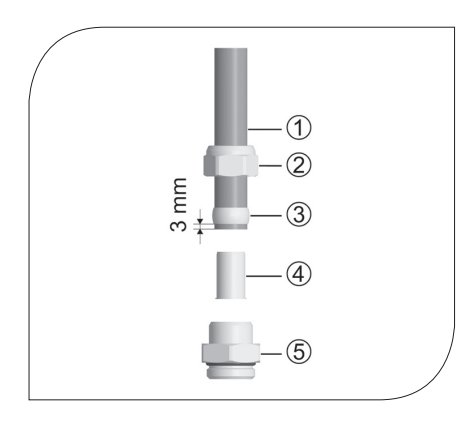

Zubehör: Schneidringverschraubung [nicht im Lieferumfang enthalten]

- Schieben Sie die Überwurfmutter ② und den Schneidring ③ auf das Kupferrohr ①. Damit eine sichere Krafteinleitung und Abdichtung gewährleistet ist, muss das Rohr mindestens 3 mm aus dem Schneidring heraus stehen.
- 2. Schieben Sie die Stützhülse ④ in das Kupferrohr.
- 3. Stecken Sie das Kupferrohr mit den aufgesteckten Einzelteilen (②, ③ und ④) so weit wie möglich in das Gehäuse der Schneidringverschraubung ⑤ hinein.
- 4. Schrauben Sie die Überwurfmutter ② zunächst handfest an.
- 5. Ziehen Sie die Überwurfmutter ② mit einer ganzen Umdrehung fest an. Um den Dichtring nicht zu beschädigen, sichern Sie hierbei das Gehäuse der Schneidringverschraubung ⑤ gegen Verdrehen.

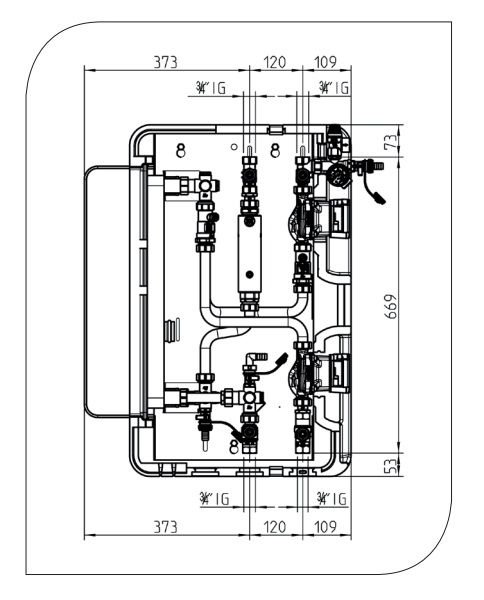

- 1. Entnehmen Sie die Station aus der Verpackung.
- 2. Übertragen Sie das Maß für die Befestigungslöcher auf die Montagefläche.
- 3. Bohren Sie die Löcher und stecken Sie geeignete Dübel in die Bohrlöcher ein.
- Eine entsprechende Bohrschablone finden Sie auf der Pappe unter der Station.
- 4. Drehen Sie die Schrauben hinein und lassen Sie diese ca. 4 cm aus der Wand herausstehen.
- 5. Ziehen Sie die vordere Hälfte der Dämmung ab. Hängen Sie die Station ein und ziehen Sie die Schrauben fest.

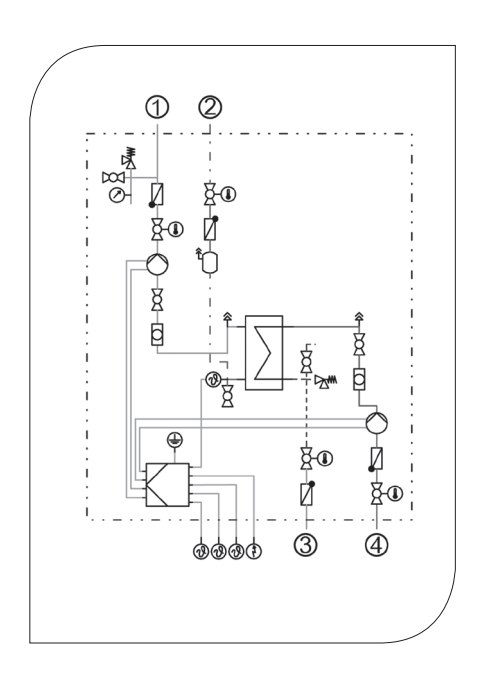

- 1. Verrohren Sie die Übertragungsstation mit der Anlage:
  - Solar-Rücklauf zum Kollektor
  - ② Solar-Vorlauf vom Kollektor
  - ③ Vorlauf zum Pufferspeicher
  - ④ Rücklauf vom Pufferspeicher

Alle Verschraubungen sind als ¾" Innengewinde ausgeführt.

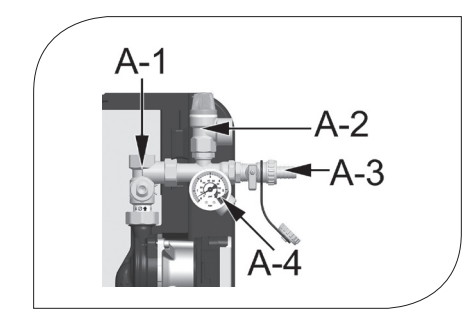

- 2. Montieren Sie die Sicherheitsgruppe, bestehend aus Sicherheitsventil [A-2], Befüllhahn [A-3] und Manometer [A-4], an den Anschluss des Rücklauf-Kugelhahns [A-1].
- Schließen Sie die Anschlussleitung für das Ausdehnungsgefäß unterhalb des Manometers [A-4] an und befestigen Sie die Halterung für das Ausdehnungsgefäß.
   Für Service-Arbeiten am Ausdehnungsgefäß empfehlen wir die Montage eines Kappenventils.

### ACHTUNG

### Hinweis zum Ausdehnungsgefäß

Während des Befüllens und Spülens sollte das Ausdehnungsgefäß nicht angeschlossen sein, damit keine Schmutzteilchen eingeschwemmt werden.

- 4. Stellen Sie den Vordruck des Ausdehnungsgefäßes auf die Anlage ein und schließen Sie das Ausdehnungsgefäß an. Beachten Sie hierzu die gesonderte Anleitung des Ausdehnungsgefäßes!
- 5. Prüfen Sie alle Verschraubungen und ziehen Sie sie ggf. nach.

# 7.1 REGLERANSCHLUSS

### 

### Gefahr für Leib und Leben durch Stromschlag!

- ➔ Vor elektrischen Arbeiten am Regler den Netzstecker ziehen!
- Stecken Sie den Netzstecker des Reglers erst nach Abschluss aller Installationsarbeiten, Befüllen und Spülen in eine Steckdose.
  - So verhindern Sie ein unbeabsichtigtes Anlaufen der Motoren.

Beachten Sie die gesonderte Anleitung des Reglers COSMO Multi2!

# 8 INBETRIEBNAHME / FUNKTIONSPRÜFUNG / AUSSERBETRIEBNAHME

Beachten Sie die folgenden Sicherheitshinweise zur Inbetriebnahme der Station:

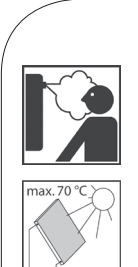

### 

### Verbrennungs- und Verbrühungsgefahr!

Die Armaturen können über 100 °C heiß werden. Deshalb darf die Anlage nicht bei heißen Kollektoren (starkem Sonnenschein) gespült oder befüllt werden. Beachten Sie, dass bei zu hohem Anlagendruck heißer Wärmeträger aus dem Sicherheitsventil austritt! Beim Entlüften kann der Wärmeträger als Dampf austreten und zu Verbrühungen führen!

J Befüllen und spülen Sie die Anlage nur bei Kollektortemperaturen unter 70 °C.

#### ACHTUNG Frostgefahr!

Oft lassen sich Solaranlagen nach dem Spülen nicht mehr restlos entleeren. Beim Spülen mit Wasser besteht daher die Gefahr von späteren Frostschäden. Befüllen und spülen Sie die Solaranlage deshalb nur mit dem später verwendeten Wärmeträger.

→ Verwenden Sie als Wärmeträger ein Wasser-Propylenglykol-Gemisch mit <u>maximal</u> 50% Propylenglykol.

#### ACHTUNG Sachschaden!

- Die Übertragungsstation ist nicht für die direkte Erwärmung von Trinkwasser geeignet.
- Setzen Sie die Station nur als Übertragungsstation zwischen Solar- und Heizungskreis unter Berücksichtigung der in dieser Anleitung angegebenen technischen Grenzwerte ein.

#### ACHTUNG

Hinweis zur Inbetriebnahme-Reihenfolge

Befüllen und spülen Sie in der folgenden Reihenfolge:

- 1. Speicher befüllen und spülen (Zunderreste ausspülen).
- 2. Speicherkreis befüllen und spülen.
- 3. Wärmetauscher mit Hilfe des Sicherheitsventils entlüften.
- 4. Solarkreis des Wärmetauschers befüllen und spülen.
- 5. Kollektorfeld befüllen und spülen.
- 6. Solarkreis (gesamt) befüllen und spülen.

So wird gewährleistet, dass keine Schmutzteilchen in den Wärmetauscher eingespült werden und dass eventuell aufgenommene Wärme auch abgeführt werden kann.

# 8.1 VORBEREITUNG ZUM BEFÜLLEN UND SPÜLEN

#### ACHTUNG Hinweis zum Ausdehnungsgefäß

Damit die im Solarsystem vorhandenen Schmutzteilchen nicht in das Ausdehnungsgefäß eingespült werden, empfehlen wir das Ausdehnungsgefäß während des Befüllens und Spülens vom Solarkreis zu trennen. Beachten Sie hierzu die gesonderte Anleitung des Ausdehnungsgefäßes!

# 8.2 BEFÜLLEN UND SPÜLEN DES SPEICHERKREISES

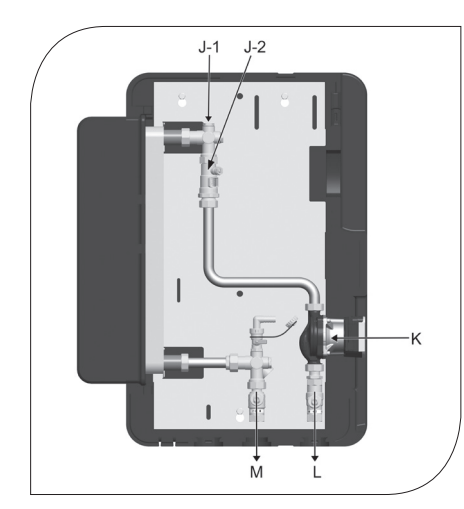

Der Speicherkreis wird über die Armaturen der Heizungsanlage befüllt. Damit keine Schmutzteilchen in den Wärmetauscher gelangen, schließen Sie die Kugelhähne der Station und spülen Sie vor der Erstinbetriebnahme vorhandene Schmutzteilchen/Zunderreste des Speichers aus. Achten Sie darauf, dass nur aufbereitetes Heizungswasser gemäß VDI 2035 / Ö-Norm H 5195-1 eingefüllt wird.

- 1. Öffnen Sie die Kugelhähne [L|M] und nehmen Sie die Schwerkraftbremsen außer Betrieb (45°-Stellung, siehe Seite 14).
- Entlüften Sie den Speicherkreis, indem Sie den Entlüfterstopfen [J-1] betätigen. Achten Sie darauf, dass kein Wasser in die elektrischen Komponenten gelangt.
- 3. Befüllen Sie den Speicherkreis über den KFE-Hahn der Heizungsanlage mit Heizungswasser.
- 4. Nachdem der Speicherkreis befüllt ist, stellen Sie den erforderlichen Betriebsdruck ein.
- 5. Entlüften Sie die Station während der Inbetriebnahme am Entlüfterstopfen [J-1], um eventuell noch vorhandene Luft aus dem Wärmetauscher zu entfernen.
- 6. Öffnen Sie das Kappenventil zum Ausdehnungsgefäß.

# 8.3 BEFÜLLEN UND SPÜLEN DES SOLARKREISES

Die zum Befüllen und Spülen erforderlichen Befüll- und Entleerhähne sind in der Übertragungsstation integriert. Achten Sie darauf, dass eventuell im System vorhandene Schmutzteilchen nicht in den Wärmetauscher und in das Ausdehnungsgefäß eingespült werden. Trennen Sie hierzu ggf. das Ausdehnungsgefäß während des Befüllens und Spülens vom Solarkreis und benutzen Sie nur Spül- und Befüllstationen mit entsprechenden Feinfiltern. Der Solarkreis wird gegen die normale Flussrichtung gespült. Stellen Sie deshalb sicher, dass die Solarkreispumpe nicht einschaltet. Nach dem Befüllen und Spülen des Kreises öffnen Sie das Kappenventil zum Ausdehnungsgefäß.

### Kugelhahn mit integrierter Schwerkraftbremse

(Normale Flussrichtung im Bild: abwärts)

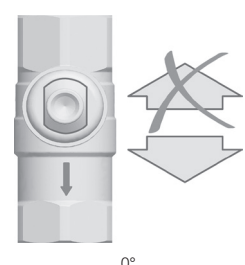

Schwerkraftbremse in Betrieb,

Durchströmung nur in Flussrichtung

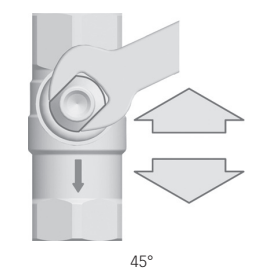

Schwerkraftbremse außer Betrieb, Durchströmung in beide Richtungen

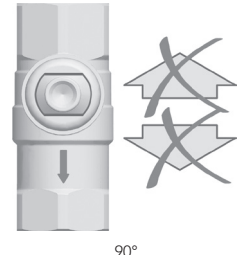

Kugelhahn geschlossen, keine Durchströmung

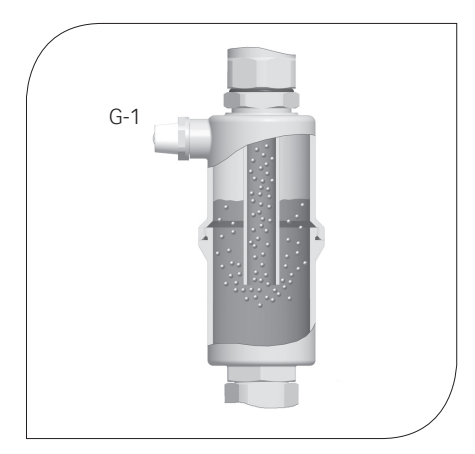

### Airstop

Der Airstop (Luftfang mit Handentlüfter) dient zur Entlüftung der Solaranlage. Um eine einwandfreie Entlüftung des Solarkreises zu gewährleisten, muss die Strömungsgeschwindigkeit im Vorlauf mindestens 0,3 m/s betragen.

| ROHRDURCHMESSER [mm] |         | VOLUMENSTRO | DM BEI 0,3 m/s |
|----------------------|---------|-------------|----------------|
| Ø Außen              | Ø Innen | l/h         | l/min          |
| 15                   | 13      | ~ 143       | ~ 2,4          |
| 18                   | 16      | ~ 217       | ~ 3,6          |
| 22                   | 20      | ~ 339       | ~ 5,7          |
| 28                   | 25      | ~ 530       | ~ 8,8          |

Die aus der Solarflüssigkeit abgeschiedene Luft sammelt sich im oberen Bereich des Airstops und kann über den Entlüfterstopfen [G-1] abgelassen werden.

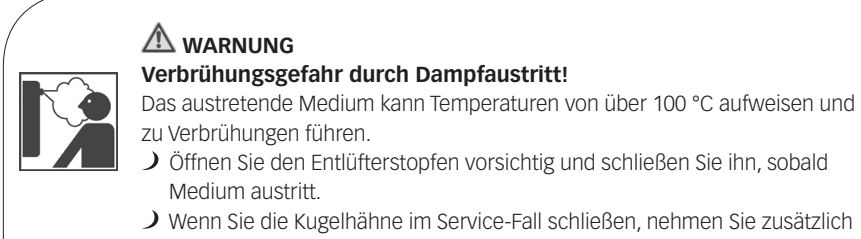

Wenn Sie die Kugeinanne im Service-Fall schließen, nehmen Sie zusätzlich die Pumpen außer Betrieb und schließen Sie ebenfalls die Kugelhähne im Sekundärkreis.

#### Entlüften der Solaranlage nach Inbetriebnahme

Entlüften Sie die Solaranlage zunächst täglich und dann – je nach abgeschiedener Luftmenge – wöchentlich oder monatlich. So sichern Sie einen optimalen Betrieb der Solaranlage. Prüfen Sie nach dem Entlüften den Anlagendruck und erhöhen Sie diesen gegebenenfalls auf den vorgeschriebenen Betriebsdruck.

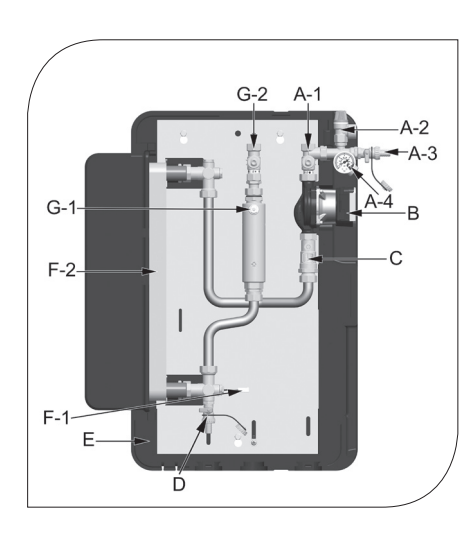

- Trennen Sie das Ausdehnungsgefäß von der Solaranlage. So verhindern Sie, dass noch in den Rohrleitungen enthaltene Schmutzteilchen in das Ausdehnungsgefäß gespült werden. Beachten Sie hierzu die gesonderte Anleitung des Ausdehnungsgefäßes!
- 2. Nehmen Sie die Schwerkraftbremse außer Betrieb, indem Sie den Vorlauf-Kugelhahn [G-2] in 45°-Stellung bringen (siehe Seite 14).
- 3. Der Rücklauf-Kugelhahn [A-1] muss geschlossen sein (90°-Stellung, siehe Seite 14).
- 4. Schließen Sie die Spül- und Befüllstation an:
  - Druckschlauch an den Befüllhahn [D]
  - Spülschlauch an den Entleerhahn [A-3].
- 5. Öffnen Sie die Befüll- und Entleerhähne [D|A-3] und nehmen Sie die Spül- und Befüllstation in Betrieb.
- 6. Öffnen und schließen Sie während des Spülens den Rücklauf-Kugelhahn [A-1], um die Pumpenstrecke zu entlüften.
- Spülen Sie den Solarkreis so lange, bis die Solarflüssigkeit blasenfrei austritt (siehe Seite 14).
  Schließen Sie den Entleerhahn [A-3] bei laufender Befüllpumpe und erhöhen Sie den Anla-
- gendruck auf ca. 5 bar. Der Anlagendruck kann am Manometer [A-4] abgelesen werden.
- Schließen Sie den Befüllhahn [D] und schalten Sie die Pumpe der Spül- und Befüllstation ab.
  Prüfen Sie am Manometer, ob sich der Anlagendruck verringert und beheben Sie
- gegebenenfalls vorhandene Undichtigkeiten.
- 11. Reduzieren Sie ggf. den Druck am Entleerhahn [A-3] auf den anlagenspezifischen Druck.
- Schließen Sie das Ausdehnungsgefäß an den Solarkreis an und stellen Sie mittels der Spül- und Befüllstation den Betriebsdruck der Solaranlage ein (erforderlicher Betriebsdruck siehe Anleitung Ausdehnungsgefäß).
- 13. Schließen Sie die Befüll- und Entleerhähne [D|A-3].
- 14. Bringen Sie die Schwerkraftbremsen in Betriebsstellung, indem Sie die Kugelhähne [A-1|G-2] in 0°-Stellung drehen (siehe Seite 14).
- Nehmen Sie die Schläuche der Spül- und Befüllstation ab und schrauben Sie die Verschlusskappen auf die Befüll- und Entleerhähne.
   Die Verschlusskappen dienen nur zum Schutz gegen Verschmutzungen. Sie sind nicht für hohe Systemdrücke konstruiert. Die Dichtigkeit wird durch die geschlossenen Kugelhähne sichergestellt.
- 16. Bringen Sie die vordere Dämmschale an.
- 17. Stellen Sie am Regler den Automatikbetrieb ein (siehe Regleranleitung).

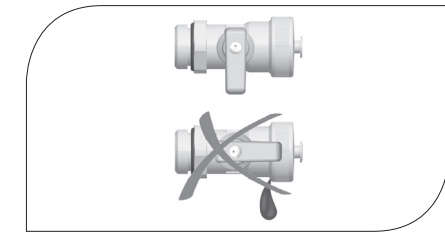

# 8.4 INBETRIEBNAHME DES SOLARKREISES

Stellen Sie vor Inbetriebnahme des Solarkreises sicher, dass alle Anschlussarbeiten erledigt sind sowie Speicher- und Solarkreis ordnungsgemäß gespült und befüllt sind.

Die Einführung der hocheffizienten Solarkreispumpen sowie unsere modernen **COSMO** Solarregler bieten heute die großartige Chance, den Stromverbrauch auf ein absolutes Minimum zu reduzieren. Es wird nicht mehr wie früher der Volumenstrom im Solarkreis mit Hilfe eines Durchflussstellers gedrosselt, sondern es wird die Drehzahl der Pumpe schon im Regler begrenzt. Hierfür ist eine andere Vorgehensweise erforderlich, die nachfolgend beschrieben wird.

#### Ermitteln des Soll-Volumenstroms:

Der Volumenstrom im Solarkreis wird im Rahmen der Planung unter Berücksichtigung der Anlagengröße und Anlagenhydraulik festgelegt. Der Volumenstrom ist relevant für die Rohrdimensionierung und sollte daher bei Inbetriebnahme vorliegen. Nachfolgend finden Sie eine Kurzübersicht üblicher Volumenströme.

### Übliche Volumenströme für CSUS50:

(verbleibende Restförderhöhe mindestens 3 mWS)

| SPEZIFISCHER               | EINSTELL-<br>Wert                                | KOLLEKTORFLÄCHE IN m <sup>2</sup> |       |       |       |       |       |       |
|----------------------------|--------------------------------------------------|-----------------------------------|-------|-------|-------|-------|-------|-------|
| VOLUMENSTROM<br>INI/(m²xh) |                                                  | 20                                | 25    | 30    | 35    | 40    | 45    | 50    |
| 15                         | V in l/min                                       | -                                 | -     | -     | 8,75  | 10,00 | 11,25 | 12,50 |
| 15                         | V in l/h                                         | -                                 | -     | -     | 525   | 600   | 675   | 750   |
| 20                         | V in l/min                                       | -                                 | 8,33  | 10,00 | 11,67 | 13,33 | 15,00 | 16,67 |
|                            | V in l/h                                         | -                                 | 500   | 600   | 700   | 800   | 900   | 1000  |
| 25                         | V in l/min                                       | 8,33                              | 10,42 | 12,50 | 14,58 | 16,67 | 18,75 | 20,83 |
|                            | V in l/h                                         | 500                               | 625   | 750   | 875   | 1000  | 1125  | 1250  |
| 30                         | V in l/min                                       | 10,00                             | 12,50 | 15,00 | 17,50 | 20,00 | 22,00 | -     |
|                            | V in l/h                                         | 600                               | 750   | 900   | 1050  | 1200  | 1350  | -     |
|                            | = Einsetzbarkeit und Druckverluste genau prüfen. |                                   |       |       |       |       |       |       |

#### Vorgehensweise:

- 1. Stellen Sie sicher, dass die Kollektortemperatur zur Inbetriebnahme maximal 40 °C beträgt.
- Bringen Sie alle Armaturen in Betriebspostition und schalten Sie die Spannungsversorgung ein.
- 3. Führen Sie die Grundparametrierung des Reglers entsprechend der Hydraulik / Anlagenplanung durch, soweit nicht bereits geschehen.
- 4. Stellen Sie den Bedienercode auf 0262 "Experte" (siehe Regleranleitung CMULTI2, Register 2.4).
- 5. Stellen Sie die primäre und sekundäre Solarkreispumpe auf Handbetrieb (siehe Regleranleitung CMULTI2, Register 4.5).
- Passen Sie die primären und sekundären Maximalvolumenströme am Regler im Menü "EXPERTE/RELAIS/MAX-DREHZ1" und "….2" (siehe Regleranleitung CMULTI2, Register 4.4) so an, dass am zugehörigen Durchflussanzeiger der gewünschte Volumenstrom angezeigt wird.
- Stellen Sie die primäre und sekundäre Solarkreispumpe auf Automatikbetrieb (siehe Regleranleitung CMULTI2, Register 4.5).
- 8. Stellen Sie den Bedienercode auf 0000 "Kunde" (siehe Regleranleitung CMULTI2, Register 2.4).

Die Inbetriebnahme der Solaranlage ist nun abgeschlossen. Bitte füllen Sie das Inbetriebnahmeprotokoll auf Seite 40 vollständig aus.

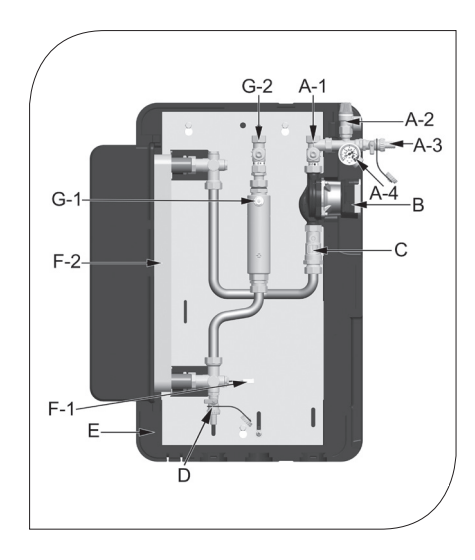

# 8.5 ENTLEEREN DER SOLARANLAGE

- 1. Schalten Sie den Regler aus und sichern Sie ihn gegen erneutes Einschalten.
- 2. Öffnen Sie die Schwerkraftbremsen im Vorlauf- und Rücklauf-Kugelhahn [A-1|G-2], indem Sie diese in 45°-Stellung drehen (siehe Seite 14).
- 3. Schließen Sie einen hitzebeständigen Schlauch an den KFE-Hahn [D] der Übertragungsstation an.
  - Achten Sie darauf, dass die Solarflüssigkeit in einem hitzebeständigen Behälter aufgefangen wird.

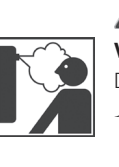

### 

Verbrühungsgefahr durch heißen Wärmeträger!

Der austretende Wärmeträger kann sehr heiß sein.

- Platzieren und sichern Sie den hitzebeständigen Auffangbehälter so, dass bei dem Entleeren der Solaranlage keine Gefahr für umstehende Personen besteht.
- 4. Öffnen Sie den KFE-Hahn [D] der Übertragungsstation.
- 5. Um den Solarkreis schneller zu entleeren, öffnen Sie eine ggf. vorhandene Entlüftungseinrichtung am höchsten Punkt der Solaranlage.
- 6. Entsorgen Sie die Solarflüssigkeit unter Beachtung der lokalen Vorschriften.

# 8.6 DEMONTAGE

- 1. Entleeren Sie die Solaranlage wie oben beschrieben.
- 2. Trennen Sie die Rohrverbindungen zur Solaranlage.
- 3. Trennen Sie die Kabelverbindungen zwischen Regler und Sensoren (Kollektor/Speicher).
- 4. Lösen Sie die Befestigungsschrauben der Station und nehmen Sie die Station von der Wand.

# 8.7 HYDRAULIKSCHEMEN

Nachfolgend finden Sie eine Auswahl gängiger Hydraulikschemen.

Die hier dargestellten Hydraulikschemen entstanden mit größtmöglicher Sorgfalt und bestem Wissen. Da Fehler nicht auszuschließen sind, weisen wir auf folgendes hin: Die Hydraulikschemen sind vom planenden Ingenieur bzw. ausführenden Installateur vor Verwendung eigenverantwortlich auf Richtigkeit und Vollständigkeit zu prüfen. Es wird von uns für die Richtigkeit und Vollständigkeit keinerlei Haftung und Gewährleistung übernommen. Die Hydraulikschemen ersetzen keine fachtechnische Planung der Anlage.

# 8.7.1 SCHEMA 0142

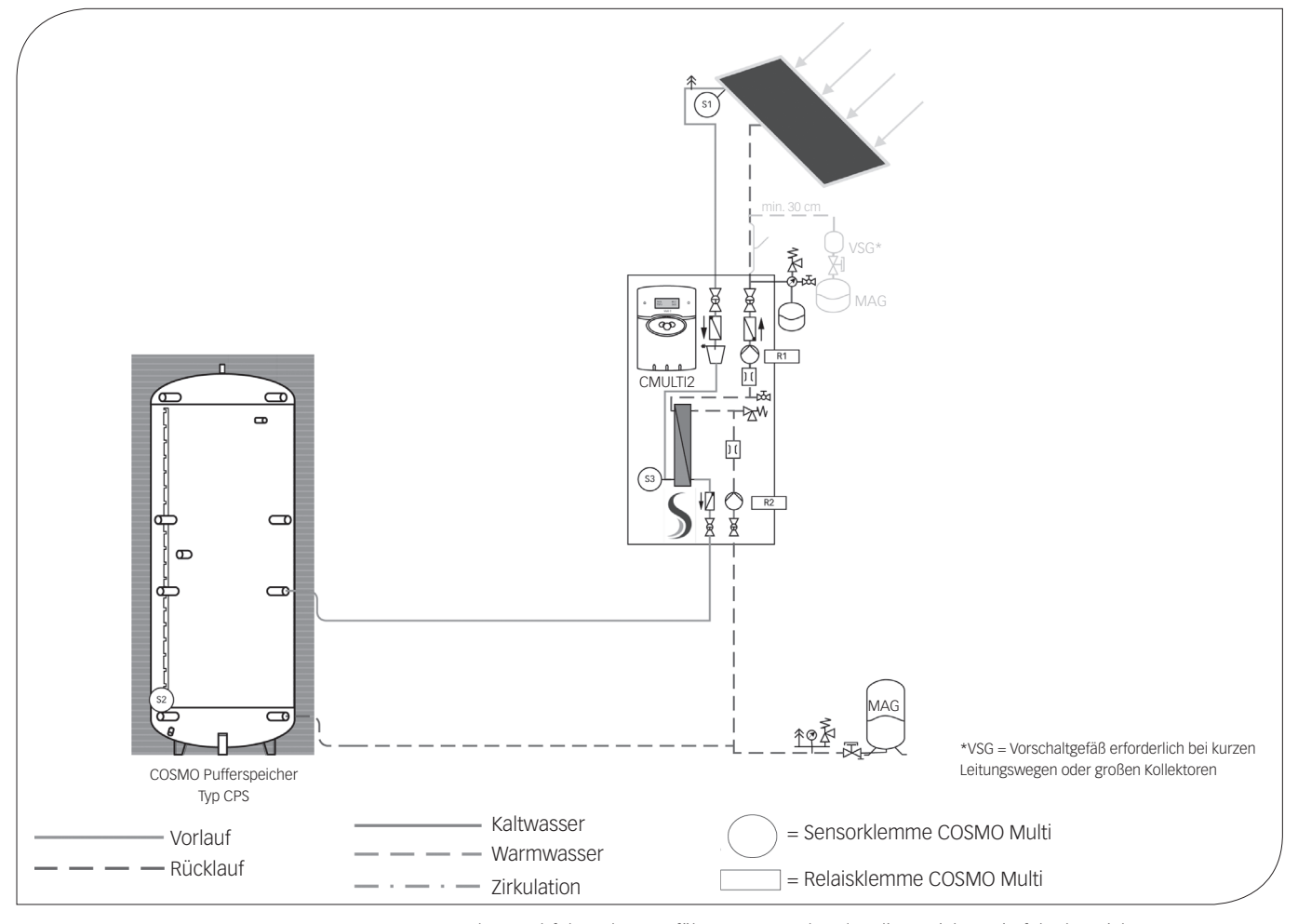

In den nachfolgenden Ausführungen werden der/die Speicher wie folgt bezeichnet: Speicher 1: COSMO Pufferspeicher Typ CPS

Reglerbelegung:

| RELAISAUSGANG | BEMERKUNG                               | KLEMMEN |
|---------------|-----------------------------------------|---------|
| Relais 1      | Solarpumpe primär, drehzahlgeregelt *   | R1      |
| Relais 2      | Solarpumpe sekundär, drehzahlgeregelt * | R2      |
| Relais 3      |                                         | R3      |
| Relais 4      |                                         | R4      |
| Relais 5      |                                         | R5      |
| Relais 6      |                                         | R6      |
| Relais 7      |                                         | R7 A    |
| Relais 7      |                                         | R7 R    |
| Relais 7      |                                         | R7 M    |

| SENSOREINGANG | BEMERKUNG                                   | KLEMMEN |
|---------------|---------------------------------------------|---------|
| Sen. 1        | Kollektor                                   | S1      |
| Sen. 2        | Speicher 1 unten (1)                        | S2      |
| Sen. 3        | Solarkreis Vorlauf (vor ext. Wärmetauscher) | S3      |
| Sen. 4        |                                             | S4      |
| Sen. 5        |                                             | S5      |
| Sen. 6        |                                             | S6      |
| Sen. 7        |                                             | S7      |
| Sen. 8        |                                             | S8      |
| CS10          | Strahlungsfühler (optional)                 | CS10    |
| Sen. 9        |                                             | S9      |
| Sen. 10       |                                             | S10     |
| V40           | Volumenmessteil                             | V40     |
| VBus          |                                             | VBus    |

| PWM / 0-10 V | BEMERKUNG                     | KLEMMEN  |
|--------------|-------------------------------|----------|
| GND          | Solarpumpe primär (blau) *    | GND - 1  |
| PWM1         | Solarpumpe primär (braun) *   | PWM1 - 2 |
| GND          | Solarpumpe sekundär (blau) *  | GND - 3  |
| PWM2         | Solarpumpe sekundär (braun) * | PWM2 - 4 |
| GND          |                               | GND - 5  |
| PWM3         |                               | PWM3 - 6 |

\* Bitte die Leistungsaufnahme der Pumpe beachten. Ggf. ist die Pumpe über ein Hilfsrelais anzuschließen und die Minimaldrehzahl unter "Experte/Relais" auf 100% zu stellen. Bei Einsatz von Hocheffizienzpumpen als Solarpumpe zur maximalen Stromeinsparung bitte die Inbetriebnahmeanweisung in der Montageanleitung beachten. Die Stromversorgung der Solarpumpe ist dann mit der jeweiligen Relaisklemme und das PWM/0-10V-Signal mit der dafür vorgesehenen Klemme zu verbinden. () Wert in Klammern ist die empfohlene Fühlerposition auf der Fühlerklemmleiste des CPS...... Speichers.

### **SYSTEMBESCHREIBUNG**:

Der Regler vergleicht die Temperatur an dem Temperaturfühler S1 mit der Temperatur an S2. Ist die gemessene Temperaturdifferenz größer als der eingestellte Wert für die Einschalttemperaturdifferenz, so wird die Pumpe (R1) in Betrieb gesetzt; der Primärkreislauf erwärmt sich. Gleichzeitig wird die Temperaturdifferenz zwischen S3 und S2 im Vergleich zur separat für die Sekundärpumpe externer Wärmetauscher einstellbaren Einschalttemperaturdifferenz ermittelt. Steigt diese Temperaturdifferenz über den eingestellten Wert hinaus an, schaltet die Pumpe (R2) ein und der Speicher wird höchstens bis zur eingestellten Maximaltemperatur aufgeladen. Die Drehzahlregelung der Solarkreispumpe sucht immer nach dem optimalen Betriebspunkt, um die Solarwärme so effizient wie möglich zu nutzen.

| SOLAR / OPTIONEN |                       |                 |                                                                                                    |  |  |
|------------------|-----------------------|-----------------|----------------------------------------------------------------------------------------------------|--|--|
| Bezeichnung      | Werks-<br>einstellung | Änderung<br>auf | Bemerkung                                                                                                    |  |  |
| Schema           | 000                   | 142             | Hinweis: Nachdem das Schema geändert wurde,<br>ist ein Ändern erst wieder möglich, nachdem<br>der Bedienercode auf volle Freigabe gestellt<br>wurde (siehe Anleitung COSMO Multi). |  |  |
|                  |                       |                 |                                                                                                    |  |  |
| Röhrenkol.       | Nein                  |                 | Diese Funktion ist nur zu aktivieren, wenn<br>Kollektoren eingesetzt werden, die keine<br>Wärmeerfassung im Kollektorgehäuse zulassen.                                             |  |  |
|                  |                       |                 |                                                                                                    |  |  |
|                  |                       | SOLAR / EI      | NSTELLWERTE                                                                                                    |  |  |
| Bezeichnung      | Werks-<br>einstellung | Änderung<br>auf | Bemerkung                                                                                                    |  |  |
| Tspmax           | 60                    | z. B. 85 °C     | Hier gewünschte Speichertemperatur für<br>Speicher 1 einstellen.                                                                                                    |  |  |
|                  |                       |                 |                                                                                                    |  |  |
| Tkolnot          | 120                   |                 | Bei Überschreiten dieser Temperatur wird die<br>Kollektorkreispumpe deaktiviert um eine Über-<br>temperatur im System zu vermeiden.                                                |  |  |

Bitte folgende Einstellungen vornehmen, damit der Regler die angeschlossenen Komponenten steuern kann:

Um die nachfolgenden Einstellungen im Menü "Experte" vorzunehmen ist der Bedienercode auf vollständige Freigabe zu ändern. Informationen hierzu siehe unter "8.7.6 Bedienercode" auf Seite 38.

| EXPERTE            |                       |                 |                                                                                                    |  |
|--------------------|-----------------------|-----------------|----------------------------------------------------------------------------------------------------|--|
| Bezeichnung        | Werks-<br>einstellung | Änderung<br>auf | Bemerkung                                                                                                    |  |
| <b>Δ</b> T zu hoch | Ja                    |                 | Hier können Meldungen " $\Delta$ T zu hoch" und                                                                                                    |  |
| Nachtumw.          | Ja                    |                 | "Nachtumwälzung" abgeschaltet werden.                                                                                                    |  |
| Melderelais        | Nein                  |                 | Hier kann das Melderelais R7 aktiviert werden.                                                                                                    |  |
| Schornst.          | Nein                  |                 | Hier kann der Schornsteinfegermodus aktiviert<br>werden. Im Hauptmenü erscheint dann eine<br>zusätzliche Option zum Ein- bzw. Ausschalten<br>der entsprechenden Ausgänge. (mittlere Taste)         |  |
| Solar              | Ja                    |                 | Hier kann die Menüebene und Regelung "Solar"<br>deaktiviert werden. Die Sensoren des Solarsys-<br>tems werden nicht mehr auf Fehler überwacht.                                                     |  |
| SENSOREN           |                       |                 | EXPERTE / SENSOREN                                                                                                    |  |
| CS-Typ             | E                     |                 | Bei angeschlossener Solarzelle, den Solarzellen-<br>typ eingeben<br>A = 1, B = 2, C = 3, D = 4, E = 5, F = 6, G = 7                                                                                |  |
| CS-Abgleich        |                       |                 | Neu bei angeschlossener Solarzelle<br>(siehe Bedienungsanleitung)                                                                                                    |  |
| CS-Offset          |                       | Kontrollwert    | Hier wird der Offset nach dem Abgleich der<br>Solarzelle angezeigt.                                                                                                    |  |
| Sensor 1           | 0,0                   |                 | Hier können die Messwerte der Sensoren 1 bis 10                                                                                                    |  |
|                    |                       |                 | mit einem Offset versehen werden (z. B. bei                                                                                                    |  |
|                    |                       |                 | (die Temperaturanzeige im Messwertemenü wird                                                                                                    |  |
| Sensor 10          | 0,0                   |                 | um den hier eingestellten Wert korrigiert).                                                                                                    |  |
| RELAIS             |                       |                 | EXPERTE / RELAIS                                                                                                    |  |
| Min-Drehz1         | 30                    |                 | Hier kann die Minimaldrehzahl der Umwälz-<br>pumpe eingestellt werden, bei 100% ist die<br>Drehzahlregelung deaktiviert.<br>Einstellbereich 30-100% bzw. 20-100% bei PWM<br>oder 0-10V Ansteuerung |  |
| Signal             | PWM                   |                 | Hier kann die Ansteuerung der Pumpe via PWM oder 0-10V Signal aktiviert werden.                                                                                                    |  |
| Profil             | SOLAR                 |                 | Hier kann das PWM-Signalprofil eingestellt werden.                                                                                                    |  |
| Max-Drehz1         | 100                   | ?               | Hier kann die Maximaldrehzahl eingestellt<br>werden. (Nur in Verbindung mit PWM oder<br>0-10V Ansteuerung.)                                                                                        |  |
| Min-Drehz2         | 30                    |                 | Hier kann die Minimaldrehzahl der Umwälz-<br>pumpe eingestellt werden, bei 100% ist die<br>Drehzahlregelung deaktiviert.<br>Einstellbereich 30-100% bzw. 20-100% bei PWM<br>oder 0-10V Ansteuerung |  |
| Signal             | PWM                   |                 | Hier kann die Ansteuerung der Pumpe via PWM oder 0-10V Signal aktiviert werden.                                                                                                    |  |
| Profil             | SOLAR                 |                 | Hier kann das PWM-Signalprofil eingestellt werden.                                                                                                    |  |
| Max-Drehz2         | 100                   | ?               | Hier kann die Maximaldrehzahl eingestellt<br>werden. (Nur in Verbindung mit PWM oder<br>0-10V Ansteuerung.)                                                                                        |  |
| Min-Drehz3         | 30                    |                 | Hier kann die Minimaldrehzahl der Umwälz-<br>pumpe eingestellt werden, bei 100% ist die<br>Drehzahlregelung deaktiviert.<br>Einstellbereich 30-100% bzw. 20-100% bei PWM<br>oder 0-10V Ansteuerung |  |
| Signal             | PWM                   |                 | Hier kann die Ansteuerung der Pumpe via PWM oder 0-10V Signal aktiviert werden.                                                                                                    |  |
| Profil             | SOLAR                 |                 | Hier kann das PWM-Signalprofil eingestellt werden.                                                                                                    |  |
| Max-Drehz3         | 100                   |                 | Hier kann die Maximaldrehzahl eingestellt<br>werden. (Nur in Verbindung mit PWM oder<br>0-10V Ansteuerung.)                                                                                        |  |
| SPRACHE            |                       |                 | EXPERTE / SPRACHE                                                                                                    |  |
| Deutsch            |                       |                 | -                                                                                                    |  |
| English            |                       |                 |                                                                                                    |  |
|                    |                       |                 | i                                                                                                    |  |

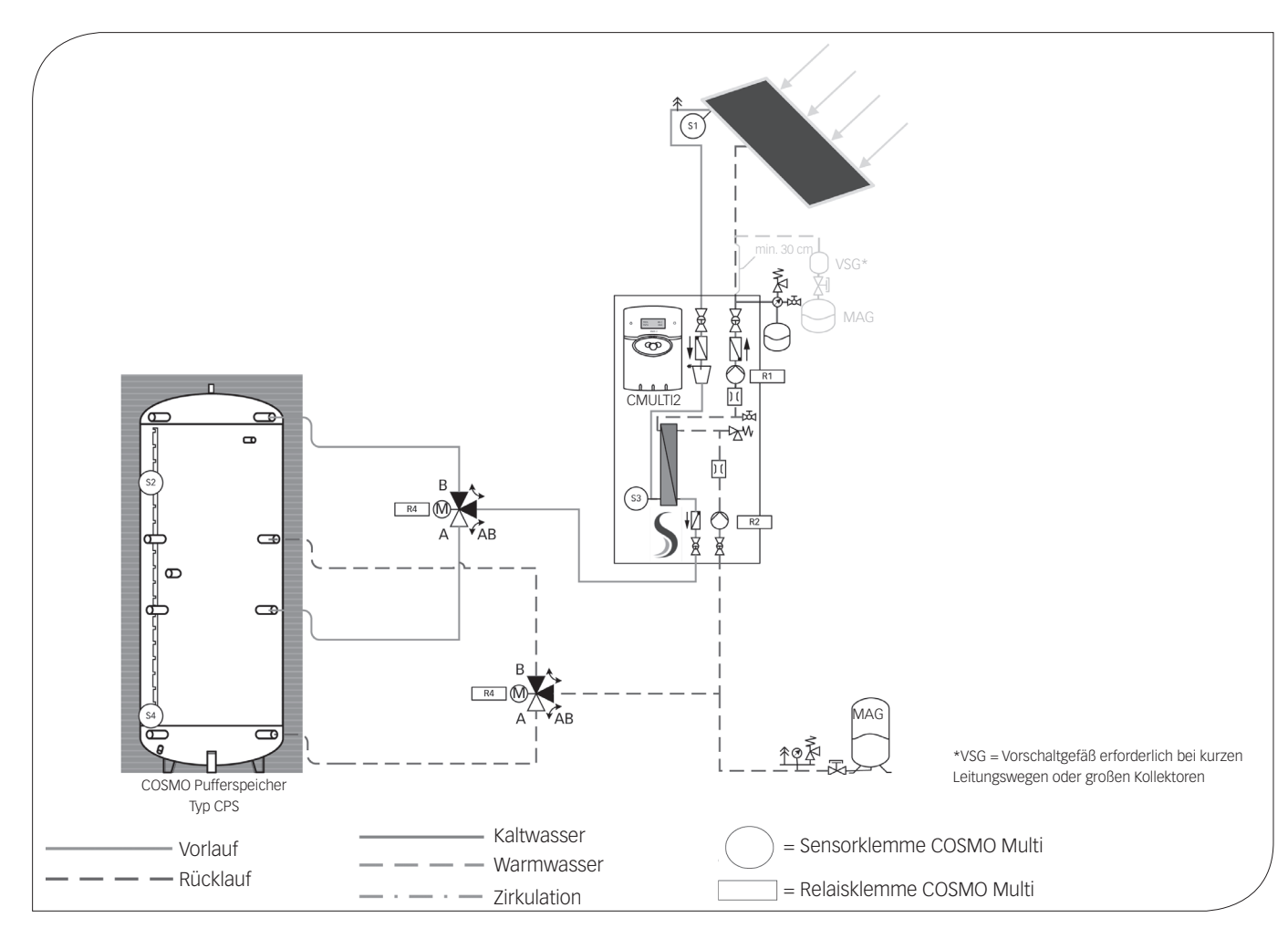

8.7.2 SCHEMA 0144

In den nachfolgenden Ausführungen werden der/die Speicher wie folgt bezeichnet: Speicher 1: COSMO Pufferspeicher Typ CPS oben Speicher 2: COSMO Pufferspeicher Typ CPS unten

Reglerbelegung:

| RELAISAUSGANG | BEMERKUNG                                                                           | KLEMMEN |
|---------------|-------------------------------------------------------------------------------------|---------|
| Relais 1      | Solarpumpe primär, drehzahlgeregelt *                                               | R1      |
| Relais 2      | Solarpumpe sekundär, drehzahlgeregelt *                                             | R2      |
| Relais 3      |                                                                                     | R3      |
| Relais 4      | 3-Wege-Umschaltventile zur Speicher-<br>Schichtbeladung (stromlos Speicher 1 offen) | R4      |
| Relais 5      |                                                                                     | R5      |
| Relais 6      |                                                                                     | R6      |
| Relais 7      |                                                                                     | R7 A    |
| Relais 7      |                                                                                     | R7 R    |
| Relais 7      |                                                                                     | R7 M    |

\* Bitte die Leistungsaufnahme der Pumpe beachten. Ggf. ist die Pumpe über ein Hilfsrelais anzuschließen und die Minimaldrehzahl unter "Experte/Relais" auf 100% zu stellen. Bei Einsatz von Hocheffizienzpumpen als Solarpumpe zur maximalen Stromeinsparung bitte die Inbetriebnahmeanweisung in der Montageanleitung beachten. Die Stromversorgung der Solarpumpe ist dann mit der jeweiligen Relaisklemme und das PWM/0-10V-Signal mit der dafür vorgesehenen Klemme zu verbinden.

| SENSOREINGANG | BEMERKUNG                                   | KLEMMEN |
|---------------|---------------------------------------------|---------|
| Sen. 1        | Kollektorfühler                             | S1      |
| Sen. 2        | Speicher 1 (17)                             | S2      |
| Sen. 3        | Solarkreis Vorlauf (vor ext. Wärmetauscher) | S3      |
| Sen. 4        | Speicher 2 (17)                             | S4      |
| Sen. 5        |                                             | S5      |
| Sen. 6        |                                             | S6      |
| Sen. 7        |                                             | S7      |
| Sen. 8        |                                             | S8      |
| CS10          | Strahlungsfühler (optional)                 | CS10    |
| Sen. 9        |                                             | S9      |
| Sen. 10       |                                             | S10     |
| V40           | Volumenmessteil (optional)                  | V40     |
| VBus          |                                             | VBus    |

| PWM / 0-10 V | BEMERKUNG                   | KLEMMEN  |
|--------------|-----------------------------|----------|
| GND          | Solarpumpe primär (blau)    | GND - 1  |
| PWM1         | Solarpumpe primär (braun)   | PWM1 - 2 |
| GND          | Solarpumpe sekundär (blau)  | GND - 3  |
| PWM2         | Solarpumpe sekundär (braun) | PWM2 - 4 |
| GND          |                             | GND - 5  |
| PWM3         |                             | PWM3 - 6 |

() Wert in Klammern ist die empfohlene Fühlerposition auf der Fühlerklemmleiste des CPS...... Speichers.

### SYSTEMBESCHREIBUNG:

Der Regler vergleicht die Temperatur an dem Temperaturfühler S1 mit den Temperaturen an S2 und S4. Sind die gemessenen Temperaturdifferenzen größer als die eingestellten Werte für die Einschalttemperaturdifferenzen, so wird die Pumpe (R1) in Betrieb gesetzt; der Primärkreislauf erwärmt sich. Gleichzeitig wird die Temperaturdifferenz zwischen S3 und S2 und S3 und S4 im Vergleich zur separat für die Sekundärpumpe externer Wärmetauscher einstellbaren Einschalttemperaturdifferenz ermittelt. Steigt diese Temperaturdifferenz über den eingestellten Wert hinaus an, schaltet die Pumpe (R2) ein und über das Ventil (R4) wird der entsprechende Speicherbereich höchstens bis zur eingestellten Maximaltemperatur aufgeladen. Die Vorranglogik bewirkt eine vorrangige Beladung des Speicher 1.

Bitte folgende Einstellungen vornehmen, damit der Regler die angeschlossenen Komponenten steuern kann:

| SOLAR / OPTIONEN |                       |                 |                                                                                                    |  |
|------------------|-----------------------|-----------------|----------------------------------------------------------------------------------------------------|--|
| Bezeichnung      | Werks-<br>einstellung | Änderung<br>auf | Bemerkung                                                                                                    |  |
| Schema           | 000                   | 144             | Hinweis: Nachdem das Schema geändert wurde,<br>ist ein Ändern erst wieder möglich, nachdem<br>der Bedienercode auf volle Freigabe gestellt<br>wurde (siehe Anleitung COSMO Multi). |  |
|                  |                       |                 |                                                                                                    |  |
| Röhrenkol.       | Nein                  |                 | Diese Funktion ist nur zu aktivieren, wenn<br>Kollektoren eingesetzt werden, die keine<br>Wärmeerfassung im Kollektorgehäuse zulassen.                                             |  |
|                  | 5                     | SOLAR / EI      | NSTELLWERTE                                                                                                    |  |
| Bezeichnung      | Werks-<br>einstellung | Änderung<br>auf | Bemerkung                                                                                                    |  |
| Tspmax           | 60                    | z. B. 85 °C     | Hier gewünschte Speichertemperatur für<br>Speicher 1 einstellen.                                                                                                    |  |
| Tsp2max          | 60                    | z. B. 85 °C     | Hier gewünschte Speichertemperatur für<br>Speicher 2 einstellen.                                                                                                    |  |
|                  |                       |                 |                                                                                                    |  |
| Tkolnot          | 120                   |                 | Bei Überschreiten dieser Temperatur wird die Kollektorkreispumpe deaktiviert um eine Über-<br>temperatur im System zu vermeiden.                                                   |  |

Um die nachfolgenden Einstellungen im Menü "Experte" vorzunehmen ist der Bedienercode auf vollständige Freigabe zu ändern. Informationen hierzu siehe unter "8.7.6 Bedienercode" auf Seite 38.

|                    | EXPERTE               |                 |                                                                                                    |  |  |  |
|--------------------|-----------------------|-----------------|----------------------------------------------------------------------------------------------------|--|--|--|
| Bezeichnung        | Werks-<br>einstellung | Änderung<br>auf | Bemerkung                                                                                                    |  |  |  |
| <b>Δ</b> T zu hoch | Ja                    |                 | Hier können Meldungen " $\Delta$ T zu hoch" und                                                                                                    |  |  |  |
| Nachtumw.          | Ja                    |                 | "Nachtumwälzung" abgeschaltet werden.                                                                                                    |  |  |  |
| Melderelais        | Nein                  |                 | Hier kann das Melderelais R7 aktiviert werden.                                                                                                    |  |  |  |
| Schornst.          | Nein                  |                 | Hier kann der Schornsteinfegermodus aktiviert<br>werden. Im Hauptmenü erscheint dann eine<br>zusätzliche Option zum Ein- bzw. Ausschalten<br>der entsprechenden Ausgänge. (mittlere Taste)         |  |  |  |
| Solar              | Ja                    |                 | Hier kann die Menüebene und Regelung "Solar"<br>deaktiviert werden. Die Sensoren des Solarsys-<br>tems werden nicht mehr auf Fehler überwacht.                                                     |  |  |  |
| SENSOREN           |                       |                 | EXPERTE / SENSOREN                                                                                                    |  |  |  |
| CS-Тур             | E                     |                 | Bei angeschlossener Solarzelle, den Solarzellen-<br>typ eingeben<br>A = 1, B = 2, C = 3, D = 4, E = 5, F = 6, G = 7                                                                                |  |  |  |
| CS-Abgleich        |                       |                 | Neu bei angeschlossener Solarzelle<br>(siehe Bedienungsanleitung)                                                                                                    |  |  |  |
| CS-Offset          |                       | Kontrollwert    | Hier wird der Offset nach dem Abgleich der<br>Solarzelle angezeigt.                                                                                                    |  |  |  |
| Sensor 1           | 0,0                   |                 | Hier können die Messwerte der Sensoren 1 bis 10                                                                                                    |  |  |  |
|                    |                       |                 | mit einem Ottset versehen werden (z. B. bei<br>Jängeren Sensorleitungen), Einstellbereich ±/- 5 K                                                                                                  |  |  |  |
|                    |                       |                 | (die Temperaturanzeige im Messwertemenü wird                                                                                                    |  |  |  |
| Sensor 10          | 0,0                   |                 | um den hier eingestellten Wert korrigiert).                                                                                                    |  |  |  |
| RELAIS             |                       |                 | EXPERTE / RELAIS                                                                                                    |  |  |  |
| Min-Drehz1         | 30                    |                 | Hier kann die Minimaldrehzahl der Umwälz-<br>pumpe eingestellt werden, bei 100% ist die<br>Drehzahlregelung deaktiviert.<br>Einstellbereich 30-100% bzw. 20-100% bei PWM<br>oder 0-10V Ansteuerung |  |  |  |
| Signal             | PWM                   |                 | Hier kann die Ansteuerung der Pumpe via PWM oder 0-10V Signal aktiviert werden.                                                                                                    |  |  |  |
| Profil             | SOLAR                 |                 | Hier kann das PWM-Signalprofil eingestellt werden.                                                                                                    |  |  |  |
| Max-Drehz1         | 100                   | ?               | Hier kann die Maximaldrehzahl eingestellt<br>werden. (Nur in Verbindung mit PWM oder<br>0-10V Ansteuerung.)                                                                                        |  |  |  |
| Min-Drehz2         | 30                    |                 | Hier kann die Minimaldrehzahl der Umwälz-<br>pumpe eingestellt werden, bei 100% ist die<br>Drehzahlregelung deaktiviert.<br>Einstellbereich 30-100% bzw. 20-100% bei PWM<br>oder 0-10V Ansteuerung |  |  |  |
| Signal             | PWM                   |                 | Hier kann die Ansteuerung der Pumpe via PWM oder 0-10V Signal aktiviert werden.                                                                                                    |  |  |  |
| Profil             | SOLAR                 |                 | Hier kann das PWM-Signalprofil eingestellt werden.                                                                                                    |  |  |  |
| Max-Drehz2         | 100                   | ?               | Hier kann die Maximaldrehzahl eingestellt<br>werden. (Nur in Verbindung mit PWM oder<br>0-10V Ansteuerung.)                                                                                        |  |  |  |
| Min-Drehz3         | 30                    |                 | Hier kann die Minimaldrehzahl der Umwälz-<br>pumpe eingestellt werden, bei 100% ist die<br>Drehzahlregelung deaktiviert.<br>Einstellbereich 30-100% bzw. 20-100% bei PWM<br>oder 0-10V Ansteuerung |  |  |  |
| Signal             | PWM                   |                 | Hier kann die Ansteuerung der Pumpe via PWM oder 0-10V Signal aktiviert werden.                                                                                                    |  |  |  |
| Profil             | SOLAR                 |                 | Hier kann das PWM-Signalprofil eingestellt werden                                                                                                    |  |  |  |
| Max-Drehz3         | 100                   |                 | Hier kann die Maximaldrehzahl eingestellt<br>werden. (Nur in Verbindung mit PWM oder<br>0-10V Ansteuerung.)                                                                                        |  |  |  |
| SPRACHE            |                       |                 | EXPERTE / SPRACHE                                                                                                    |  |  |  |
| Deutsch            |                       |                 |                                                                                                    |  |  |  |
| English            |                       |                 |                                                                                                    |  |  |  |
| -                  |                       |                 |                                                                                                    |  |  |  |

8.7.3 SCHEMA 0316

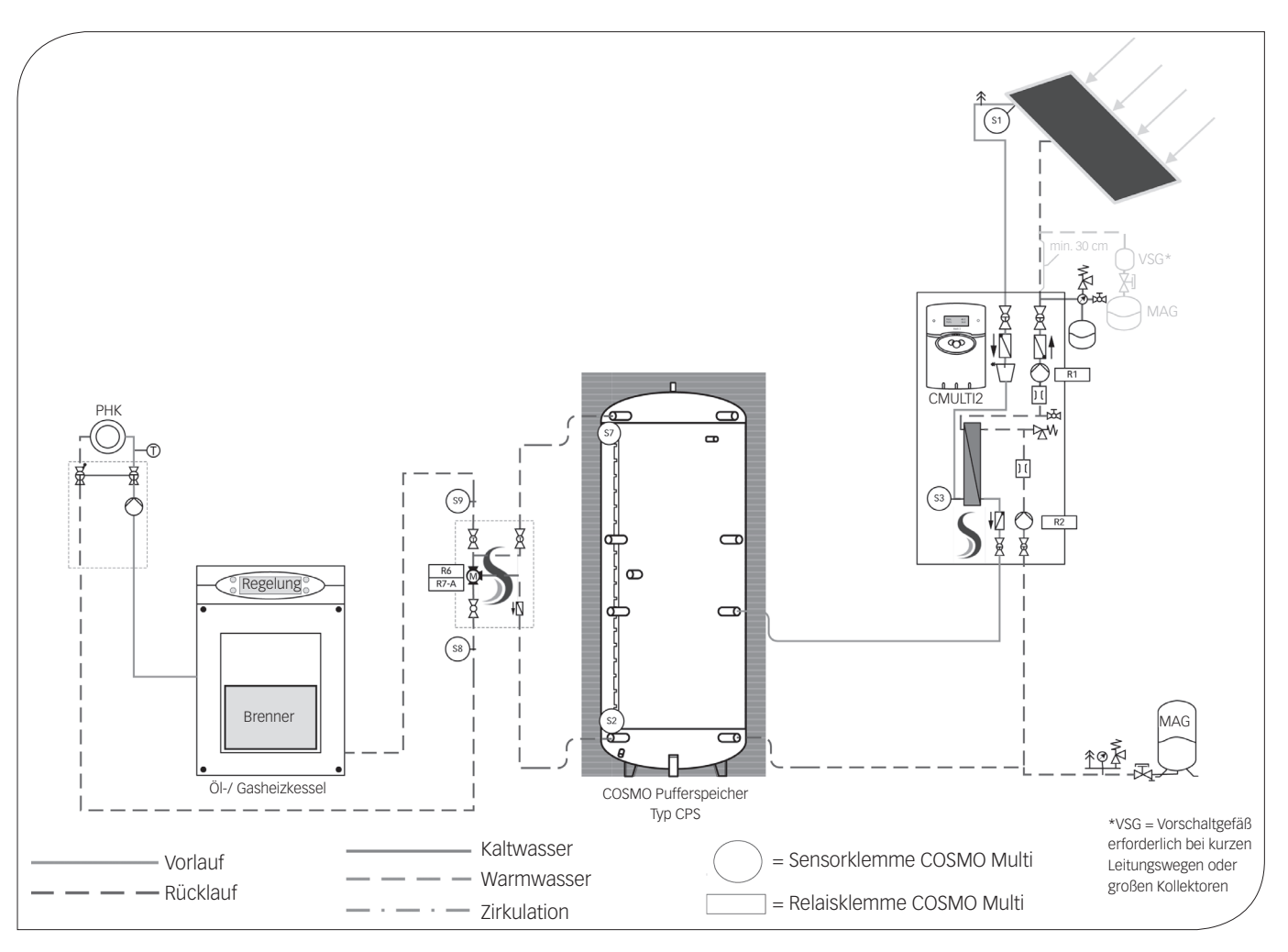

In den nachfolgenden Ausführungen werden der/die Speicher wie folgt bezeichnet: Speicher 1: COSMO Pufferspeicher Typ: CPS

Reglerbelegung:

| RELAISAUSGANG | BEMERKUNG                                                                   | KLEMMEN |
|---------------|-----------------------------------------------------------------------------|---------|
| Relais 1      | Solarpumpe primär, drehzahlgeregelt *                                       | R1      |
| Relais 2      | Solarpumpe sekundär, drehzahlgeregelt *                                     | R2      |
| Relais 3      |                                                                             | R3      |
| Relais 4      |                                                                             | R4      |
| Relais 5      |                                                                             | R5      |
| Relais 6      | COSMO RMS - Mischer Auf                                                     | R6      |
| Relais 7      | COSMO RMS - Mischer Zu                                                      | R7 A    |
| Relais 7      | frei                                                                        | R7 R    |
| Relais 7      | Isolierte Drahtbrücke zu L'<br>(Lieferumfang COSMO RMS<br>Kompaktbaugruppe) | R7 M    |

| SENSOREINGANG | BEMERKUNG                                                | KLEMMEN |
|---------------|----------------------------------------------------------|---------|
| Sen. 1        | Kollektor                                                | S1      |
| Sen. 2        | Speicher 1 unten (1)                                     | S2      |
| Sen. 3        | Solarkreis Vorlauf (vor ext. Wärmetauscher)              | S3      |
| Sen. 4        |                                                          | S4      |
| Sen. 5        |                                                          | S5      |
| Sen. 6        |                                                          | S6      |
| Sen. 7        | Speicher oben (S1 RMS) (20)                              | S7      |
| Sen. 8        | Heizkreis-Rücklauf ungemischt (S2 RMS)<br>(Tauchfühler!) | S8      |
| CS10          | Strahlungsfühler (optional)                              | CS10    |
| Sen. 9        | Heizkreis-Rücklauf gemischt (S3 RMS)<br>(Tauchfühler!)   | S9      |
| Sen. 10       | Außentemperatur (S4 RMS) (optional)                      | S10     |
| V40           | Volumenmessteil (optional)                               | V40     |
| VBus          |                                                          | VBus    |

| PWM / 0-10 V | BEMERKUNG                     | KLEMMEN  |
|--------------|-------------------------------|----------|
| GND          | Solarpumpe primär (blau) *    | GND - 1  |
| PWM1         | Solarpumpe primär (braun) *   | PWM1 - 2 |
| GND          | Solarpumpe sekundär (blau) *  | GND - 3  |
| PWM2         | Solarpumpe sekundär (braun) * | PWM2 - 4 |
| GND          |                               | GND - 5  |
| PWM3         |                               | PWM3 - 6 |

\* Bitte die Leistungsaufnahme der Pumpe beachten. Ggf. ist die Pumpe über ein Hilfsrelais anzuschließen und die Minimaldrehzahl unter "Experte/Relais" auf 100% zu stellen. Bei Einsatz von Hocheffizienzpumpen als Solarpumpe zur maximalen Stromeinsparung bitte die Inbetriebnahmeanweisung in der Montageanleitung beachten. Die Stromversorgung der Solarpumpe ist dann mit der jeweiligen Relaisklemme und das PWM/0-10V-Signal mit der dafür vorgesehenen Klemme zu verbinden.

#### **SYSTEMBESCHREIBUNG**:

Der Regler vergleicht die Temperatur an dem Temperaturfühler S1 mit der Temperatur an S2. Ist die gemessene Temperaturdifferenz größer als der eingestellte Wert für die Einschalttemperaturdifferenz, so wird die Pumpe (R1) in Betrieb gesetzt; der Primärkreislauf erwärmt sich. Gleichzeitig wird die Temperaturdifferenz zwischen S3 und S2 im Vergleich zur separat für die Sekundärpumpe externer Wärmetauscher einstellbaren Einschalttemperaturdifferenz ermittelt. Steigt diese Temperaturdifferenz über den eingestellten Wert hinaus an, schaltet die Pumpe (R2) ein und der Speicher wird höchstens bis zur eingestellten Maximaltemperatur aufgeladen. Die Drehzahlregelung der Solarkreispumpe sucht immer nach dem optimalen Betriebspunkt, um die Solarwärme so effizient wie möglich zu nutzen.

Mit den Temperatursensoren 7, 8 und 9 wird über die zugeschaltete Ansteuerung der COSMO RMS Kompaktbaugruppe eine gemischte Rücklauftemperaturanhebung und eine Rücklaufmaximalbegrenzung aktiviert (R6/R7). Der Regler vergleicht die Speichertemperatur (S7) mit der ungemischten Heizkreis-Rücklauftemperatur (S8). Sollte die mittlere Speichertemperatur höher sein als die Einschalttemperaturdifferenz wird die COSMO RMS-Funktion aktiviert und Wärme aus dem Speicher dem Heizkreis-Rücklauf beigemischt. Es wird versucht die Rücklauftemperatur um +15 K zu erhöhen (Wert einstellbar). Eine maximale Rücklauftemperatur von 60 °C (Wert einstellbar) wird nicht überschritten, damit der Speicher besonders effizient entladen wird und der konventionelle Wärmeerzeuger mit keinen zu hohen Rücklauftemperaturen beschickt wird.

**Hinweis:** Die Sensoren 8 und 9 sind unbedingt als Tauchtemperaturfühler auszuführen um ein exaktes Regelverhalten für die RMS-Funktion zu garantieren. Siehe hierzu auch Montageanleitung COSMO RMS. Ferner ist bei Verwendung einer Fußbodenheizung die maximale Rücklauftemperatur und die Soll-Temperaturerhöhung anzupassen. Siehe hierzu auch die Bedienungsanleitung COSMO Multi bzw. unter Anlage RMS in dieser Beschreibung. Optional kann die gemischte Rücklaufanhebung durch den zusätzlichen Anschluss eines Außentemperaturfühlers weiter optimiert werden. So kann die Rücklaufanhebung anhand der eingestellten Heizkurve gesteuert werden. Diese muss ebenso wie die Heizzeiten analog zu den Einstellungen im Regler des Wärmeerzeugers eingestellt werden. Bitte folgende Einstellungen vornehmen, damit der Regler die angeschlossenen Komponenten steuern kann:

| SOLAR / OPTIONEN |                       |                 |                                                                                                    |  |
|------------------|-----------------------|-----------------|----------------------------------------------------------------------------------------------------|--|
| Bezeichnung      | Werks-<br>einstellung | Änderung<br>auf | Bemerkung                                                                                                    |  |
| Schema           | 000                   | 316             | Hinweis: Nachdem das Schema geändert wurde,<br>ist ein Ändern erst wieder möglich, nachdem<br>der Bedienercode auf volle Freigabe gestellt<br>wurde (siehe Anleitung COSMO Multi).                                                                                    |  |
|                  |                       |                 |                                                                                                    |  |
| Röhrenkol.       | Nein                  |                 | Diese Funktion ist nur zu aktivieren, wenn<br>Kollektoren eingesetzt werden, die keine<br>Wärmeerfassung im Kollektorgehäuse zulassen.                                                                                                    |  |
|                  | 5                     | SOLAR / EI      | NSTELLWERTE                                                                                                    |  |
| Bezeichnung      | Werks-<br>einstellung | Änderung<br>auf | Bemerkung                                                                                                    |  |
| Tspmax           | 60                    | z. B. 85 °C     | Hier gewünschte Speichertemperatur für<br>Speicher 1 einstellen.                                                                                                    |  |
|                  |                       |                 |                                                                                                    |  |
| Tkolnot          | 120                   |                 | Bei Überschreiten dieser Temperatur wird die<br>Kollektorkreispumpe deaktiviert um eine Über-<br>temperatur im System zu vermeiden.                                                                                                    |  |
|                  | Α                     | NLAGE / E       | INSTELLWERTE                                                                                                    |  |
| Bezeichnung      | Werks-<br>einstellung | Änderung<br>auf | Bemerkung                                                                                                    |  |
| Datum            | 01.01.2006            |                 | Hier das aktuelle Datum einstellen.                                                                                                    |  |
| Uhrzeit          | 00:00                 |                 | Hier die aktuelle Uhrzeit einstellen.                                                                                                    |  |
|                  |                       | ANLAG           | GE / RMS                                                                                                    |  |
| Bezeichnung      | Werks-<br>einstellung | Änderung<br>auf | Bemerkung                                                                                                    |  |
| ∆Tein            | 5,0                   |                 | Einschaltdifferenz für die COSMO RMS<br>(Aktivierung der Heizkreis-Rücklaufbeimischung)                                                                                                    |  |
| ∆Taus            | 3,0                   |                 | Ausschaltdifferenz für die COSMO RMS<br>(Deaktivierung der Heizkreis-Rücklaufbeimischung)                                                                                                    |  |
| ∆Tsol            | 15,0                  |                 | Soll-Temperaturdifferenz (Erhöhung der Heiz-<br>kreis-Rücklauftemperatur) für die COSMO RMS<br>Empfehlung:<br>15,0 - 20,0 K bei Radiatorenheizung<br>8,0 - 10,0 K bei Fußbodenheizung                                                                                 |  |
| RUE max.         | ℃ 06                  |                 | Maximale Heizkreis-Rücklauftemperatur zum<br>Wärmeerzeuger (bitte Vorschriften des<br>Wärmeerzeugerherstellers beachten!)<br>Empfehlung:<br>75 °C bei Radiatorenheizung und NT-Kessel<br>60 °C bei Radiatorenheizung und Brennwertkessel<br>45 °C bei Fußbodenheizung |  |

Um die nachfolgenden Einstellungen im Menü "Experte" vorzunehmen ist der Bedienercode auf vollständige Freigabe zu ändern. Informationen hierzu siehe unter "8.7.6 Bedienercode" auf Seite 38.

| EXPERTE            |                       |                 |                                                                                                    |  |  |
|--------------------|-----------------------|-----------------|----------------------------------------------------------------------------------------------------|--|--|
| Bezeichnung        | Werks-<br>einstellung | Änderung<br>auf | Bemerkung                                                                                                    |  |  |
| <b>Δ</b> T zu hoch | Ja                    |                 | Hier können Meldungen " $\Delta$ T zu hoch" und                                                                                                    |  |  |
| Nachtumw.          | Ja                    |                 | "Nachtumwälzung" abgeschaltet werden.                                                                                                    |  |  |
| Schornst.          | Nein                  |                 | Hier kann der Schornsteinfegermodus aktiviert<br>werden. Im Hauptmenü erscheint dann eine<br>zusätzliche Option zum Ein- bzw. Ausschalten<br>der entsprechenden Ausgänge. (mittlere Taste)         |  |  |
| Solar              | Ja                    |                 | Hier kann die Menüebene und Regelung "Solar"<br>deaktiviert werden. Die Sensoren des Solarsys-<br>tems werden nicht mehr auf Fehler überwacht.                                                     |  |  |
| SENSOREN           |                       |                 | EXPERTE / SENSOREN                                                                                                    |  |  |
| СЅ-Тур             | E                     |                 | Bei angeschlossener Solarzelle, den Solarzellen-<br>typ eingeben<br>A = 1, B = 2, C = 3, D = 4, E = 5, F = 6, G = 7                                                                                |  |  |
| CS-Abgleich        |                       |                 | Neu bei angeschlossener Solarzelle (siehe<br>Bedienungsanleitung)                                                                                                    |  |  |
| CS-Offset          |                       | Kontrollwert    | Hier wird der Offset nach dem Abgleich der Solarzelle angezeigt.                                                                                                    |  |  |
| Sensor 1           | 0,0                   |                 | Hier können die Messwerte der Sensoren 1 bis 10                                                                                                    |  |  |
|                    |                       |                 | mit einem Offset versehen werden (z. B. bei<br>Jängeren Sensorleitungen), Einstellbereich ±/- 5 K                                                                                                  |  |  |
|                    |                       |                 | (die Temperaturanzeige im Messwertemenü wird                                                                                                    |  |  |
| Sensor 10          | 0,0                   |                 | um den hier eingestellten Wert korrigiert).                                                                                                    |  |  |
| RELAIS             |                       |                 | EXPERTE / RELAIS                                                                                                    |  |  |
| Min-Drehz1         | 30                    |                 | Hier kann die Minimaldrehzahl der Umwälz-<br>pumpe eingestellt werden, bei 100% ist die<br>Drehzahlregelung deaktiviert.<br>Einstellbereich 30-100% bzw. 20-100% bei PWM<br>oder 0-10V Ansteuerung |  |  |
| Signal             | PWM                   |                 | Hier kann die Ansteuerung der Pumpe via PWM oder 0-10V Signal aktiviert werden.                                                                                                    |  |  |
| Profil             | SOLAR                 |                 | Hier kann das PWM-Signalprofil eingestellt werden.                                                                                                    |  |  |
| Max-Drehz1         | 100                   | ?               | Hier kann die Maximaldrehzahl eingestellt<br>werden. (Nur in Verbindung mit PWM oder<br>0-10V Ansteuerung.)                                                                                        |  |  |
| Min-Drehz2         | 30                    |                 | Hier kann die Minimaldrehzahl der Umwälz-<br>pumpe eingestellt werden, bei 100% ist die<br>Drehzahlregelung deaktiviert.<br>Einstellbereich 30-100% bzw. 20-100% bei PWM<br>oder 0-10V Ansteuerung |  |  |
| Signal             | PWM                   |                 | Hier kann die Ansteuerung der Pumpe via PWM oder 0-10V Signal aktiviert werden.                                                                                                    |  |  |
| Profil             | SOLAR                 |                 | Hier kann das PWM-Signalprofil eingestellt werden.                                                                                                    |  |  |
| Max-Drehz2         | 100                   | ?               | Hier kann die Maximaldrehzahl eingestellt<br>werden. (Nur in Verbindung mit PWM oder<br>0-10V Ansteuerung.)                                                                                        |  |  |
| Min-Drehz3         | 30                    |                 | Hier kann die Minimaldrehzahl der Umwälz-<br>pumpe eingestellt werden, bei 100% ist die<br>Drehzahlregelung deaktiviert.<br>Einstellbereich 30-100% bzw. 20-100% bei PWM<br>oder 0-10V Ansteuerung |  |  |
| Signal             | PWM                   |                 | Hier kann die Ansteuerung der Pumpe via PWM oder 0-10V Signal aktiviert werden.                                                                                                    |  |  |
| Profil             | SOLAR                 |                 | Hier kann das PWM-Signalprofil eingestellt werden                                                                                                    |  |  |
| Max-Drehz3         | 100                   |                 | Hier kann die Maximaldrehzahl eingestellt wer-<br>den. (Nur in Verbindung mit PWM oder 0-10V<br>Ansteuerung.)                                                                                      |  |  |
| SPRACHE            |                       |                 | EXPERTE / SPRACHE                                                                                                    |  |  |
| Deutsch            |                       |                 | -                                                                                                    |  |  |
| English            |                       |                 |                                                                                                    |  |  |
| 0                  |                       |                 | I                                                                                                    |  |  |

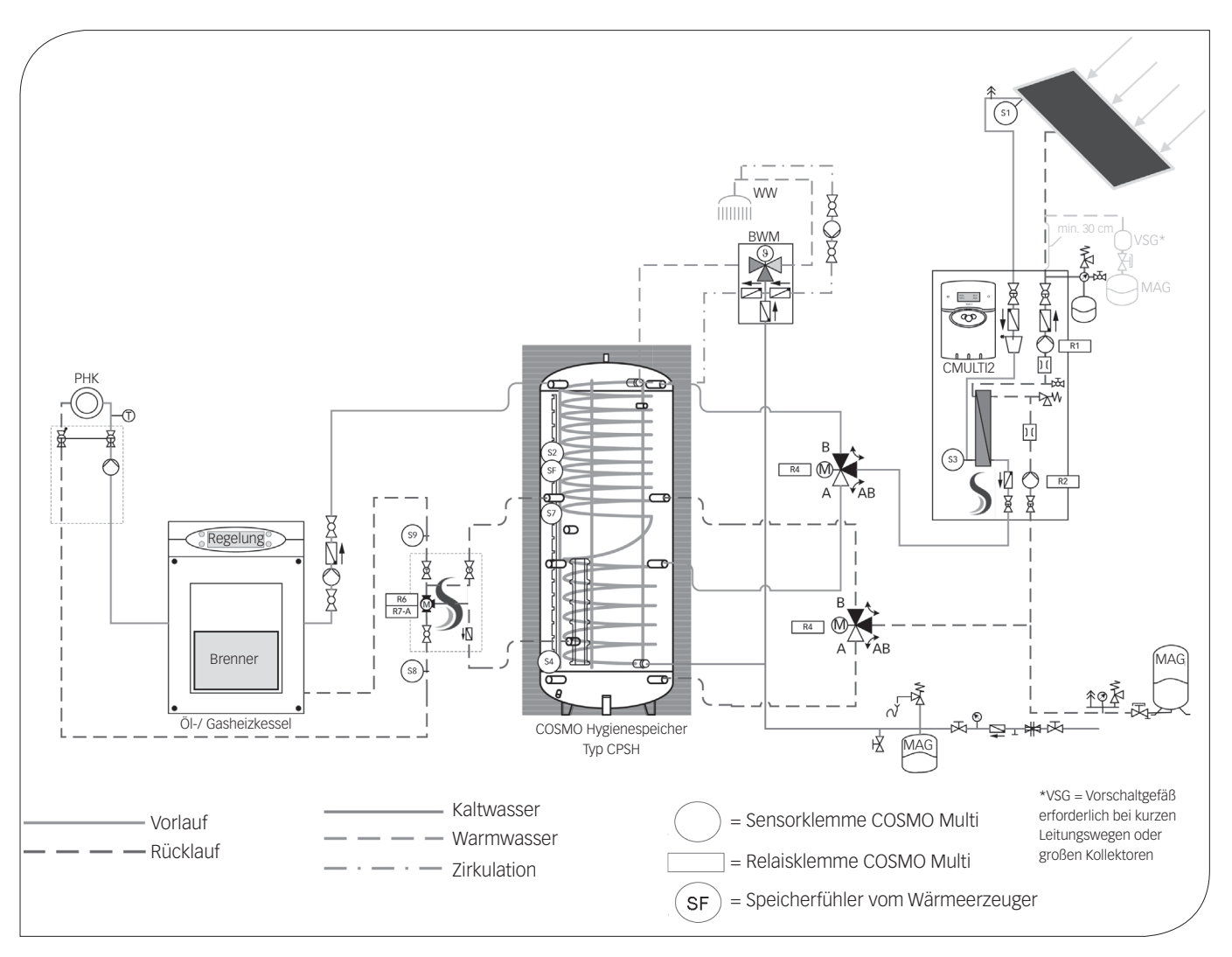

In den nachfolgenden Ausführungen werden der/die Speicher wie folgt bezeichnet: Speicher 1: COSMO Hygienespeicher Typ CPSH oben Speicher 2: COSMO Hygienespeicher Typ CPSH unten

Reglerbelegung:

| RELAISAUSGANG | BEMERKUNG                                                                    | KLEMMEN |
|---------------|------------------------------------------------------------------------------|---------|
| Relais 1      | Solarpumpe primär, drehzahlgeregelt *                                        | R1      |
| Relais 2      | Solarpumpe sekundär, drehzahlgeregelt *                                      | R2      |
| Relais 3      |                                                                              | R3      |
| Relais 4      | 3-Wege-Umschaltventil Speicher 1 – Speicher 2<br>(stromlos Speicher 1 offen) | R4      |
| Relais 5      |                                                                              | R5      |
| Relais 6      | COSMO RMS - Mischer Auf                                                      | R6      |
| Relais 7      | COSMO RMS - Mischer Zu                                                       | R7 A    |
| Relais 7      | frei                                                                         | R7 R    |
| Relais 7      | Isolierte Drahtbrücke zu L'<br>(Lieferumfang COSMO RMS<br>Kompaktbaugruppe)  | R7 M    |

| SENSOREINGANG | BEMERKUNG                                                | KLEMMEN |
|---------------|----------------------------------------------------------|---------|
| Sen. 1        | Kollektor                                                | S1      |
| Sen. 2        | Speicher 1 (17)                                          | S2      |
| Sen. 3        | Solarkreis Vorlauf (vor ext. Wärmetauscher)              | S3      |
| Sen. 4        | Speicher 2 (1)                                           | S4      |
| Sen. 5        |                                                          | S5      |
| Sen. 6        |                                                          | S6      |
| Sen. 7        | Speicher Mitte (12) (S1 RMS)                             | S7      |
| Sen. 8        | Heizkreis-Rücklauf ungemischt (S2 RMS)<br>(Tauchfühler!) | S8      |
| CS10          | Strahlungsfühler (optional)                              | CS10    |
| Sen. 9        | Heizkreis-Rücklauf gemischt (S3 RMS)<br>(Tauchfühler!)   | S9      |
| Sen. 10       | Außentemperatur (S4 RMS) (optional)                      | S10     |
| V40           | Volumenmessteil (optional)                               | V40     |
| VBus          |                                                          | VBus    |

| PWM / 0-10 V | BEMERKUNG                     | KLEMMEN  |
|--------------|-------------------------------|----------|
| GND          | Solarpumpe primär (blau) *    | GND - 1  |
| PWM1         | Solarpumpe primär (braun) *   | PWM1 - 2 |
| GND          | Solarpumpe sekundär (blau) *  | GND - 3  |
| PWM2         | Solarpumpe sekundär (braun) * | PWM2 - 4 |
| GND          |                               | GND - 5  |
| PWM3         |                               | PWM3 - 6 |

\* Bitte die Leistungsaufnahme der Pumpe beachten. Ggf. ist die Pumpe über ein Hilfsrelais anzuschließen und die Minimaldrehzahl unter "Experte/Relais" auf 100% zu stellen. Bei Einsatz von Hocheffizienzpumpen als Solarpumpe zur maximalen Stromeinsparung bitte die Inbetriebnahmeanweisung in der Montageanleitung beachten. Die Stromversorgung der Solarpumpe ist dann mit der jeweiligen Relaisklemme und das PWM/0-10V-Signal mit der dafür vorgesehenen Klemme zu verbinden.

#### **SYSTEMBESCHREIBUNG**:

Der Regler vergleicht die Temperatur an dem Temperaturfühler S1 mit den Temperaturen an S2 und S4. Sind die gemessenen Temperaturdifferenzen größer als die eingestellten Werte für die Einschalttemperaturdifferenzen, so wird die Pumpe (R1) in Betrieb gesetzt; der Primärkreislauf erwärmt sich. Gleichzeitig wird die Temperaturdifferenz zwischen S3 und S2 und S3 und S4 im Vergleich zur separat für die Sekundärpumpe externer Wärmetauscher einstellbaren Einschalttemperaturdifferenz ermittelt. Steigt diese Temperaturdifferenz über den eingestellten Wert hinaus an, schaltet die Pumpe (R2) ein und über das Ventil (R4) wird der entsprechende Speicherbereich höchstens bis zur eingestellten Maximaltemperatur aufgeladen.

Die Vorranglogik bewirkt eine vorrangige Beladung des Speicher 1. Die Drehzahlregelung der Solarkreispumpe sucht immer nach dem optimalen Betriebspunkt, um die Solarwärme so effizient wie möglich zu nutzen.

Mit den Temperatursensoren 7, 8 und 9 wird über die zugeschaltete Ansteuerung der COSMO RMS Kompaktbaugruppe eine gemischte Rücklauftemperaturanhebung und eine Rücklaufmaximalbegrenzung aktiviert (R6/R7). Der Regler vergleicht die Speichertemperatur (S7) mit der ungemischten Heizkreis-Rücklauftemperatur (S8). Sollte die mittlere Speichertemperatur höher sein als die Einschalttemperaturdifferenz wird die COSMO RMS-Funktion aktiviert und Wärme aus dem Speicher dem Heizkreis-Rücklauf beigemischt. Es wird versucht die Rücklauftemperatur um +15 K zu erhöhen (Wert einstellbar). Eine maximale Rücklauftemperatur von 60 °C (Wert einstellbar) wird nicht überschritten, damit der Speicher besonders effizient entladen wird und der konventionelle Wärmeerzeuger mit keinen zu hohen Rücklauftemperaturen beschickt wird.

**Hinweis:** Die Sensoren 8 und 9 sind unbedingt als Tauchtemperaturfühler auszuführen um ein exaktes Regelverhalten für die RMS-Funktion zu garantieren. Siehe hierzu auch Montageanleitung COSMO RMS. Ferner ist bei Verwendung einer Fußbodenheizung die maximale Rücklauftemperatur und die Soll-Temperaturerhöhung anzupassen. Siehe hierzu auch die Bedienungsanleitung COSMO Multi bzw. unter Anlage RMS in dieser Beschreibung. Optional kann die gemischte Rücklaufanhebung durch den zusätzlichen Anschluss eines Außentemperaturfühlers weiter optimiert werden. So kann die Rücklaufanhebung anhand der eingestellten Heizkurve gesteuert werden. Diese muss ebenso wie die Heizzeiten analog zu den Einstellungen im Regler des Wärmeerzeugers eingestellt werden. Bitte folgende Einstellungen vornehmen, damit der Regler die angeschlossenen Komponenten steuern kann:

| SOLAR / OPTIONEN |                       |                 |                                                                                                    |  |
|------------------|-----------------------|-----------------|----------------------------------------------------------------------------------------------------|--|
| Bezeichnung      | Werks-<br>einstellung | Änderung<br>auf | Bemerkung                                                                                                    |  |
| Schema           | 000                   | 318             | Hinweis: Nachdem das Schema geändert wurde,<br>ist ein Ändern erst wieder möglich, nachdem<br>der Bedienercode auf volle Freigabe gestellt<br>wurde (siehe Anleitung COSMO Multi).                                                                                    |  |
|                  |                       |                 |                                                                                                    |  |
| Röhrenkol.       | Nein                  |                 | Diese Funktion ist nur zu aktivieren, wenn<br>Kollektoren eingesetzt werden, die keine<br>Wärmeerfassung im Kollektorgehäuse zulassen.                                                                                                    |  |
|                  | \$                    | SOLAR / EI      | NSTELLWERTE                                                                                                    |  |
| Bezeichnung      | Werks-<br>einstellung | Änderung<br>auf | Bemerkung                                                                                                    |  |
| Tspmax           | 60                    | z. B. 65 °C     | Hier gewünschte Speichertemperatur für<br>Speicher 1 einstellen.<br>Bitte Wert nur über 60 °C stellen, wenn ein<br>Verbrühungsschutz eingesetzt wird, bzw.<br>kalkarmes Wasser vorliegt.                                                                              |  |
| Tsp2max          | 60                    | z. B. 85 °C     | Hier gewünschte Speichertemperatur für<br>Speicher 2 einstellen.<br>Bitte Wert nur über 60 °C stellen, wenn ein<br>Verbrühungsschutz eingesetzt wird, bzw.<br>kalkarmes Wasser vorliegt.                                                                              |  |
|                  |                       |                 |                                                                                                    |  |
| Tkolnot          | 120                   |                 | Bei Überschreiten dieser Temperatur wird die<br>Kollektorkreispumpe deaktiviert um eine Über-<br>temperatur im System zu vermeiden.                                                                                                    |  |
|                  | Α                     | NLAGE / E       | INSTELLWERTE                                                                                                    |  |
| Bezeichnung      | Werks-<br>einstellung | Änderung<br>auf | Bemerkung                                                                                                    |  |
| Datum            | 01.01.2006            |                 | Hier das aktuelle Datum einstellen.                                                                                                    |  |
| Uhrzeit          | 00:00                 |                 | Hier die aktuelle Uhrzeit einstellen.                                                                                                    |  |
| ANIAGE / DMS     |                       |                 |                                                                                                    |  |
| Bezeichnung      | Werks-<br>einstellung | Änderung<br>auf | Bemerkung                                                                                                    |  |
| ΔTein            | 5,0                   |                 | Einschaltdifferenz für die COSMO RMS<br>(Aktivierung der Heizkreis-Rücklaufbeimischung)                                                                                                    |  |
| ∆Taus            | 3,0                   |                 | Ausschaltdifferenz für die COSMO RMS<br>(Deaktivierung der Heizkreis-Rücklaufbeimischung)                                                                                                    |  |
| ΔTsol            | 15,0                  |                 | Soll-Temperaturdifferenz (Erhöhung der Heiz-<br>kreis-Rücklauftemperatur) für die COSMO RMS<br>Empfehlung:<br>15,0 - 20,0 K bei Radiatorenheizung<br>8,0 - 10,0 K bei Fußbodenheizung                                                                                 |  |
| RUE max.         | 2° 0∂                 |                 | Maximale Heizkreis-Rücklauftemperatur zum<br>Wärmeerzeuger (bitte Vorschriften des<br>Wärmeerzeugerherstellers beachten!)<br>Empfehlung:<br>75 °C bei Radiatorenheizung und NT-Kessel<br>60 °C bei Radiatorenheizung und Brennwertkessel<br>45 °C bei Fußbodenheizung |  |

Um die nachfolgenden Einstellungen im Menü "Experte" vorzunehmen ist der Bedienercode auf vollständige Freigabe zu ändern. Informationen hierzu siehe unter "8.7.6 Bedienercode" auf Seite 38.

| EXPERTE            |                       |                 |                                                                                                    |
|--------------------|-----------------------|-----------------|----------------------------------------------------------------------------------------------------|
| Bezeichnung        | Werks-<br>einstellung | Änderung<br>auf | Bemerkung                                                                                                    |
| <b>Δ</b> T zu hoch | Ja                    |                 | Hier können Meldungen " $\Delta$ T zu hoch" und                                                                                                    |
| Nachtumw.          | Ja                    |                 | "Nachtumwälzung" abgeschaltet werden.                                                                                                    |
| Schornst.          | Nein                  |                 | Hier kann der Schornsteinfegermodus aktiviert<br>werden. Im Hauptmenü erscheint dann eine<br>zusätzliche Option zum Ein- bzw. Ausschalten<br>der entsprechenden Ausgänge. (mittlere Taste)         |
| Solar              | Ja                    |                 | Hier kann die Menüebene und Regelung "Solar"<br>deaktiviert werden. Die Sensoren des Solarsys-<br>tems werden nicht mehr auf Fehler überwacht.                                                     |
| SENSOREN           |                       |                 | EXPERTE / SENSOREN                                                                                                    |
| CS-Тур             | E                     |                 | Bei angeschlossener Solarzelle, den Solarzellen-<br>typ eingeben<br>A = 1, B = 2, C = 3, D = 4, E = 5, F = 6, G = 7                                                                                |
| CS-Abgleich        |                       |                 | Neu bei angeschlossener Solarzelle<br>(siehe Bedienungsanleitung)                                                                                                    |
| CS-Offset          |                       | Kontrollwert    | Hier wird der Offset nach dem Abgleich der Solarzelle angezeigt.                                                                                                    |
| Sensor 1           | 0,0                   |                 | Hier können die Messwerte der Sensoren 1 bis 10                                                                                                    |
|                    |                       |                 | mit einem Ottset versehen werden (z. B. bei<br>Jängeren Sensorleitungen), Einstellbereich ±/- 5 K                                                                                                  |
| <br>Sensor 10      | 0,0                   |                 | (die Temperaturanzeige im Messwertemenü wird<br>um den hier eingestellten Wert korrigiert).                                                                                                    |
| RELAIS             |                       |                 | EXPERTE / RELAIS                                                                                                    |
| Min-Drehz1         | 30                    |                 | Hier kann die Minimaldrehzahl der Umwälz-<br>pumpe eingestellt werden, bei 100% ist die<br>Drehzahlregelung deaktiviert.<br>Einstellbereich 30-100% bzw. 20-100% bei PWM<br>oder 0-10V Ansteuerung |
| Signal             | PWM                   |                 | Hier kann die Ansteuerung der Pumpe via PWM oder 0-10V Signal aktiviert werden.                                                                                                    |
| Profil             | SOLAR                 |                 | Hier kann das PWM-Signalprofil eingestellt werden                                                                                                    |
| Max-Drehz1         | 100                   | ?               | Hier kann die Maximaldrehzahl eingestellt<br>werden. (Nur in Verbindung mit PWM oder<br>0-10V Ansteuerung.)                                                                                        |
| Min-Drehz2         | 30                    |                 | Hier kann die Minimaldrehzahl der Umwälz-<br>pumpe eingestellt werden, bei 100% ist die<br>Drehzahlregelung deaktiviert.<br>Einstellbereich 30-100% bzw. 20-100% bei PWM<br>oder 0-10V Ansteuerung |
| Signal             | PWM                   |                 | Hier kann die Ansteuerung der Pumpe via PWM oder 0-10V Signal aktiviert werden.                                                                                                    |
| Profil             | SOLAR                 |                 | Hier kann das PWM-Signalprofil eingestellt werden.                                                                                                    |
| Max-Drehz2         | 100                   | ?               | Hier kann die Maximaldrehzahl eingestellt<br>werden. (Nur in Verbindung mit PWM oder<br>0-10V Ansteuerung.)                                                                                        |
| Min-Drehz3         | 30                    |                 | Hier kann die Minimaldrehzahl der Umwälz-<br>pumpe eingestellt werden, bei 100% ist die<br>Drehzahlregelung deaktiviert.<br>Einstellbereich 30-100% bzw. 20-100% bei PWM<br>oder 0-10V Ansteuerung |
| Signal             | PWM                   |                 | Hier kann die Ansteuerung der Pumpe via PWM oder 0-10V Signal aktiviert werden.                                                                                                    |
| Profil             | SOLAR                 |                 | Hier kann das PWM-Signalprofil eingestellt werden.                                                                                                    |
| Max-Drehz3         | 100                   |                 | Hier kann die Maximaldrehzahl eingestellt<br>werden. (Nur in Verbindung mit PWM oder<br>0-10V Ansteuerung.)                                                                                        |
| SPRACHE            |                       |                 | EXPERTE / SPRACHE                                                                                                    |
| Deutsch            |                       |                 |                                                                                                    |
| English            |                       |                 |                                                                                                    |
|                    |                       | I               | 1                                                                                                    |

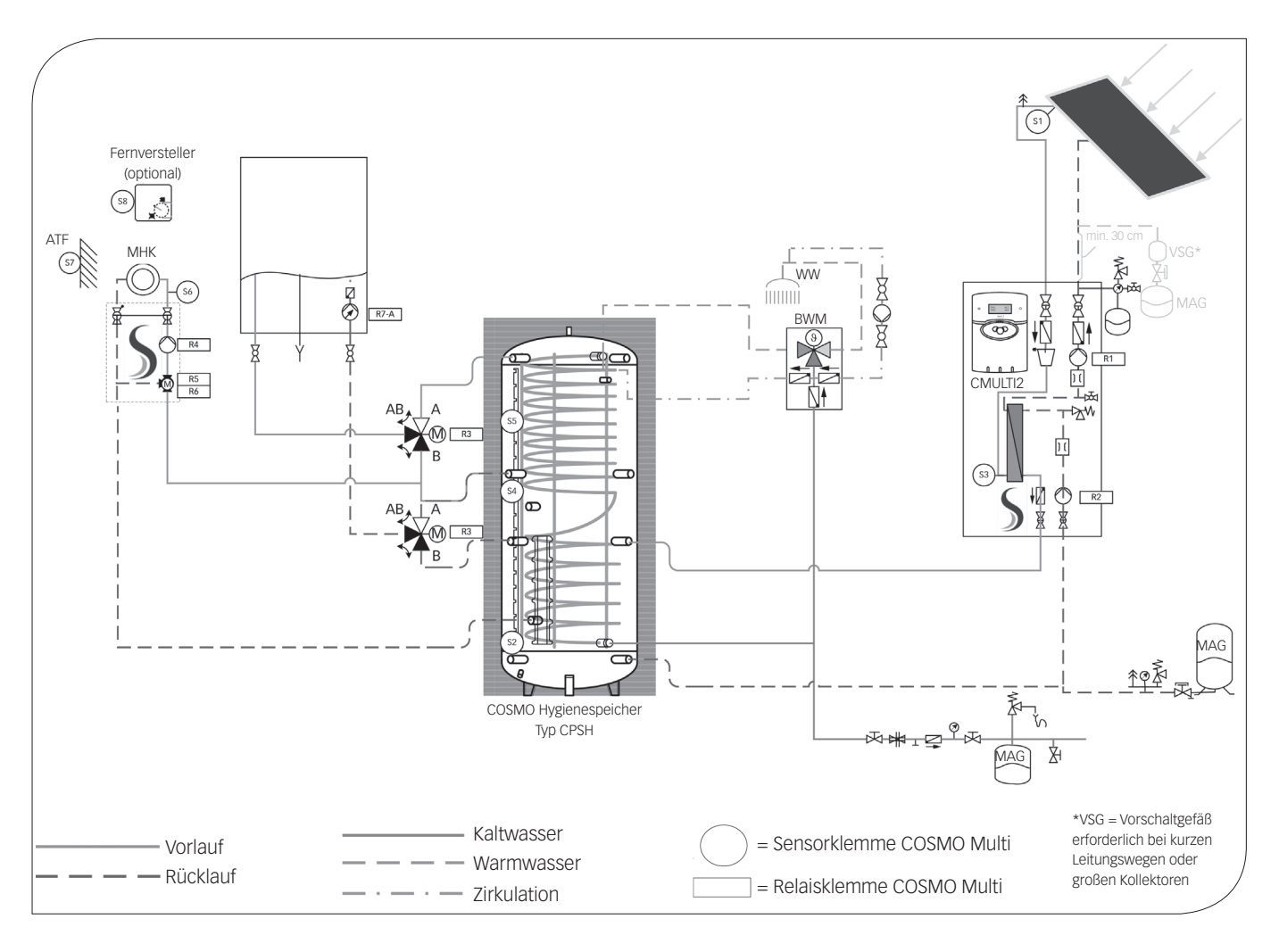

In den nachfolgenden Ausführungen werden der/die Speicher wie folgt bezeichnet: Speicher 1: COSMO Hygienespeicher Typ CPSH

Reglerbelegung:

| RELAISAUSGANG | BEMERKUNG                                                                                                    | KLEMMEN |
|---------------|----------------------------------------------------------------------------------------------------|---------|
| Relais 1      | Solarpumpe primär, drehzahlgeregelt *                                                                            | R1      |
| Relais 2      | Solarpumpe sekundär, drehzahlgeregelt *                                                                          | R2      |
| Relais 3      | 3-Wege-Umschaltventile zur Speicher-<br>Schichtbeladung bei der TWW-Bereitung<br>(stromlos Speicher Mitte offen) | R3      |
| Relais 4      | Heizkreispumpe                                                                                                   | R4      |
| Relais 5      | Heizkreis Mischer Auf                                                                                            | R5      |
| Relais 6      | Heizkreis Mischer Zu                                                                                             | R6      |
| Relais 7      | Nachheizanforderung                                                                                              | R7 A    |
| Relais 7      |                                                                                                    | R7 R    |
| Relais 7      | Nachheizanforderung                                                                                              | R7 M    |

| SENSOREINGANG | BEMERKUNG                                   | KLEMMEN |
|---------------|---------------------------------------------|---------|
| Sen. 1        | Kollektor                                   | S1      |
| Sen. 2        | Speicher 1 unten (1)                        | S2      |
| Sen. 3        | Solarkreis Vorlauf (vor ext. Wärmetauscher) | S3      |
| Sen. 4        | Speicher 1 Mitte (12)                       | S4      |
| Sen. 5        | Speicher 1 oben (14-18) (TWW-Bereitung)     | S5      |
| Sen. 6        | Heizkreis-Vorlauf                           | S6      |
| Sen. 7        | Außentemperatur                             | S7      |
| Sen. 8        | Fernversteller (optional)                   | S8      |
| CS10          | Strahlungsfühler (optional)                 | CS10    |
| Sen. 9        |                                             | S9      |
| Sen. 10       |                                             | S10     |
| V40           | Volumenmessteil (optional)                  | V40     |
| VBus          |                                             | VBus    |

| PWM / 0-10 V | BEMERKUNG                     | KLEMMEN  |
|--------------|-------------------------------|----------|
| GND          | Solarpumpe primär (blau) *    | GND - 1  |
| PWM1         | Solarpumpe primär (braun) *   | PWM1 - 2 |
| GND          | Solarpumpe sekundär (blau) *  | GND - 3  |
| PWM2         | Solarpumpe sekundär (braun) * | PWM2 - 4 |
| GND          |                               | GND - 5  |
| PWM3         |                               | PWM3 - 6 |

\* Bitte die Leistungsaufnahme der Pumpe beachten. Ggf. ist die Pumpe über ein Hilfsrelais anzuschließen und die Minimaldrehzahl unter "Experte/Relais" auf 100% zu stellen. Bei Einsatz von Hocheffizienzpumpen als Solarpumpe zur maximalen Stromeinsparung bitte die Inbetriebnahmeanweisung in der Montageanleitung beachten. Die Stromversorgung der Solarpumpe ist dann mit der jeweiligen Relaisklemme und das PWM/0-10V-Signal mit der dafür vorgesehenen Klemme zu verbinden.

() Wert in Klammern ist die empfohlene Fühlerposition auf der Fühlerklemmleiste des CPS...... Speichers. Bei einer Angabe z.B. (14-18) ist die Fühlerposition je nach gewünschtem Komfortanspruch (niedrige Zahl = hoher Komfortanspruch; hohe Zahl = geringer Komfortanspruch) zu wählen.

#### SYSTEMBESCHREIBUNG:

Der Regler vergleicht die Temperatur an dem Temperaturfühler S1 mit der Temperatur an S2. Ist die gemessene Temperaturdifferenz größer als der eingestellte Wert für die Einschalttemperaturdifferenz, so wird die Pumpe (R1) in Betrieb gesetzt; der Primärkreislauf erwärmt sich. Gleichzeitig wird die Temperaturdifferenz zwischen S3 und S2 im Vergleich zur separat für die Sekundärpumpe externer Wärmetauscher einstellbaren Einschalttemperaturdifferenz ermittelt. Steigt diese Temperaturdifferenz über den eingestellten Wert hinaus an, schaltet die Pumpe (R2) ein und der Speicher wird höchstens bis zur eingestellten Maximaltemperatur aufgeladen. Die Drehzahlregelung der Solarkreispumpe sucht immer nach dem optimalen Betriebspunkt, um die Solarwärme so effizient wie möglich zu nutzen.

Mit der Heizkreisfunktion des COSMO Multi wird ein Heizkreis witterungsgeführt geregelt. Aus der Außentemperatur wird über die Heizkennlinie eine Vorlaufsolltemperatur für den Heizkreis ermittelt.

Diese Vorlaufsolltemperatur kann zusätzlich durch die Einstellwerte "Tageskorrektur" bzw. "Nachtabsenkung" verändert werden. Der Regler passt durch Auf- bzw. Zufahren des Heizkreismischers die Heizkreisvorlauftemperatur der ermittelten Vorlaufsolltemperatur an. Unterschreitet die Temperatur an dem Speicherfühler (S4) die jeweils errechnete Vorlaufsolltemperatur um den Wert (+2K/ $\Delta$ TNHein), so wird die Nachheizung (Kesselanforderung) eingeschaltet. Sie wird abgeschaltet, wenn die Temperatur an dem Speicherfühler die errechnete Vorlaufsolltemperatur zuzüglich den Wert (+8K/ $\Delta$ TNHaus) überschreitet.

Mit dem Temperaturfühler S5 wird über die zugeschaltete TWW-Speicher Ladefunktion (R3+R7-A) der oberste Bereich des Speichers auf TWW-Entnahmetemperatur gehalten.

Bitte folgende Einstellungen vornehmen, damit der Regler die angeschlossenen Komponenten steuern kann:

| SOLAR / OPTIONEN               |                       |                 |                                                                                                    |
|--------------------------------|-----------------------|-----------------|----------------------------------------------------------------------------------------------------|
| Bezeichnung                    | Werks-<br>einstellung | Änderung<br>auf | Bemerkung                                                                                                    |
| Schema                         | 000                   |                 | Hinweis: Nachdem das Schema geändert wurde,<br>ist ein Ändern erst wieder möglich, nachdem<br>der Bedienercode auf volle Freigabe gestellt<br>wurde (siehe Anleitung COSMO Multi)        |
| System                         | 1                     |                 | Typ 1: Kollektorfeld - 1 Speicher                                                                                                    |
| Bypass                         | Nein                  |                 |                                                                                                    |
| ExtWT                          | Nein                  | Ja              | Hier wird die solare Beladung über einen<br>externen Wärmetauscher aktiviert.                                                                                                    |
| Kühlfkt                        | Nein                  |                 |                                                                                                    |
| Röhrenkol.                     | Nein                  |                 | Diese Funktion ist nur zu aktivieren, wenn<br>Kollektoren eingesetzt werden, die keine<br>Wärmeerfassung im Kollektorgehäuse zulassen.                                                   |
| Kol-kühl                       | Nein                  |                 |                                                                                                    |
| Rückkühl                       | Nein                  |                 |                                                                                                    |
| Frostschutz                    | Nein                  |                 |                                                                                                    |
| Zieltemp                       | Nein                  |                 |                                                                                                    |
| Par. Relais                    | Nein                  |                 |                                                                                                    |
| CS-Bypass                      | Nein                  |                 |                                                                                                    |
| Heizunter.                     | Nein                  |                 |                                                                                                    |
|                                | 5                     | SOLAR / EI      | NSTELLWERTE                                                                                                    |
| Bezeichnung                    | Werks-<br>einstellung | Änderung<br>auf | Bemerkung                                                                                                    |
| Tspmax                         | 60                    | z. B. 85 °C     | Hier gewünschte Speichertemperatur für<br>Speicher 1 einstellen.<br>Bitte Wert nur über 60 °C stellen, wenn ein<br>Verbrühungsschutz eingesetzt wird, bzw.<br>kalkarmes Wasser vorliegt. |
|                                |                       |                 |                                                                                                    |
| lkolnot                        | 120                   |                 | Bei Überschreiten dieser Temperatur wird die<br>Kollektorkreispumpe deaktiviert um eine Über-<br>temperatur im System zu vermeiden.                                                      |
| ANLAGE / HEIZKREISE / OPTIONEN |                       |                 |                                                                                                    |
| Bezeichnung                    | Werks-<br>einstellung | Änderung<br>auf | Bemerkung                                                                                                    |
| Heizkreis                      | Nein                  | Ja              | Hier wird die interne witterungsgeführte<br>Heizkreisregelung aktiviert.                                                                                                    |
| HK1 Modul                      | Nein                  |                 | Hier wird das am VBus angeschlossene COSMO<br>Heizkreismodul HKM aktiviert.                                                                                                    |
| HK2 Modul                      | Nein                  |                 | Hier wird das am VBus angeschlossene COSMO<br>Heizkreismodul HKM aktiviert.                                                                                                    |
| HK3 Modul                      | Nein                  |                 | Hier wird das am VBus angeschlossene COSMO<br>Heizkreismodul HKM aktiviert.                                                                                                    |

| ANLAGE / HEIZKREISE / HEIZKREISE |                       |                                         |                                                                                                    |
|----------------------------------|-----------------------|-----------------------------------------|----------------------------------------------------------------------------------------------------|
| Bezeichnung                      | Werks-<br>einstellung | Änderung<br>auf                         | Bemerkung                                                                                                    |
| Tvorl                            | Messwert              |                                         | Aktuelle Vorlauftemperatur des integrierten<br>Heizkreises                                                                             |
| Taußen                           | Messwert              |                                         | Aktuelle Außentemperatur des integrierten<br>Heizkreises                                                                               |
| HK Stat.                         | Status                |                                         | Aktuelle Status des internen Heizkreises                                                                                               |
| Vorl.Soll                        | Kontrollwert          |                                         | Errechnete Vorlauf-Soll-Temperatur                                                                                                    |
| Nachhzg                          | Status                |                                         | Aktuelle Status der Nachheizung                                                                                                    |
| Тѕр                              | Messwert              |                                         | Aktuelle Speichertemperatur 1<br>Heizkreisnachheizung                                                                                  |
| TWW                              | Messwert              |                                         | Aktuelle Speichertemperatur TWW                                                                                                    |
| Nacht-Abs.                       | -5                    |                                         | Hier gewünschte Nachtabsenkung einstellen.                                                                                             |
| Tag-Kor.                         | 5                     |                                         | Hier gewünschte Tageskorrektur einstellen.                                                                                             |
| Tvorlmax                         | 75                    |                                         | Hier Vorlaufmaximaltemperatur einstellen.                                                                                              |
| Heizkurve                        | 1.0                   |                                         | Hier Heizkurvenkennlinie einstellen.                                                                                                   |
| Mischer                          | 2                     |                                         | Mischerlaufzeit einstellen.                                                                                                    |
| Sommer                           | 20                    |                                         | Hier die Außentemperatur einstellen, ab der die<br>Heizkreispumpe abschalten soll (Pumpenlogik).                                       |
| Schaltuhr                        | ANLAGE /              | HEIZKREIS                               | E / HEIZKREISE / SCHALTUHR HK4                                                                                                    |
| Modus                            | Nacht/Tag             |                                         | Hier wird die Betriebsart der Schaltuhr gewählt.                                                                                       |
|                                  | C                     |                                         | Nacht/Tag: Zeitfenster für Nachtabsenkung<br>Aus/Tag: Zeitfenster für Heizkreis Aus<br>Ohne: Schaltuhr deaktiviert                     |
| t1-ein                           | So, 22:00             |                                         | Hier können 21 verschiedene Zeitfenster zur                                                                                            |
| t1-aus                           | Mo, 05:00             |                                         | Nachtabsenkung oder zur Heizkreisabschaltung                                                                                           |
| t2-ein                           | Mo. 22:00             |                                         | eingestellt werden .<br>Beisniel: Soll die Nachtabsenkung am Dienstag                                                                  |
|                                  | USW.                  |                                         | zwischen 22:00 und Mittwoch 06:00 und                                                                                                  |
| t21-ein                          | Mo, 00:00             |                                         | Mittwoch 15:00 und 18:00 Uhr einsetzen, so                                                                                             |
| t21-aus                          | Mo, 00:00             |                                         | t2-ein auf Mi,15:00 und t2-aus auf Mi, 06:00,<br>t2-ein auf Mi,15:00 und t2-aus auf Mi,18:00 Uhr                                       |
| Experte                          | ANLAG                 | E / HEIZKR                              | REISE / HEIZKREISE / EXPERTE                                                                                                    |
| SenVorlauf                       | 6                     | Sensor bereits                          | Hier kann der Vorlaufsensor des internen                                                                                               |
|                                  | -                     | korrekt<br>zugewiesen                   | Heizkreises bestimmt werden.                                                                                                    |
| SenFernv.                        | 8                     | Sensor bereits<br>korrekt<br>zugewiesen | Hier kann der Eingang des Fernversteller<br>(RTA11-M) bestimmt werden.<br>Hinweis: Erscheint erst, wenn Handkorrektur auf<br>JA steht. |
| SenAußent.                       | 7                     | Sensor bereits<br>korrekt<br>zugewiesen | Hier wird der Außenfühler des internen<br>Heizkreises bestimmt.                                                                        |
| S1-Speicher                      | 4                     | Sensor bereits<br>korrekt<br>zugewiesen | Oberer Sensor zur Anforderung Nachheizung<br>(über Relais 7). Erscheint erst, wenn Nachheizg<br>auf Thermostat steht.                  |
| TNHein                           | 2                     |                                         | Hier gewünschte Einschalttemperaturdifferenz<br>für die Heizkreisnachheizung einstellen.                                               |
| TNHaus                           | 8                     |                                         | Hier gewünschte Ausschalttemperaturdifferenz<br>für die Heizkreisnachheizung einstellen.                                               |
| Nachheizg                        | Keine                 | Therm                                   | Hier wird die Art der Heizkreisnachheizung aktiviert: Boiler/Therm./keine                                                              |
| Rel. NH                          | CM                    |                                         | Einstellung des Relais, Anforderung Nachhei-<br>zung (CM, HK1, HK2, HK3)                                                               |
| NH-Min                           | 0 min                 |                                         | Einstellung der Mindestlaufzeit des Relais<br>Anforderung Nachheizung                                                                  |
| TWW-Bereit.                      | Nein                  | Ja                                      | Hier wird die Trink-Warmwasserbereitung aktiviert.                                                                                     |
| TWW-Vorrang                      | Nein                  | ?                                       | Hier wird die Trink-Warmwasser-Vorrangschal-<br>tung aktiviert.                                                                        |
| Ladep.                           | Nein                  | Ja                                      | Aktivierung der TWW-Ladepumpe oder<br>TWW-Umschaltventil                                                                               |
| SEN TWW                          | 3                     | 5                                       | Hier wird der Sensor für die Trink-Warmwasser-<br>bereitung zugeordnet.                                                                |
| Legio-Schutz                     | Nein                  |                                         | Hier wird die Legionellen-Schutzschaltung aktiviert.                                                                                   |
| Hand-kor.                        | Nein                  |                                         | Hier wird der optionale Fernversteller für den Heizkreis aktiviert.                                                                    |
| Estrichauf.                      | Nein                  |                                         | Hier wird die Estrichaufheizung (Funktionsheizen)                                                                                      |

| ANLAGE / EINSTELLWERTE |                       |                 |                                                                                 |  |
|------------------------|-----------------------|-----------------|---------------------------------------------------------------------------------|--|
| Bezeichnung            | Werks-<br>einstellung | Änderung<br>auf | Bemerkung                                                                       |  |
| Datum                  | 01.01.2006            |                 | Hier das aktuelle Datum einstellen.                                             |  |
| Uhrzeit                | 00:00                 |                 | Hier die aktuelle Uhrzeit einstellen.                                           |  |
|                        |                       | ANLAG           | GE / TWW                                                                        |  |
| Bezeichnung            | Werks-<br>einstellung | Änderung<br>auf | Bemerkung                                                                       |  |
| TWWein                 | 50 °C                 |                 | Hier wird die Einschalttepmeratur für die TWW-<br>Nachheizung eingestellt.      |  |
| TWWaus                 | 55 °C                 |                 | Hier wird die Ausschalttemperatur für die TWW-<br>Nachheizung eingestellt.      |  |
|                        |                       | SCH             | ALTUHR                                                                          |  |
| Schaltuhr              | Nein                  |                 | Hier wird die Schaltuhr für die zeitliche Freigabe der TWW-Bereitung aktiviert. |  |
| t1-ein                 | Mo, 06:00             |                 | Hier können 21 verschiedene Zeitfenster zur                                     |  |
| t1-aus                 | Mo, 09:00             |                 | Freigabe der TWW-Bereitung eingestellt werden.                                  |  |
| t2-ein                 | Mo, 17:00             |                 | Spartipp: In Kombination mit einer Solaranlage                                  |  |
| t2-aus                 | Mo, 20:00             |                 | kann meistens eine weitere Einsparung erzielt                                   |  |
| t3-ein                 | Di, 06:00             |                 | werden, wenn die TWW-Nachladung tagsuber                                        |  |
| t3-aus                 | Di, 09:00             |                 |                                                                                 |  |
| t4-ein                 | Di, 17:00             |                 |                                                                                 |  |
| t4-aus                 | Di, 20:00             |                 |                                                                                 |  |
|                        | USW.                  |                 |                                                                                 |  |
| t21-ein                | Mo, 00:00             |                 |                                                                                 |  |
Um die nachfolgenden Einstellungen im Menü "Experte" vorzunehmen ist der Bedienercode auf vollständige Freigabe zu ändern. Informationen hierzu siehe unter "8.7.6 Bedienercode" auf Seite 38.

| EXPERTE            |                       |                 |                                                                                                    |  |  |  |
|--------------------|-----------------------|-----------------|----------------------------------------------------------------------------------------------------|--|--|--|
| Bezeichnung        | Werks-<br>einstellung | Änderung<br>auf | Bemerkung                                                                                                    |  |  |  |
| <b>Δ</b> T zu hoch | Ja                    |                 | Hier können Meldungen " $\Delta$ T zu hoch" und                                                                                                    |  |  |  |
| Nachtumw.          | Ja                    |                 | "Nachtumwälzung" abgeschaltet werden.                                                                                                    |  |  |  |
| Schornst.          | Nein                  |                 | Hier kann der Schornsteinfegermodus aktiviert<br>werden. Im Hauptmenü erscheint dann eine<br>zusätzliche Option zum Ein- bzw. Ausschalten<br>der entsprechenden Ausgänge. (mittlere Taste)         |  |  |  |
| Solar              | Ja                    |                 | Hier kann die Menüebene und Regelung "Solar"<br>deaktiviert werden. Die Sensoren des Solarsys-<br>tems werden nicht mehr auf Fehler überwacht.                                                     |  |  |  |
| SENSOREN           |                       |                 | EXPERTE / SENSOREN                                                                                                    |  |  |  |
| СЅ-Тур             | E                     |                 | Bei angeschlossener Solarzelle, den Solarzellen-<br>typ eingeben<br>A = 1, B = 2, C = 3, D = 4, E = 5, F = 6, G = 7                                                                                |  |  |  |
| CS-Abgleich        |                       |                 | Neu bei angeschlossener Solarzelle<br>(siehe Bedienungsanleitung)                                                                                                    |  |  |  |
| CS-Offset          |                       | Kontrollwert    | Hier wird der Offset nach dem Abgleich der Solarzelle angezeigt.                                                                                                    |  |  |  |
| Sensor 1           | 0,0                   |                 | Hier können die Messwerte der Sensoren 1 bis 10                                                                                                    |  |  |  |
|                    |                       |                 | mit einem Offset versehen werden (z. B. bei<br>Jängeren Senserleitungen) Einstellbereich I. (. 5. K                                                                                                |  |  |  |
|                    |                       |                 | (die Temperaturanzeige im Messwertemenü wird                                                                                                    |  |  |  |
| Sensor 10          | 0,0                   |                 | um den hier eingestellten Wert korrigiert).                                                                                                    |  |  |  |
| RELAIS             |                       |                 | EXPERTE / RELAIS                                                                                                    |  |  |  |
| Min-Drehz1         | 30                    |                 | Hier kann die Minimaldrehzahl der Umwälz-<br>pumpe eingestellt werden, bei 100% ist die<br>Drehzahlregelung deaktiviert.<br>Einstellbereich 30-100% bzw. 20-100% bei PWM<br>oder 0-10V Ansteuerung |  |  |  |
| Signal             | PWM                   |                 | Hier kann die Ansteuerung der Pumpe via PWM<br>oder 0-10V Signal aktiviert werden.                                                                                                    |  |  |  |
| Profil             | SOLAR                 |                 | Hier kann das PWM-Signalprofil eingestellt werden.                                                                                                    |  |  |  |
| Max-Drehz1         | 100                   | ?               | Hier kann die Maximaldrehzahl eingestellt<br>werden. (Nur in Verbindung mit PWM oder<br>0-10V Ansteuerung.)                                                                                        |  |  |  |
| Min-Drehz2         | 30                    |                 | Hier kann die Minimaldrehzahl der Umwälz-<br>pumpe eingestellt werden, bei 100% ist die<br>Drehzahlregelung deaktiviert.<br>Einstellbereich 30-100% bzw. 20-100% bei PWM<br>oder 0-10V Ansteuerung |  |  |  |
| Signal             | PWM                   |                 | Hier kann die Ansteuerung der Pumpe via PWM oder 0-10V Signal aktiviert werden.                                                                                                    |  |  |  |
| Profil             | SOLAR                 |                 | Hier kann das PWM-Signalprofil eingestellt werden.                                                                                                    |  |  |  |
| Max-Drehz2         | 100                   | ?               | Hier kann die Maximaldrehzahl eingestellt<br>werden. (Nur in Verbindung mit PWM oder<br>0-10V Ansteuerung.)                                                                                        |  |  |  |
| Min-Drehz3         | 30                    |                 | Hier kann die Minimaldrehzahl der Umwälz-<br>pumpe eingestellt werden, bei 100% ist die<br>Drehzahlregelung deaktiviert.<br>Einstellbereich 30-100% bzw. 20-100% bei PWM<br>oder 0-10V Ansteuerung |  |  |  |
| Signal             | PWM                   |                 | Hier kann die Ansteuerung der Pumpe via PWM oder 0-10V Signal aktiviert werden.                                                                                                    |  |  |  |
| Profil             | SOLAR                 |                 | Hier kann das PWM-Signalprofil eingestellt werden.                                                                                                    |  |  |  |
| Max-Drehz3         | 100                   |                 | Hier kann die Maximaldrehzahl eingestellt<br>werden. (Nur in Verbindung mit PWM oder<br>0-10V Ansteuerung.)                                                                                        |  |  |  |
| SPRACHE            |                       |                 | EXPERTE / SPRACHE                                                                                                    |  |  |  |
| Deutsch            |                       |                 | -                                                                                                    |  |  |  |
| English            |                       |                 |                                                                                                    |  |  |  |
| 0                  |                       |                 | 1                                                                                                    |  |  |  |

# 8.7.6 BEDIENERCODE

| BEDIENERCODE |                       |                 |                                                                                                    |  |  |  |
|--------------|-----------------------|-----------------|----------------------------------------------------------------------------------------------------|--|--|--|
| Bezeichnung  | Werks-<br>einstellung | Änderung<br>auf | Bemerkung                                                                                                    |  |  |  |
| Code         | 0000                  |                 | Nach Änderung des Schemata (Solar/Optio-<br>nen) wurde der Regler automatisch auf den<br>Bedienercode "0077" geändert. Hiermit wird<br>vermieden, dass versehentliche Änderungen<br>in den Expertenmenüs sich nachteilig auf das<br>Anlagenverhalten ausüben.<br>Um wieder vollen Zugriff auf die Expertenmenüs<br>zu haben ist der Code "0262" einzugeben. Nach<br>erfolgter Einstellung des Reglers, den Bediener-<br>code "0077" eingeben.<br>Hinweis: Die Expertenebene ist eingeblendet,<br>keine Veränderung von Parameter- und Bilanz-<br>werten mehr möglich (siehe auch Montage- und<br>Bedienungsanleitung). |  |  |  |
|              |                       | HAND            | BETRIEB                                                                                                    |  |  |  |
| Bezeichnung  | Werks-<br>einstellung | Änderung<br>auf | Bemerkung                                                                                                    |  |  |  |
| Alle Relais  | Auto                  |                 |                                                                                                    |  |  |  |
| Relais 1     | Auto                  |                 |                                                                                                    |  |  |  |
| Relais 2     | Auto                  |                 |                                                                                                    |  |  |  |
| Relais 3     | Auto                  |                 |                                                                                                    |  |  |  |
| Relais 4     | Auto                  |                 |                                                                                                    |  |  |  |
| Relais 5     | Auto                  |                 |                                                                                                    |  |  |  |
| Relais 6     | Auto                  |                 |                                                                                                    |  |  |  |
| Relais 7     | Auto                  |                 |                                                                                                    |  |  |  |

# 8.7.7 COSMO MULTI VORRANG-IOGIK

Zugehörige Einstellwerte:

|                                         | WERKSEINSTELLUNG | EINSTELLBEREICH |
|-----------------------------------------|------------------|-----------------|
| Solar / Einstellwerte                   |                  |                 |
| Vorrang Sp1                             | 1                | 1 - 4           |
| Vorrang Sp2                             | 2                | 1 - 4           |
| Vorrang Sp3                             | 3                | 1 - 4           |
| Vorrang Sp4                             | 4                | 1 - 4           |
| Solar / Experte                         |                  |                 |
| Pendelpausenzeit [t-st]                 | 2 min            | 1 - 60 min      |
| Pendelladezeit [t-umw]                  | 15 min           | 1 - 60 min      |
| Kollektoranstiegstemperatur<br>[ΔT-kol] | 2 К              | 1 - 10 K        |

Die COSMO Multi Vorranglogik:

Die oben aufgeführten Optionen und Parameter haben nur in Mehrspeichersystemen eine Bedeutung.

#### Vorrang / Parallelladung:

Bei Einstellung Vorrang Sp1, Sp2, Sp3, Sp4 auf 1 werden die Speicher, die eine Temperaturdifferenz zum Kollektor aufweisen, grundsätzlich alle parallel geladen, solange deren Einschaltbedingungen erfüllt sind.

Bei Einstellung Vorrang Sp1 auf 1, Sp2 auf 2, Sp3 auf 3, Sp4 auf 4 (Werkseinstellung) erfolgt eine vorrangige Beladung des Speichers 1, solange seine Einschaltbedingungen erfüllt sind. Hat der gewählte Vorrangspeicher seine eingestellte Speichermaximaltemperatur erreicht, werden die Nachrangspeicher über eine Pendelladung in numerischer Reihenfolge geladen, also nach Speicher 1, Speicher 2, dann Speicher 3, dann Speicher 4.

| Beispiel:      | Vorrangig wird Speicher 2 beladen, hat der gewählte Vorrangspeicher      |
|----------------|--------------------------------------------------------------------------|
| Vorrang Sp1: 2 | seine eingestellte Speichermaximaltemperatur erreicht, werden die        |
| Vorrang Sp2: 1 | Nachrangspeicher Sp1 und Sp4 parallelgeladen, vorausgesetzt, deren       |
| Vorrang Sp3: 3 | Einschaltbedingungen sind erfüllt. Als letzter in der Vorrangreihenfolge |
| Vorrang Sp4: 2 | wird dann Sp3 beladen.                                                   |

Die Drehzahlregelung des Systems richtet sich prinzipiell nach der numerischen Reihenfolge der zu beladenden Speicher.

#### Pendelpausenzeit / Pendelladezeit / Kollektoranstiegstemperatur:

Die Regelung überprüft die Speicher auf Lademöglichkeit (Einschaltdifferenz). Kann der Vorrangspeicher nicht beladen werden, so werden die Nachrangspeicher überprüft. Ist es möglich einen der Nachrangspeicher zu beladen, so wird dies für die sogenannte Pendelladezeit [t-umw] durchgeführt. Nach Ablauf der Pendelladezeit wird die Beladung abgebrochen. Der Regler beobachtet den Anstieg der Kollektortemperatur. Steigt diese innerhalb der Pendelpausenzeit [t-st] um die Kollektoranstiegstemperatur [ $\Delta$ T-Kol] an, so wird die abgelaufene Pausenzeit wieder auf Null gesetzt und die Pendelpausenzeit beginnt von vorne. Sollte sich die Einschaltbedingung für den Vorrangspeicher ergeben, so wird sofort mit dessen Beladung begonnen. Wird die Einschaltbedingung für den Vorrangspeicher nicht erreicht, wird die Beladung der Nachrangspeicher fortgesetzt. Hat der Vorrangspeicher seine Maximaltemperatur erreicht, wird die Pendelladung nicht durchgeführt.

# 8.8 INBETRIEBNAHMEPROTOKOLL

| MONTAGE                                                                                                    | ок | ANMERKUNG |
|----------------------------------------------------------------------------------------------------|----|-----------|
| Kollektor gemäß Montageanleitung montiert                                                                                                    |    |           |
| Solarkreis an Potentialausgleich angeschlossen                                                                                                    |    |           |
| Abblaseleitung mit Auffanggefäß (Frostschutzmittelbehälter)<br>für das Sicherheitsventil des Solarkreises installiert                                       |    |           |
| Alle Verschraubungen kontrolliert und Solarkreis abgedrückt<br>(mit Luft oder Solarflüssigkeit); Prüfdruck: bar                                             |    |           |
| Rohrleitungen durchgehend mit Solardämmung gedämmt                                                                                                    |    |           |
| INBETRIEBNAHME                                                                                                    | ок | ANMERKUNG |
| Solarkreis gespült (kein Wasser verwenden) und mehrmals entlüftet (bei mehreren Wärmetauschern Ventil/e betätigen!)                                         |    |           |
| Solarkreis mit COSMO Wärmeträgerflüssigkeit WTF gefüllt                                                                                                    |    |           |
| Anlagendruck 1,5 bar plus statische Höhe (0,1 bar/m) aufgefüllt                                                                                             |    |           |
| Vordruck am Ausdehnungsgefäß vor dem Befüllen angepasst<br>(0,2 bar unter Anlagendruck kalt)                                                                |    |           |
| Anlagendruck: bar bei °C                                                                                                    |    |           |
| KFE-Ventilkappen aufgeschraubt                                                                                                    |    |           |
| FUNKTION                                                                                                    | ок | ANMERKUNG |
| Solarregler gemäß Anlagenhydraulik eingestellt (COSMO UNO),<br>bzw. eingestellt und programmiert (COSMO Multi2);<br>Funktionsleuchte leuchtet konstant grün |    |           |
| Volumenstrom bei manuell geschalteter Pumpe<br>am Regler eingestellt:I/min                                                                                  |    |           |
| Alle Temperaturfühler zeigen realistische Werte an                                                                                                    |    |           |
| Bei vollem Sonnenschein sollte der Temperaturunterschied zwischen Kollektor und Speicher bei 10-14°C liegen                                                 |    |           |
| ggf. Nachheizung des/der Speicher auf Funktion geprüft;<br>Solltemperatur: °C                                                                               |    |           |
| Alle angeschlossenen elektrisch betriebenen Armaturen (Pumpen,<br>Ventile, usw.) manuell durch Schalten der Relais in der Regelung<br>auf Funktion geprüft  |    |           |
| EINWEISUNG DES ANLAGENBETREIBERS                                                                                                    | ок | ANMERKUNG |
| Grundfunktionen und Bedienung des Solarreglers                                                                                                    |    |           |
| Funktion und Bedienung der Nachheizung                                                                                                    |    |           |
| Bedienung des Permanententlüfters in der Solarstation                                                                                                    |    |           |
| Wartungsintervalle (Wärmeträgermedium, Anode, usw.)                                                                                                    |    |           |
| Aushändigung der Anlagenunterlagen (evtl. Sonderschaltschema)                                                                                               |    |           |

# 9 WARTUNG

## A WARNUNG

Verbrennungs- und Verbrühungsgefahr!

Die Armaturen und die Solarflüssigkeit können Temperaturen von über 100 °C aufweisen. Die Solarflüssigkeit kann als Dampf austreten und zu Verbrühungen führen.

- m 
  angle Führen Sie Wartungsarbeiten nur bei Kollektortemperaturen unter 70 °C aus.
- → Warten Sie, bis sich die Solarflüssigkeit auf max. 70 °C abgekühlt hat.

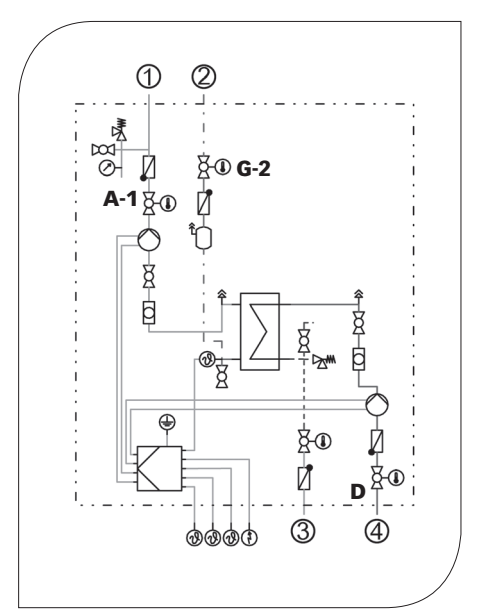

- Schließen Sie die Kugelhähne [A-1|G-2] und lassen Sie die Solarflüssigkeit am KFE-Hahn [D] ab. Achten Sie darauf, dass die Solarflüssigkeit in einem hitzebeständigen Behälter aufgefangen wird.
- 2. Tauschen Sie das defekte Teil gegen das Neuteil aus.
- 3. Befüllen Sie den Solarkreis wie unter **8.3 Befüllen und Spülen des Solarkreises** beschrieben (siehe Seite 14).
  - ① Solar-Rücklauf zum Kollektor
  - Solar-Vorlauf vom Kollektor
  - ③ Vorlauf zum Pufferspeicher
  - ④ Rücklauf vom Pufferspeicher

# 9.1 ERSATZTEILE

## HINWEIS

Reklamationen werden ausschließlich unter Angabe der Seriennummer bearbeitet! Die Seriennummer befindet sich oben rechts auf dem Halteblech der Station.

→ Bitte senden Sie im Fall einer Reklamation das Inbetriebnahmeprotokoll auf Seite 40 vollständig ausgefüllt an uns zurück.

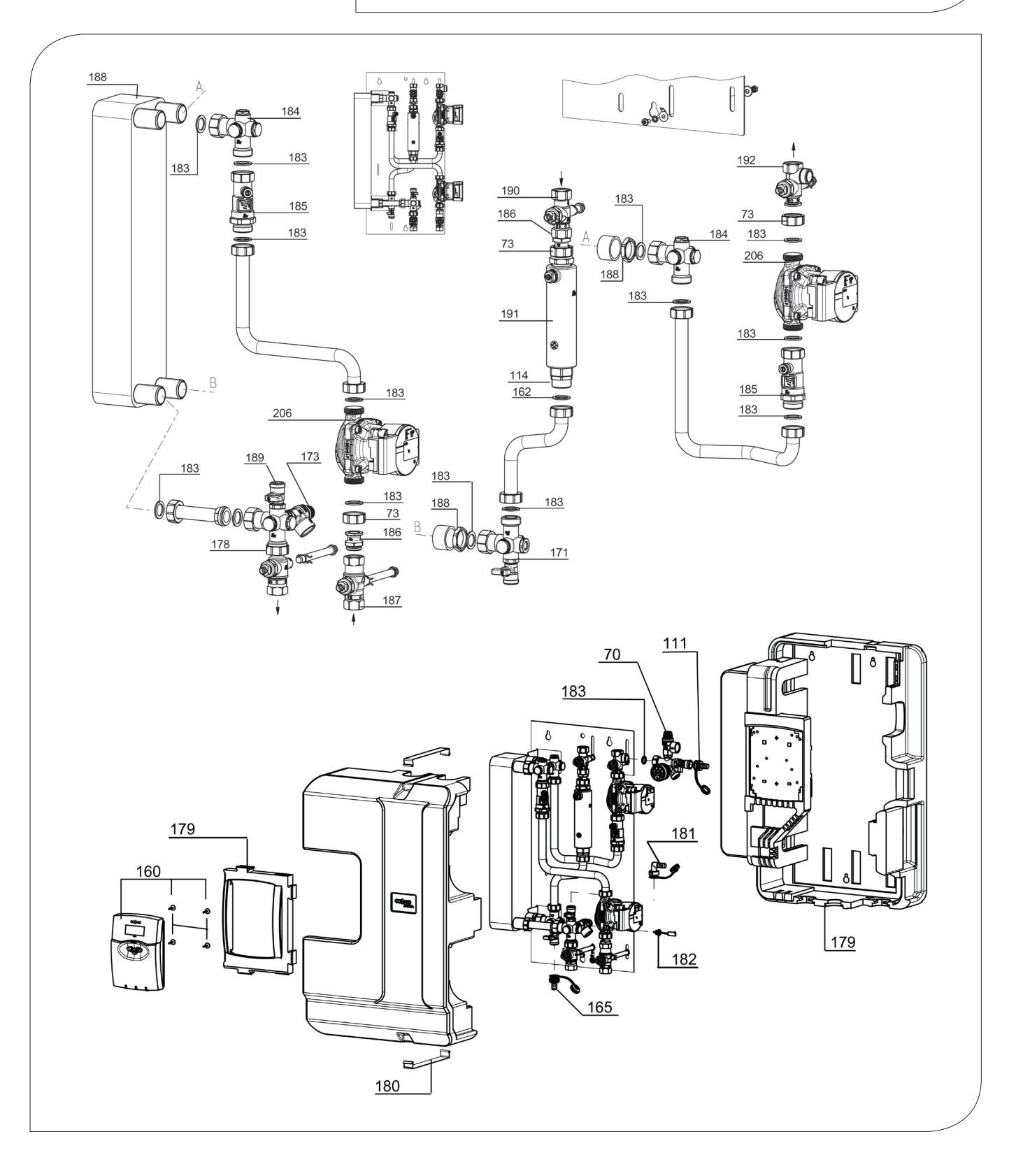

| POSITION            | KBN       | BESCHREIBUNG                                                      |
|---------------------|-----------|-------------------------------------------------------------------|
| 70                  | YCOQ00070 | Sicherheitsgruppe solar DN 20, SV ½" x ¾", 6 bar, 50 kW           |
| 73                  | YCOQ00073 | Überwurfmutter G1", SW 37, 8-kant                                 |
| 111                 | YCOQ00111 | Schlauchtülle mit Kappe für Kugelhahn KFE ½"                      |
| 114                 | YCOQ00114 | Doppelnippel 1" fd x 1" sd mit O-Ring                             |
| 160                 | YCOQ00160 | Regler Multi2 Komplettpaket mit Kabelbaum, Schrauben              |
| 173                 | YCOQ00173 | Sicherheitsventil solar, 6 bar, ¾"                                |
| 178                 | YCOQ00178 | Thermokugelhahn DN 20, SKB, 1" Ü-Mutter x ¾" IG                   |
| 179                 | YCOQ00179 | Dämmung Solar-Übergabestation CSUS50 inkl. Reglerblende           |
| 180                 | YCOQ00180 | Halteklammer für Solar-Übergabestation CSUS50 Isolierung          |
| 181                 | YCOQ00181 | Schlauchtülle 90°, ¾" Ü-Mutter, inkl. Kappe mit Band              |
| 182                 | YCOQ00182 | Temperaturfühler G¼", Pt1000, 9 mm, MiniFit jr.                   |
| 183                 | YCOQ00183 | Dichtungssatz Solar-Übergabestation CSUS50                        |
| 184                 | YCOQ00184 | Entlüftungsstopfen ½" sd                                          |
| 185                 | YCOQ00185 | Flowmeter Solar-Übergabestation CSUS50 prim./sek., 1", 3-22 l/min |
| 186                 | YCOQ00186 | Flanschfitting F ½" x ¾" AG sd                                    |
| 187                 | YCOQ00187 | Vorlaufkugelhahn DN 20, SKB, ¾" IG x ¾" IG                        |
| 188                 | YCOQ00188 | Plattenwärmetauscher IC25/30, Distanzringe, Kontermuttern         |
| 189                 | YCOQ00189 | Kugelhahn KFE ½" sd, solar                                        |
| 190                 | YCOQ00190 | Thermokugelhahn DN 15, SKB, ¾" IG x ¾" IG                         |
| 191                 | YCOQ00191 | Airstop DN 25 Solar-Übergabestation CSUS50, inkl. Entlüfter       |
| 192                 | YCOQ00192 | Thermokugelhahn DN 15, SKB, ¾" IG x F ¾" x ¾" fd Abgang rechts    |
| 206                 | YCOQ00206 | Pumpe WILO Para STG 15/7-50, 1" AG x 130 mm                       |
|                     | YCOQ00135 | Pumpenkabel 3 x 0.75 qmm, 2 m, 3-pol. Molex-Winkelstecker         |
| nicht<br>abgehildet | YCOQ00136 | PWM-Anschlussleitung, 2 m, Stecker, halbrund, female              |
| appender            | YCOQ00193 | Spindel für Kugelhahn DN 20 / 25, mit O-Ringen                    |

# **10 PFLEGEHINWEISE**

Es sind keine Pflegehinweise für dieses Produkt vorhanden.

# **11 KONTAKTDATEN**

## COSMO GmbH

Brandstücken 31 22549 Hamburg Geschäftsführer: Hermann-Josef Lüken Tel: +49 40 80030430 HRB 109633 (Amtsgericht Hamburg) info@cosmo-info.de www.cosmo-info.de

# 12 GARANTIE / GEWÄHRLEISTUNG / NACHKAUFGARANTIE

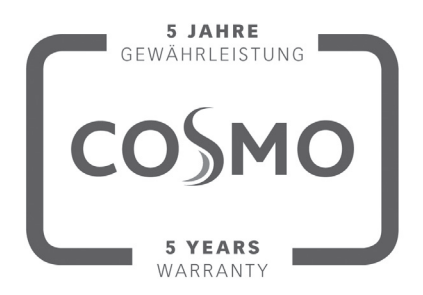

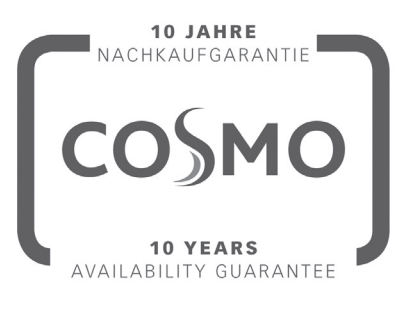

3. Ausgabe April 2021

Irrtümer und Änderungen vorbehalten. Sämtliche Bild-, Produkt-, Maß- und Ausführungsangaben entsprechen dem Tag der Drucklegung.

Technische Änderungen sowie Änderungen an Farbe oder Form der abgebildeten Produkte vorbehalten.

Farbabweichungen sind auch aus drucktechnischen Gründen nicht auszuschließen. Modell- und Produktansprüche können nicht geltend gemacht werden.

Im Rahmen der zur Zeit gültigen gesetzlichen Bestimmungen des Kaufvertragsrechts (BGB hinsichtlich Mängelgewährleistungsansprüche) gilt für **COSMO** eine Verjährungsfrist von 5 Jahren ab Lieferung.

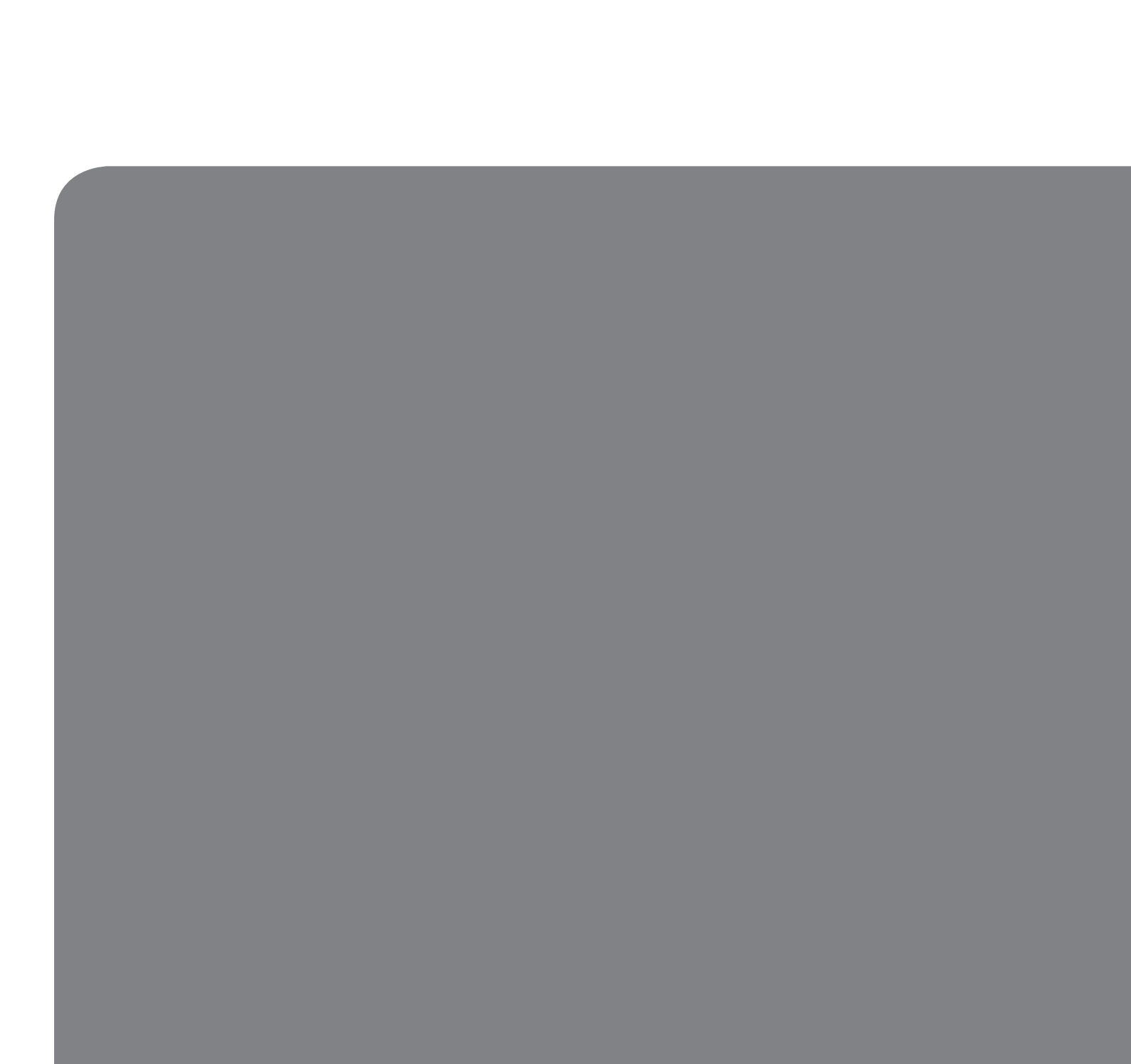

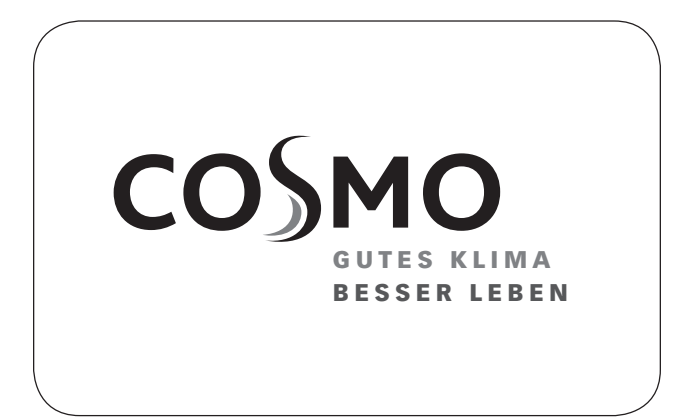

# **INSTRUCTIONS FOR USE**

SOLAR TRANSFER STATION - 50  $m^{\rm 2}$ 

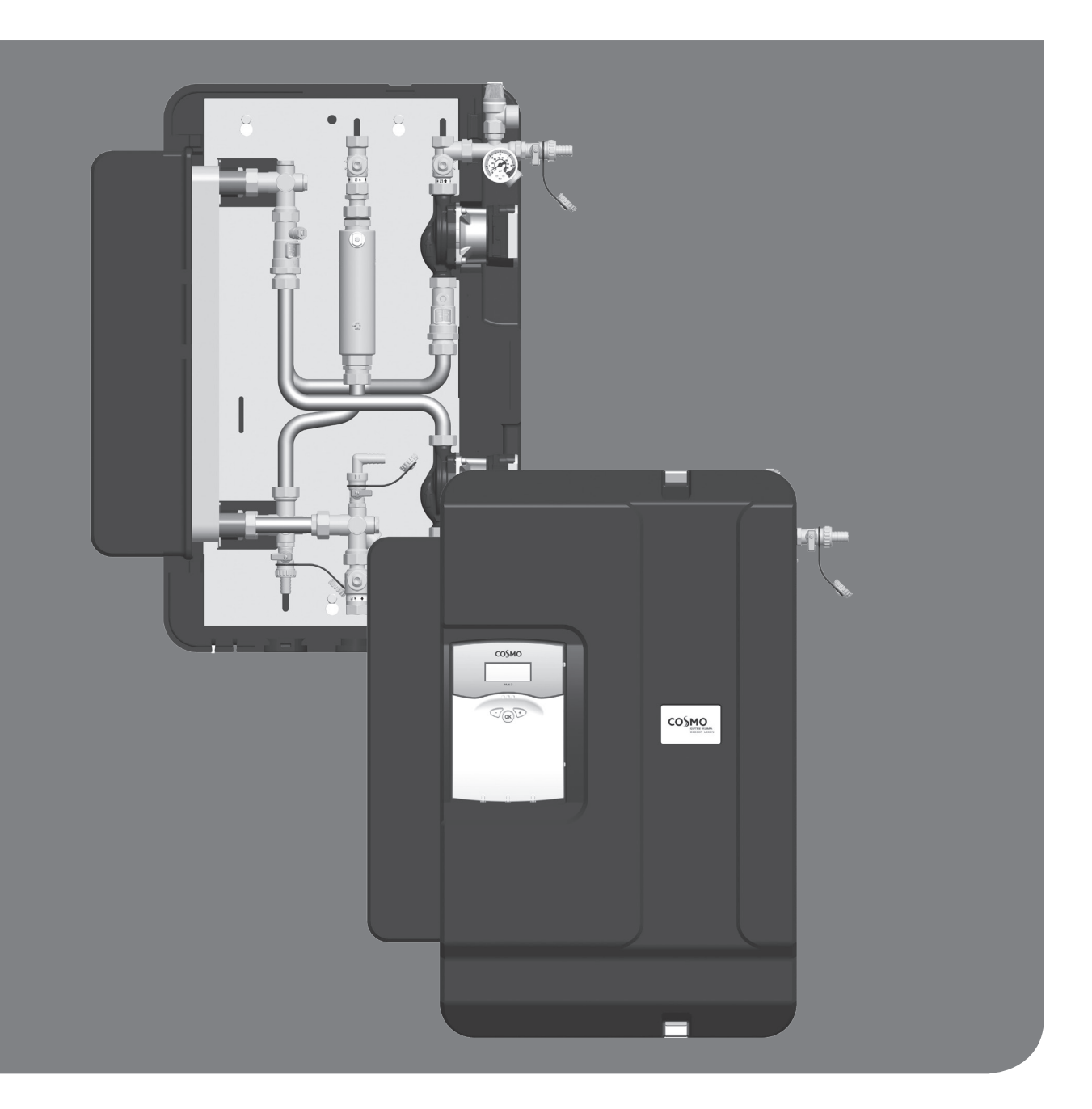

# **1 CONTENTS**

| 2 Scope of delivery                               | 49 |
|---------------------------------------------------|----|
| 2.1 About these instructions                      | 49 |
| 2.2 Product description                           | 49 |
| 2.3 Equipment                                     | 50 |
| 2.4 Check valve                                   | 51 |
| 3 Technical drawing                               | 52 |
| 4 Regulations / Standards / Directives            | 53 |
| 5 Technical data                                  | 53 |
| 5.1 Differential pressure diagram                 | 54 |
| 6 Safety instructions                             | 55 |
| 7 Instructions for use / Installation             | 56 |
| 7.1 Controller connection                         | 57 |
| 8 Commissioning / Function test / Decommissioning | 58 |
| 8.1 Preparations before flushing and filling      | 59 |
| 8.2 Flushing and filling the storage tank circuit | 59 |
| 8.3 Flushing and filling the solar circuit        | 60 |
| 8.4 Commissioning the solar circuit               | 62 |
| 8.5 Draining the solar installation               | 63 |
| 8.6 Deinstallation                                | 63 |
| 8.7 Hydraulic schemes                             | 64 |
| 8.7.1 Scheme 0142                                 | 64 |
| 8.7.2 Scheme 0144                                 | 67 |
| 8.7.3 Scheme 0316                                 | 70 |
| 8.7.4 Scheme 0318                                 | 74 |
| 8.7.5 Scheme 1433                                 | 78 |
| 8.7.6 User code                                   | 84 |
| 8.7.7 Priority logic COSMO Multi                  | 85 |
| 8.8 Commissioning report                          | 86 |
| 9 Maintenance                                     | 87 |
| 9.1 Spare parts                                   | 88 |
| 10 Care instructions                              | 90 |
| 11 Contact details                                | 91 |
| 12 Guarantee / Warranty / Availability guarantee  | 91 |

# 2 SCOPE OF DELIVERY

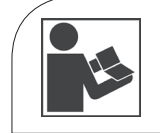

Carefully read these instructions before installation and commissioning. Save these instructions in the vicinity of the installation for future reference.

# 2.1 ABOUT THESE INSTRUCTIONS

These instructions describe the installation, commissioning, function and operation of the solar transfer station -  $50 \text{ m}^2$ .

For other components of the solar installation, such as pumps, collectors, storage tanks or expansion tanks, please observe the instructions of the corresponding manufacturer.

# 2.2 PRODUCT DESCRIPTION

The solar transfer station is a premounted group of fittings checked for leakage and used to transfer the heat from the primary or solar circuit to the secondary or storage tank circuit. It contains a preset controller as well as the following fittings for the operation of the system:

- → Wilo high-efficiency pumps with PWM control
- **)** Ball valves in the solar circuit and storage tank circuit (flow and return)
- Check valves to avoid undesired gravity circulation in the flow and return of the primary circuit and in the flow of the secondary circuit
- Pressure relief valves to prevent inadmissible overpressures in the station
- Pressure gauge to display the system pressure in the solar circuit
- Vent valves for an easy venting of the solar circuit
- J Fill and drain valves with caps to flush, fill and drain the solar circuit
- J Displayed flow rate on the primary and secondary side

The expansion tank required for operation must be adapted to the size and the requirements of the installation and must be ordered separately.

The wrapping materials are made of recyclable materials and can be disposed of with recyclable materials.

#### Read the flow rate at the inspection glass of the flow meter:

| Scale:<br>0.5-15 l/min                                                |  |
|-----------------------------------------------------------------------|--|
| Reading edge =<br>Top edge of the float<br>Example approx.<br>4 l/min |  |

# 2.3 EQUIPMENT

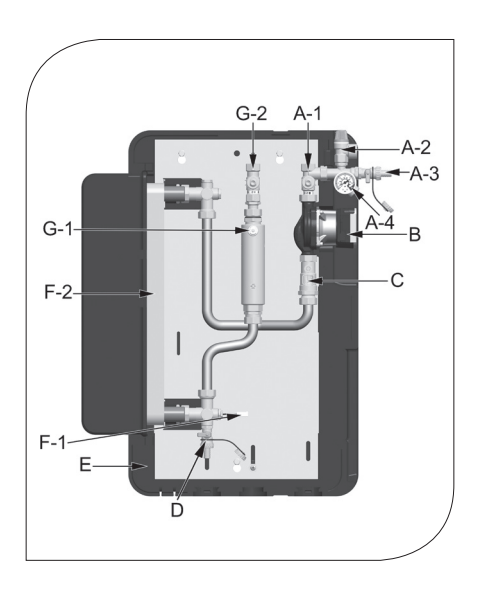

## Primary circuit

- A-1 Return ball valve solar circuitA-2 Pressure relief valve 6 bars
- A-3 Fill valve
- A-4 Pressure gauge
- B Pump solar circuit
- C Flow meter
- D Drain valve
- E Insulation
- F-1 Flange bracket with Pt1000 sensor
- F-2 Heat exchanger
- G-1 Bleeding device with vent plug
- G-2 Flow ball valve solar circuit

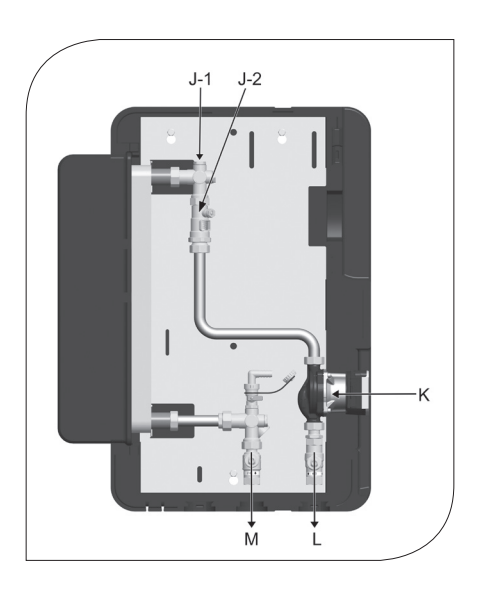

## Secondary circuit

- J-1 Vent plug
- J-2 Flow meter
- K Pump storage tank circuit
- L Return ball valve storage tank circuit
- M Flow ball valve storage tank circuit

# 2.4 CHECK VALVE

Within their application range, the check valves of this station prevent unwanted gravity circulation. The functioning of the check valves depends on:

- ✓ the installation height
- ) the temperature difference between the storage tank and the collector
- the heat transfer fluid used

The diagram below indicates if the check valves integrated in the station are sufficient for your installation. If the check valves are not sufficient, additional components must be installed in order to prevent gravity circulation. Components such as siphons ("heat traps"), 2-way valves (zone valves) or additional check valves can be installed for this purpose.

Example:

- $\mathcal{J}$  The station is equipped with two check valves (2 x 19.6 mbars = 39.2 mbars).
- **)** You use a mixture of water and 40 % of propylene glycol as solar fluid.
- $m{
  m J}$  The installation height between the collector and the storage tank is 10 m.

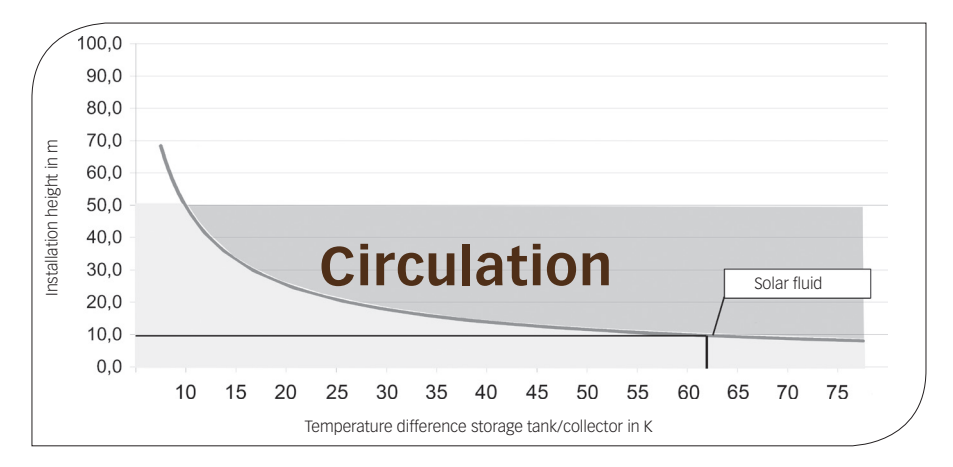

#### Result:

The check valves prevent gravity circulation up to a temperature difference of about 62 K. If the temperature difference between the collector and the storage tank is larger, the difference in density of the solar fluid will be so large that the check valves are pushed open.

## Do you wish to get further information?

The density of the solar fluid decreases considerably with rising temperature. In the case of high installations and large temperature differences, the difference in density causes gravity circulation. This circulation can lead to a cooling down of the storage tank.

#### **Calculation example**: $\Delta p = \Delta \rho * g * h$

Collector temperature:  $5 \text{ °C} \rightarrow \text{Density of the solar fluid } \rho 1 = 1042 \text{ kg/m}^3$ Storage tank temperature:  $67 \text{ °C} \rightarrow \text{Density of the solar fluid } \rho 2 = 1002.5 \text{ kg/m}^3$  $\Delta \rho = \rho 1 - \rho 2 = 39.5 \text{ kg/m}^3$  $g = 9.81 \text{ m/s}^2$  (acceleration due to gravity) Installation height h = 10 m  $\Delta p = 3875 \text{ Pa} = 38.7 \text{ mbars}$ 

The two check valves of the station (2  $\times$  19.6 mbars) are sufficient for an installation height of 10 m and a temperature difference of up to 62 K between the collector and the storage tank.

**3 TECHNICAL DRAWING** 

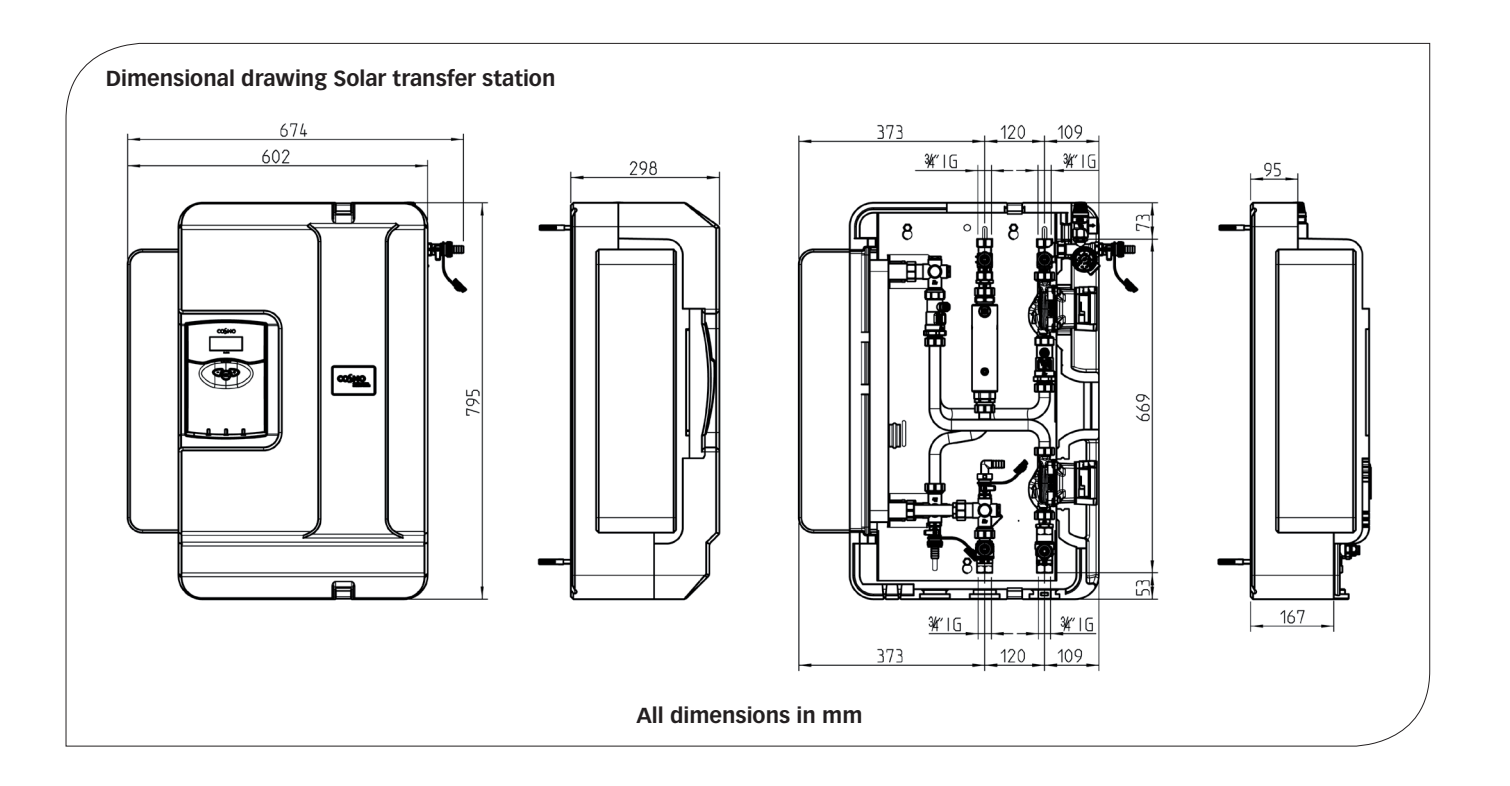

# 4 REGULATIONS / STANDARDS / DIRECTIVES

The station may only be used as a transfer station between the solar circuit and the heating circuit in solar thermal systems, taking into consideration the technical limit values indicated in these instructions. The solar transfer station is not suited for direct heating of potable water! Due to its design, the station must only be mounted and operated as described in these instructions!

Only use COSMO accessories with the transfer station. Improper usage excludes any liability claims.

# **5 TECHNICAL DATA**

| DIMENSIONS                             |                                                |  |  |
|----------------------------------------|------------------------------------------------|--|--|
| Height (total)                         | 795 mm                                         |  |  |
| Width (total)                          | 674 mm                                         |  |  |
| Depth (total)                          | 298 mm                                         |  |  |
| Centre distance, flow/return           | 120 mm                                         |  |  |
| Pipe connections                       | ¾" internal thread                             |  |  |
| Connection for expansion tank          | ¾" external thread, flat sealing               |  |  |
| Outlet pressure relief valve           | ¾" internal thread                             |  |  |
| OPERATING DATA                         |                                                |  |  |
| Max. admissible pressure               | prim. / sec.: 6 bars                           |  |  |
| Max. operating temperature             | prim.: 120 °C / sec.: 95 °C                    |  |  |
| Max. propylene glycol content          | 50 %                                           |  |  |
| Operating temperature storage tank and | -50 °C to +180 °C                              |  |  |
| collector sensors                      |                                                |  |  |
| EQUIPMENT                              |                                                |  |  |
| Solar pressure relief valve            | prim. / sec.: 6 bars                           |  |  |
| Pressure gauge                         | 0-6 bars                                       |  |  |
| Flow rate display                      | prim. / sec.: 3-22 l/min                       |  |  |
| Sensors                                | 1 x Pt1000 (integrated), 3 x Pt1000 (enclosed) |  |  |
| Check valves                           | prim.: 2 x 19.6 mbars, can be opened           |  |  |
| (integrated in the ball valves)        | sec.: 1 x 19.6 mbars, can be opened            |  |  |
| MATERIALS                              |                                                |  |  |
| Valves and fittings                    | Brass                                          |  |  |
| Gaskets                                | Klingersil / EPDM                              |  |  |
| Check valves                           | Brass                                          |  |  |
| Insulation                             | EPP, I = 0.041 W/(m K)                         |  |  |

5.1 DIFFERENTIAL PRESSURE DIAGRAM

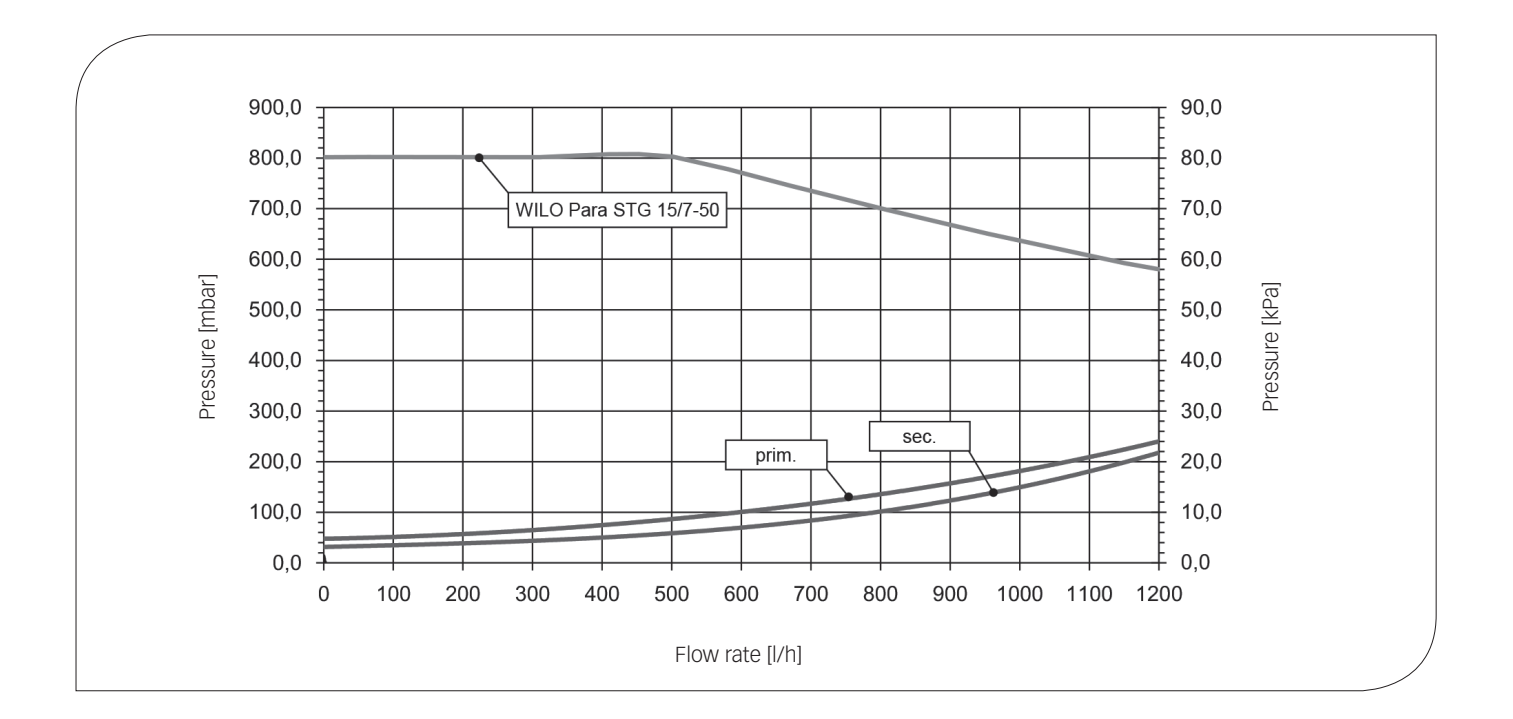

# **6 SAFETY INSTRUCTIONS**

The installation and commissioning as well as the connection of electrical components require technical knowledge commensurate with a recognised vocational qualification as a fitter for plumbing, heating and air conditioning technology, or a profession requiring a comparable level of knowledge [specialist].

The following must be observed during installation and commissioning:

- → relevant local and national regulations
- ) accident prevention regulations of the professional association
- ) instructions and safety instructions mentioned in this manual

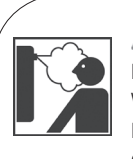

## A WARNING

#### Danger of scalding due to vapour escape!

With pressure relief valves, there is a risk of scalding due to vapour escape. During installation, check if the local conditions require the connection of a discharge line to the safety group.

- Please observe the instructions regarding the pressure relief valve.
- The pressures calculated by the installation planner for the expansion tank and the operating pressure of the installation must be set.

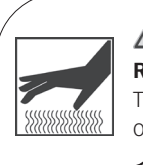

## A CAUTION

Risk of burns!

The valves, fittings and the pump may heat up to more than 100  $^{\circ}\mathrm{C}$  during operation.

• The insulating shell must remain closed during operation.

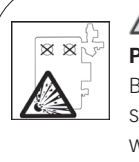

## A CAUTION

## Personal injury and damage to property due to overpressure!

By closing the two ball valves in the primary circuit, the safety group is separated from the heat exchanger. A rise in temperature in the storage tank will cause high pressures which can result in personal injury or damage to property!

Only close the ball valves for service and maintenance.

## ATTENTION

## Material damage due to mineral oils!

Mineral oil products cause lasting damage to seals made of EPDM, whereby the sealant properties are lost. We do not assume liability nor provide warranty for damage to property resulting from sealants damaged in this way.

- It is imperative to prevent the EPDM sealing elements from making contact with substances containing mineral oils.
- Use a suitable silicone spray.

# **7 INSTRUCTIONS FOR USE /** INSTALLATION

The location of installation must be dry, load-carrying, frost-proof and protected against ultraviolet radiation.

Furthermore, the access to the control and safety equipment must be guaranteed at all time during operation! The discharge lines of the pressure relief valves must be conducted into heat-resistant collecting containers of corresponding size. An uncontrolled discharging into the environment is thus avoided and the refilling of the circuits is facilitated.

## ATTENTION

## Material damage due to high temperatures!

As the solar fluid can be very hot near the collector, the group of fittings must be installed at a sufficient distance from the collector field.

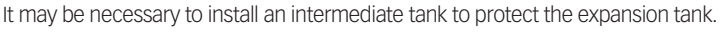

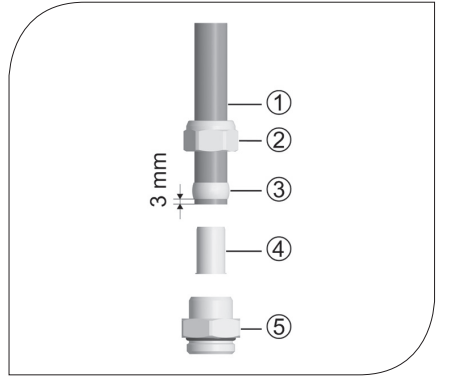

Accessories: Cutting-ring compression fitting [not included in the scope of delivery]

- Push the union nut (2) and the cutting ring (3) onto the copper pipe (1). 1. The pipe must protrude at least 3 mm from the cutting ring in order to ensure the force transmission and the sealing.
- 2. Insert the support sleeve ④ into the copper pipe.
- Insert the copper pipe with the plugged-on individual parts (2), 3 and 4) as far as possible З. into the housing of the compression fitting (5).
- First, screw the union nut @ manually. 4.
- Tighten the union nut ② by rotating one full turn. Secure the housing of the compression 5. fitting (5) against distort, in order to avoid damaging the sealing ring.

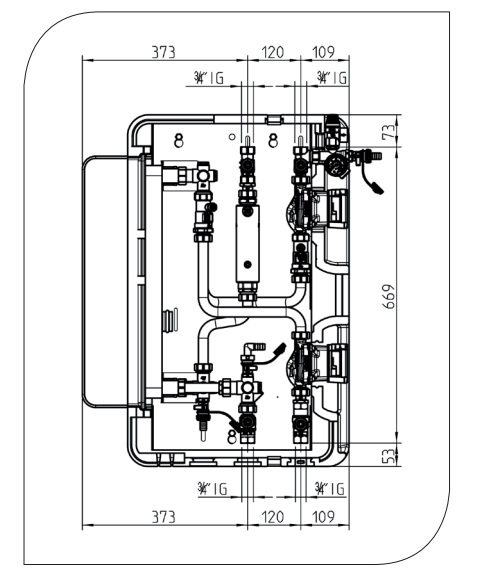

- Remove the station from the packaging. 1.
- Copy the measure for the mounting holes to the mounting surface. 2.
- Drill the holes and insert appropriate wall plugs into the holes. З.
- You will find a corresponding drilling template on the paper board under the station.
- Screw in the screws and let them stick about 4 cm out of the wall. 4.
- Remove the insulating front shell. Hang the station onto the screws and tighten the screws. 5.

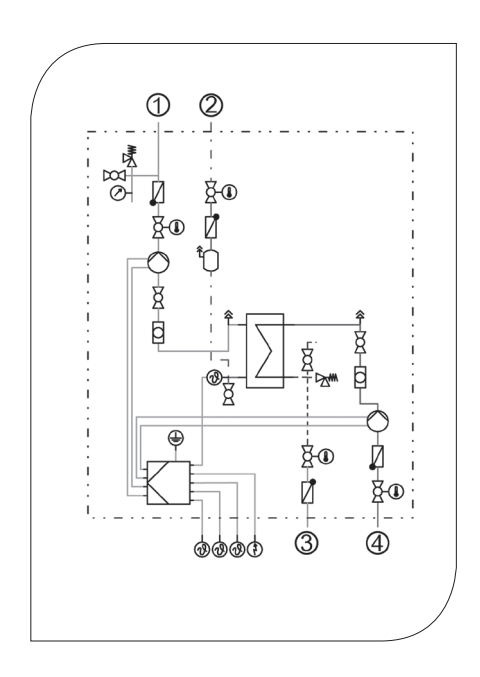

- 1. Connect the transfer station to the installation by using the piping:
  - Solar return to the collector
  - Solar flow from the collector
  - ③ Flow to the buffer tank
  - ④ Return from the buffer tank

All thread connections have 3/4" internal threads.

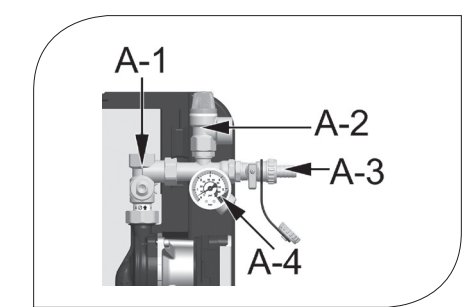

- 2. Mount the safety group, consisting of the pressure relief valve [A-2], the fill valve [A-3] and the pressure gauge [A-4] to the connection of the return ball valve [A-1].
- 3. Connect the pipe for the expansion tank below the pressure gauge [A-4] and fix the bracket for the expansion tank.

For service work on the expansion tank, we recommend the installation of a cap valve.

## ATTENTION

## Note regarding the expansion tank

During the flushing and filling of the station, the expansion tank must not be connected in order to avoid that dirt particles are washed in.

- 4. Adapt the initial pressure of the expansion tank to the installation and connect the expansion tank. Please observe the separate instructions regarding the expansion tank!
- 5. Check all thread connections and tighten them if necessary.

# 7.1 CONTROLLER CONNECTION

## 

## Risk to life and limb due to electric shock!

- > Prior to commencing electrical work on the controller, pull the mains plug!
- Only after completing all installation work as well as the filling and flushing, the mains plug of the controller can be plugged into a socket.
  - An unintentional start of the motors is thus avoided.

Please observe the separate instructions of the controller COSMO Multi2!

# 8 COMMISSIONING / FUNCTION TEST / DECOMMISSIONING

Please observe the following safety instructions regarding the commissioning of the station:

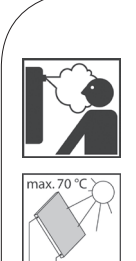

## WARNING Risk of burns and scalding!

The valves and fittings can heat up to more than 100 °C. It is therefore not allowed to flush or fill the installation when the collectors are hot (intense solar radiation). Please note that hot solar fluid can leak from the pressure relief valve if the system pressure is too high! During venting, solar fluid may escape as vapour and cause scalding!

ightarrow Fill and flush the installation only if the collector temperatures are below 70 °C.

## ATTENTION Risk of frost!

**RISK Of trost!** t is often not nossibl

It is often not possible to completely drain solar installations after flushing. There is thus a risk of late frost damage when flushing with water. Flush and fill the solar installation therefore only with the solar fluid used later.

Use a water and propylene glycol mixture with maximum 50% of propylene glycol as solar fluid.

## ATTENTION Damage to property!

The solar transfer station is not suited for direct heating of potable water!

Only use the station as transfer station between the solar und the heating circuit, taking into consideration the technical limit values indicated in these instructions.

#### ATTENTION

## Note regarding the commissioning sequence

Fill and flush the installation in the following order:

- 1. Fill and flush the storage tank (to remove scale residues).
- 2. Fill and flush the storage tank circuit.
- 3. Vent the heat exchanger by means of the pressure relief valve.
- 4. Fill and flush the solar circuit of the heat exchanger.
- 5. Fill and flush the collector field.
- 6. Fill and flush the (entire) solar circuit.

This avoids that dirt particles are flushed into the heat exchanger and guarantees that possibly absorbed heat can be dissipated.

# 8.1 PREPARATIONS BEFORE FLUSHING AND FILLING

## NOTICE

#### Note regarding the expansion tank

To prevent that the dirt particles in the solar thermal system are flushed into the expansion vessel, we recommend to disconnect the expansion vessel from the solar circuit before flushing and filling. Please observe the separate instructions regarding the expansion tank!

# 8.2 FLUSHING AND FILLING THE STORAGE TANK CIRCUIT

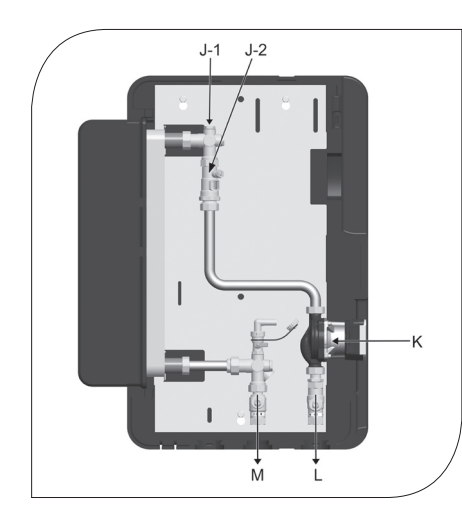

The storage tank circuit is filled by means of the valves and fittings of the heating system. To avoid that dirt particles are washed into the heat exchanger, shut the ball valves of the module and wash out the present dirt particles/scale residues before the initial commissioning of the storage tank. Make sure to only use purified heating water according to VDI 2035 / Ö-Norm H 5195 1.

- Open the ball valves [L|M] and put the check valve out of operation (position 45°, see page 14).
- Vent the storage tank circuit by activating the vent plug [J-1]. Make sure that the electrical components do not get wet.
- 3. Fill the storage tank circuit with heating water by means of the fill and drain valve of the heating installation.
- 4. Set the required operating pressure after filling the storage tank circuit.
- 5. During operation, vent the station at the vent valve [J-1] to eliminate air still present in the heat exchanger.
- 6. Open the cap valve to the expansion tank.

# 8.3 FLUSHING AND FILLING THE SOLAR CIRCUIT

The fill and drain valves required to flush and fill the installation are integrated in the transfer station. Make sure not to flush dirt particles possibly present in the system into the heat exchanger and the expansion tank. Disconnect the expansion tank from the solar circuit during filling and flushing, if necessary, and only use flush and fill stations with fine filters.

The solar circuit is flushed against the flow direction. Therefore, make sure that the pump of the solar circuit cannot be switched on. After filling and flushing open the cap valve to the expansion tank.

#### Ball valve with integrated check valve

(Normal flow direction in the figure: downwards)

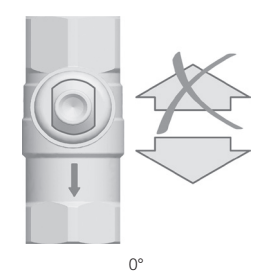

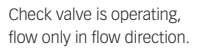

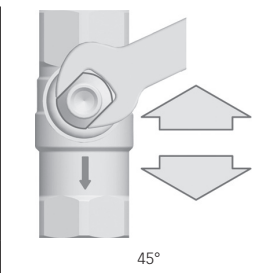

Check valve is not operating, flow in both directions.

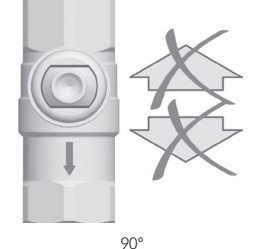

Ball valve closed, no flow.

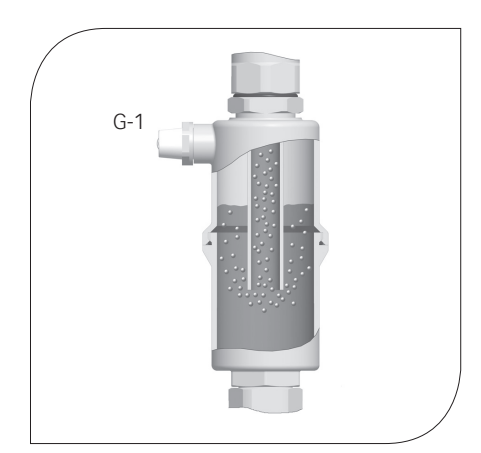

## Airstop

The Airstop with manual vent valve is used to vent the solar installation. To ensure a perfect venting of the solar circuit, the flow velocity in the flow line must be at least 0.3 m/s.

| Pipe diam | eter [mm] | Flow rate at 0.3 m/s |       |  |
|-----------|-----------|----------------------|-------|--|
| Ø outside | Ø inside  | l/h                  | l/min |  |
| 15        | 13        | ~ 143                | ~ 2.4 |  |
| 18        | 16        | ~ 217                | ~ 3.6 |  |
| 22        | 20        | ~ 339                | ~ 5.7 |  |
| 28        | 25        | ~ 530                | ~ 8.8 |  |

The air separated from the solar fluid accumulates in the upper part of the Airstop and can be released via the vent plug [G-1].

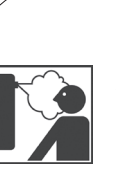

## 🗥 WARNING

## Danger of scalding due to vapour escape!

The escaping fluid can reach temperatures of more than 100 °C and cause scalding.

Carefully open the vent plug and close it again as soon as fluid escapes.
 When closing the ball valves in case of servicing, also put the pumps out of operation and close the ball valves of the secondary circuit.

#### Venting the solar installation after commissioning

At the beginning, vent the solar installation daily and then weekly or monthly, depending on the quantity of vented air. An optimum operation of the solar installation is thus ensured. Check the system pressure after venting and increase it to the specified operating pressure if necessary.

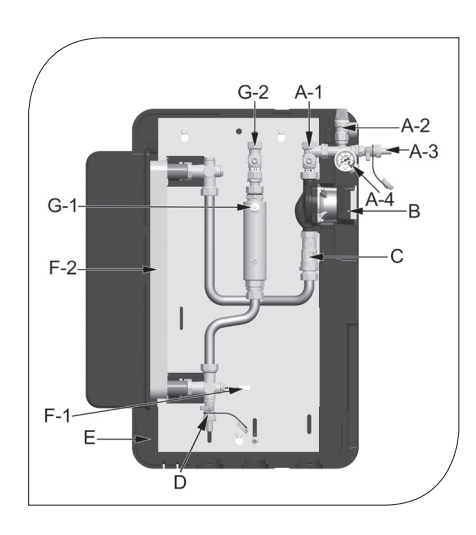

- Disconnect the expansion tank from the solar installation. This avoids that dirt particles 1. still present in the pipes are washed into the expansion tank. Please observe the separate instructions regarding the expansion tank!
- Put the check valve out of operation by turning the flow ball valve [G-2] into position 45° 2. (see page 14).
- The return ball valve [A-1] must be closed (position 90°, see page 14). З.
- Connect the flush and fill station: 4.
  - J pressure hose to the fill valve [D]
  - Ilush hose to the drain valve [A-3].
- Open the fill and drain valves [D|A-3] and put the flush and fill station into operation. 5.
- Slowly open and close the return ball valve [A-1] during flushing in order to vent the pump 6. section.
- 7. Flush the solar circuit until the solar fluid exits without bubbles (see page 14).
- 8. Close the drain valve [A-3] while the filling pump is running and increase the system pressure to about 5 bars. The system pressure is displayed on the pressure gauge [A-4].
- 9. Close the fill valve [D] and switch off the pump of the flush and fill station.
- 10. Check the pressure gauge to see if the system pressure decreases and eliminate leaks if necessary.
- 11. Reduce the pressure on the drain valve [A-3] to the operating pressure if necessary.
- 12. Connect the expansion tank to the solar circuit and set the operating pressure of the solar system by means of the flush and fill station (for the required operating pressure, see the manual of the expansion tank).
- 13. Close the fill and drain valves [DIA-3].
- 14. Put the check valves into operating position by turning the ball valves [A-1]G-2] into position 0° (see page 14).
- 15. Remove the hoses of the flush and fill station and screw the sealing caps onto the fill and drain valves.

The sealing caps only serve to protect the valves against dirt. They are not designed to take up high system pressures. The ball valves must be closed to guarantee tightness. 16. Mount the insulating front shell.

- 17. Set the controller to automatic mode (see controller instructions).

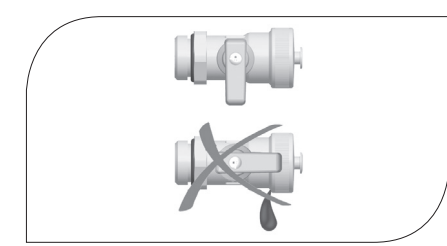

# 8.4 COMMISSIONING THE SOLAR CIRCUIT

Before commissioning the solar circuit, make sure that all connection work is finished and that storage tank circuit and solar circuit are correctly flushed and filled.

The launch of high-efficiency solar circuit pumps as well as our modern COSMO solar controller offer the great opportunity to reduce the energy consumption to an absolute minimum. In the past the flow rate was reduced using a flow rate reducer, today the revolution speed of the pump is limited in the controller. For this purpose, please observe the following instructions:

#### Determine the nominal flow rate:

The flow rate in the solar circuit is determined during planning taking into consideration the system size and the hydraulic system. The flow rate is required for dimensioning the pipes and should be available during commissioning. The following section shows an overview of common flow rates.

#### Common flow rates for CSUS50:

(remaining residual head: at least 3 m wc)

| SPECIFIC FLOW      | SET POINT  | COLLECTOR SURFACE IN m <sup>2</sup> |       |       |       |       |       |       |
|--------------------|------------|-------------------------------------|-------|-------|-------|-------|-------|-------|
| RATE IN I/(m² x h) |            | 20                                  | 25    | 30    | 35    | 40    | 45    | 50    |
| 15                 | V in I/min | -                                   | -     | -     | 8.75  | 10.00 | 11.25 | 12.50 |
| 15                 | V in l/h   | -                                   | -     | -     | 525   | 600   | 675   | 750   |
|                    | V in I/min | -                                   | 8.33  | 10.00 | 11.67 | 13.33 | 15.00 | 16.67 |
| 20                 | V in l/h   | -                                   | 500   | 600   | 700   | 800   | 900   | 1000  |
| 25                 | V in I/min | 8.33                                | 10.42 | 12.50 | 14.58 | 16.67 | 18.75 | 20.83 |
| 25                 | V in l/h   | 500                                 | 625   | 750   | 875   | 1000  | 1125  | 1250  |
|                    | V in I/min | 10.00                               | 12.50 | 15.00 | 17.50 | 20.00 | 22.00 | -     |
| 30                 | V in l/h   | 600                                 | 750   | 900   | 1050  | 1200  | 1350  | -     |
|                    |            |                                     |       |       |       |       |       |       |

= Check in detail applicability and pressure losses.

## **Proceeding:**

- 1. During commissioning make sure, that the collector temperatures are below 40 °C.
- 2. Put all valves and fittings into operating position and plug the mains plug.
- 3. Set the basic parameters according to the hydraulic / system planning, if this has not already be done.
- 4. Set the user code to 0262 "Expert" (see controller instructions CMULTI2, chapter 2.4).
- 5. Set the primary and secondary solar circuit pump to manual mode (see controller instructions CMULTI2, chapter 4.5).
- Set the primary and secondary maximum flow rates at the controller in the menu "EXPERT/ RELAY/MAX SPEED1" and "...2" (see controller instructions CMULTI2, chapter 4.4) in such a way that the related flow meter displays the desired flow rate.
- 7. Set the primary and secondary solar circuit pump to automatic mode (see controller instructions CMULTI2, chapter 4.5).
- 8. Set the user code to 0000 "Customer" (see controller instructions CMULTI2, chapter 2.4).

The commissioning of the solar installation is now completed. Please fill in completely the commissioning report on page 40.

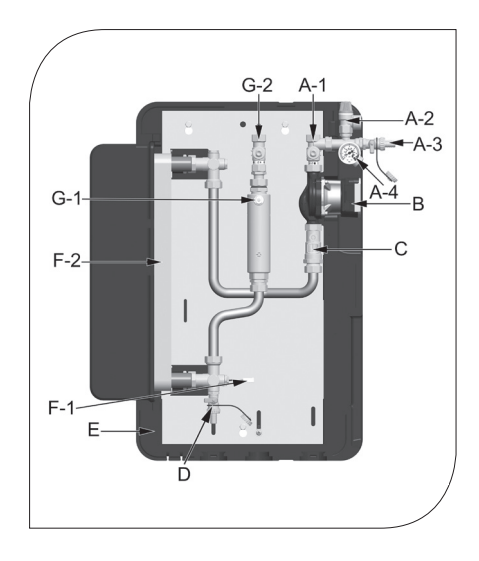

# 8.5 DRAINING THE SOLAR INSTALLATION

- 1. Switch off the controller and make sure that a restart is not possible.
- 2. Open the check valves in the flow and return ball valves [A-1|G-2] by turning them into position 45° (see page 14).
- 3. Connect a heat-resistant hose to the fill and drain valve [D] of the transfer station. Make sure that the solar fluid is collected in a heat-resistant container.

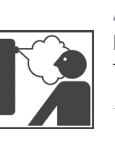

## A WARNING

**Danger of scalding due to hot solar fluid!** The escaping solar fluid may be very hot.

Place and secure the heat-resistant collecting container in such a way that people standing nearby are not endangered during the draining of the solar installation.

- 4. Open the fill and drain valve [D] of the transfer station.
- 5. To accelerate the draining of the solar circuit, the vent valve possibly present at the highest point of the solar installation can be opened.
- 6. Dispose of the solar fluid observing the local regulations.

# 8.6 DEINSTALLATION

- 1. Drain the solar installation as described above.
- 2. Disconnect the pipe connections to the solar system.
- Disconnect the cable connections between the controller and the sensors (collector / storage tank).
- 4. Loosen the fastening screws of the station and take the station off the wall.

# 8.7 HYDRAULIC SCHEMES

The following section shows a selection of common hydraulic schemes.

The hydraulic schemes represented in these instructions were created with a maximum of accuracy and to the best of our knowledge. Since errors are not to be excluded completely, we point out the following: Before using the hydraulic schemes, the planning engineer or the installer carrying out the work must check the hydraulic schemes for correctness and completeness. We do not assume any warranty and liability for the correctness and completeness of the hydraulic schemes.

The hydraulic schemes do not replace a technical planning of the installation.

# 8.7.1 SCHEME 0142

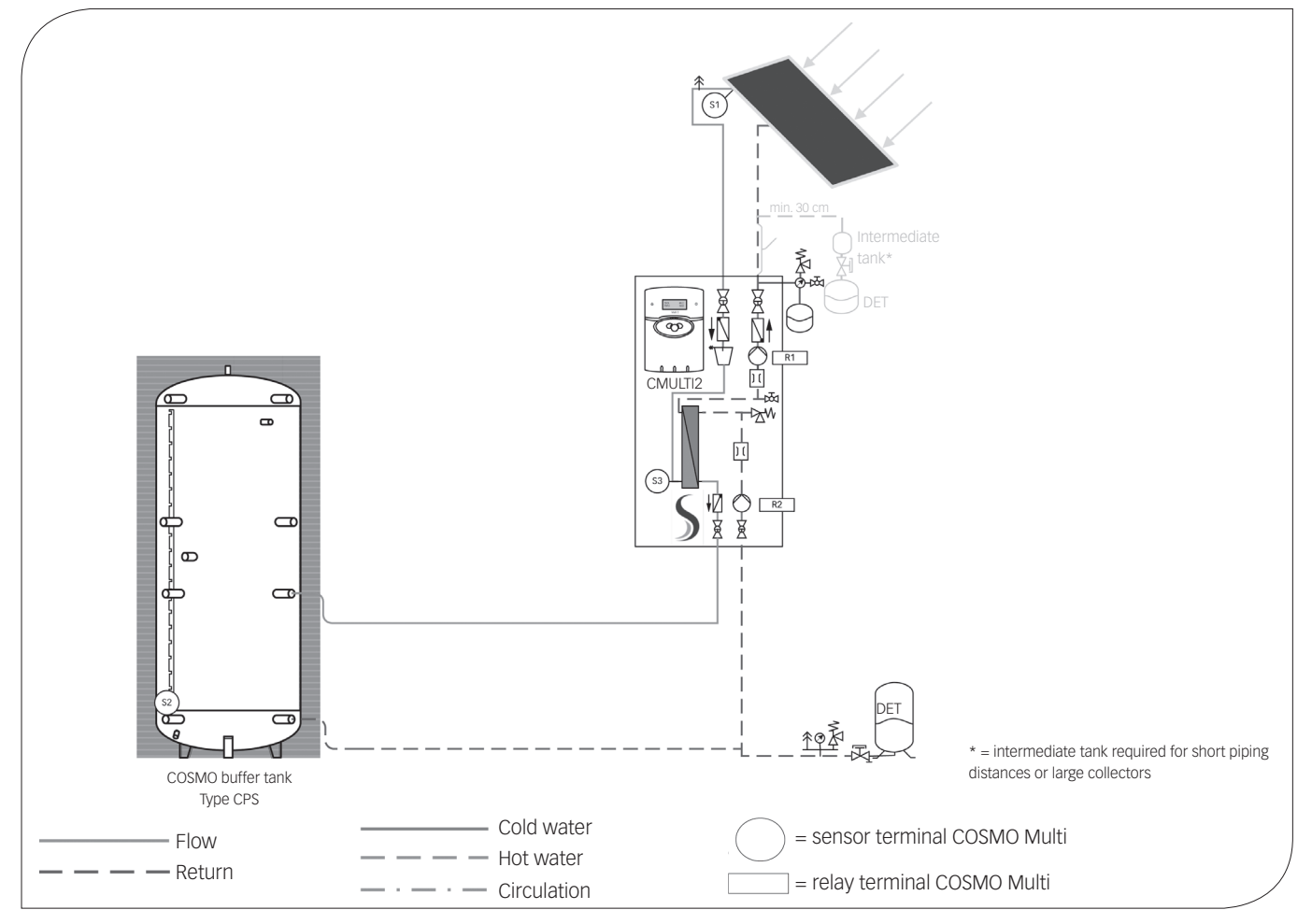

In the following information the buffer tank(s) is/are designated as follows: Storage tank 1: COSMO buffer tank type CPS

Controller assignment:

| RELAY OUTPUT | NOTE                                      | TERMINALS |
|--------------|-------------------------------------------|-----------|
| Relay 1      | Solar pump, primary, speed-controlled *   | R1        |
| Relay 2      | Solar pump, secondary, speed-controlled * | R2        |
| Relay 3      |                                           | R3        |
| Relay 4      |                                           | R4        |
| Relay 5      |                                           | R5        |
| Relay 6      |                                           | R6        |
| Relay 7      |                                           | R7 A      |
| Relay 7      |                                           | R7 R      |
| Relay 7      |                                           | R7 M      |

| SENSOR INPUT | NOTE                                                   | TERMINALS |
|--------------|--------------------------------------------------------|-----------|
| Sen. 1       | Collector                                              | S1        |
| Sen. 2       | Storage tank 1, bottom (1)                             | \$2       |
| Sen. 3       | Solar circuit, flow<br>(above external heat exchanger) | S3        |
| Sen. 4       |                                                        | S4        |
| Sen. 5       |                                                        | S5        |
| Sen. 6       |                                                        | S6        |
| Sen. 7       |                                                        | S7        |
| Sen. 8       |                                                        | S8        |
| CS10         | Radiation sensor (optional)                            | CS10      |
| Sen. 9       |                                                        | S9        |
| Sen. 10      |                                                        | S10       |
| V40          | Volume flow meter                                      | V40       |
| VBus         |                                                        | VBus      |

| PWM / 0-10 V | NOTE                            | TERMINALS |
|--------------|---------------------------------|-----------|
| GND          | Solar pump, primary (blue) *    | GND - 1   |
| PWM1         | Solar pump, primary (brown) *   | PWM1 - 2  |
| GND          | Solar pump, secondary (blue) *  | GND - 3   |
| PWM2         | Solar pump, secondary (brown) * | PWM2 - 4  |
| GND          |                                 | GND - 5   |
| PWM3         |                                 | PWM3 - 6  |

\* Please pay attention to the power consumption of the pump. It may be necessary to connect the pump via a supplementary relay and to set the minimum revolution speed to 100% in "Expert/Relay". If you use high-efficiency pumps as solar pumps for a maximum electricity saving, please observe the commissioning instructions in this assembly instructions. In this case, connect the power supply of the solar pump as well as the PWM/0-10 V signal to the corresponding terminal.

() value in brackets is the recommended sensor position on the sensor terminal block of the CPS...... storage tank.

## SYSTEM DESCRIPTION:

The controller compares the temperature at sensor S1 with the temperature at sensor S2. If the measured temperature difference is larger than the preset switch-on temperature difference, the pump (R1) will be switched on, the primary circuit heats up. At the same time the temperature difference between S3 and S2 is determined and compared with the switch-on temperature for the secondary pump, which can be separately preset. If this temperature difference exceeds the set value, the pump (R2) is switched on and the storage tank will be loaded until the set maximum temperature of the storage tank is reached.

The speed control of the solar circuit pump always tries to run at the optimum operating point to use the solar heat as efficiently as possible.

| SOLAR / OPTIONS |                 |              |                                                                                                    |  |
|-----------------|-----------------|--------------|----------------------------------------------------------------------------------------------------|--|
| Designation     | Factory setting | Change to    | Note                                                                                                    |  |
| Scheme          | 000             | 142          | Note: After changing the scheme, a further change is only possible if the user code is set to "Expert" (see instructions COSMO Multi).   |  |
|                 |                 |              |                                                                                                    |  |
| Tube col.       | No              |              | Only activate this function in case<br>you use collectors without heat quantity<br>measurement in the collector housing.                 |  |
|                 |                 |              |                                                                                                    |  |
|                 |                 | SOLAR / /    | ADJ. VALUES                                                                                                    |  |
| Designation     | Factory setting | Change to    | Note                                                                                                    |  |
| Tstmax          | 60              | f. ex. 85 °C | Set here the desired storage tank temperature for storage tank 1.                                                                        |  |
|                 |                 |              |                                                                                                    |  |
| Tcolsec         | 120             |              | If this temperature is exceeded the pump in collector circuit will be deactivated in order to avoid an excess temperature in the system. |  |

Please change the following setting to ensure that the controller can control the connected components:

To set the following settings in the "expert" menu, you have to change the user code. For further information, see "8.7.6 User code" on page 84.

| EXPERT                       |                 |             |                                                                                                    |  |
|------------------------------|-----------------|-------------|----------------------------------------------------------------------------------------------------|--|
| Designation                  | Factory setting | Change to   | Note                                                                                                    |  |
| ΔT too high<br>Non-ret_valve | Yes             |             | Here the messages " $\Delta$ T too high" and "Non-ret.<br>valve" can be deactivated.                                                                                                    |  |
| Message                      | No              |             | Here the message relay R7 can be activated.                                                                                                    |  |
| Chimney                      | No              |             | Here the chimney sweeper function can be acti-<br>vated. In the main menu an additional option to<br>switch on or off corresponding outputs will be<br>displayed. (central button)            |  |
| Solar                        | Yes             |             | Here the menu level and control "Solar" can be deactivated. The sensors of the solar system are not longer monitored for errors.                                                              |  |
| SENSORS                      |                 |             | EXPERT / SENSORS                                                                                                    |  |
| CS-type                      | E               |             | When a solar cell is connected, enter the type<br>of solar cell here<br>A = 1, B = 2, C = 3, D = 4, E = 5, F = 6, G = 7                                                                       |  |
| CS-adjust                    |                 |             | New when a solar cell is connected (see operation instructions)                                                                                                    |  |
| CS-offset                    |                 | Check value | Here the offset after adjustment of the solar cell is displayed.                                                                                                    |  |
| Sensor 1                     | 0.0             |             | Here an offset can be added to the measured values of the sensors 1 to 10 (for example when                                                                                                   |  |
|                              |                 |             | the sensor cables are very long). Adjustment range $\pm 4.5$ K (the value set here is added or subtracted                                                                                     |  |
| Sensor 10                    | 0.0             |             | from the measured temperature before it is dis-<br>played in the measured values menu).                                                                                                    |  |
| RELAY                        |                 |             | EXPERT / RELAY                                                                                                    |  |
| Min speed1                   | 30              |             | Here the minimum revolution speed of the circulation pump can be set, at 100 % the speed control is deactivated.<br>Adjustment range: 30-100 % or 20-100 % for PWM or 0-10 V control          |  |
| Signal                       | PWM             |             | Here the control of the pump via PWM or 0-10 V signal can be activated.                                                                                                    |  |
| Profile                      | SOLAR           |             | Here the PWM signal profile can be activated.                                                                                                    |  |
| Max speed1                   | 100             | ?           | Here the maximum revolution speed can be set. (Only in combination with PWM or 0-10 V control.)                                                                                               |  |
| Min speed2                   | 30              |             | Here the minimum revolution speed of the<br>circulation pump can be set, at 100 % the speed<br>control is deactivated.<br>Adjustment range: 30-100 % or 20-100 % for<br>PWM or 0-10 V control |  |
| Signal                       | PWM             |             | Here the control of the pump via PWM or 0-10 V signal can be activated.                                                                                                    |  |
| Profile                      | SOLAR           |             | Here the PWM signal profile can be activated.                                                                                                    |  |
| Max speed2                   | 100             | ?           | Here the maximum revolution speed can be set. (Only in combination with PWM or 0-10 V control.)                                                                                               |  |
| Min speed3                   | 30              |             | Here the minimum revolution speed of the<br>circulation pump can be set, at 100 % the speed<br>control is deactivated.<br>Adjustment range: 30-100 % or 20-100 % for<br>PWM or 0-10 V control |  |
| Signal                       | PWM             |             | Here the control of the pump via PWM or 0-10 V signal can be activated.                                                                                                    |  |
| Profile                      | SOLAR           |             | Here the PWM signal profile can be activated.                                                                                                    |  |
| Max speed3                   | 100             |             | Here the maximum revolution speed can be<br>set. (Only in combination with PWM or 0-10 V<br>control.)                                                                                         |  |
| LANGUAGE                     |                 |             | EXPERT / LANGUAGE                                                                                                    |  |
| German                       |                 |             |                                                                                                    |  |
| English                      |                 |             |                                                                                                    |  |

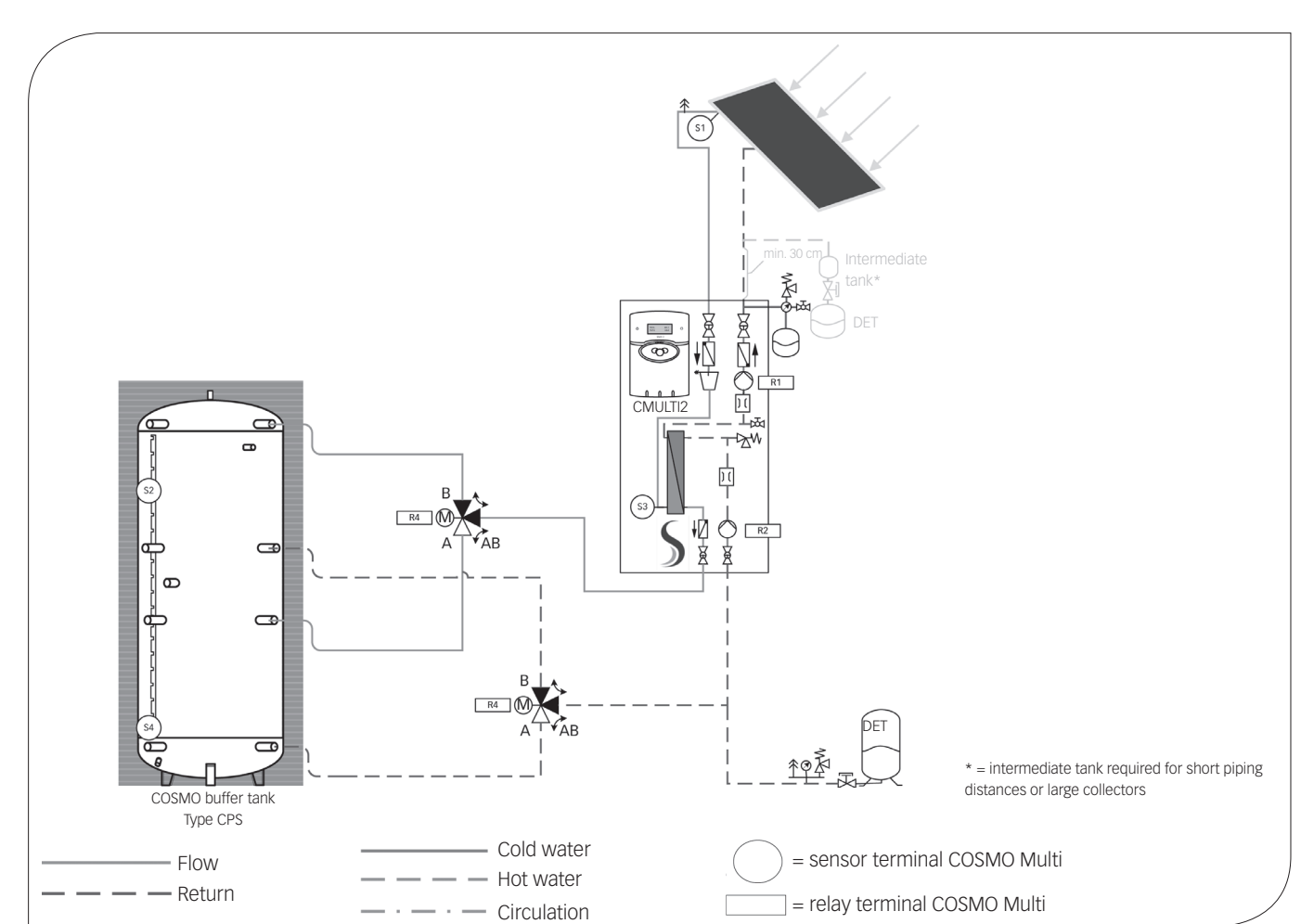

# 8.7.2 SCHEME 0144

In the following information the buffer tank(s) is/are designated as follows: Storage tank 1: COSMO buffer tank type CPS, top Storage tank 2: COSMO buffer tank type CPS, bottom

Controller assignment:

| RELAY OUTPUT | NOTE                                                                                      | TERMINALS |
|--------------|-------------------------------------------------------------------------------------------|-----------|
| Relay 1      | Solar pump, primary, speed-controlled *                                                   | R1        |
| Relay 2      | Solar pump, secondary, speed-controlled *                                                 | R2        |
| Relay 3      |                                                                                           | R3        |
| Relay 4      | 3-way switch valves for stratified charging of storage tank (at zero current tank 1 open) | R4        |
| Relay 5      |                                                                                           | R5        |
| Relay 6      |                                                                                           | R6        |
| Relay 7      |                                                                                           | R7 A      |
| Relay 7      |                                                                                           | R7 R      |
| Relay 7      |                                                                                           | R7 M      |

\* Please pay attention to the power consumption of the pump. It may be necessary to connect the pump via a supplementary relay and to set the minimum revolution speed to 100% in "Expert/Relay". If you use high-efficiency pumps as solar pumps for a maximum electricity saving, please observe the commissioning instructions in this assembly instructions. In this case, connect the power supply of the solar pump as well as the PWM/0-10 V signal to the corresponding terminal.

| SENSOR INPUT | NOTE                                                   | TERMINALS |
|--------------|--------------------------------------------------------|-----------|
| Sen. 1       | Collector sensor                                       | S1        |
| Sen. 2       | Storage tank 1 (17)                                    | \$2       |
| Sen. 3       | Solar circuit, flow<br>(above external heat exchanger) | S3        |
| Sen. 4       | Storage tank 2 (17)                                    | S4        |
| Sen. 5       |                                                        | S5        |
| Sen. 6       |                                                        | S6        |
| Sen. 7       |                                                        | S7        |
| Sen. 8       |                                                        | S8        |
| CS10         | Radiation sensor (optional)                            | CS10      |
| Sen. 9       |                                                        | S9        |
| Sen. 10      |                                                        | S10       |
| V40          | Volume flow meter (optional)                           | V40       |
| VBus         |                                                        | VBus      |

| PWM / 0-10 V | NOTE                          | TERMINALS |
|--------------|-------------------------------|-----------|
| GND          | Solar pump, primary (blue)    | GND - 1   |
| PWM1         | Solar pump, primary (brown)   | PWM1 - 2  |
| GND          | Solar pump, secondary (blue)  | GND - 3   |
| PWM2         | Solar pump, secondary (brown) | PWM2 - 4  |
| GND          |                               | GND - 5   |
| PWM3         |                               | PWM3 - 6  |

() value in brackets is the recommended sensor position on the sensor terminal block of the CPS...... storage tank.

## SYSTEM DESCRIPTION:

The controller compares the temperature at sensor S1 with the temperature at sensors S2 and S4. If the measured temperature differences are larger than the preset switch-on temperature difference, the pump (R1) will be switched on, the primary circuit heats up. At the same time the temperature difference between S3 and S2 as well as between S3 and S4 is determined and compared with the switch-on temperature for the secondary pump, which can be separately preset. If this temperature difference exceeds the set value, the pump (R2) is switched on and the corresponding storage tank will be loaded via the valve (R4) until the set maximum temperature of the storage tank is reached. The priority logic results in preferential charging of storage tank 1.

Please change the following setting to ensure that the controller can control the connected components:

| SOLAR / OPTIONS |                    |              |                                                                                                    |  |
|-----------------|--------------------|--------------|----------------------------------------------------------------------------------------------------|--|
| Designation     | Factory setting    | Change to    | Note                                                                                                    |  |
| Scheme          | 000                | 144          | Note: After changing the scheme, a further change is only possible if the user code is set to "Expert" (see instructions COSMO Multi).   |  |
|                 |                    |              |                                                                                                    |  |
| Tube col.       | No                 |              | Only activate this function in case<br>you use collectors without heat quantity<br>measurement in the collector housing.                 |  |
|                 |                    | SOLAR / /    |                                                                                                    |  |
|                 |                    | JULAR / /    | ADJ. VALGES                                                                                                    |  |
| Designation     | Factory<br>setting | Change to    | Note                                                                                                    |  |
| Tstmax          | 60                 | f. ex. 85 °C | Set here the desired storage tank temperature for storage tank 1.                                                                        |  |
| Tst2max         | 60                 | f. ex. 85 °C | Set here the desired storage tank temperature for storage tank 2.                                                                        |  |
|                 |                    |              |                                                                                                    |  |
| Tcolsec         | 120                |              | If this temperature is exceeded the pump in collector circuit will be deactivated in order to avoid an excess temperature in the system. |  |

To set the following settings in the "Expert" menu, you have to change the user code. For further information, see "8.7.6 User code" on page 84.

| EXPERT              |                 |             |                                                                                                    |  |
|---------------------|-----------------|-------------|----------------------------------------------------------------------------------------------------|--|
| Designation         | Factory setting | Change to   | Note                                                                                                    |  |
| $\Delta$ T too high | Yes             |             | Here the messages " $\Delta$ T too high" and "Non-ret.                                                                                                    |  |
| Non-ret. valve      | Yes             |             | valve" can be deactivated.                                                                                                    |  |
| Message<br>relay    | No              |             | Here the message relay R7 can be activated.                                                                                                    |  |
| Chimney             | No              |             | Here the chimney sweeper function can be activated. In the main menu an additional option to switch on or off corresponding outputs will be displayed. (central button)                       |  |
| Solar               | Yes             |             | Here the menu level and control "Solar" can be deactivated. The sensors of the solar system are not longer monitored for errors.                                                              |  |
| SENSORS             |                 |             | EXPERT / SENSORS                                                                                                    |  |
| CS-type             | E               |             | When a solar cell is connected, enter the type<br>of solar cell here<br>A = 1, B = 2, C = 3, D = 4, E = 5, F = 6, G = 7                                                                       |  |
| CS-adjust           |                 |             | New when a solar cell is connected (see operation instructions)                                                                                                    |  |
| CS-offset           |                 | Check value | Here the offset after adjustment of the solar cell is displayed.                                                                                                    |  |
| Sensor 1            | 0.0             |             | Here an offset can be added to the measured                                                                                                    |  |
|                     |                 |             | when the sensor cables are very long). Adjustment                                                                                                    |  |
|                     |                 |             | range +/- 5 K (the value set here is added or sub-                                                                                                    |  |
| Sensor 10           | 0.0             |             | displayed in the measured values menu).                                                                                                    |  |
| RELAY               |                 |             | EXPERT / RELAY                                                                                                    |  |
| Min speed1          | 30              |             | Here the minimum revolution speed of the<br>circulation pump can be set, at 100 % the speed<br>control is deactivated.<br>Adjustment range: 30-100 % or 20-100 % for<br>PWM or 0-10 V control |  |
| Signal              | PWM             |             | Here the control of the pump via PWM or 0-10 V signal can be activated.                                                                                                    |  |
| Profile             | SOLAR           |             | Here the PWM signal profile can be activated.                                                                                                    |  |
| Max speed1          | 100             | ?           | Here the maximum revolution speed can be set. (Only in combination with PWM or 0-10 V control.)                                                                                               |  |
| Min speed2          | 30              |             | Here the minimum revolution speed of the<br>circulation pump can be set, at 100 % the speed<br>control is deactivated.<br>Adjustment range: 30-100 % or 20-100 % for<br>PWM or 0-10 V control |  |
| Signal              | PWM             |             | Here the control of the pump via PWM or 0-10 V signal can be activated.                                                                                                    |  |
| Profile             | SOLAR           |             | Here the PWM signal profile can be activated.                                                                                                    |  |
| Max speed2          | 100             | ?           | Here the maximum revolution speed can be set. (Only in combination with PWM or 0-10 V control.)                                                                                               |  |
| Min speed3          | 30              |             | Here the minimum revolution speed of the circulation pump can be set, at 100 % the speed control is deactivated. Adjustment range: 30-100 % or 20-100 % for PWM or 0-10 V control             |  |
| Signal              | PWM             |             | Here the control of the pump via PWM or 0-10 V signal can be activated.                                                                                                    |  |
| Profile             | SOLAR           |             | Here the PWM signal profile can be activated.                                                                                                    |  |
| Max speed3          | 100             |             | Here the maximum revolution speed can be set. (Only in combination with PWM or 0-10 V control.)                                                                                               |  |
| LANGUAGE            |                 |             | EXPERT / LANGUAGE                                                                                                    |  |
| German              |                 |             |                                                                                                    |  |
| English             |                 |             |                                                                                                    |  |

8.7.3 SCHEME 0316

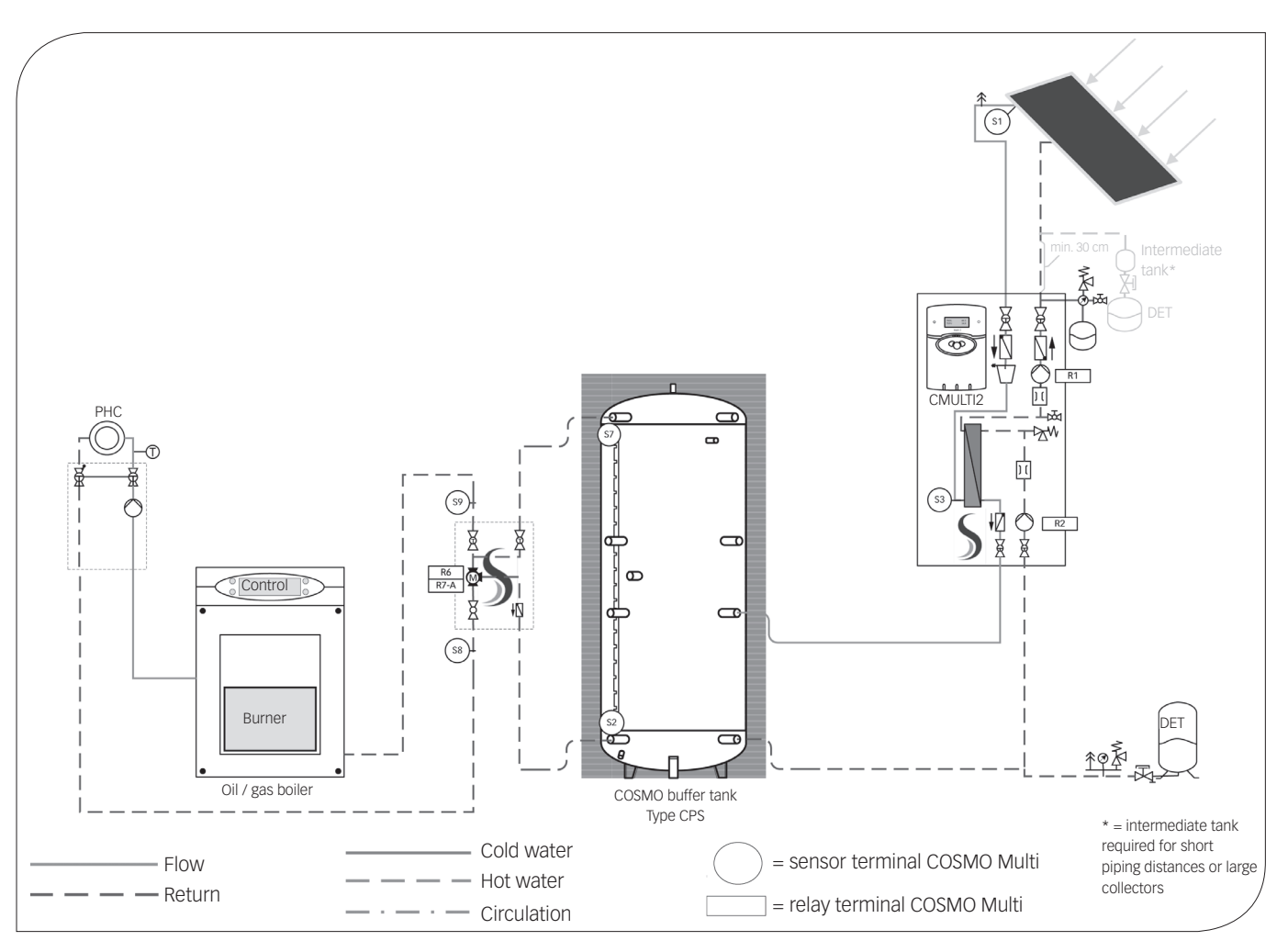

In the following information the buffer tank(s) is/are designated as follows: Storage tank 1: COSMO buffer tank type CPS

Controller assignment:

| RELAY OUTPUT | NOTE                                                                     | TERMINALS |
|--------------|--------------------------------------------------------------------------|-----------|
| Relay 1      | Solar pump, primary, speed-controlled *                                  | R1        |
| Relay 2      | Solar pump, secondary, speed-controlled *                                | R2        |
| Relay 3      |                                                                          | R3        |
| Relay 4      |                                                                          | R4        |
| Relay 5      |                                                                          | R5        |
| Relay 6      | COSMO RMS - mixing valve open                                            | R6        |
| Relay 7      | COSMO RMS - mixing valve closed                                          | R7 A      |
| Relay 7      | free                                                                     | R7 R      |
| Relay 7      | Insulated jumper to L'<br>(Scope of delivery COSMO RMS<br>compact group) | R7 M      |

| SENSOR INPUT | NOTE                                                    | TERMINALS |
|--------------|---------------------------------------------------------|-----------|
| Sen. 1       | Collector                                               | S1        |
| Sen. 2       | Storage tank 1, bottom (1)                              | S2        |
| Sen. 3       | Solar circuit, flow<br>(above external heat exchanger)  | S3        |
| Sen. 4       |                                                         | S4        |
| Sen. 5       |                                                         | S5        |
| Sen. 6       |                                                         | S6        |
| Sen. 7       | Storage tank, top (S1 RMS) (20)                         | S7        |
| Sen. 8       | Heating return, unmixed (S2 RMS)<br>(immersion sensor!) | S8        |
| CS10         | Radiation sensor (optional)                             | CS10      |
| Sen. 9       | Heating return, mixed (S3 RMS)<br>(immersion sensor!)   | S9        |
| Sen. 10      | Outdoor temperature (S4 RMS) (optional)                 | S10       |
| V40          | Volume flow meter (optional)                            | V40       |
| VBus         |                                                         | VBus      |
|              |                                                         |           |

| PWM / 0-10 V | NOTE                            | TERMINALS |
|--------------|---------------------------------|-----------|
| GND          | Solar pump, primary (blue) *    | GND - 1   |
| PWM1         | Solar pump, primary (brown) *   | PWM1 - 2  |
| GND          | Solar pump, secondary (blue) *  | GND - 3   |
| PWM2         | Solar pump, secondary (brown) * | PWM2 - 4  |
| GND          |                                 | GND - 5   |
| PWM3         |                                 | PWM3 - 6  |

\* Please pay attention to the power consumption of the pump. It may be necessary to connect the pump via a supplementary relay and to set the minimum revolution speed to 100% in "Expert/Relay". If you use high-efficiency pumps as solar pumps for a maximum electricity saving, please observe the commissioning instructions in this assembly instructions. In this case, connect the power supply of the solar pump as well as the PWM/0-10 V signal to the corresponding terminal.

#### SYSTEM DESCRIPTION:

The controller compares the temperature at sensor S1 with the temperature at sensor S2. If the measured temperature difference is larger than the preset switch-on temperature difference, the pump (R1) will be switched on, the primary circuit heats up. At the same time the temperature difference between S3 and S2 is determined and compared with the switch-on temperature for the secondary pump, which can be separately preset. If this temperature difference exceeds the set value, the pump (R2) is switched on and the storage tank will be loaded until the set maximum temperature of the storage tank is reached.

The speed control of the solar circuit pump always tries to run at the optimum operating point to use the solar heat as efficiently as possible.

Using the temperature sensors 7, 8 and 9, the activated control of the COSMO RMS compact group activates a mixed return flow temperature maintenance and a maximum return limiter (R6/R7). The controller compares the storage tank temperature (S7) and the unmixed return temperature of the heating circuit (S8). If the moderate temperature is higher than the switch-on temperature difference, the COSMO RMS function is activated and heat from the tank is added to the heating return. The controller tries to increase the return temperature by +15 K (value adjustable). A maximum return temperature of 60 °C (value adjustable) will not be exceeded to ensure a efficient discharge of the storage tank and to avoid high return temperatures at the conventional heat generator.

**Note:** The sensors 8 and 9 must be immersion sensors in order to guarantee a precise control of the RMS function. See assembly instructions of COSMO RMS. When using a radiant floor heating you have additionally to adjust the maximum return temperature and the nominal temperature increase. See controller instructions COSMO Multi and the section RMS in this information. The mixed return flow temperature maintenance can optionally be optimised by connecting an external temperature sensor. This allows to control the return flow temperature maintenance by means of the set heating curve. The heating curve and the heating times have to be set according to the settings in the controller of the heat generator.

Please change the following setting to ensure that the controller can control the connected components:

| SOLAR / OPTIONS           |                 |              |                                                                                                    |
|---------------------------|-----------------|--------------|----------------------------------------------------------------------------------------------------|
| Designation               | Factory setting | Change to    | Note                                                                                                    |
| Scheme                    | 000             | 316          | Note: After changing the scheme, a further change is only possible if the user code is set to "Expert" (see instructions COSMO Multi).                                                                                                    |
|                           |                 |              |                                                                                                    |
| Tube col.                 | No              |              | Only activate this function in case<br>you use collectors without heat quantity<br>measurement in the collector housing.                                                                                                    |
| SOLAR / ADJ. VALUES       |                 |              |                                                                                                    |
| Designation               | Factory setting | Change to    | Note                                                                                                    |
| Tstmax                    | 60              | f. ex. 85 °C | Set here the desired storage tank temperature for storage tank 1.                                                                                                    |
|                           |                 |              |                                                                                                    |
| Tcolsec                   | 120             |              | If this temperature is exceeded the pump in collector circuit will be deactivated in order to avoid an excess temperature in the system.                                                                                                    |
| ARRANGEMENT / ADJ. VALUES |                 |              |                                                                                                    |
| Designation               | Factory setting | Change to    | Note                                                                                                    |
| Date                      | 2006-01-01      |              | Enter the current date here.                                                                                                    |
| Time                      | 00:00           |              | Enter the current time here.                                                                                                    |
| INSTALLATION / RMS        |                 |              |                                                                                                    |
| Designation               | Factory setting | Change to    | Note                                                                                                    |
| <b>Δ</b> Ton              | 5.0             |              | Switch-on difference for COSMO RMS<br>(Activation of the heating circuit return<br>admixing)                                                                                                    |
| ΔToff                     | 3.0             |              | Switch-off difference for COSMO RMS<br>(Deactivation of heating return admixing)                                                                                                    |
| ∆Tset                     | 15.0            |              | Set temperature difference (increase of the<br>heating return temperature) for the COSMO<br>RMS<br>Recommendation:<br>15.0 K - 20.0 K for radiator heating systems<br>8.0 - 10.0 K for radiant floor heating systems                                                                               |
| RET max.                  | 60 ℃            |              | Maximum heating return temperature to heat<br>generator (Observe manufacturers' instructions<br>for heat generator.)<br>Recommendation:<br>75 °C for radiator circuit and low-temperature<br>boiler<br>60 °C for radiator circuit and condensing boiler<br>45 °C for radiant floor heating systems |
To set the following settings in the "Expert" menu, you have to change the user code. For further information, see "8.7.6 User code" on page 84.

| EXPERT         |                 |             |                                                                                                    |
|----------------|-----------------|-------------|----------------------------------------------------------------------------------------------------|
| Designation    | Factory setting | Change to   | Note                                                                                                    |
| ∆T too high    | Yes             |             | Here the messages " $\Delta$ T too high" and "Non-ret.                                                                                                    |
| Non-ret. valve | Yes             |             | valve" can be deactivated.                                                                                                    |
| Chimney        | No              |             | Here the chimney sweeper function can be activated. In the main menu an additional option to switch on or off corresponding outputs will be displayed. (central button)                       |
| Solar          | Yes             |             | Here the menu level and control "Solar" can be deactivated. The sensors of the solar system are not longer monitored for errors.                                                              |
| SENSORS        |                 |             | EXPERT / SENSORS                                                                                                    |
| CS-type        | E               |             | When a solar cell is connected, enter the type<br>of solar cell here<br>A = 1, B = 2, C = 3, D = 4, E = 5, F = 6, G = 7                                                                       |
| CS-adjust      |                 |             | New when a solar cell is connected (see operation instructions)                                                                                                    |
| CS-offset      |                 | Check value | Here the offset after adjustment of the solar cell is displayed.                                                                                                    |
| Sensor 1       | 0.0             |             | Here an offset can be added to the measured                                                                                                    |
|                |                 |             | when the sensor cables are very long). Adjustment                                                                                                    |
| <br>Sensor 10  | 0.0             |             | range +/- 5 K (the value set here is added or sub-<br>tracted from the measured temperature before it is<br>displayed in the measured values menu).                                           |
| RELAY          |                 |             | EXPERT / RELAY                                                                                                    |
| Min speed1     | 30              |             | Here the minimum revolution speed of the<br>circulation pump can be set, at 100 % the speed<br>control is deactivated.<br>Adjustment range: 30-100 % or 20-100 % for<br>PWM or 0-10 V control |
| Signal         | PWM             |             | Here the control of the pump via PWM or 0-10 V signal can be activated.                                                                                                    |
| Profile        | SOLAR           |             | Here the PWM signal profile can be activated.                                                                                                    |
| Max speed1     | 100             | ?           | Here the maximum revolution speed can be<br>set. (Only in combination with PWM or 0-10 V<br>control.)                                                                                         |
| Min speed2     | 30              |             | Here the minimum revolution speed of the<br>circulation pump can be set, at 100 % the speed<br>control is deactivated.<br>Adjustment range: 30-100 % or 20-100 % for<br>PWM or 0-10 V control |
| Signal         | PWM             |             | Here the control of the pump via PWM or 0-10 V signal can be activated.                                                                                                    |
| Profile        | SOLAR           |             | Here the PWM signal profile can be activated.                                                                                                    |
| Max speed2     | 100             | ?           | Here the maximum revolution speed can be<br>set. (Only in combination with PWM or 0-10 V<br>control.)                                                                                         |
| Min speed3     | 30              |             | Here the minimum revolution speed of the<br>circulation pump can be set, at 100 % the speed<br>control is deactivated.<br>Adjustment range: 30-100 % or 20-100 % for<br>PWM or 0-10 V control |
| Signal         | PWM             |             | Here the control of the pump via PWM or 0-10 V signal can be activated.                                                                                                    |
| Profile        | SOLAR           |             | Here the PWM signal profile can be activated.                                                                                                    |
| Max speed3     | 100             |             | Here the maximum revolution speed can be set. (Only in combination with PWM or 0-10 V control.)                                                                                               |
| LANGUAGE       |                 |             | EXPERT / LANGUAGE                                                                                                    |
| German         |                 |             |                                                                                                    |
| English        |                 |             |                                                                                                    |

8.7.4 SCHEME 0318

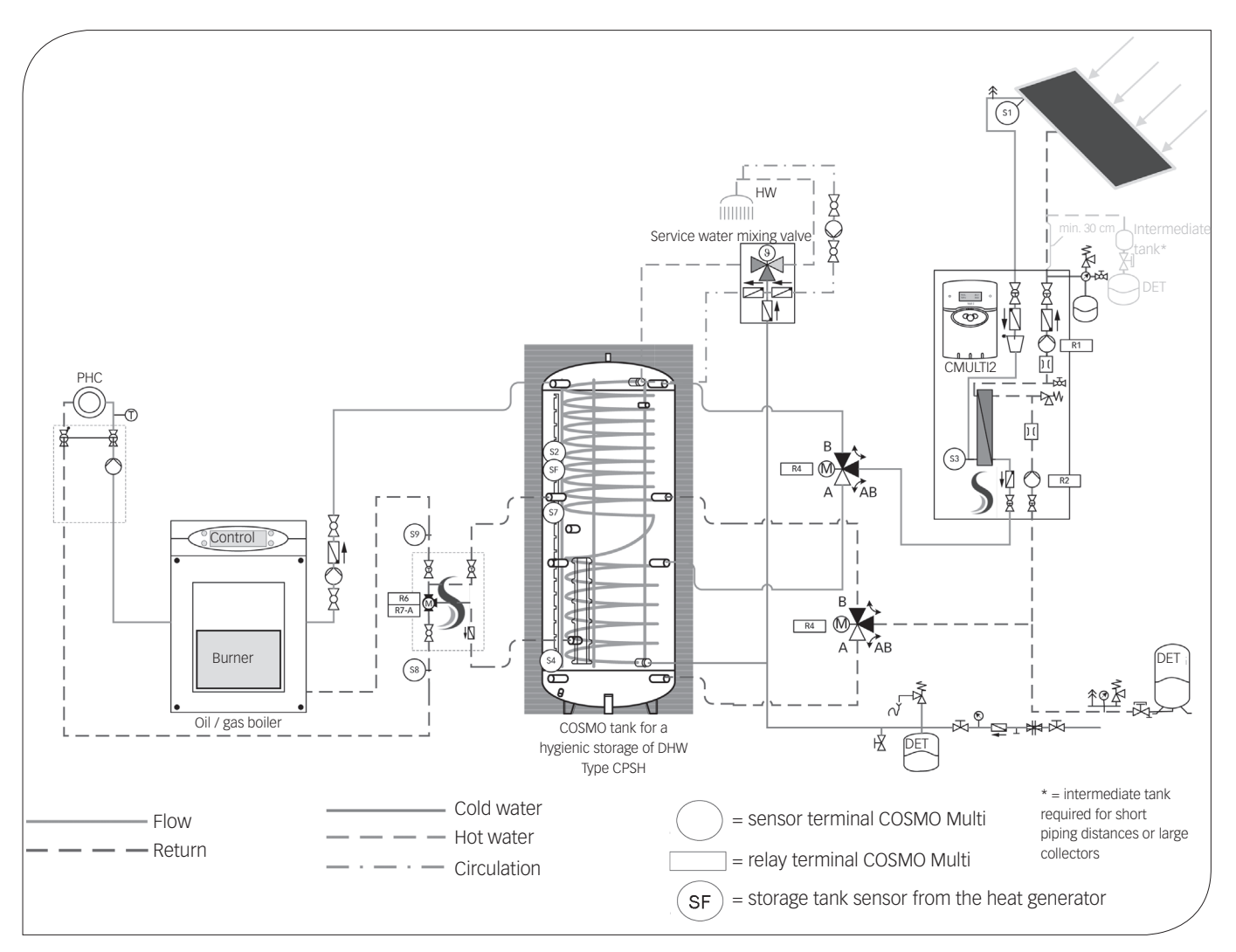

In the following information the buffer tank(s) is/are designated as follows: Storage tank 1: COSMO tank for a hygienic storage of DHW, type CPSH, top Storage tank 2: COSMO tank for a hygienic storage of DHW, type CPSH, bottom

Controller assignment:

| <b>RELAY OUTPUT</b> | NOTE                                                                                   | TERMINALS |
|---------------------|----------------------------------------------------------------------------------------|-----------|
| Relay 1             | Solar pump, primary, speed-controlled *                                                | R1        |
| Relay 2             | Solar pump, secondary, speed-controlled *                                              | R2        |
| Relay 3             |                                                                                        | R3        |
| Relay 4             | 3-way switch valve between storage tank 1 and 2 (at zero current: storage tank 1 open) | R4        |
| Relay 5             |                                                                                        | R5        |
| Relay 6             | COSMO RMS - mixing valve open                                                          | R6        |
| Relay 7             | COSMO RMS - mixing valve closed                                                        | R7 A      |
| Relay 7             | free                                                                                   | R7 R      |
| Relay 7             | Insulated jumper to L'<br>(Scope of delivery COSMO RMS<br>compact group)               | R7 M      |

| SENSOR INPUT | NOTE                                                    | TERMINALS |
|--------------|---------------------------------------------------------|-----------|
| Sen. 1       | Collector                                               | S1        |
| Sen. 2       | Storage tank 1 (17)                                     | S2        |
| Sen. 3       | Solar circuit, flow<br>(above external heat exchanger)  | S3        |
| Sen. 4       | Storage tank 2 (1)                                      | S4        |
| Sen. 5       |                                                         | S5        |
| Sen. 6       |                                                         | S6        |
| Sen. 7       | Storage tank, centre (12) (S1 RMS)                      | S7        |
| Sen. 8       | Heating return, unmixed (S2 RMS)<br>(immersion sensor!) | S8        |
| CS10         | Radiation sensor (optional)                             | CS10      |
| Sen. 9       | Heating return, mixed (S3 RMS)<br>(immersion sensor!)   | S9        |
| Sen. 10      | Outdoor temperature (S4 RMS) (optional)                 | S10       |
| V40          | Volume flow meter (optional)                            | V40       |
| VBus         |                                                         | VBus      |
|              | 1                                                       |           |

| PWM / 0-10 V | NOTE                            | TERMINALS |
|--------------|---------------------------------|-----------|
| GND          | Solar pump, primary (blue) *    | GND - 1   |
| PWM1         | Solar pump, primary (brown) *   | PWM1 - 2  |
| GND          | Solar pump, secondary (blue) *  | GND - 3   |
| PWM2         | Solar pump, secondary (brown) * | PWM2 - 4  |
| GND          |                                 | GND - 5   |
| PWM3         |                                 | PWM3 - 6  |

\* Please pay attention to the power consumption of the pump. It may be necessary to connect the pump via a supplementary relay and to set the minimum revolution speed to 100% in "Expert/Relay". If you use high-efficiency pumps as solar pumps for a maximum electricity saving, please observe the commissioning instructions in this assembly instructions. In this case, connect the power supply of the solar pump as well as the PWM/0-10 V signal to the corresponding terminal.

### SYSTEM DESCRIPTION:

The controller compares the temperature at sensor S1 with the temperature at sensors S2 and S4. If the measured temperature differences are larger than the preset switch-on temperature difference, the pump (R1) will be switched on, the primary circuit heats up. At the same time the temperature difference between S3 and S2 as well as between S3 and S4 is determined and compared with the switch-on temperature for the secondary pump, which can be separately preset. If this temperature difference exceeds the set value, the pump (R2) is switched on and the corresponding storage tank will be loaded via the valve (R4) until the set maximum temperature of the storage tank is reached.

The priority logic results in preferential charging of storage tank 1. The speed control of the solar circuit pump always tries to run at the optimum operating point to use the solar heat as efficiently as possible.

Using the temperature sensors 7, 8 and 9, the activated control of the COSMO RMS compact group activates a mixed return flow temperature maintenance and a maximum return limiter (R6/R7). The controller compares the storage tank temperature (S7) and the unmixed return temperature of the heating circuit (S8). If the moderate temperature is higher than the switch-on temperature difference, the COSMO RMS function is activated and heat from the tank is added to the heating return. The controller tries to increase the return temperature by +15 K (value adjustable). A maximum return temperature of 60 °C (value adjustable) will not be exceeded to ensure an efficient discharge of the storage tank and to avoid high return temperatures at the conventional heat generator.

**Note:** The sensors 8 and 9 must be immersion sensors in order to guarantee a precise control of the RMS function. See assembly instructions of COSMO RMS. When using a radiant floor heating you have additionally to adjust the maximum return temperature and the nominal temperature increase. See controller instructions COSMO Multi and the section RMS in this information. The mixed return flow temperature maintenance can optionally be optimised by connecting an external temperature sensor. This allows to control the return flow temperature maintenance by means of the set heating curve. The heating curve and the heating times have to be set according to the settings in the controller of the heat generator.

Please change the following setting to ensure that the controller can control the connected components:

| SOLAR / OPTIONS |                 |              |                                                                                                    |
|-----------------|-----------------|--------------|----------------------------------------------------------------------------------------------------|
| Designation     | Factory setting | Change to    | Note                                                                                                    |
| Scheme          | 000             | 318          | Note: After changing the scheme, a further change is only possible if the user code is set to "Expert" (see instructions COSMO Multi).                                                                                                    |
|                 |                 |              |                                                                                                    |
| Tube col.       | No              |              | Only activate this function in case<br>you use collectors without heat quantity<br>measurement in the collector housing.                                                                                                    |
|                 |                 | SOLAR / A    | ADJ. VALUES                                                                                                    |
| Designation     | Factory setting | Change to    | Note                                                                                                    |
| Tstmax          | 60              | f. ex. 65 °C | Set here the desired storage tank temperature<br>for storage tank 1.<br>Only set a temperature higher than 60 °C if a<br>scalding protection is used or<br>in case of water with less limescale.                                                                                                   |
| Tst2max         | 60              | f. ex. 85 °C | Set here the desired storage tank temperature<br>for storage tank 2.<br>Only set a temperature higher than 60 °C if a<br>scalding protection is used or<br>in case of water with less limescale.                                                                                                   |
|                 |                 |              |                                                                                                    |
| Tcolsec         | 120             |              | If this temperature is exceeded the pump in<br>collector circuit will be deactivated in order to<br>avoid an excess temperature in the system.                                                                                                    |
|                 | ARI             | RANGEMEN     | IT / ADJ. VALUES                                                                                                    |
| Designation     | Factory setting | Change to    | Note                                                                                                    |
| Date            | 2006-01-01      |              | Enter the current date here.                                                                                                    |
| Time            | 00:00           |              | Enter the current time here.                                                                                                    |
|                 |                 | INSTALLA     | TION / RMS                                                                                                    |
| Designation     | Factory setting | Change to    | Note                                                                                                    |
| Ton             | 5.0             |              | Switch-on difference for COSMO RMS<br>(Activation of the heating circuit return<br>admixing)                                                                                                    |
| Toff            | 3.0             |              | Switch-off difference for COSMO RMS<br>(Deactivation of heating return admixing)                                                                                                    |
| Tset            | 15.0            |              | Set temperature difference (increase of the hea-<br>ting return temperature) for the COSMO RMS<br>Recommendation:<br>15.0 K - 20.0 K for radiator heating systems<br>8.0 - 10.0 K for radiant floor heating systems                                                                                |
| RET max.        | 0° €            |              | Maximum heating return temperature to heat<br>generator (Observe manufacturers' instructions<br>for heat generator.)<br>Recommendation:<br>75 °C for radiator circuit and low-temperature<br>boiler<br>60 °C for radiator circuit and condensing boiler<br>45 °C for radiant floor heating systems |

To set the following settings in the "Expert" menu, you have to change the user code. For further information, see "8.7.6 User code" on page 84.

| EXPERT         |                 |             |                                                                                                    |
|----------------|-----------------|-------------|----------------------------------------------------------------------------------------------------|
| Designation    | Factory setting | Change to   | Note                                                                                                    |
| ∆T too high    | Yes             |             | Here the messages " $\Delta$ T too high" and "Non-ret.                                                                                                    |
| Non-ret. valve | Yes             |             | valve" can be deactivated.                                                                                                    |
| Chimney        | No              |             | Here the chimney sweeper function can be activated. In the main menu an additional option to switch on or off corresponding outputs will be displayed. (central button)                       |
| Solar          | Yes             |             | Here the menu level and control "Solar" can be deactivated. The sensors of the solar system are not longer monitored for errors.                                                              |
| SENSORS        |                 |             | EXPERT / SENSORS                                                                                                    |
| CS-type        | E               |             | When a solar cell is connected, enter the type<br>of solar cell here<br>A = 1, B = 2, C = 3, D = 4, E = 5, F = 6, G = 7                                                                       |
| CS-adjust      |                 |             | New when a solar cell is connected (see operation instructions)                                                                                                    |
| CS-offset      |                 | Check value | Here the offset after adjustment of the solar cell is displayed.                                                                                                    |
| Sensor 1       | 0.0             |             | Here an offset can be added to the measured                                                                                                    |
|                |                 |             | when the sensor cables are very long). Adjustment                                                                                                    |
| <br>Sensor 10  | 0.0             |             | range +/- 5 K (the value set here is added or sub-<br>tracted from the measured temperature before it is<br>displayed in the measured values menu).                                           |
| RELAY          |                 |             | EXPERT / RELAY                                                                                                    |
| Min speed1     | 30              |             | Here the minimum revolution speed of the<br>circulation pump can be set, at 100 % the speed<br>control is deactivated.<br>Adjustment range: 30-100 % or 20-100 % for<br>PWM or 0-10 V control |
| Signal         | PWM             |             | Here the control of the pump via PWM or 0-10 V signal can be activated.                                                                                                    |
| Profile        | SOLAR           |             | Here the PWM signal profile can be activated.                                                                                                    |
| Max speed1     | 100             | ?           | Here the maximum revolution speed can be<br>set. (Only in combination with PWM or 0-10 V<br>control.)                                                                                         |
| Min speed2     | 30              |             | Here the minimum revolution speed of the<br>circulation pump can be set, at 100 % the speed<br>control is deactivated.<br>Adjustment range: 30-100 % or 20-100 % for<br>PWM or 0-10 V control |
| Signal         | PWM             |             | Here the control of the pump via PWM or 0-10 V signal can be activated.                                                                                                    |
| Profile        | SOLAR           |             | Here the PWM signal profile can be activated.                                                                                                    |
| Max speed2     | 100             | ?           | Here the maximum revolution speed can be<br>set. (Only in combination with PWM or 0-10 V<br>control.)                                                                                         |
| Min speed3     | 30              |             | Here the minimum revolution speed of the<br>circulation pump can be set, at 100 % the speed<br>control is deactivated.<br>Adjustment range: 30-100 % or 20-100 % for<br>PWM or 0-10 V control |
| Signal         | PWM             |             | Here the control of the pump via PWM or 0-10 V signal can be activated.                                                                                                    |
| Profile        | SOLAR           |             | Here the PWM signal profile can be activated.                                                                                                    |
| Max speed3     | 100             |             | Here the maximum revolution speed can be set. (Only in combination with PWM or 0-10 V control.)                                                                                               |
| LANGUAGE       |                 |             | EXPERT / LANGUAGE                                                                                                    |
| German         |                 |             |                                                                                                    |
| English        |                 |             |                                                                                                    |

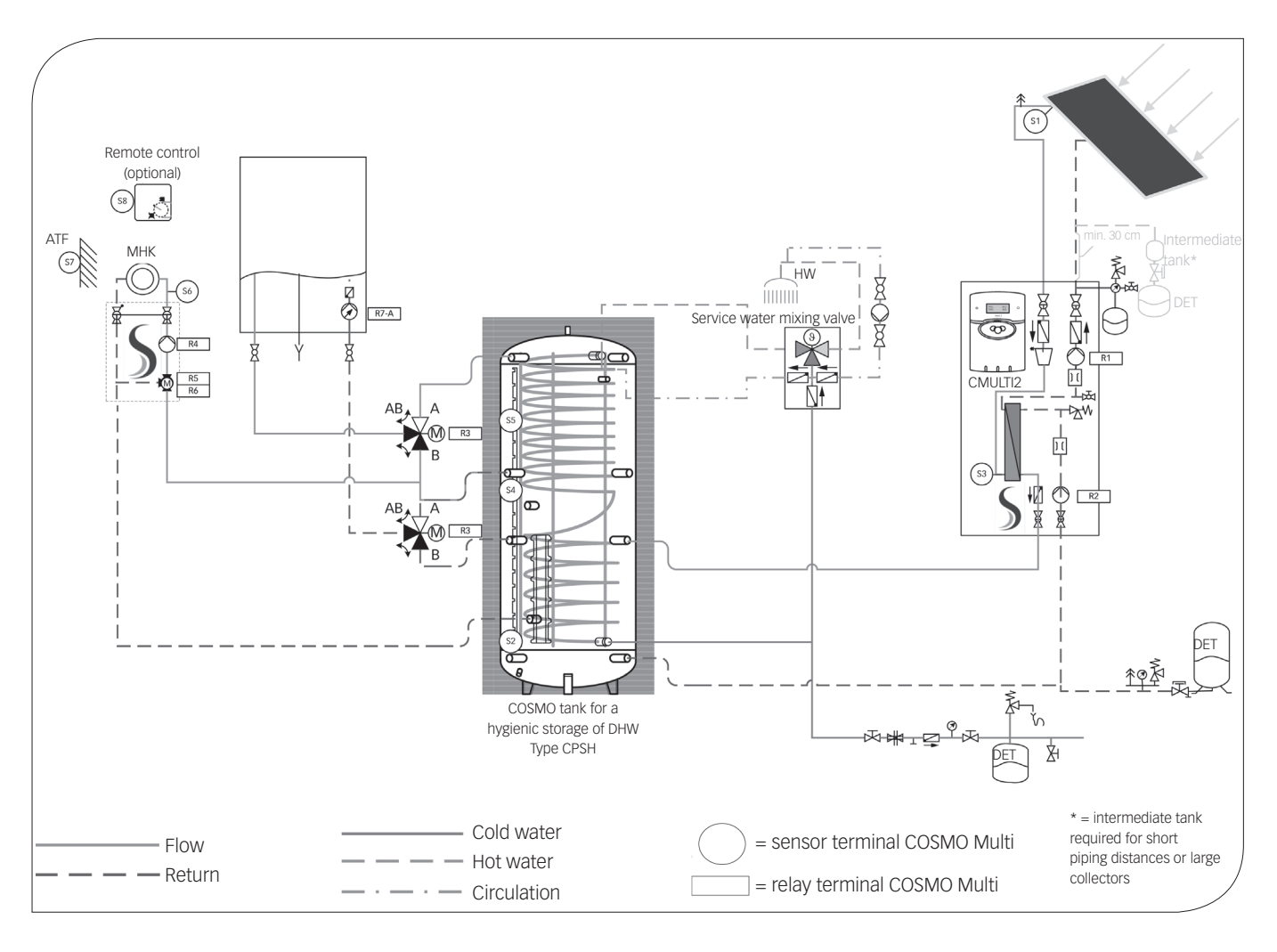

In the following information the buffer tank(s) is/are designated as follows: Storage tank 1: COSMO tank for a hygienic storage of DHW, type CPSH

Controller assignment:

| RELAY OUTPUT | NOTE                                                                                                    | TERMINALS |
|--------------|----------------------------------------------------------------------------------------------------|-----------|
| Relay 1      | Solar pump, primary, speed-controlled *                                                                                                    | R1        |
| Relay 2      | Solar pump, secondary, speed-controlled *                                                                                                    | R2        |
| Relay 3      | 3-way switch valves for stratified charging<br>of storage tank during domestic hot water<br>preparation (at zero current: storage tank<br>centre open) | R3        |
| Relay 4      | Heating circuit pump                                                                                                    | R4        |
| Relay 5      | Heating circuit, mixing valve open                                                                                                    | R5        |
| Relay 6      | Heating circuit, mixing valve closed                                                                                                    | R6        |
| Relay 7      | Post-heating demand                                                                                                    | R7 A      |
| Relay 7      |                                                                                                    | R7 R      |
| Relay 7      | Post-heating demand                                                                                                    | R7 M      |

| SENSOR INPUT | NOTE                                                   | TERMINALS |
|--------------|--------------------------------------------------------|-----------|
| Sen. 1       | Collector                                              | S1        |
| Sen. 2       | Storage tank 1, bottom (1)                             | S2        |
| Sen. 3       | Solar circuit, flow<br>(above external heat exchanger) | S3        |
| Sen. 4       | Storage tank 1, centre (12)                            | S4        |
| Sen. 5       | Storage tank 1, top (14-18)<br>(DHW preparation)       | S5        |
| Sen. 6       | Heating flow                                           | S6        |
| Sen. 7       | Outdoor temperature                                    | S7        |
| Sen. 8       | Remote control (optional)                              | S8        |
| CS10         | Radiation sensor (optional)                            | CS10      |
| Sen. 9       |                                                        | S9        |
| Sen. 10      |                                                        | S10       |
| V40          | Volume flow meter (optional)                           | V40       |
| VBus         |                                                        | VBus      |

| PWM / 0-10 V | NOTE                            | TERMINALS |
|--------------|---------------------------------|-----------|
| GND          | Solar pump, primary (blue) *    | GND - 1   |
| PWM1         | Solar pump, primary (brown) *   | PWM1 - 2  |
| GND          | Solar pump, secondary (blue) *  | GND - 3   |
| PWM2         | Solar pump, secondary (brown) * | PWM2 - 4  |
| GND          |                                 | GND - 5   |
| PWM3         |                                 | PWM3 - 6  |

\* Please pay attention to the power consumption of the pump. It may be necessary to connect the pump via a supplementary relay and to set the minimum revolution speed to 100% in "Expert/Relay". If you use high-efficiency pumps as solar pumps for a maximum electricity saving, please observe the commissioning instructions in this assembly instructions. In this case, connect the power supply of the solar pump as well as the PWM/0-10 V signal to the corresponding terminal.

() value in brackets is the recommended sensor position on the sensor terminal block of the CPS...... storage tank. If indicated like (14-18) the sensor position has to be selected depending on expectation of comfort (low number = high expectation of comfort; high number = low expectation of comfort).

### SYSTEM DESCRIPTION:

The controller compares the temperature at sensor S1 with the temperature at sensor S2. If the measured temperature difference is larger than the preset switch-on temperature difference, the pump (R1) will be switched on, the primary circuit heats up. At the same time the temperature difference between S3 and S2 is determined and compared with the switch-on temperature for the secondary pump, which can be separately preset. If this temperature difference exceeds the set value, the pump (R2) is switched on and the storage tank will be loaded until the set maximum temperature of the storage tank is reached.

The speed control of the solar circuit pump always tries to run at the optimum operating point to use the solar heat as efficiently as possible.

With the heating circuit function of COSMO Multi a heating circuit is controlled weather compensated. The nominal flow temperature of the heating circuit is determined via the heating curve using the measured outdoor temperature.

The nominal flow temperature can be additionally changed via the adjustment values "Day correction" and "Night correction". The controller adjusts the heating flow temperature to the determined nominal flow temperature via controlling the admixture at the heating mixing valve.

If the temperature at tank sensor (S4) drops below the calculated nominal flow temperature by the value ( $+2K/\Delta T$  AH on), the back-up heating (boiler demand) is switched on. The back-up heating is switched off, if the temperature at the tank sensor exceeds the calculated nominal flow temperature plus the value ( $+8K/\Delta T$  AH off).

The activated DHW storage tank loading function (R3+R7-A) uses temperature sensor S5 to keep the upper part of the storage tank at DHW withdrawal temperature.

Please change the following setting to ensure that the controller can control the connected components:

| SOLAR / OPTIONS    |                 |              |                                                                                                    |
|--------------------|-----------------|--------------|----------------------------------------------------------------------------------------------------|
| Designation        | Factory setting | Change to    | Note                                                                                                    |
| Scheme             | 000             |              | Note: After changing the scheme, a further change is only possible if the user code is set to "Expert" (see instructions COSMO Multi).                                                           |
| System             | 1               |              | Type 1: collector field - 1 storage tank                                                                                                    |
| Bypass             | No              |              |                                                                                                    |
| Ext. heat.ex       | No              | Yes          | Here the solar charging via an external heat exchanger can be activated.                                                                                                    |
| Cool. func.        | No              |              |                                                                                                    |
| Tube col.          | No              |              | Only activate this function in case<br>you use collectors without heat quantity<br>measurement in the collector housing.                                                                         |
| Col. cooling       | No              |              |                                                                                                    |
| Recooling          | No              |              |                                                                                                    |
| Antifreeze         | No              |              |                                                                                                    |
| Target tem.        | No              |              |                                                                                                    |
| Par. relay         | No              |              |                                                                                                    |
| CS-Bypass          | No              |              |                                                                                                    |
| AH suppress.       | No              |              |                                                                                                    |
|                    |                 | SOLAR / A    | ADJ. VALUES                                                                                                    |
| Designation        | Factory setting | Change to    | Note                                                                                                    |
| Tstmax             | 60              | f. ex. 85 °C | Set here the desired storage tank temperature<br>for storage tank 1.<br>Only set a temperature higher than 60 °C if a<br>scalding protection is used or<br>in case of water with less limescale. |
|                    |                 |              |                                                                                                    |
| Tcolsec            | 120             |              | If this temperature is exceeded the pump in<br>collector circuit will be deactivated in order to<br>avoid an excess temperature in the system.                                                   |
|                    | NSTALLATI       | ON / HEAT    | ING CIRCUITS / OPTIONS                                                                                                    |
| Designation        | Factory setting | Change to    | Note                                                                                                    |
| Heating<br>circuit | No              | Yes          | Here the internal weather compensated heating control can be activated.                                                                                                    |
| HC1 module         | No              |              | Here the COSMO HKM heating circuit module connected with VBus can be activated.                                                                                                    |
| HC2 module         | No              |              | Here the COSMO HKM heating circuit module connected with VBus can be activated.                                                                                                    |
| HC3 module         | No              |              | Here the COSMO HKM heating circuit module connected with VBus can be activated.                                                                                                    |

| ARRAN         | GEMENT /           | HEATING                                       | CIRCUITS / HEATING CIRCUITS                                                                                                    |
|---------------|--------------------|-----------------------------------------------|----------------------------------------------------------------------------------------------------|
| Designation   | Factory<br>setting | Change to                                     | Note                                                                                                    |
| Tflow         | Measured value     |                                               | Current flow temperature of the integrated heating circuit                                                                      |
| Toutd         | Measured<br>value  |                                               | Current outdoor temperature of the integrated heating circuit                                                                   |
| HC stat.      | Status             |                                               | Current status of the integrated heating circuit                                                                                |
| Flow set      | Check value        |                                               | Calculated flow set temperature                                                                                                 |
| Afterh.       | Status             |                                               | Current status of back-up heating                                                                                               |
| Tst           | Measured<br>value  |                                               | Current storage tank temperature 1<br>Back-up heating of heating circuit                                                        |
| DHW           | Measured<br>value  |                                               | Current storage tank temperature DHW                                                                                            |
| Night corr.   | -5                 |                                               | Set here the desired night correction (night setback).                                                                          |
| Day corr.     | 5                  |                                               | Set here the desired day correction.                                                                                            |
| Tflowmax      | 75                 |                                               | Set here the maximum flow temperature.                                                                                          |
| Heating curve | 1.0                |                                               | Set the heating characteristic curve here.                                                                                      |
| Mixing valve  | 2                  |                                               | Set the mixing valve operating time.                                                                                            |
| Summer        | 20                 |                                               | Set here the outdoor temperature, that has<br>to be exceeded to switch off the heating circuit<br>pump (pump logic).            |
| Timer         | Α                  | RRANGEME<br>HEATING                           | ENT / HEATING CIRCUITS /<br>CIRCUITS / TIMER HC4                                                                                |
| Mode          | Night/Day          |                                               | The operating mode of the timer is selected                                                                                     |
|               |                    |                                               | here. Night/Day: time frame for night correction<br>Off/Day: time frame for heating circuit off<br>Without: timer deactivated   |
| t1-on         | Sun, 22:00         |                                               | 21 different time frames can be set for the night                                                                               |
| t1-off        | Mon, 05:00         |                                               | setback or for the heating circuit deactivation                                                                                 |
| t2-on         | Mon, 22:00         |                                               | Example: If the night correction shall run from                                                                                 |
|               | etc.               |                                               | Tuesday to Wednesday from 22:00 to 06:00 and                                                                                    |
| t21-on        | Mon, 00:00         |                                               | set to tue 22:00 t1-off to wed 06:00 t2-on to                                                                                   |
| t21-off       | Mon, 00:00         |                                               | wed 15:00 and t2-off to wed 18:00.                                                                                              |
| Expert        | Α                  | RRANGEME<br>HEATIN                            | ENT / HEATING CIRCUITS /<br>g circuits / expert                                                                                 |
| Sen. flow     | 6                  | Sensor is                                     | Here the flow sensor of the internal                                                                                            |
|               |                    | already assig-<br>ned correctly.              | heating circuit can be set.                                                                                                    |
| Sen. remote   | 8                  | Sensor is<br>already assig-<br>ned correctly. | Here the input for the remote control (RTA11-M)<br>can be set. Note: Will be display after setting<br>manual correction to YES. |
| Sen. outdoor  | 7                  | Sensor is<br>already assig-<br>ned correctly. | Here the outdoor sensor of the internal heating circuit can be set.                                                             |
| S1 store      | 4                  | Sensor is<br>already assig-<br>ned correctly. | Sensor at top for demand back-up heating (via relay 7). Will be displayed, when back-up hea-<br>ting is set to thermostat.      |
| T AH on       | 2                  |                                               | Here the desired switch-on temperature diffe-<br>rence for back-up heating can be set.                                          |
| T AH off      | 8                  |                                               | Here the desired switch-off temperature diffe-<br>rence for back-up heating can be set.                                         |
| Aftheat       | None               | Therm.                                        | Here the type of back-up heating can be activa-<br>ted: Boiler/Therm./None                                                      |
| Rel. AH       | CM                 |                                               | Set the relay for demand of back-up heating (CM, HC1, HC2, HC3).                                                                |
| AH-min        | 0 min              |                                               | Set the minimum runtime of the relay.<br>Demand back-up heating                                                                 |
| DHW heat.     | No                 | Yes                                           | Here the domestic hot water preparation can be activated.                                                                       |
| DHW priority  | No                 | ?                                             | Here the domestic hot water priority option can be activated.                                                                   |
| Load p.       | No                 | Yes                                           | Activation of DHW loading pump or<br>DHW switch valve                                                                           |
| Sen. DHW      | 3                  | 5                                             | Here the sensor for the domestic hot water preparation can be set.                                                              |
| Legio prot.   | No                 |                                               | Here the legionella protection option can be activated.                                                                         |
| Man. corr.    | No                 |                                               | Here the optional remote control for the heating circuit can be activated.                                                      |
| Screed heat   | No                 |                                               | Here the screed heating option (functional hea-<br>ting) can be activated.                                                      |

| ARRANGEMENT / ADJ. VALUES |                 |           |                                                                                  |
|---------------------------|-----------------|-----------|----------------------------------------------------------------------------------|
| Designation               | Factory setting | Change to | Note                                                                             |
| Date                      | 2006-01-01      |           | Enter the current date here.                                                     |
| Time                      | 00:00           |           | Enter the current time here.                                                     |
|                           |                 | ARRANGE   | MENT / DHW                                                                       |
| Designation               | Factory setting | Change to | Note                                                                             |
| TDHW on                   | 50 °C           |           | Here the switch-on temperature for DHW back-<br>up heating can be set.           |
| TDHW off                  | 55 °C           |           | Here the switch-off temperature for DHW back-<br>up heating can be set.          |
|                           |                 | TI        | MER                                                                              |
| Timer                     | No              |           | Here the timer for time-controlled enabling of DHW preparation can be activated. |
| t1-on                     | Mon, 06:00      |           | Here can be set 21 different time frames for                                     |
| t1-off                    | Mon, 09:00      |           | enabling the DHW preparation.                                                    |
| t2-on                     | Mon, 17:00      |           | Note: In combination with a solar installation                                   |
| t2-off                    | Mon, 20:00      |           | further savings can be achieved if the DHW                                       |
| t3-on                     | Tue, 06:00      |           | back-up neating is deactivated during the day.                                   |
| t3-off                    | Tue, 09:00      |           |                                                                                  |
| t4-on                     | Tue, 17:00      |           |                                                                                  |
| t4-off                    | Tue, 20:00      |           |                                                                                  |
|                           | etc.            |           |                                                                                  |
| t21-on                    | Mon, 00:00      |           |                                                                                  |

To set the following settings in the "Expert" menu, you have to change the user code. For further information, see "8.7.6 User code" on page 84.

| EXPERT         |                 |             |                                                                                                    |  |  |  |  |
|----------------|-----------------|-------------|----------------------------------------------------------------------------------------------------|--|--|--|--|
| Designation    | Factory setting | Change to   | Note                                                                                                    |  |  |  |  |
| ΔT too high    | Yes             |             | Here the messages " $\Delta$ T too high" and "Non-ret.                                                                                                    |  |  |  |  |
| Non-ret. valve | Yes             |             | valve" can be deactivated.                                                                                                    |  |  |  |  |
| Chimney        | No              |             | Here the chimney sweeper function can be activated. In the main menu an additional option to switch on or off corresponding outputs will be displayed. (central button)                       |  |  |  |  |
| Solar          | Yes             |             | Here the menu level and control "Solar" can be deactivated. The sensors of the solar system are not longer monitored for errors.                                                              |  |  |  |  |
| SENSORS        |                 |             | EXPERT / SENSORS                                                                                                    |  |  |  |  |
| CS-type        | E               |             | When a solar cell is connected, enter the type<br>of solar cell here<br>A = 1, B = 2, C = 3, D = 4, E = 5, F = 6, G = 7                                                                       |  |  |  |  |
| CS-adjust      |                 |             | New when a solar cell is connected (see operation instructions)                                                                                                    |  |  |  |  |
| CS-offset      |                 | Check value | Here the offset after adjustment of the solar cell is displayed.                                                                                                    |  |  |  |  |
| Sensor 1       | 0.0             |             | Here an offset can be added to the measured                                                                                                    |  |  |  |  |
|                |                 |             | when the sensor cables are very long). Adjustment                                                                                                    |  |  |  |  |
| <br>Sensor 10  | 0.0             |             | range +/- 5 K (the value set here is added or sub-<br>tracted from the measured temperature before it is<br>displayed in the measured values menu).                                           |  |  |  |  |
| RELAY          |                 |             | EXPERT / RELAY                                                                                                    |  |  |  |  |
| Min speed1     | 30              |             | Here the minimum revolution speed of the<br>circulation pump can be set, at 100 % the speed<br>control is deactivated.<br>Adjustment range: 30-100 % or 20-100 % for<br>PWM or 0-10 V control |  |  |  |  |
| Signal         | PWM             |             | Here the control of the pump via PWM or 0-10 V signal can be activated.                                                                                                    |  |  |  |  |
| Profile        | SOLAR           |             | Here the PWM signal profile can be activated.                                                                                                    |  |  |  |  |
| Max speed1     | 100             | ?           | Here the maximum revolution speed can be set. (Only in combination with PWM or 0-10 V control.)                                                                                               |  |  |  |  |
| Min speed2     | 30              |             | Here the minimum revolution speed of the<br>circulation pump can be set, at 100 % the speed<br>control is deactivated.<br>Adjustment range: 30-100 % or 20-100 % for<br>PWM or 0-10 V control |  |  |  |  |
| Signal         | PWM             |             | Here the control of the pump via PWM or 0-10 V signal can be activated.                                                                                                    |  |  |  |  |
| Profile        | SOLAR           |             | Here the PWM signal profile can be activated.                                                                                                    |  |  |  |  |
| Max speed2     | 100             | ?           | Here the maximum revolution speed can be<br>set. (Only in combination with PWM or 0-10 V<br>control.)                                                                                         |  |  |  |  |
| Min speed3     | 30              |             | Here the minimum revolution speed of the<br>circulation pump can be set, at 100 % the speed<br>control is deactivated.<br>Adjustment range: 30-100 % or 20-100 % for<br>PWM or 0-10 V control |  |  |  |  |
| Signal         | PWM             |             | Here the control of the pump via PWM or 0-10 V signal can be activated.                                                                                                    |  |  |  |  |
| Profile        | SOLAR           |             | Here the PWM signal profile can be activated.                                                                                                    |  |  |  |  |
| Max speed3     | 100             |             | Here the maximum revolution speed can be set. (Only in combination with PWM or 0-10 V control.)                                                                                               |  |  |  |  |
| LANGUAGE       |                 |             | EXPERT / LANGUAGE                                                                                                    |  |  |  |  |
| German         |                 |             |                                                                                                    |  |  |  |  |
| English        |                 |             |                                                                                                    |  |  |  |  |

# 8.7.6 USER CODE

| USER CODE   |                 |           |                                                                                                    |  |  |  |  |  |
|-------------|-----------------|-----------|----------------------------------------------------------------------------------------------------|--|--|--|--|--|
| Designation | Factory setting | Change to | Note                                                                                                    |  |  |  |  |  |
| Code        | 0000            |           | After changing the scheme (Solar/Options),<br>the controller is automatically set to user code<br>"0077". This prevents changes by mistake in the<br>expert menu which may have a negative effect<br>on system performance.<br>To get full access to the expert menu, enter the<br>code "0262". After you have set the controller,<br>enter the user code "0077".<br>Note: The expert menu is visible, no change of<br>parameters or balance values possible (see also<br>installation and operation instructions). |  |  |  |  |  |
|             |                 | MANUAL    | OPERATION                                                                                                    |  |  |  |  |  |
| Designation | Factory setting | Change to | Note                                                                                                    |  |  |  |  |  |
| All relays  | Auto            |           |                                                                                                    |  |  |  |  |  |
| Relay 1     | Auto            |           |                                                                                                    |  |  |  |  |  |
| Relay 2     | Auto            |           |                                                                                                    |  |  |  |  |  |
| Relay 3     | Auto            |           |                                                                                                    |  |  |  |  |  |
| Relay 4     | Auto            |           |                                                                                                    |  |  |  |  |  |
| Relay 5     | Auto            |           |                                                                                                    |  |  |  |  |  |
| Relay 6     | Auto            |           |                                                                                                    |  |  |  |  |  |
| Relay 7     | Auto            |           |                                                                                                    |  |  |  |  |  |

## 8.7.7 PRIORITY LOGIC COSMO MULTI

Corresponding adjustment values:

|                                        | FACTORY SETTING | ADJUSTMENT RANGE |  |  |
|----------------------------------------|-----------------|------------------|--|--|
| Solar / Adj. values                    |                 |                  |  |  |
| Priority St1                           | 1               | 1 - 4            |  |  |
| Priority St2                           | 2               | 1 - 4            |  |  |
| Priority St3                           | 3               | 1 - 4            |  |  |
| Priority St4                           | 4               | 1 - 4            |  |  |
| Solar / Expert                         |                 |                  |  |  |
| Loading break time [t-st]              | 2 min           | 1 - 60 min       |  |  |
| Oscillating loading time [t-circ.]     | 15 min          | 1 - 60 min       |  |  |
| Collector rise temperature<br>[ΔT-col] | 2 K             | 1 - 10 K         |  |  |

The priority logic COSMO Multi:

The above-mentioned options and parameters are only important in multi storage tank systems.

Priority logic / Parallel charging:

When the priority of St1, St2, St3, St4 is set to 1, all storage tanks with a temperature difference to the collector are charged parallel, as long as the individual switch-on conditions are fulfilled. When priority of St1 is set to 1, St2 to 2, St3 to 3, St4 to 4 (factory setting), storage tank 1 is charged as long as it fulfils the switch-on conditions. If the selected first-priority tank has reached the set maximum tank temperature, the second-priority tanks are charged in numerical order using the oscillating charging, starting with storage tank 1, continuing with storage tank 2, after it storage tank 3 and then storage tank 4.

Example: Priority St1: 2 Priority St2: 1 Priority St3: 3 Priority St4: 2 As priority storage tank 2 is charged, if the selected first-priority tank has reached the set maximum tank temperature, the second-priority tanks St1 and St4 are charged parallel, as long as the individual switch-on conditions are fulfilled. St3 is charged as last in priority order.

In principle, the speed control of the system is based on the numerical order of the storage tanks to be charged.

Loading break time / Oscillating charging time / Collector rise temperature:

The controller checks whether the tanks can be charged (switch-on difference). When the firstpriority tank cannot be charged, the second-priority tanks are checked. If it is possible to charge one of the second-priority tanks, it will be charged for the oscillating charging time [t-circ.]. When the time has elapsed, the charging is stopped. The controller checks the rise in temperature in the collector. When the collector temperature rises by the collector rise temperature difference [ $\Delta$ T-col] within the loading break time [t-st], the break time is set back to zero and starts again. As soon as the switch-on conditions for the first-priority tank are fulfilled, the tank is charged. When the switch-on condition for the first-priority tank is not fulfilled, the charging of the secondary tanks continues. When the first-priority tank has reached the maximum temperature, the oscillating charging is stopped.

# 8.8 COMMISSIONING REPORT

| ASSEMBLY                                                                                                    | ок | NOTES |
|----------------------------------------------------------------------------------------------------|----|-------|
| Collector mounted according to installation instructions                                                                                                  |    |       |
| Solar circuit integrated in the potential equalisation                                                                                                    |    |       |
| Discharge line with collecting container (container for antifreeze) mounted for the pressure relief valve of the solar circuit                            |    |       |
| All thread connections checked and solar circuit pressure tested (with air or solar fluid); installation test pressure: bars                              |    |       |
| Pipes completely insulated with solar insulation                                                                                                    |    |       |
| COMMISSIONING                                                                                                    | ок | NOTES |
| Solar circuit flushed (do not use water) and vented several times (in case of several heat exchangers: actuate the valve(s)!)                             |    |       |
| Solar circuit filled with COSMO heat transfer fluid WTF                                                                                                   |    |       |
| System pressure of 1.5 bars plus static height (0.1 bars/m) refilled                                                                                      |    |       |
| Initial pressure adapted at the expansion tank before filling (0.2 bar below system pressure, cold)                                                       |    |       |
| System pressure: bars at °C                                                                                                    |    |       |
| Caps screwed onto fill and drain valves                                                                                                    |    |       |
| FUNCTION                                                                                                    | ок | NOTES |
| Solar controller set according to system hydraulics (COSMO UNO) or set and programmed (COSMO Multi2); green function light is ON                          |    |       |
| Flow rate with manually switched pump<br>set at the controller: I/min                                                                                     |    |       |
| All temperature sensors display realistic values                                                                                                    |    |       |
| During intense solar radiation, the temperature difference<br>between the collector and the storage tank should be of 10-14 °C                            |    |       |
| If necessary, proper function of the post-heating of the storage tank(s) checked; nominal temperature: $^{\circ}\text{C}$                                 |    |       |
| Proper function of all connected electrically driven valves and fittings (pumps, valves, etc.) checked by operating the relays in the controller manually |    |       |
| INSTRUCTION OF THE INSTALLATION OPERATOR                                                                                                    | OK | NOTES |
| Pasic functions and operation of the solar controller                                                                                                    | UK | NOTES |
| European and operation of the post heating                                                                                                    |    |       |
| Operation of the vent value for permanent venting of the solar station                                                                                    |    |       |
| Maintenance interval (heat transfer fluid, anote, etc.)                                                                                                   |    |       |
|                                                                                                    |    |       |

# 9 MAINTENANCE

### MARNING Risk of burns and scalding!

- The valves, fittings and the solar fluid can heat up to more than 100 °C. The solar fluid can escape as vapour and cause scalding.
- The solar fluid call escape as vapour and cause scalding.
- Only carry out maintenance work if the collector temperatures are below 70 °C.
- ${\cal Y}$  Wait until the solar fluid has cooled down to maximum 70 °C.

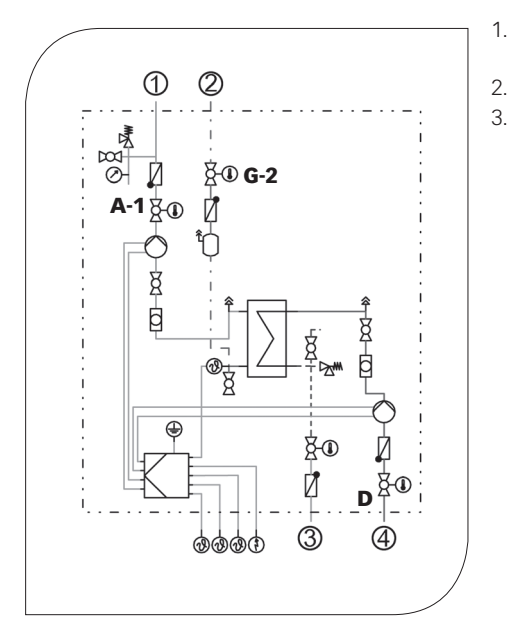

- Close the ball valves [A-1|G-2] and release the solar fluid at the fill and drain valve [D]. Make sure that the solar fluid is collected in a heat-resistant container.
  - Replace the faulty part by the new part.
- 3. Fill the solar circuit as described in **8.3 Filling and flushing the solar circuit** (see page 14).
  - Solar return to the collector
  - ② Solar flow from the collector
  - ③ Flow to the buffer tank
  - ④ Return from the buffer tank

# 9.1 SPARE PARTS

### NOTE

Complaints will only be processed with information on the serial number! The serial number is placed in the upper right corner of the support sheet of the station.

→ In case of a complaint, please send us the entirely completed commissioning report on page 86.

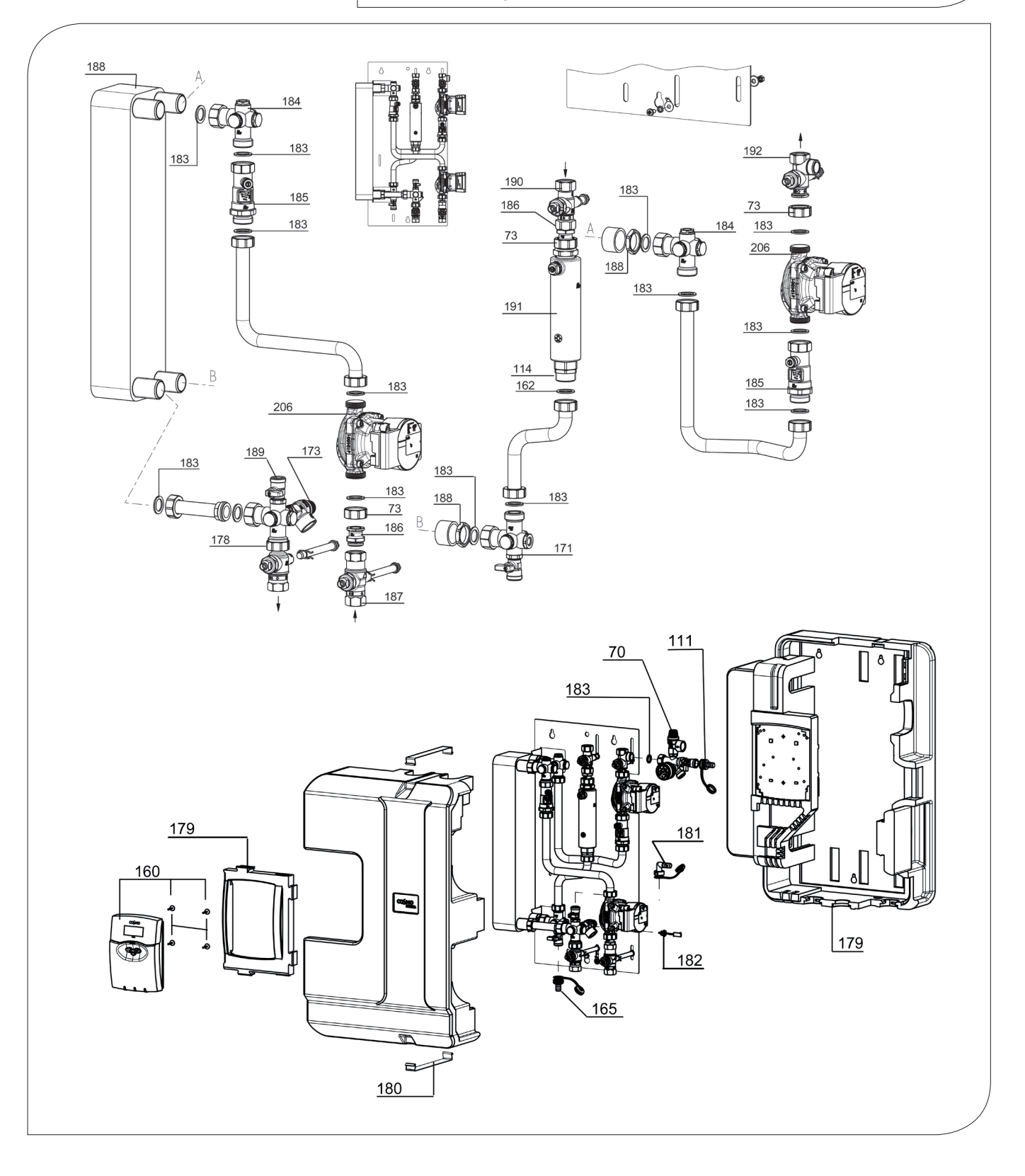

| POSITION     | KBN       | DESCRIPTION                                                                                       |
|--------------|-----------|---------------------------------------------------------------------------------------------------|
| 70           | YCOQ00070 | Solar safety group DN 20, pressure relief valve ½" x ¾", 6 bars, 50 kW                            |
| 73           | YCOQ00073 | Union nut G1", wrench size 37, octagonal                                                          |
| 111          | YCOQ00111 | Hose connector with cap for fill and drain valve 1/2"                                             |
| 114          | YCOQ00114 | Double nipple 1" flat-sealing x 1" self-sealing with o-ring                                       |
| 160          | YCOQ00160 | Controller Multi2 complete package with wiring harness, screws                                    |
| 173          | YCOQ00173 | Solar safety valve 6 bars, ¾"                                                                     |
| 178          | YCOQ00178 | Thermometer ball valve DN 20 with check valve, 1" union nut x ¾" ext. thread                      |
| 179          | YCOQ00179 | Insulation solar transfer station CSUS50 with cover of the controller                             |
| 180          | YCOQ00180 | Bracket for insulation of solar transfer station CSUS50                                           |
| 181          | YCOQ00181 | Hose connector 90°, ¾" union nut, with cap and ribbon                                             |
| 182          | YCOQ00182 | Temperature sensor G¼", Pt1000, 9 mm, MiniFit jr.                                                 |
| 183          | YCOQ00183 | Set of gaskets for solar transfer station CSUS50                                                  |
| 184          | YCOQ00184 | Vent plug 1/2" self-sealing                                                                       |
| 185          | YCOQ00185 | Flow meter solar transfer station CSUS50 prim./sec., 1", 3-22 l/min                               |
| 186          | YCOQ00186 | Flange fitting F ½" x ¾" ext. thread self-sealing                                                 |
| 187          | YCOQ00187 | Flow ball valve DN 20 with check valve, ¾" int. thread x ¾" int. thread                           |
| 188          | YCOQ00188 | Plate heat exchanger IC25/30, distance rings, counter nuts                                        |
| 189          | YCOQ00189 | Solar fill and drain valve 1/2" self-sealing                                                      |
| 190          | YCOQ00190 | Thermometer ball valve DN 15 with check valve, ¾" int. thread x ¾" int. thread                    |
| 191          | YCOQ00191 | Airstop DN 25 for solar transfer station CSUS50 with vent valve                                   |
| 192          | YCOQ00192 | Thermometer ball valve DN 15 with check valve, ¾" int. thread x F ¾" x ¾" fs, outlet on the right |
| 206          | YCOQ00206 | Pump WILO Para STG 15/7-50, 1" ext. thread x 130 mm                                               |
|              | YCOQ00135 | Pump cable 3 x 0.75 qmm, 2 m, 3 poles Molex right-angle plug                                      |
| not<br>shown | YCOQ00136 | PWM connection cable, 2 m, plug, semi-circular, female                                            |
| SHOWIT       | YCOQ00193 | Spindle for ball valve DN 20 / 25, with o-rings                                                   |

# **10 CARE INSTRUCTIONS**

There are no care instructions for this product.

## **11 CONTACT DETAILS**

### COSMO GmbH

Brandstücken 31 22549 Hamburg Managing Director: Hermann-Josef Lüken Phone: +49 40 80030430 HRB 109633 (Local Court Hamburg) info@cosmo-info.de www.cosmo-info.de

## 12 GUARANTEE / WARRANTY / AVAILABILITY GUARANTEE

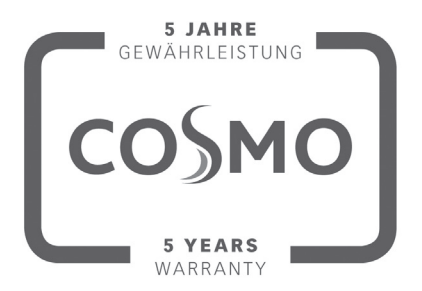

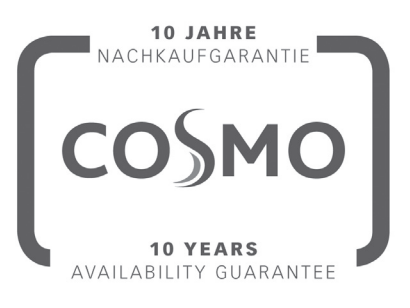

3rd issue April 2021

Subject to technical changes, errors excepted. All images, dimensions, product- and designrelated information are valid at the date of printing.

We reserve the right to make technical changes as well as changes in colour and form of the illustrated products without notice. Colours may differ due to printing process. Model and product claims cannot be asserted.

Within the scope of the currently valid legal provisions of the purchase contract law (German Civil Code (BGB) in regard to warranty claims for defects), a limitation period of 5 years from delivery applies to **COSMO**.

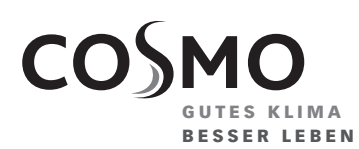

**COSMO** GMBH Brandstücken 31 · 22549 Hamburg

info@cosmo-info.de www.cosmo-info.de

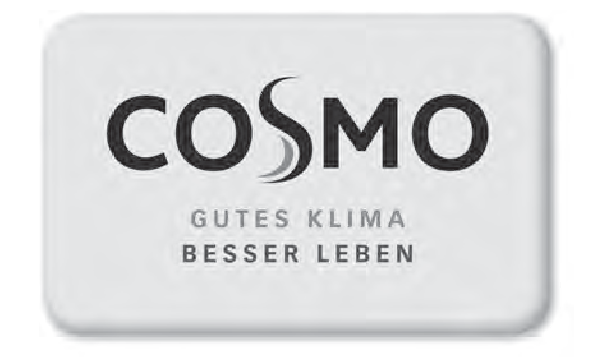

Multi 2 Montage- und Bedienungsanleitung

Multi 2
Assembly and Operating Constructions

## Sicherheitshinweise

### Sicherheitshinweise

Bitte beachten Sie diese Sicherheitshinweise genau, um Gefahren und Schäden für Menschen und Sachwerte auszuschließen.

Einsatz und Verwendung des Produktes dürfen ausschließlich bestimmungsgemäß erfolgen (vgl. S. 3).

### Vorschriften

Beachten Sie bei Arbeiten

- die gesetzlichen Vorschriften zur Unfallverhütung,
- die gesetzlichen Vorschriften zum Umweltschutz,
- die Bestimmungen der Berufsgenossenschaft,
- die einschlägigen Sicherheitsbestimmungen der DIN, EN, DVGW, TRGI, TRF und VDE

Diese Anleitung richtet sich ausschließlich an autorisierte Fachkräfte.

- Elektroarbeiten dürfen nur von Elektrofachkräften durchgeführt werden.
- Die erstmalige Inbetriebnahme hat durch den Ersteller der Anlage oder einen von ihm benannten Fachkundigen zu erfolgen.

Irrtum und technische Änderungen vorbehalten

### Konformitätserklärung

Das Produkt entspricht den relevanten Richtlinien und ist daher mit der CE-Kennzeichnung versehen. Die Konformitätserklärung kann beim Hersteller angefordert werden. CE

### Inhaltsverzeichnis

| Sic | nerheitshinweise                                                                                                    | 2                          |
|-----|----------------------------------------------------------------------------------------------------|----------------------------|
| Тес | hnische Daten und Funktionsübersicht                                                                                                    | 3                          |
| 1.  | Installation<br>1.1 Montage<br>1.2 Elektrischer Anschluss<br>1.2.1 Übersicht der elektrischen Anschlüsse<br>1.2.2 Aktoren<br>1.2.3 Datenkommunikation / Bus<br>1.2.4 Sensoren<br>1.2.5 Netzanschluss<br>1.2.6 PWM-Ausgänge | 445566777                  |
| 2.  | <ul> <li>Bedienung und Funktion</li> <li>2.1 Einstelltaster</li> <li>2.2 Kontrollleuchte</li> <li>2.3 Menüstruktur</li> <li>2.4 Bedienercodes</li> <li>2.5 Menüverzweigung</li></ul>                                       | 8<br>8<br>9<br>9<br>0      |
| 3.  | Inbetriebnahme                                                                                                    | 1<br>2<br>4<br>7           |
| 4.  | Sensorbeiegungen1Funktionen und Optionen24.1 Menü: Solar24.2 Menü: Anlage34.3 Menü: Wärmebilanzfunktion44.4 Menü: Experte54.5 Menü: Handbetrieb5                                                                           | 8<br>8<br>7<br>9<br>2<br>6 |
| 5.1 | ipps zur Fehlersuche5                                                                                                    | 7                          |
| 6.  | Zubehör6                                                                                                    | 1                          |
| Im  | ressum6                                                                                                    | 51                         |

## **Technische Daten und Funktionsübersicht**

- über 350 Anlagenschemata wählbar
- Drehzahlregelung, solarer Betriebsstundenzähler und Wärmemengenzählung
- 12 Sensoreingänge
- 7 Relaisausgänge
- 3 PWM/0-10-V-Ausgänge
- Funktionskontrolle
- VBus<sup>®</sup>

Die vorprogrammierten 7 solaren Grundsysteme oder 350 Anlagenschemata erlauben auch die Regelung vielfältiger Großanlagen. Mit den 7 Relaisausgängen und den 12 Sensoreingängen für Pt1000, CS10, V40 und Din lassen sich eine Vielzahl an zuschaltbaren Funktionen und Optionen realisieren. Der Regler bietet durch intelligente und leicht verständliche Anlagenkonfiguration neben seinem integrierten Wärmemengenzähler auch die Steuerung komplexer Systeme mit bis zu 4 witterungsgeführten Heizkreisen. Zur Datenkommunikation und Fernwartung ist der Regler mit dem VBus<sup>®</sup> ausgestattet, der den bidirektionalen Weg zu Modulen, PCs oder für ein Datenlogging öffnet.

### **Technische Daten:**

Gehäuse: Kunststoff, PC-ABS und PMMA

Schutzart: IP 20/DIN 40 050

Umgeb.-temp.: 0... 40°C

**Abmessung:** 227 x 156 x 62 mm

Einbau: Wandmontage, Schalttafel-einbau möglich

**Anzeige:** 4-zeiliges LC-Textdisplay.

Bedienung: Über drei Drucktaster in Gehäusefront

**Funktionen:** Solar- und Heizungsregler mit vorprogrammierten und wählbaren Anlagenschemata wie: Standard-Solarsystem, 2-Speichersysteme, Ost-/Westdach, Heizkreisunterstützung, Wärmeaustauschregelung, thermostatische Nachheizung, Festbrennstoffkessel, zuschaltbare Funktionen und Optionen wie Wärmemengenzählung, Kollektorkühlfunktion, Röhrenkollektorsonderfunktion, Frostschutz, Minimaltemperaturbegrenzung, Drehzahlregelung, Wärmeertragsbilanz, Funktionskontrolle gemäß BAW-Richtlinien.

**Sensoreingänge:** 10 Sensoreingänge für Pt1000, 1 x CS10, 1 x V40

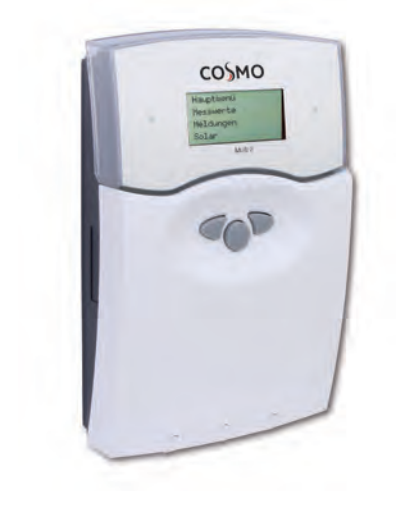

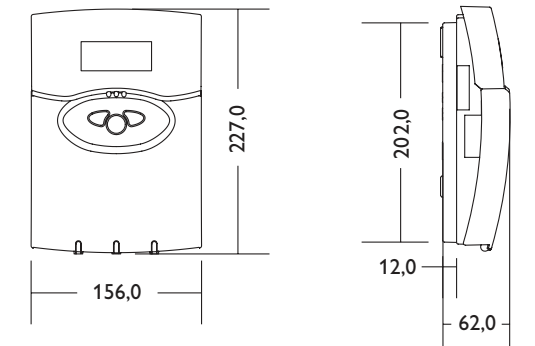

**Ausgänge:** 7 Relaisausgänge (davon 3 für Drehzahlregelung geeignet und 1 potenzialfreier Ausgang), 3 PWM-/0-10-V-Ausgänge

Bus: VBus®

Versorgung: 100... 240V~, 50... 60 Hz

### Schaltleistungen:

1 A (Halbleiterrelais) 4 A (potenzialfreies Relais) 4 A Summe aller Relais 100... 240 V~

Bemessungsstoßspannung: 2,5 kV

Wirkungsweise: Typ 1.y

Verschmutzungsgrad: 2

# CE

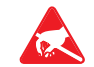

Elektrostatische Entladung kann zur Schädigung elektronischer Bauteile führen

Achtung hochspannungsführende Teile

## 1.1 Montage

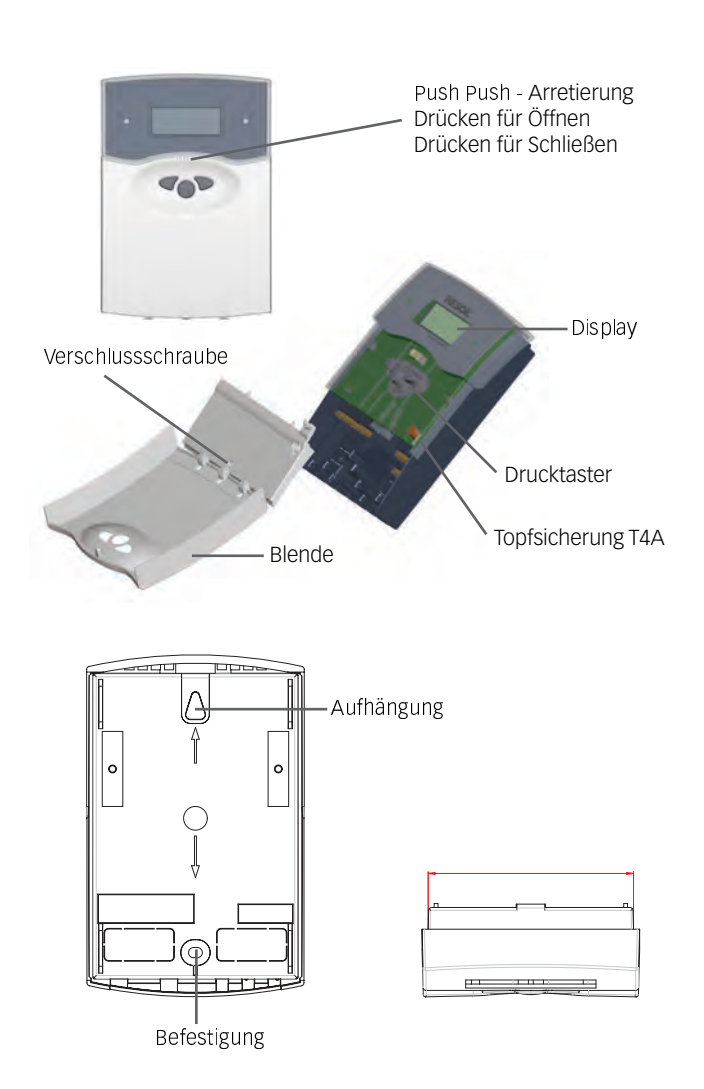

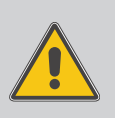

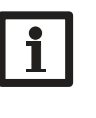

## Hinweis

Starke elektromagnetische Felder können die Funktion des Reglers beeinträchtigen.

➔ Sicherstellen, dass Regler und System keinen starken elektromagnetischen Strahlungsquellen ausgesetzt sind.

Das Gerät ausschließlich in trockenen Innenräumen montieren. Der Regler muss über eine zusätzliche Einrichtung mit einer Trennstrecke von mindestens 3 mm allpolig bzw. mittels einer Trennvorrichtung nach den geltenden Installationsregeln vom Netz getrennt werden können. Bei der Installation der Netzanschlussleitung und der Sensorleitungen auf getrennte Verlegung achten.

- 1. Reglerblende durch Drücken öffnen. Kreuzschlitzschraube in der Klemmenabdeckung herausdrehen und Abdeckung zusammen mit Blende nach unten vom Gehäuse abziehen.
- 2. Aufhängung auf dem Untergrund markieren und beiliegenden Dübel mit zugehöriger Schraube vormontieren.
- 3. Gehäuse am Aufhängungspunkt einhängen, Befestigung auf dem Untergrund markieren (Lochabstand 135 mm), anschließend unteren Dübel setzen.
- 4. Gehäuse oben einhängen und mit unterer Befestigungsschraube fixieren.
- 5. Anschluss gemäß Klemmenbelegung vornehmen.
- 6. Gehäuse ordnungsgemäß wieder verschließen.

### **1.2 Elektrischer Anschluss**

### 1.2.1 Übersicht der elektrischen Anschlüsse

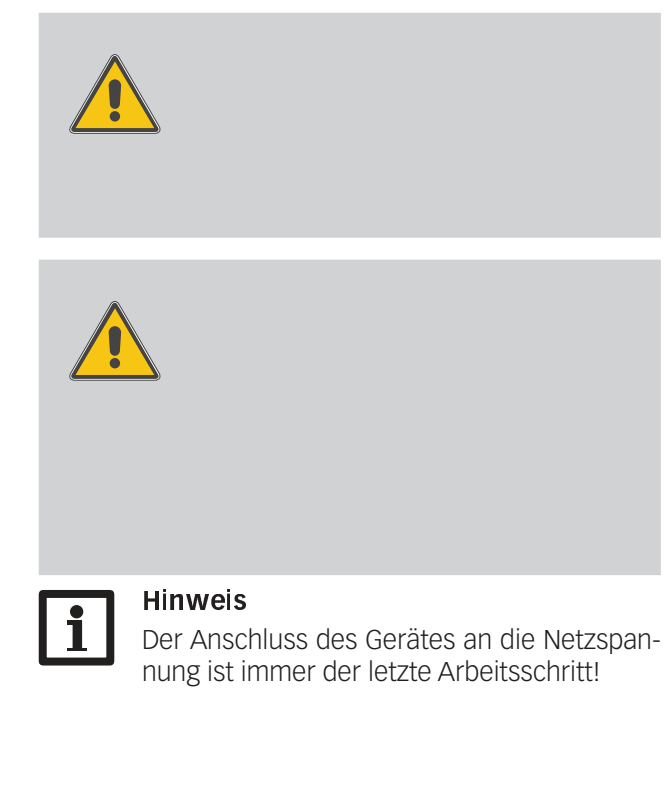

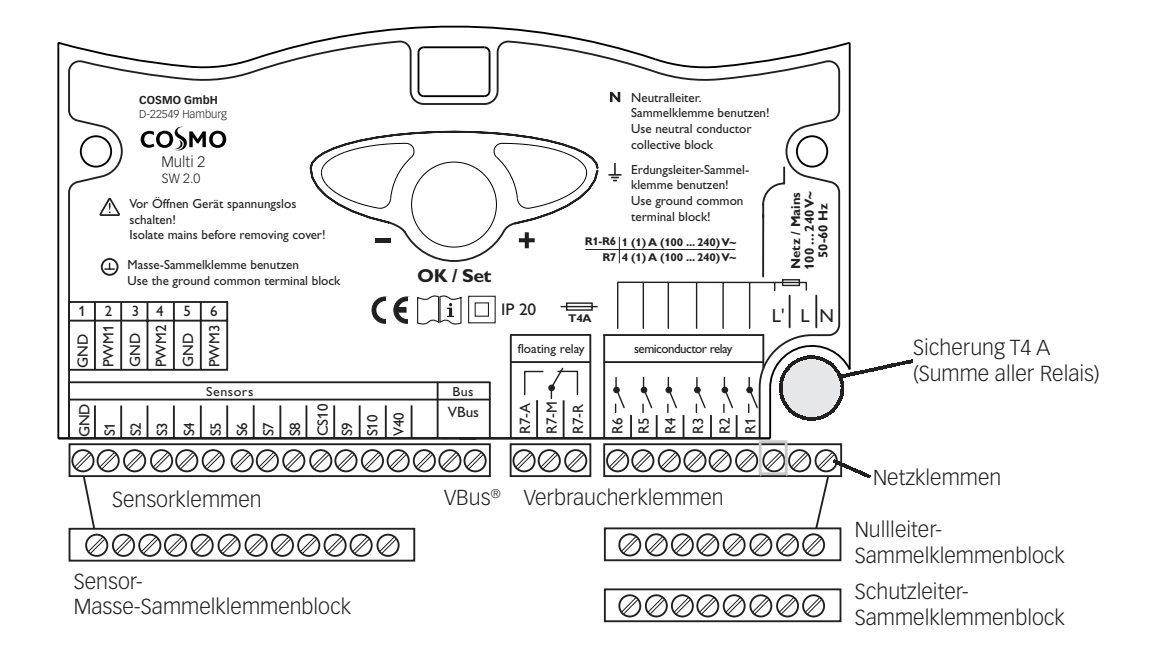

### 1.2.2 Aktoren (Pumpen, Ventile, etc.)

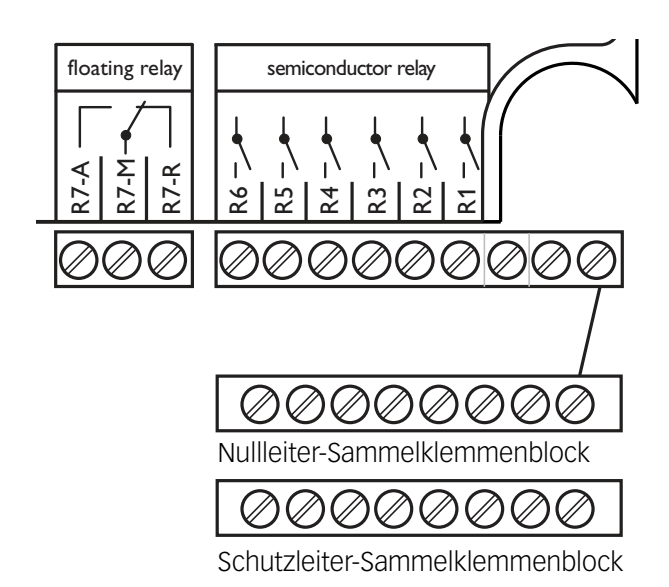

### 1.2.3 Datenkommunikation/Bus

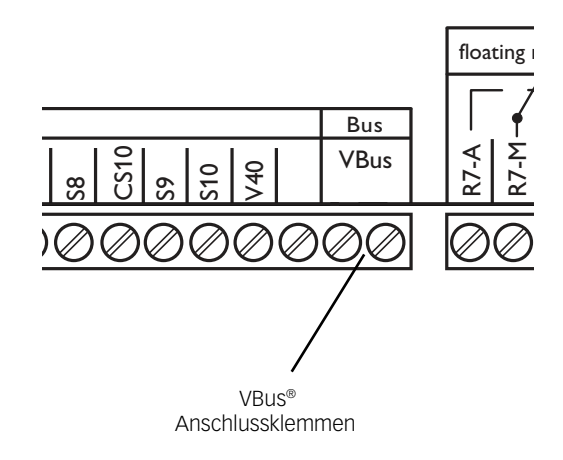

Der Regler ist mit insgesamt 7 Relais ausgestattet, an die die Verbraucher (Stellglieder) wie Pumpen, Ventile und Hilfsrelais angeschlossen werden (A= Schließer, R= Öffner):

- Die Relais R1... R6 sind Halbleiterrelais:
  - R1...R3 = Arbeitskontakt R1...R3 (auch für eine Drehzahlregelung geeignet)
  - R4...R6 = Arbeitskontakt R4...R6
  - N = Nullleiter N (Sammelklemmenblock)
  - PE = Schutzleiter PE (Sammelklemmenblock)
- Das Relais R7 ist ein potenzialfreies Relais mit Wechselkontakt:
  - R7-M = Mittelkontakt R7
  - R7-A = Arbeitskontakt R7
  - R7-R = Ruhekontakt R7

R7 schaltet in allen vorprogrammierten Schemen mit Nachheizung (über Funktionsblock) parallel zu R3 um gegebenenfalls eine Brenneranforderung zu ermöglichen.

### ACHTUNG!

Ansteuerung von Hocheffizienzpumpen nur an Halbleiterrelaisausgängen möglich!

### Hinweis:

Achtung: bei Anschluss von Hilfsrelais oder Ventilen die Mindestdrehzahl auf 100 % stellen.

Der Regler verfügt über den VBus<sup>®</sup> zur Datenkommunikation mit und der Energieversorgung von externen Modulen. Der Anschluss erfolgt mit beliebiger Polung an den beiden mit "VBus" gekennzeichneten Klemmen. Über diesen Daten-Bus können ein oder mehrere VBus<sup>®</sup> Module angeschlossen werden, z.B.:

- WMZ, Wärmemengenzähler-Modul
- Großanzeigen/Smart Display
- Datenlogger
- COSMO Heizkreismodule HKM (bis zu 3 Stück)

### 1.2.4 Sensoren

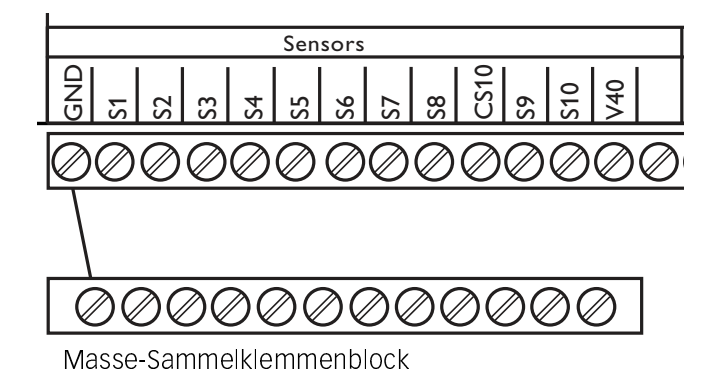

semiconductor relay

 $\emptyset \emptyset \emptyset \emptyset \emptyset$ 

ØØØØØØØØØ

L' LN

Leiter L

 $\oslash$ 

### 1.2.5 Netzanschluss

T4A

8 2

floating relay

IP 20

R7-A R7-M R7-R Der Regler ist mit insgesamt 12 Sensoreingängen ausgerüstet. Der Masse-Anschluss für Sensoren erfolgt über den Sensor-Masse-Sammelklemmenblock (GND).

- Die Temperatursensoren werden mit beliebiger Polung an den Klemmen S1... S10 und GND angeschlossen.
- Der Einstrahlungssensor (CS10) wird unter Beachtung der Polung an den Klemmen CS10 und GND angeschlossen. Der Anschluss des Einstrahlungssensors mit der Kennung GND wird mit der Klemme GND (Masse-Sammelklemmenblock) und der Anschluss mit der Kennung CS wird mit der Klemme CS10 verbunden.
- Ein Volumenmessteil V40 kann mit beliebiger Polung an die Klemmen V40 und GND angeschlossen werden

Die Stromversorgung des Reglers muss über einen externen Netzschalter erfolgen (letzter Arbeitsschritt!) und die Versorgungsspannung muss 100 ... 240 V~ (50 ... 60 Hz) betragen. Flexible Leitungen sind mit den beiliegenden Zugentlastungsbügeln und den zugehörigen Schrauben am Gehäuse zu fixieren oder in einem Leitungsführungskanal in das Reglergehäuse zu führen.

— Nullleiter N (Sammelklemmenblock)

Schutzleiter PE (Sammelklemmenblock)

### 1.2.6 PWM-Ausgänge

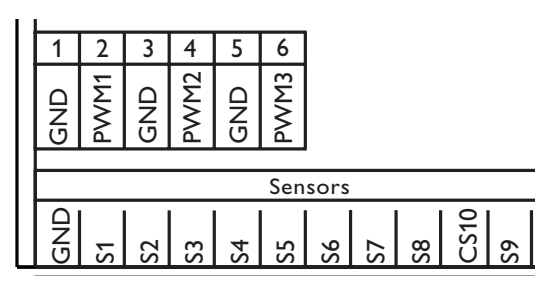

Die Drehzahlregelung einer HE-Pumpe erfolgt über ein PWM-Signal. Zusätzlich zum Anschluss an das Relais muss die Pumpe an einen der PWM-Ausgänge des Reglers angeschlossen werden. Die Spannungsversorgung für die HE-Pumpe erfolgt, indem das betreffende Relais ein- oder ausschaltet.

Die mit "PWM 1/2" gekennzeichneten Klemmen sind Steuerausgänge für Pumpen mit PWM-Steuereingang.

## 2. Bedienung und Funktion

## 2.1 Einstelltaster

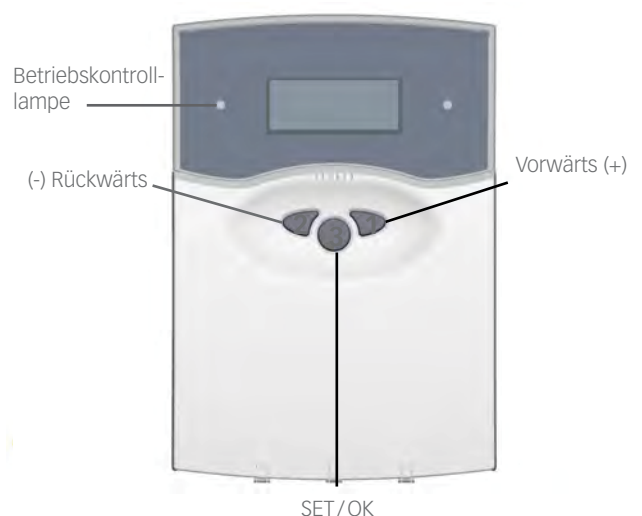

<sup>(</sup>Auswahl/Einstellmodus)

## 2.2 Kontrollleuchte

Der Regler wird ausschließlich über die 3 Drucktaster unter dem Display bedient. Der Vorwärts-Taster (1) dient dem Vorwärts-Scrollen oder dem Erhöhen von Einstellwerten, der Rückwärts-Taster (2) wird entsprechend für die umgekehrte Funktion benutzt. Taster 3 wird zur Anwahl von Menüzeilen und Bestätigung verwendet.

- Taste 3 kurz drücken um ins Hauptmenü zu gelangen
- Gewünschtes Menü mit den Tasten 1 und 2 anwählen
- Taste 3 kurz drücken, die Anzeige wechselt in das angewählte Untermenü. Durch Anwahl der Menüzeile "zurück" wechselt die Anzeige eine Menüebene zurück.
- Tasten 1, 2 und 3 wiederholt betätigen, bis die gewünschte Menüzeile erreicht ist.
- Zur Änderung von Einstellwerten bei der entsprechenden Menüzeile Taste 3 kurz drücken, die Anzeige "Wert ändern:" erscheint, mit den Tasten 1 und 2 gewünschten Wert einstellen (bei großen Wertintervallen Taste gedrückt halten).
- Taste 3 kurz drücken, um die Eingabe abzuschließen.
- Die anschließende Sicherheitsabfrage "Speichern?" mit "Ja" oder "Nein" beantworten (Auswahl mit den Tasten 1 und 2) und mit Taste 3 bestätigen.

### Hinweis:

Erfolgt im Anzeigemodus innerhalb von 4 Minuten keine Tastenbetätigung wechselt die Anzeige zurück in das Messwertemenü (bei vorliegender Meldung in das Meldungsmenü).

# Wird Taste 3 für 2 Sekunden gedrückt gehalten, springt die Anzeige zurück in das Hauptmenü.

Der Regler verfügt über eine Rot-/Grüne Betriebskontrolllampe. Folgende Regler- bzw. Systemzustände werden damit signalisiert:

- grün leuchtend: Automatischer Regelbetrieb
- rot blinkend: Systemstörung
- grün blinkend: Handbetrieb

## 2. Bedienung und Funktion

### 2.3 Menüstruktur

|    | HRUPTMENÜ    |
|----|--------------|
| 1. | MESSWERTE    |
| 2. | MELDUNGEN    |
| 3. | SOLAR        |
| 4. | RNLRGE       |
| 5. | WMZ          |
| 6. | Handbetrieb  |
| 7. | BEDIENERCODE |

8. **EXPERTE** 

Das Klartext-Display zeigt einen 4-zeiligen Ausschnitt des jeweils angewählten Menüs.

Die Einstellung und Kontrolle des Reglers erfolgt über das Menü. Bei der erstmaligen Inbetriebnahme befindet sich die Anzeigeebene im Hauptmenü. In der ersten Zeile jedes Untermenüs befindet sich der Anwahlpunkt zurück, mit dem die Anzeige wieder um eine Menüebene zurückgesetzt wird. In den folgenden Diagrammen werden die jeweils vollständigen Inhalte dargestellt; da einige Menüpunkte system- und/oder optionsabhängig bzw. meldungsgebunden sind, werden im Einzelfall nicht alle aufgeführten Textzeilen angezeigt.

Im Ausgangszustand zeigt das Display das Hauptmenü. Hier stehen 8 Menüs zur Auswahl:

### Hinweis:

Die anwählbaren Einstellwerte und Optionen sind funktionsabhängig und erscheinen nur dann in der Anzeige, wenn diese für die eingestellten Anlagenparameter verfügbar sind und über den entsprechenden Bedienercode freigeschaltet sind.

## 2.4 Bedienercodes

1. Experte Code 0262 Sämtliche Menüs und Einstellwerte werden angezeigt, und alle Einstellungen können verändert werden. 2. Bediener Code 0077 Die Expertenebene wird eingeblendet, der Parameterzugriff ist eingeschränkt 3. Kunde Code 0000 Die Expertenebene ist ausgeblendet, Einstellwerte (Solar) können teilweise verändert werden, eine Veränderung von Optionen sowie Parameter- und Bilanzwerten ist nicht möglich. Aus Sicherheitsgründen sollte bei der Übergabe an den Anlagenbetreiber der Bedienercode auf 0000 gestellt werden!

### Hinweis:

Nach Anwahl des Menüpunktes Bedienercode muss dieser eingegeben werden.

# 2. Bedienung und Funktion

## 2.5 Menüverzweigung

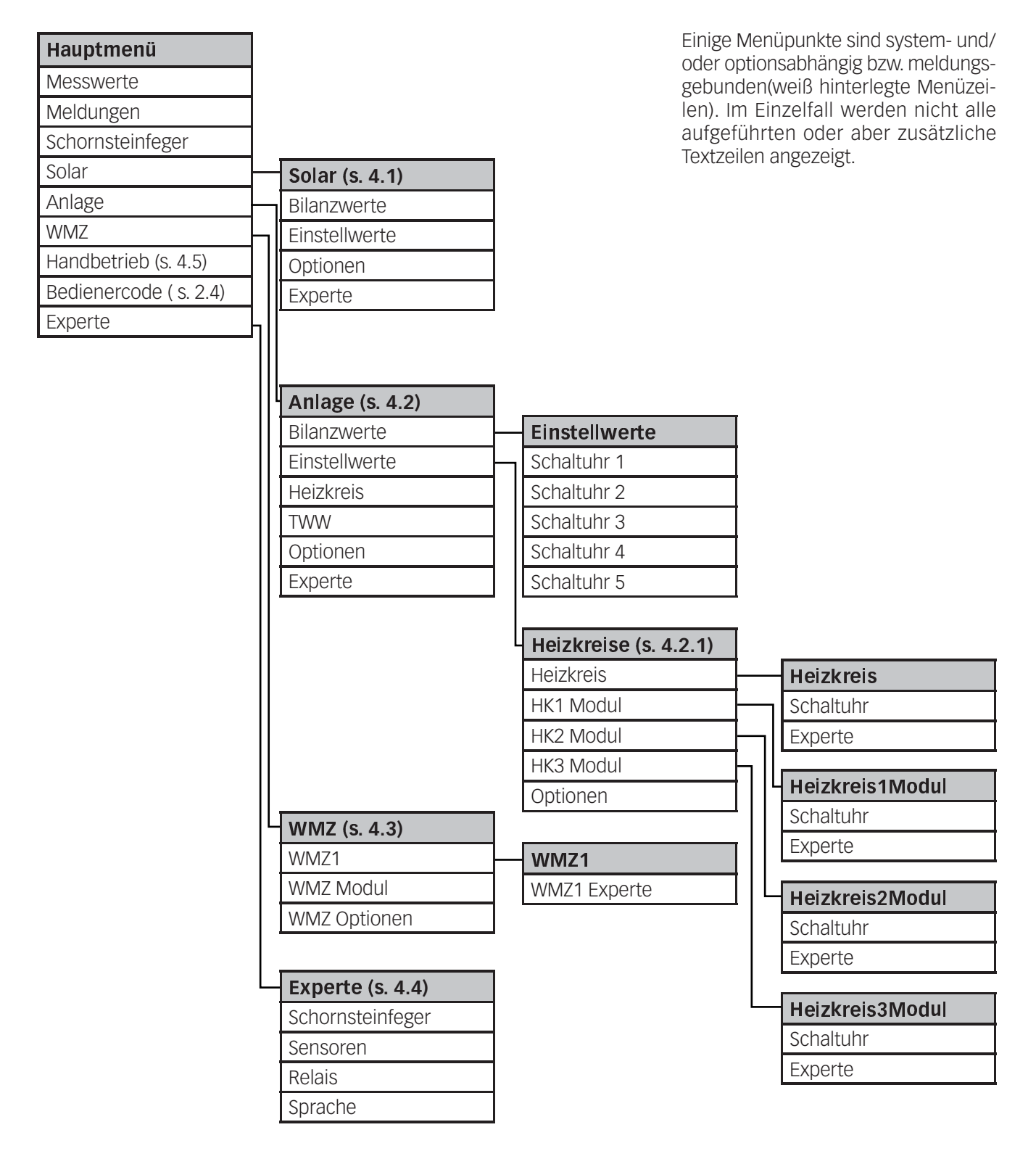

3.1 Regler-Inbetriebnahme

Der Regler ist teilweise frei programmierbar. Für die spezielle Anwendung werden Relais und zugehörige Sensoren schrittweise vergeben.

Es sind 7 solare Grundsysteme mit jeweils unterschiedlichen hydraulischen Varianten vorprogrammiert.

- Solares Grundsystem und Variante einstellen, Sensoren und Relais werden automatisch zugeordnet (s. 3.2 und 4.1)
- 2.Evtl. internes HKM aktivieren (s. 4.2.1). Sollten die zugehörigen Relais für andere Anwendungen vorgesehen sein, externe(s) HKM anschließen.
- 3. Weitere Optionen (Bypass, externer Wärmetauscher, etc.) aktivieren (s. 4.1 und 4.2)
- 4. Für weitergehende Anwendungen (Rücklaufanhebung, Einbindung weiterer Wärmequellen etc.) freie Funktionsblöcke belegen (s. 3.3 und 4.2).
- 5. Abschließend bzw. nach jedem Schritt spezielle Einstellungen (Schaltbedingungen, -grenzen) vornehmen (s. 4.1 und 4.2).
- 6. Eine Wärmebilanzfunktion (s. 4.3) und weitere Funktionen wie Meldungen oder Schornsteinfeger aktivierbar.

Alternativ dazu kann eines von über 350 vorprogrammierten Systemschemata geladen werden.

Die Reglereinstellung kann gezielt in Schritten vorgenommen werden (s. 3.4). Sämtliche Funktionen, Optionen und Menüpunkte sind ausführlich unter 4. beschrieben.

## 3.2 Grundsysteme und hydraulische Varianten

Der Regler ist für 7 solare Grundsysteme vorprogrammiert. Die Auswahl erfolgt entsprechend der Anzahl der Wärmequellen (Kollektorfelder) und Wärmesenken (Speicher, Schwimmbad). Die Werkseinstellung ist System 1.

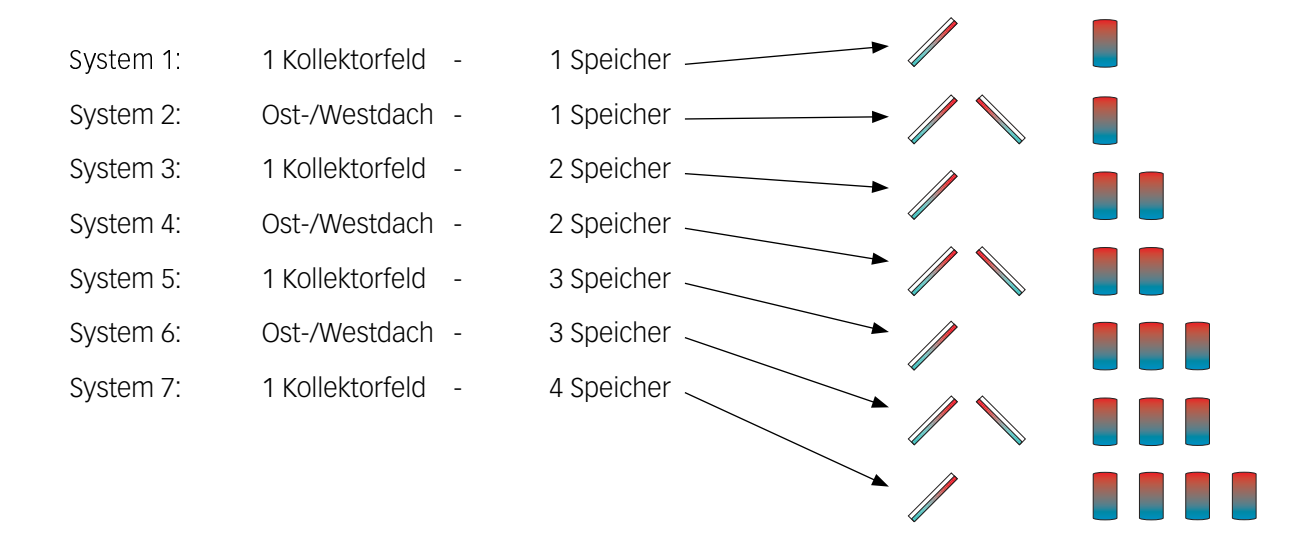

Eine Solaranlage mit einem Speicher, der im Schichtladeprinzip sowohl oben als auch unten beladen wird, wird mit der Regelung als 2-Speicher-Anlage realisiert.

(Speicher oben = Speicher 1; Speicher unten = Speicher 2).

Ab System 2 sind unterschiedliche hydraulische Varianten möglich (Pumpen- bzw. Ventillogik):

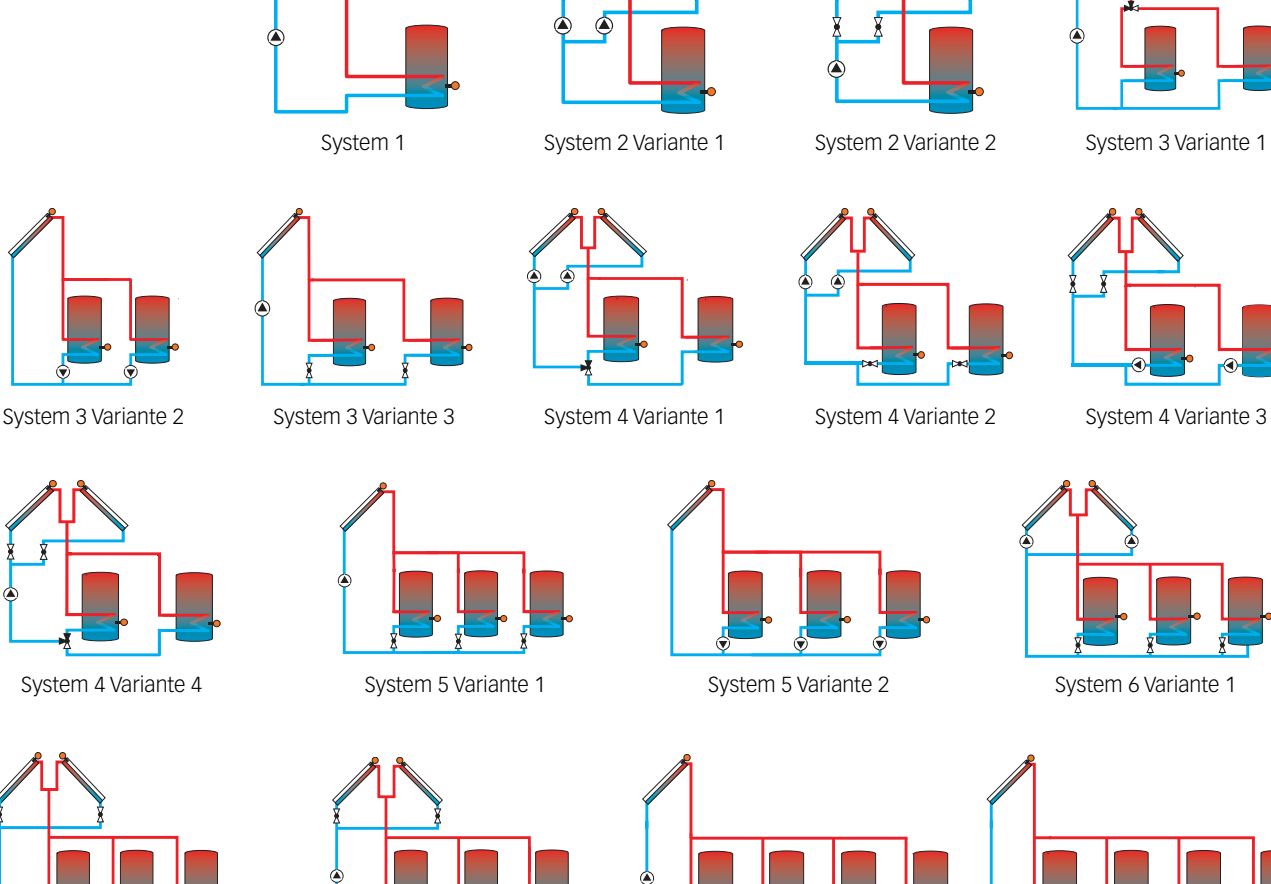

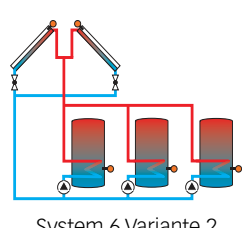

System 6 Variante 2

Wichtiger Hinweis:

gesetzt (Reset)!

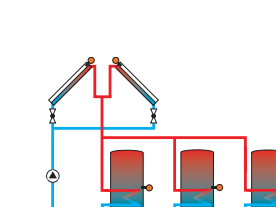

System 6 Variante 3

Bei der Auswahl eines neuen Systems wer-

den bereits vorgenommene untergeordnete

Einstellungen auf die Werkseinstellung zurück-

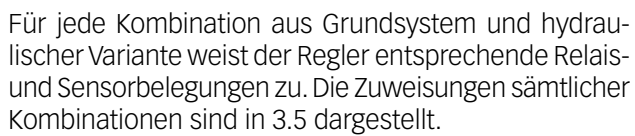

System 7 Variante 2

System 7 Variante 1

Die Auswahl von System und Variante muss als erstes erfolgen (SOLAR/OPTIONEN/...)!

## 3.3 Funktionsblöcke

In Folge der gewählten Kombination aus System und hydraulischer Variante sowie der ggf. aktivierten Optionen oder des internen HKM sind bestimmte Relais bereits fest zugewiesen.

Für nicht benötigte Relais stellt der Regler bis zu 5 freie Funktionsblöcke zur Verfügung, mit denen weitere Anwendungen (Rücklaufanhebung, Einbindung zusätzlicher Wärmequellen etc.) realisiert werden können. Jeder Funktionsblock stellt 4 Funktionen zur Verfügung:

- 1 Temperaturdifferenzfunktion
- 2 Thermostatfunktionen
- 1 Schaltuhr (mit 21 Zeitfenstern)

| Funktion Funktionsblock 1 |                  | Funktionsblock 2 |                  | Funktionsblock 3 |                  | Funktionsblock 4 |                  | Funktionsblock 5 |                    |              |
|---------------------------|------------------|------------------|------------------|------------------|------------------|------------------|------------------|------------------|--------------------|--------------|
| Thormostat                | Thermostat 1- S3 |                  | Thermostat 3- S5 |                  | Thermostat 5- S5 |                  | Thermostat 7-S7  |                  | Thermostat 9- S9   |              |
| mennostat                 | Thermostat 2- S4 |                  | Thermostat 4- S6 |                  | Thermostat 6- S6 |                  | Thermostat 8- S8 |                  | Thermostat 10- S10 |              |
| Differenzfunktion         | DTE              | Sen. 1 – S3      |                  | Sen. 1 – S5      |                  | Sen. 1 – S5      |                  | Sen. 1 – S7      | DTO                | Sen. 1 – S9  |
| DT                        | DI-5             | Sen. 2 – S4      | D1-0             | Sen. 2 – S6      | DI-7             | Sen. 2 – S6      | DI-0             | Sen. 2 – S8      | D1-9               | Sen. 2 – S10 |
| Schaltuhr                 | 1                |                  | 2                |                  | 3                |                  | 4                |                  | 5                  |              |
| Relais                    |                  | 3                | 4                |                  | 5                |                  | 6                |                  | 7                  |              |

Diese Funktionen können innerhalb eines Funktionsblocks beliebig aktiviert und kombiniert werden (*RNLRGE/ OPTIONEN/*...). Damit das dem Funktionsblock zugeordnete Relais geschaltet wird, müssen die Einschaltbedin-

gungen aller aktivierten Funktionen erfüllt sein (*RNLRGE/ EINSTELLWERTE/*...). Die Funktionen wirken wie einzelne Schalter in einer Reihenschaltung:

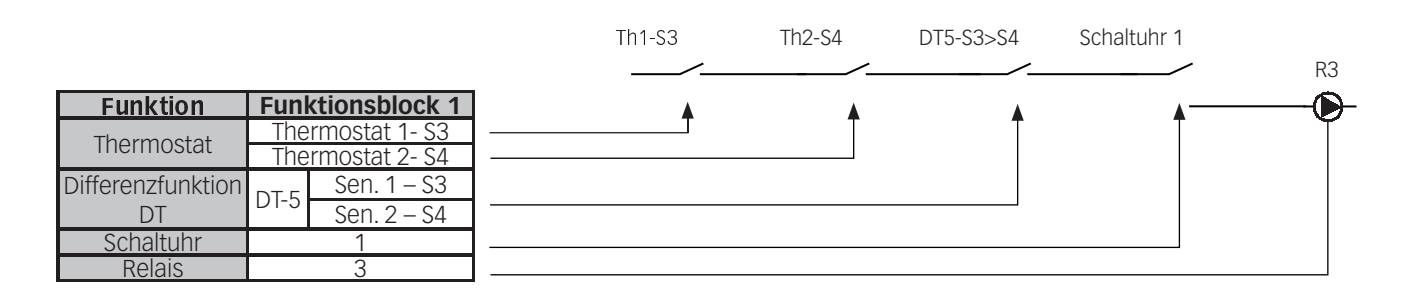

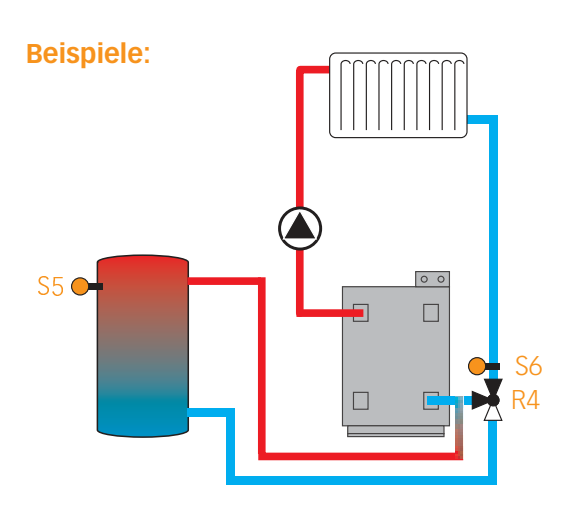

Für eine einfache Rücklaufanhebung muss lediglich die Temperaturdifferenzfunktion eines Funktionsblocks aktiviert werden.

∆T6-S5>S6 R4

RNLRGE/OPTIONEN/ AT-FKT.6 Einstellung ändern auf "Ja".

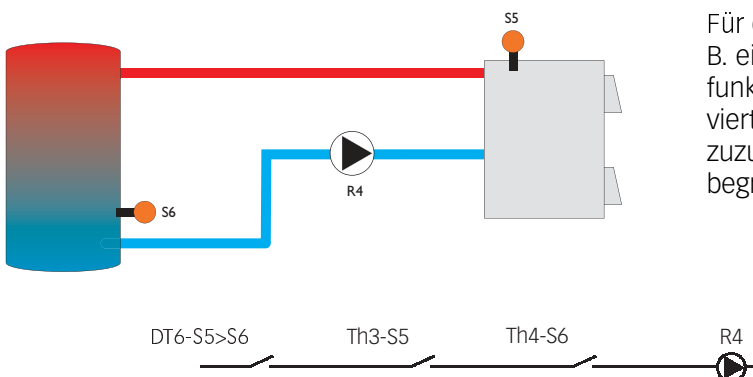

Für die Einbindung einer weiteren Wärmequelle wie z. B. eines Holzkessels können zusätzlich zur Differenzfunktion eine oder beide Thermostatfunktionen aktiviert werden, um dem Kessel eine Mindesttemperatur zuzuweisen oder die Speichermaximaltemperatur zu begrenzen.

*RNLRGE/OPTIONEN/* $\Delta$ *T-FKT6*...... Einstellung ändern auf "Ja" *RNLRGE/OPTIONEN/THERMO.3*..... Einstellung ändern auf "Ja" *RNLRGE/EINSTELLWERTE/TH3EIN*... Wert ändern auf "60" *RNLRGE/EINSTELLWERTE/TH3RU5*.. Wert ändern auf "55" *RNLRGE/OPTIONEN/THERMO.Y*..... Einstellung ändern auf "Ja" *RNLRGE/EINSTELLWERTE/THYEIN*... Wert ändern auf "58" *RNLRGE/EINSTELLWERTE/THYRU5*.. Wert ändern auf "60"

Minimaltemperaturbegrenzung für den Kessel

Maximaltemperaturbegrenzung für den Speicher

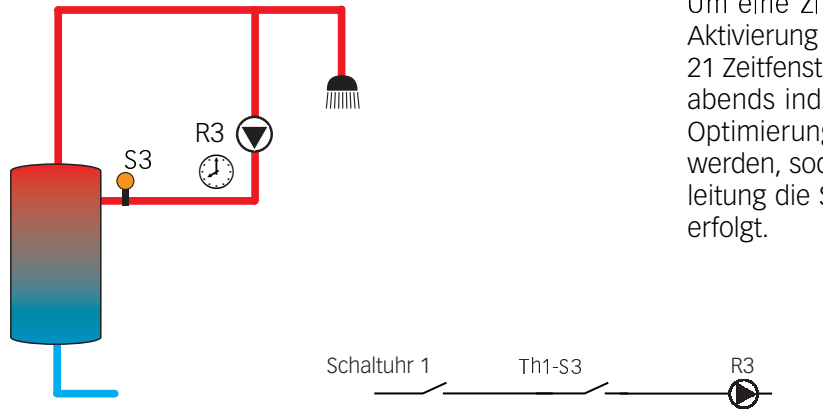

Um eine Zirkulationspumpe anzusteuern, kann die Aktivierung der Schaltuhr bereits ausreichen. Mit den 21 Zeitfenstern kann das Relais morgens, mittags und abends individuell geschaltet werden. Zur weiteren Optimierung kann eine Thermostatfunktion aktiviert werden, sodass mit einem Sensor in der Zirkulationsleitung die Steuerung zusätzlich temperaturabhängig erfolgt.

| RNLRGE/OPTIONEN/SCHRLTUHR 1             | .Einstellung ändern auf "Ja" |
|-----------------------------------------|------------------------------|
| RNLRGE/EINSTELLWERTE/SCHRLTUHR 1/T1-EIN | .Wert ändern auf "06:00"     |
| ANLAGE/EINSTELLWERTE/SCHALTUHR 1/T1-AUS | .Wert ändern auf "08:00"     |
| RNLRGE/EINSTELLWERTE/SCHALTUHR 1/T2-EIN | .Wert ändern auf "11:30"     |
| ANLAGE/EINSTELLWERTE/SCHALTUHR 1/T2-AUS | .Wert ändern auf "13:30"     |
| RNLRGE/EINSTELLWERTE/SCHALTUHR 1/T3-EIN | .Wert ändern auf "18:00"     |
| RNLAGE/EINSTELLWERTE/SCHALTUHR 1/T3-AUS | .Wert ändern auf "21:00"     |
| ANLAGE/OPTIONEN/THERMO.1                | .Einstellung ändern auf "Ja" |
| ANLAGE/EINSTELLWERTE/THIEIN             | .Wert ändern auf "50"        |
| RNLRGE/EINSTELLWERTE/THIRUS             | .Wert ändern auf "55"        |
|                                         |                              |
## 3.4 Schrittweise Einstellung des Reglers

Vor der eigentlichen Reglereinstellung kann die Sprache gewählt werden (*EXPERTE/SPRREHE/*...). Die Punkte 1. – 3. sind Pflichteinstellungen, die Punkte 4. – 18. können optional eingestellt werden, die Punkte 19. und 20. sollten vor der Anlagenübergabe durchgeführt werden.

- 1. Solares Grundsystem auswählen (*SOLAR/OPTIONEN/SYSTER*)
- Hydraulische Variante auswählen (ab System 2) (SOLAR/OPTIONEN/HYD.-TYP) Alternativ zu Schritt 1 und 2: Systemschema laden (SOLAR/OPTIONEN/SCHEMR)
- 3. Wochentag und Uhrzeit einstellen (*RNLRGE/EINSTELLWERTE/UHRZEIT*)
- 4. Ggf. internes Heizkreismodul aktivieren (*RNLRGE/HEIZKREISE/OPTIONEN/HEIZKREIS*)
- 5. Parameter für internes Heizkreismodul einstellen (*RNLRGE/HEIZKREISE/HEIZKREIS/...*)
- 6. Ggf. externe(s) Heizkreismodul(e) aktivieren (RNLRGE/HEIZKREISE/DPTIONEN/HK1 (2,3) MODUL)
- 7. Parameter für externe(s) Heizkreismodul(e) einstellen (*RNLRGE/HEIZKREISE/HK1 (2,3) PDDUL*)
- 8. Ggf. gewünschte Optionen mit Relaisbelegung aktivieren **Bypass** (SOLAR/OPTIONEN/BYPRSS) Externer Wärmetauscher (SOLAR/OPTIONEN/EXT.-UT) Kühlfunktion (SOLAR/OPTIONEN/KÜHLFKT) Parallelrelais (SOLAR/OPTIONEN/PAR.RELAIS) Nachheizunterdrückung (SOLAR/OPTIONEN /HEIZUNTER.) DVGW (RNLRGE/OPTIONEN/DVGU) Boilerladung (RNLRGE/OPTIONEN /BOILERLRDG) Fehlermeldung (EXPERTE/MELDERELRIS)
- Ggf. weitere Optionen ohne Relaisbelegung aktivieren Röhrenkollektorfunktion (*SOLAR/OPTIONEN/RÖHRENKOL.*) Kollektorkühlfunktion (*SOLAR/OPTIONEN/KOL-KÜHL*)

- Rückkühlung (S*OLAR/OPTIONEN/RÜCKKÜHL*) Frostschutz (*SOLAR/OPTIONEN/FROSTSCHUT2*) Zieltemperatur (*SOLAR/OPTIONEN/ZIELTERP*.) CS-Bypass (*SOLAR/OPTIONEN/CS-BYPR55*)
- Spezielle Parameter der gewählten Optionen einstellen (SOLRR/EINSTELLWERTE/...), (SOLRR/EXPERTE/...) und (RNLRGE/EINSTELLWERTE/...)
- 11. Ggf. Funktionen der Funktionsblöcke aktivieren (*RNLRGE/OPTIONEN/...*)
- 12. Schaltbedingungen für die aktivierten Funktionen einstellen (RNLRGE/EINSTELLWERTE/...)
- 13. Ggf. Wärmebilanzfunktion aktivieren (UNZ/OPTIONEN/...)
- 14. Spezielle Parameter einstellen (UNZ/UNZ 1/EXPERTE/...)
- 15. Ggf. Warnmeldungen deaktivieren (*EXPERTE/*...)
- 16. Ggf. Sensor Offset durchführen (EXPERTE/SENSDREN/...)
- 17. Ggf. HE-Pumpenansteuerung deaktivieren (*EXPERTE/RELRIS/*...)
- 17. Ggf. Mindestdrehzahlen anheben (*EXPERTE/RELRIS/*...)
- Ggf. Schornsteinfegerfunktion einrichten bzw. aktivieren (EXPERTE/SCHORNSTEINFEGER/...)
- 19. Relaistest durchführen (*HRNDBETRIEB/*...)
- 20. Einstellungen sichern (*BEDIENERCODE/0000*)

# 3.5 Übersicht über die Relais- und Sensorbelegungen

# System 1

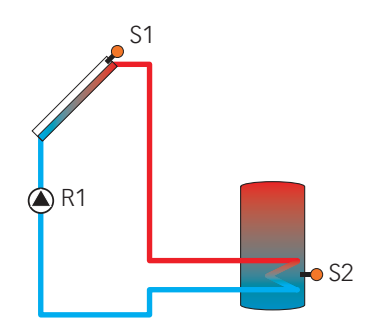

## Sensorbelegung

| Sen.1 | Sen.2        | Sen.3                                | Sen.4                      | Sen.5                                        | Sen.6                                       | Sen.7                                    | Sen.8                                  | Sen.9                                | Sen.10                                | V40 |
|-------|--------------|--------------------------------------|----------------------------|----------------------------------------------|---------------------------------------------|------------------------------------------|----------------------------------------|--------------------------------------|---------------------------------------|-----|
| Tkol  | Tspu<br>DVGW | Th 1<br>Tby<br>T-WT<br>T1-∆T5<br>TWW | Th 2<br>T2-∆T5<br>T1-NH-HK | Th 3<br>Th 5<br>T1-ΔT6<br>T1-ΔT7<br>T2-NH-HK | Th 4<br>Th 6<br>T2-ΔT6<br>T2-ΔT7<br>HK T-VL | Th 7<br>T1-∆T8<br>HK T-außen<br>Sen1 RMS | Th 8<br>T2-∆T8<br>HK RTA11<br>Sen2 RMS | Th 9<br>T1-∆T9<br>T1 WMZ<br>Sen3 RMS | Th 10<br>T2-∆T9<br>T2 WMZ<br>Sen4 RMS | WMZ |

## Sen4 RMS Relaisbelegung

| Relais 1    | Relais 2 | Relais 3                 | Relais 4                           | Relais 5                                                 | Relais 6                                           | Relais 7                                                            |
|-------------|----------|--------------------------|------------------------------------|----------------------------------------------------------|----------------------------------------------------|---------------------------------------------------------------------|
| Solar Pumpe | Ext. WT  | Fkt. Bl. 1<br>Ladep. TWW | Kühlfkt.<br>HK-Pumpe<br>Fkt. Bl. 2 | Fkt. Bl. 3<br>DVGW<br>Bypass<br>Par. Relais<br>HK-Mi auf | Fkt. Bl. 4<br>Boilerladg<br>HK-Mi zu<br>RMS-Mi auf | Fkt. Bl. 5<br>Fehlerrel.<br>Heizunterdr.<br>HK-Nachhzg<br>RMS-Mi zu |

# System 2 Variante 1

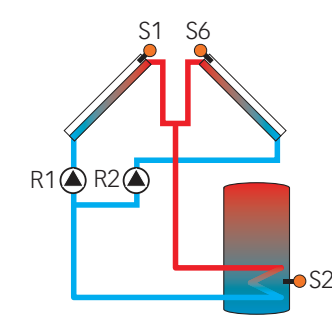

### Sensorbelegung

| Sen.1 | Sen.2        | Sen.3                                | Sen.4                      | Sen.5                                        | Sen.6                                                | Sen.7                                        | Sen.8                                  | Sen.9                                | Sen.10                                | V40 |
|-------|--------------|--------------------------------------|----------------------------|----------------------------------------------|------------------------------------------------------|----------------------------------------------|----------------------------------------|--------------------------------------|---------------------------------------|-----|
| Tkol  | Tspu<br>DVGW | Th 1<br>Tby<br>T-WT<br>T1-∆T5<br>TWW | Th 2<br>T2-∆T5<br>T1-NH-HK | Th 3<br>Th 5<br>T1-ΔT6<br>T1-ΔT7<br>T2-NH-HK | Tkol2<br>Th 4<br>Th 6<br>T2-ΔT6<br>T2-ΔT7<br>HK T-VI | Th 7<br>T1-∆T8<br>HK T-<br>außen<br>Sen1 RMS | Th 8<br>T2-∆T8<br>HK RTA11<br>Sen2 RMS | Th 9<br>T1-∆T9<br>T1 WMZ<br>Sen3 RMS | Th 10<br>T2-∆T9<br>T2 WMZ<br>Sen4 RMS | WMZ |

| Relais 1     | Relais 2     | Relais 3                           | Relais 4                           | Relais 5                                                 | Relais 6                                           | Relais 7                                                            |
|--------------|--------------|------------------------------------|------------------------------------|----------------------------------------------------------|----------------------------------------------------|---------------------------------------------------------------------|
| Pumpe Kol. 1 | Pumpe Kol. 2 | Fkt. Bl. 1<br>Ext.WT<br>Ladep. TWW | Kühlfkt.<br>HK-Pumpe<br>Fkt. Bl. 2 | Fkt. Bl. 3<br>DVGW<br>Bypass<br>Par. Relais<br>HK-Mi auf | Fkt. Bl. 4<br>Boilerladg<br>HK-Mi zu<br>RMS-Mi auf | Fkt. Bl. 5<br>Fehlerrel.<br>Heizunterdr.<br>HK-Nachhzg<br>RMS-Mi zu |

## System 2 Variante 2

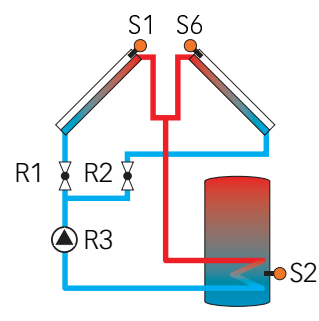

## Sensorbelegung

| Sen.1 | Sen.2        | Sen.3 | Sen.4    | Sen.5                                        | Sen.6                                                | Sen.7                                    | Sen.8                                  | Sen.9                                | Sen.10                                | V40 |
|-------|--------------|-------|----------|----------------------------------------------|------------------------------------------------------|------------------------------------------|----------------------------------------|--------------------------------------|---------------------------------------|-----|
| Tkol  | Tspu<br>DVGW | Tby   | T1-NH-HK | Th 3<br>Th 5<br>T1-ΔT6<br>T1-ΔT7<br>T2-NH-HK | Tkol2<br>Th 4<br>Th 6<br>T2-ΔT6<br>T2-ΔT7<br>HK T-VL | Th 7<br>T1-∆T8<br>HK T-außen<br>Sen1 RMS | Th 8<br>T2-∆T8<br>HK RTA11<br>Sen2 RMS | Th 9<br>T1-∆T9<br>T1 WMZ<br>Sen3 RMS | Th 10<br>T2-∆T9<br>T2 WMZ<br>Sen4 RMS | WMZ |

## Relaisbelegung

| Relais 1    | Relais 2   | Relais 3    | Relais 4                           | Relais 5                                                 | Relais 6                                           | Relais 7                                                            |
|-------------|------------|-------------|------------------------------------|----------------------------------------------------------|----------------------------------------------------|---------------------------------------------------------------------|
| 2-WV Kol. 1 | 2-WV Kol.2 | Solar Pumpe | Kühlfkt.<br>HK-Pumpe<br>Fkt. Bl. 2 | Fkt. Bl. 3<br>DVGW<br>Bypass<br>Par. Relais<br>HK-Mi auf | Fkt. Bl. 4<br>Boilerladg<br>HK-Mi zu<br>RMS-Mi auf | Fkt. Bl. 5<br>Fehlerrel.<br>Heizunterdr.<br>HK-Nachhzg<br>RMS-Mi zu |

# System 3 Variante 1

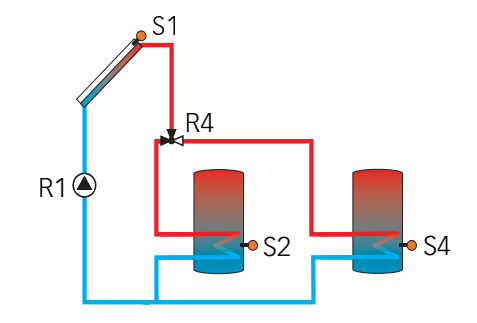

## Sensorbelegung

| Sen.1 | Sen.2        | Sen.3                         | Sen.4                   | Sen.5          | Sen.6          | Sen.7                      | Sen.8                         | Sen.9                                | Sen.10                                | V40 |
|-------|--------------|-------------------------------|-------------------------|----------------|----------------|----------------------------|-------------------------------|--------------------------------------|---------------------------------------|-----|
| Tkol  | Tspu<br>DVGW | Th 1<br>Tby<br>T-WT<br>T1-∆T5 | Th 2<br>Tsp2u<br>T2-∆T5 | Th 5<br>T1-∆T7 | Th 6<br>T2-∆T7 | Th 7<br>T1-∆T8<br>Sen1 RMS | Th 8<br>T2-∆T8<br>Sen2<br>RMS | Th 9<br>T1-∆T9<br>T1 WMZ<br>Sen3 RMS | Th 10<br>T2-∆T9<br>T2 WMZ<br>Sen4 RMS | WMZ |

| Relais 1    | Relais 2 | Relais 3   | Relais 4          | Relais 5                                   | Relais 6                                 | Relais 7                                              |
|-------------|----------|------------|-------------------|--------------------------------------------|------------------------------------------|-------------------------------------------------------|
| Solar Pumpe | Ext. WT  | Fkt. Bl. 1 | 3 WV Speicher 1-2 | Fkt. Bl 3<br>DVGW<br>Bypass<br>Par. Relais | Fkt. Bl. 4<br>Boilerladung<br>RMS-Mi auf | Fkt. Bl. 5<br>Fehlerrel.<br>Heizunterdr.<br>RMS-Mi zu |

# System 3 Variante 2

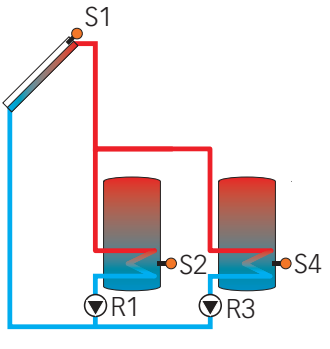

## Sensorbelegung

| Sen.1 | Sen.2        | Sen.3       | Sen.4 | Sen.5                            | Sen.6                            | Sen.7                      | Sen.8                      | Sen.9                                | Sen.10                                | V40 |
|-------|--------------|-------------|-------|----------------------------------|----------------------------------|----------------------------|----------------------------|--------------------------------------|---------------------------------------|-----|
| Tkol  | Tspu<br>DVGW | Tby<br>T-WT | Tsp2u | Th 3<br>Th 5<br>T1-∆T6<br>T1-∆T7 | Th 4<br>Th 6<br>T2-∆T6<br>T2-∆T7 | Th 7<br>T1-∆T8<br>Sen1 RMS | Th 8<br>T2-∆T8<br>Sen2 RMS | Th 9<br>T1-∆T9<br>T1 WMZ<br>Sen3 RMS | Th 10<br>T2-∆T9<br>T2 WMZ<br>Sen4 RMS | WMZ |

## Relaisbelegung

| Relais 1        | Relais 2 | Relais 3        | Relais 4   | Relais 5                                   | Relais 6                               | Relais 7                                              |
|-----------------|----------|-----------------|------------|--------------------------------------------|----------------------------------------|-------------------------------------------------------|
| Solar Pumpe Sp1 | Ext. WT  | Solar Pumpe Sp2 | Fkt. Bl. 2 | Fkt. Bl 3<br>DVGW<br>Bypass<br>Par. Relais | Fkt. Bl. 4<br>Boilerladg<br>RMS-Mi auf | Fkt. Bl. 5<br>Fehlerrel.<br>Heizunterdr.<br>RMS-Mi zu |

# System 3 Variante 3

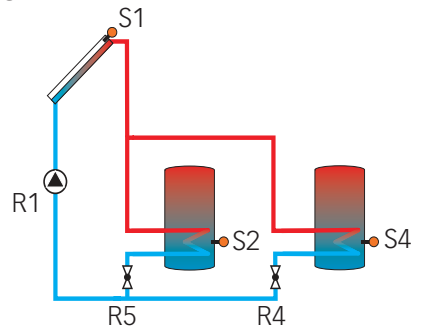

## Sensorbelegung

| Sen.1 | Sen.2        | Sen.3                  | Sen.4                   | Sen.5 | Sen.6 | Sen.7                      | Sen.8                      | Sen.9                                | Sen.10                                | V40 |
|-------|--------------|------------------------|-------------------------|-------|-------|----------------------------|----------------------------|--------------------------------------|---------------------------------------|-----|
| Tkol  | Tspu<br>DVGW | Th 3<br>T1-∆T5<br>T-WT | Th 4<br>T2-∆T5<br>Tsp2u |       |       | Th 7<br>T1-∆T8<br>Sen1 RMS | Th 8<br>T2-∆T8<br>Sen2 RMS | Th 9<br>T1-∆T9<br>T1 WMZ<br>Sen3 RMS | Th 10<br>T2-∆T9<br>T2 WMZ<br>Sen4 RMS | WMZ |

| Relais 1    | Relais 2 | Relais 3   | Relais 4        | Relais 5        | Relais 6                               | Relais 7                                              |
|-------------|----------|------------|-----------------|-----------------|----------------------------------------|-------------------------------------------------------|
| Solar Pumpe | Ext.WT   | Fkt. Bl. 1 | 2 WV Speicher 2 | 2 WV Speicher 1 | Fkt. Bl. 4<br>Boilerladg<br>RMS-Mi auf | Fkt. Bl. 5<br>Fehlerrel.<br>Heizunterdr.<br>RMS-Mi zu |

# System 4 Variante 1

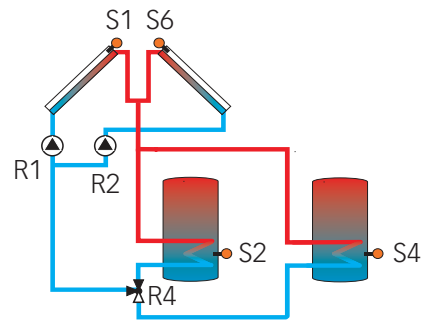

## Sensorbelegung

| Sen.1 | Sen.2        | Sen.3                         | Sen.4                   | Sen.5          | Sen.6                   | Sen.7                      | Sen.8                      | Sen.9                                | Sen.10                                | V40 |
|-------|--------------|-------------------------------|-------------------------|----------------|-------------------------|----------------------------|----------------------------|--------------------------------------|---------------------------------------|-----|
| Tkol  | Tspu<br>DVGW | Th 1<br>Tby<br>T-WT<br>T1-∆T5 | Th 2<br>Tsp2u<br>T2-∆T5 | Th 5<br>T1-∆T7 | Tkol2<br>Th 6<br>T2-∆T7 | Th 7<br>T1-∆T8<br>Sen1 RMS | Th 8<br>T2-∆T8<br>Sen2 RMS | Th 9<br>T1-∆T9<br>T1 WMZ<br>Sen3 RMS | Th 10<br>T2-∆T9<br>T2 WMZ<br>Sen4 RMS | WMZ |

## Relaisbelegung

| Relais 1     | Relais 2     | Relais 3              | Relais 4             | Relais 5                                    | Relais 6                               | Relais 7                                              |
|--------------|--------------|-----------------------|----------------------|---------------------------------------------|----------------------------------------|-------------------------------------------------------|
| Pumpe Kol. 1 | Pumpe Kol. 2 | Fkt. Bl. 1<br>Ext. WT | 3 WV Speicher<br>1-2 | Fkt. Bl. 3<br>DVGW<br>Bypass<br>Par. Relais | Fkt. Bl. 4<br>Boilerladg<br>RMS-Mi auf | Fkt. Bl. 5<br>Fehlerrel.<br>Heizunterdr.<br>RMS-Mi zu |

# System 4 Variante 2

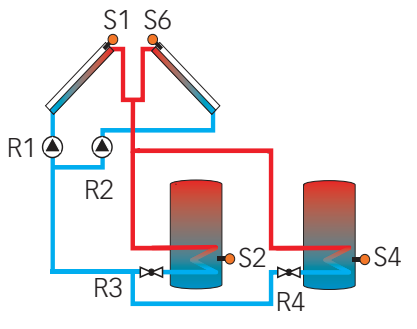

## Sensorbelegung

| Sen.1 | Sen.2        | Sen.3 | Sen.4 | Sen.5          | Sen.6                   | Sen.7                      | Sen.8                      | Sen.9                                | Sen.10                                | V40 |
|-------|--------------|-------|-------|----------------|-------------------------|----------------------------|----------------------------|--------------------------------------|---------------------------------------|-----|
| Tkol  | Tspu<br>DVGW | Tby   | Tsp2u | Th 5<br>T1-∆T7 | Tkol2<br>Th 6<br>T2-∆T7 | Th 7<br>T1-∆T8<br>Sen1 RMS | Th 8<br>T2-∆T8<br>Sen2 RMS | Th 9<br>T1-∆T9<br>T1 WMZ<br>Sen3 RMS | Th 10<br>T2-∆T9<br>T2 WMZ<br>Sen4 RMS | WMZ |

| Relais 1     | Relais 2     | Relais 3        | Relais 4        | Relais 5                                    | Relais 6                              | Relais 7                                              |
|--------------|--------------|-----------------|-----------------|---------------------------------------------|---------------------------------------|-------------------------------------------------------|
| Pumpe Kol. 1 | Pumpe Kol. 2 | 2-WV Speicher 1 | 2-WV Speicher 2 | Fkt. Bl. 3<br>DVGW<br>Bypass<br>Par. Relais | Fkt. Bl.4<br>Boilerladg<br>RMS-Mi auf | Fkt. Bl. 5<br>Fehlerrel.<br>Heizunterdr.<br>RMS-Mi zu |

# System 4 Variante 3

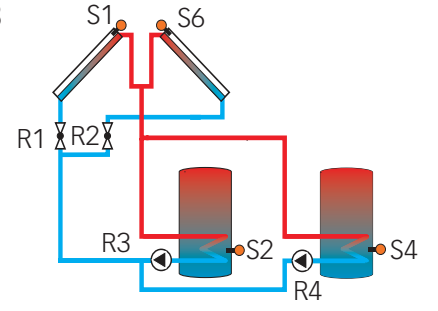

## Sensorbelegung

| Sen.1 | Sen.2        | Sen.3 | Sen.4 | Sen.5          | Sen.6                   | Sen.7                      | Sen.8                      | Sen.9                                | Sen.10                                | V40 |
|-------|--------------|-------|-------|----------------|-------------------------|----------------------------|----------------------------|--------------------------------------|---------------------------------------|-----|
| Tkol  | Tspu<br>DVGW | Tby   | Tsp2u | Th 5<br>T1-∆T7 | Tkol2<br>Th 6<br>T2-∆T7 | Th 7<br>T1-∆T8<br>Sen1 RMS | Th 8<br>T2-∆T8<br>Sen2 RMS | Th 9<br>T1-∆T9<br>T1 WMZ<br>Sen3 RMS | Th 10<br>T2-∆T9<br>T2 WMZ<br>Sen4 RMS | WMZ |

# Relaisbelegung

| Relais 1    | Relais 2   | Relais 3            | Relais 4            | Relais 5                                    | Relais 6                               | Relais 7                                              |
|-------------|------------|---------------------|---------------------|---------------------------------------------|----------------------------------------|-------------------------------------------------------|
| 2-WV Kol. 1 | 2-WV Kol.2 | Solar Pumpe<br>Sp 1 | Solar Pumpe<br>Sp 2 | Fkt. Bl. 3<br>DVGW<br>Bypass<br>Par. Relais | Fkt. Bl. 4<br>Boilerladg<br>RMS-Mi auf | Fkt. Bl. 5<br>Fehlerrel.<br>Heizunterdr.<br>RMS-Mi zu |

# System 4 Variante 4

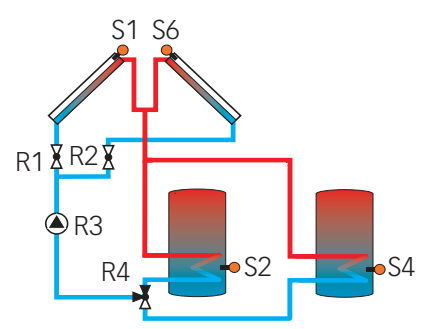

## Sensorbelegung

| Sen.1 | Sen.2        | Sen.3 | Sen.4 | Sen.5          | Sen.6                   | Sen.7                      | Sen.8                      | Sen.9                                | Sen.10                                | V40 |
|-------|--------------|-------|-------|----------------|-------------------------|----------------------------|----------------------------|--------------------------------------|---------------------------------------|-----|
| Tkol  | Tspu<br>DVGW | Tby   | Tsp2u | Th 5<br>T1-∆T7 | Tkol2<br>Th 6<br>T2-∆T7 | Th 7<br>T1-∆T8<br>Sen1 RMS | Th 8<br>T2-∆T8<br>Sen2 RMS | Th 9<br>T1-∆T9<br>T1 WMZ<br>Sen3 RMS | Th 10<br>T2-∆T9<br>T2 WMZ<br>Sen4 RMS | WMZ |

| Relais 1    | Relais 2   | Relais 3    | Relais 4             | Relais 5                                    | Relais 6                               | Relais 7                                              |
|-------------|------------|-------------|----------------------|---------------------------------------------|----------------------------------------|-------------------------------------------------------|
| 2-WV Kol. 1 | 2-WV Kol.2 | Solar Pumpe | 3 WV Speicher<br>1-2 | Fkt. Bl. 3<br>DVGW<br>Bypass<br>Par. Relais | Fkt. Bl. 4<br>Boilerladg<br>RMS-Mi auf | Fkt. Bl. 5<br>Fehlerrel.<br>Heizunterdr.<br>RMS-Mi zu |

# System 5 Variante 1

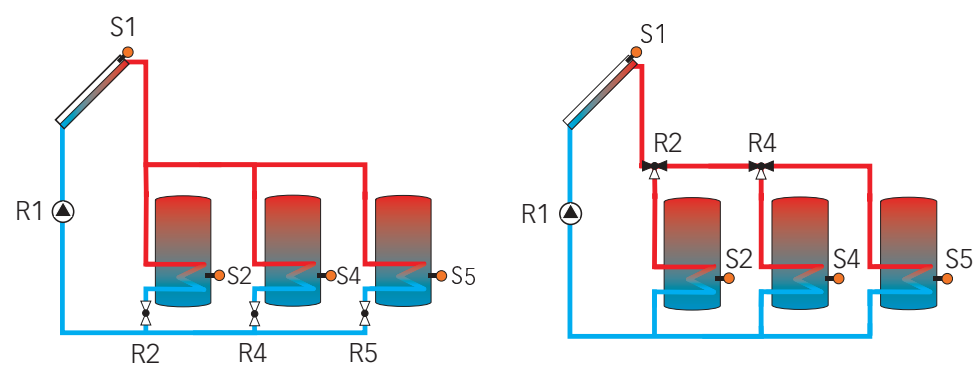

## Sensorbelegung

| Sen.1 | Sen.2        | Sen.3                         | Sen.4                   | Sen.5 | Sen.6 | Sen.7                      | Sen.8                      | Sen.9                                | Sen.10                                | V40 |
|-------|--------------|-------------------------------|-------------------------|-------|-------|----------------------------|----------------------------|--------------------------------------|---------------------------------------|-----|
| Tkol  | Tspu<br>DVGW | Th 1<br>Tby<br>T-WT<br>T1-∆T5 | Th 2<br>Tsp2u<br>T2-∆T5 | Tsp3u |       | Th 7<br>T1-∆T8<br>Sen1 RMS | Th 8<br>T2-∆T8<br>Sen2 RMS | Th 9<br>T1-∆T9<br>T1 WMZ<br>Sen3 RMS | Th 10<br>T2-∆T9<br>T2 WMZ<br>Sen4 RMS | WMZ |

## Relaisbelegung

| Relais 1    | Relais 2                            | Relais 3              | Relais 4                            | Relais 5              | Relais 6                                                                | Relais 7                                              |
|-------------|-------------------------------------|-----------------------|-------------------------------------|-----------------------|-------------------------------------------------------------------------|-------------------------------------------------------|
| Solar Pumpe | 2 WV Speicher 1<br>(3WV Speicher 1) | Fkt. Bl. 1<br>Ext. WT | 2 WV Speicher 2<br>(3WV Speicher 2) | 2 WV Speicher 3<br>() | Fkt. Bl. 4<br>Boilerladg<br>DVGW<br>Bypass<br>Par. Relais<br>RMS-Mi auf | Fkt. Bl. 5<br>Fehlerrel.<br>Heizunterdr.<br>RMS-Mi zu |

# System 5 Variante 2

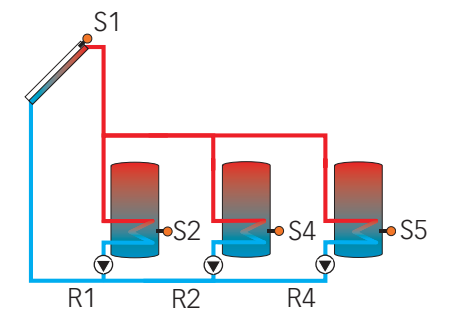

## Sensorbelegung

| Sen.1 | Sen.2        | Sen.3                         | Sen.4                   | Sen.5                   | Sen.6          | Sen.7                      | Sen.8                      | Sen.9                                | Sen.10                                | V40 |
|-------|--------------|-------------------------------|-------------------------|-------------------------|----------------|----------------------------|----------------------------|--------------------------------------|---------------------------------------|-----|
| Tkol  | Tspu<br>DVGW | Th 1<br>Tby<br>T-WT<br>T1-∆T5 | Th 2<br>Tsp2u<br>T2-∆T5 | Th 5<br>Tsp3u<br>T1-∆T7 | Th 6<br>T2-∆T7 | Th 7<br>T1-∆T8<br>Sen1 RMS | Th 8<br>T2-∆T8<br>Sen2 RMS | Th 9<br>T1-∆T9<br>T1 WMZ<br>Sen3 RMS | Th 10<br>T2-∆T9<br>T2 WMZ<br>Sen4 RMS | WMZ |

| Relais 1        | Relais 2        | Relais 3              | Relais 4        | Relais 5   | Relais 6                                                                | Relais 7                                              |
|-----------------|-----------------|-----------------------|-----------------|------------|-------------------------------------------------------------------------|-------------------------------------------------------|
| Solar Pumpe Sp1 | Solar Pumpe Sp2 | Fkt. Bl. 1<br>Ext. WT | Solar Pumpe Sp3 | Fkt. Bl. 3 | Fkt. Bl. 4<br>Boilerladg<br>DVGW<br>Bypass<br>Par. Relais<br>RMS-Mi auf | Fkt. Bl. 5<br>Fehlerrel.<br>Heizunterdr.<br>RMS-Mi zu |

#### System 6 Variante 1 S1 S6 S6 S1 TR2 R1 🏅 ĞR2 R1 🌢 R4 R5 S2 S4 S5 R4 R5 R6

## Sensorbelegung

| Sen.1 | Sen.2        | Sen.3                         | Sen.4                   | Sen.5 | Sen.6 | Sen.7 | Sen.8 | Sen.9                    | Sen.10                    | V40 |
|-------|--------------|-------------------------------|-------------------------|-------|-------|-------|-------|--------------------------|---------------------------|-----|
| Tkol  | Tspu<br>DVGW | Th 1<br>T1-∆T5<br>Tby<br>T-WT | Th 2<br>T2-∆T5<br>Tsp2u | Tsp3u | Tkol2 |       |       | Th 9<br>T1-∆T9<br>T1 WMZ | Th 10<br>T2-ΔT9<br>T2 WMZ | WMZ |

## Relaisbelegung

| Relais 1     | Relais 2     | Relais 3                                               | Relais 4                             | Relais 5                             | Relais 6              | Relais 7                                 |
|--------------|--------------|--------------------------------------------------------|--------------------------------------|--------------------------------------|-----------------------|------------------------------------------|
| Pumpe Kol. 1 | Pumpe Kol. 2 | Fkt. Bl. 1<br>DVGW<br>Bypass<br>Par. Relais<br>Ext. WT | 2 WV Speicher 1<br>(3 WV Speicher 1) | 2 WV Speicher 2<br>(3 WV Speicher 2) | 2 WV Speicher 3<br>() | Fkt. Bl. 5<br>Fehlerrel.<br>Heizunterdr. |

# System 6 Variante 2

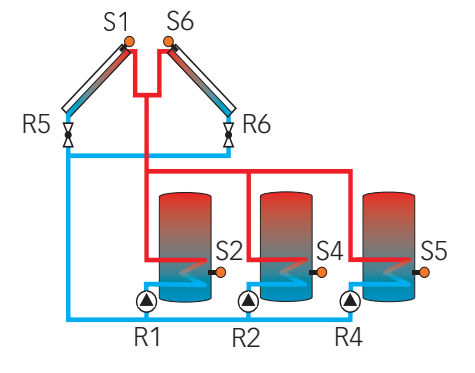

## Sensorbelegung

| Sen.1 | Sen.2        | Sen.3                         | Sen.4                   | Sen.5 | Sen.6 | Sen.7 | Sen.8 | Sen.9                    | Sen.10                    | V40 |
|-------|--------------|-------------------------------|-------------------------|-------|-------|-------|-------|--------------------------|---------------------------|-----|
| Tkol  | Tspu<br>DVGW | Th 1<br>Tby<br>T-WT<br>T1-∆T5 | Th 2<br>Tsp2u<br>T2-∆T5 | Tsp3u | Tkol2 |       |       | Th 9<br>T1-∆T9<br>T1 WMZ | Th 10<br>T2-∆T9<br>T2 WMZ | WMZ |

| Relais 1        | Relais 2        | Relais 3                                               | Relais 4        | Relais 5   | Relais 6   | Relais 7                                 |
|-----------------|-----------------|--------------------------------------------------------|-----------------|------------|------------|------------------------------------------|
| Solar Pumpe Sp1 | Solar Pumpe Sp2 | Fkt. Bl. 1<br>DVGW<br>Bypass<br>Par. Relais<br>Ext. WT | Solar Pumpe Sp3 | 2-WV Kol.1 | 2-WV Kol.2 | Fkt. Bl. 5<br>Fehlerrel.<br>Heizunterdr. |

# System 6 Variante 3

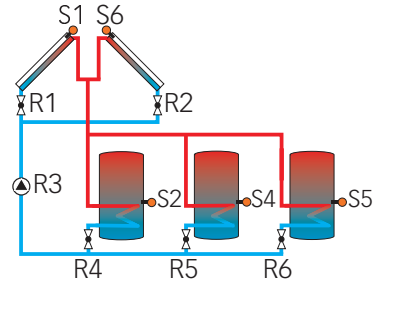

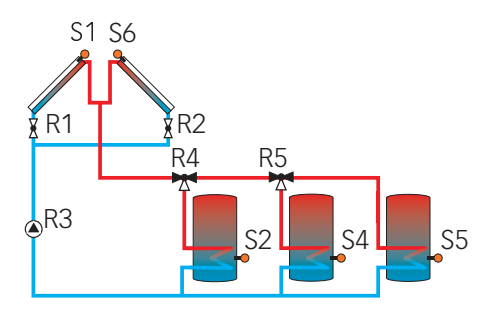

## Sensorbelegung

| Sen.1 | Sen.2        | Sen.3 | Sen.4 | Sen.5 | Sen.6 | Sen.7 | Sen.8 | Sen.9                    | Sen.10                       | V40 |
|-------|--------------|-------|-------|-------|-------|-------|-------|--------------------------|------------------------------|-----|
| Tkol  | Tspu<br>DVGW |       | Tsp2u | Tsp3u | Tkol2 |       |       | Th 9<br>T1-∆T9<br>T1 WMZ | Th 10<br>T2-ΔT9<br>T2<br>WMZ | WMZ |

# Relaisbelegung

| Relais 1    | Relais 2    | Relais 3    | Relais 4                             | Relais 5                             | Relais 6              | Relais 7                                 |
|-------------|-------------|-------------|--------------------------------------|--------------------------------------|-----------------------|------------------------------------------|
| 2-WV Kol. 1 | 2-WV Kol. 2 | Solar Pumpe | 2 WV Speicher 1<br>(3 WV Speicher 1) | 2 WV Speicher 2<br>(3 WV Speicher 2) | 2 WV Speicher 3<br>() | Fkt. Bl. 5<br>Fehlerrel.<br>Heizunterdr. |

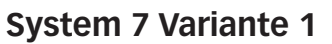

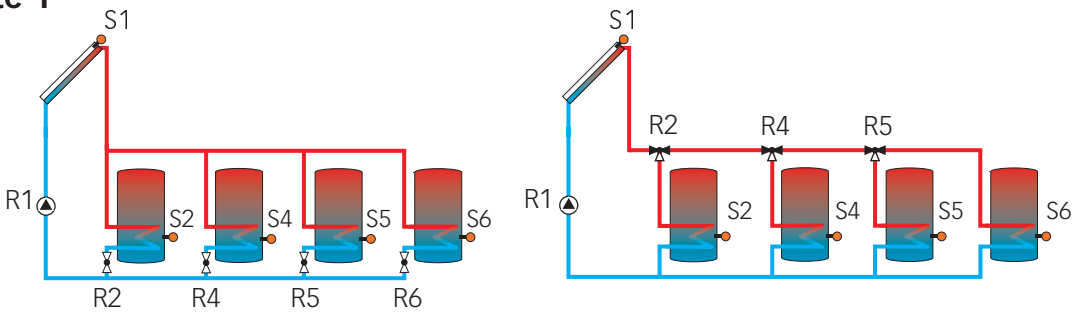

## Sensorbelegung

| Sen.1 | Sen.2        | Sen.3                         | Sen.4                   | Sen.5 | Sen.6 | Sen.7 | Sen.8 | Sen.9                    | Sen.10                       | V40 |
|-------|--------------|-------------------------------|-------------------------|-------|-------|-------|-------|--------------------------|------------------------------|-----|
| Tkol  | Tspu<br>DVGW | Th 1<br>Tby<br>T-WT<br>T1-∆T5 | Th 2<br>Tsp2u<br>T2-∆T5 | Tsp3u | Tsp4u |       |       | Th 9<br>T1-∆T9<br>T1 WMZ | Th 10<br>T2-∆T9<br>T2<br>WMZ | WMZ |

| Relais 1    | Relais 2                             | Relais 3                                               | Relais 4                             | Relais 5                             | Relais 6              | Relais 7                                 |
|-------------|--------------------------------------|--------------------------------------------------------|--------------------------------------|--------------------------------------|-----------------------|------------------------------------------|
| Solar Pumpe | 2 WV Speicher 1<br>(3 WV Speicher 1) | Fkt. Bl. 1<br>DVGW<br>Bypass<br>Par. Relais<br>Ext. WT | 2 WV Speicher 2<br>(3 WV Speicher 2) | 2 WV Speicher 3<br>(3 WV Speicher 3) | 2 WV Speicher 4<br>() | Fkt. Bl. 5<br>Fehlerrel.<br>Heizunterdr. |

# System 7 Variante 2

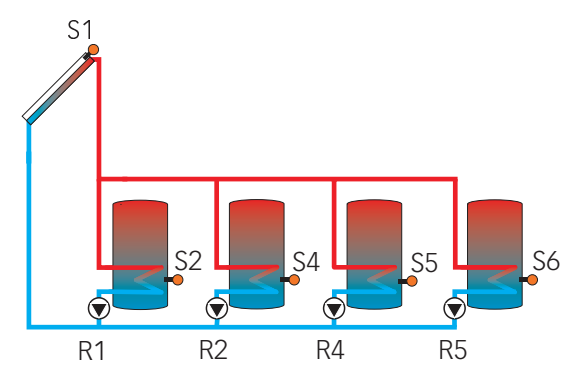

# Sensorbelegung

| Sen.1 | Sen.2        | Sen.3                        | Sen.4                   | Sen.5 | Sen.6 | Sen.7                      | Sen.8                      | Sen.9                                | Sen.10                                | V40 |
|-------|--------------|------------------------------|-------------------------|-------|-------|----------------------------|----------------------------|--------------------------------------|---------------------------------------|-----|
| Tkol  | Tspu<br>DVGW | Th 1<br>Tby<br>T-WT<br>T1∆T5 | Th 2<br>Tsp2u<br>T2-∆T5 | Tsp3u | Tsp4u | Th 7<br>T1-∆T8<br>Sen1 RMS | Th 8<br>T2-∆T8<br>Sen2 RMS | Th 9<br>T1-∆T9<br>T1 WMZ<br>Sen3 RMS | Th 10<br>T2-∆T9<br>T2 WMZ<br>Sen4 RMS | WMZ |

| Relais 1        | Relais 2        | Relais 3                                               | Relais 4        | Relais 5        | Relais 6                              | Relais 7                                              |
|-----------------|-----------------|--------------------------------------------------------|-----------------|-----------------|---------------------------------------|-------------------------------------------------------|
| Solar Pumpe Sp1 | Solar Pumpe Sp2 | Fkt. Bl. 1<br>DVGW<br>Bypass<br>Par. Relais<br>Ext. WT | Solar Pumpe Sp3 | Solar Pumpe Sp4 | Fkt. Bl.4<br>Boilerladg<br>RMS-Mi auf | Fkt. Bl. 5<br>Fehlerrel.<br>Heizunterdr.<br>RMS-Mi zu |

## Abkürzungen Sensoren

| Sensor     | Bezeichnung                             |
|------------|-----------------------------------------|
| Tkol       | Temperatur-Kollektor                    |
| Tkol2      | Temperatur-Kollektor 2                  |
| Tspu       | Temperatur-Speicher 1 unten             |
| Tsp2u      | Temperatur-Speicher 2 unten             |
| Tsp3u      | Temperatur-Speicher 3 unten             |
| Tsp4u      | Temperatur-Speicher 4 unten             |
| T-WT       | Temperatur-Wärmetauscher                |
| Tby        | Temperatur-Bypass                       |
| DVGW       | Temperatur- Legionellenschaltung        |
| Th 1-10    | Temperatur-Thermostat 1-10              |
| T1-∆T5-9   | Temperatur- Wärmequelle DT5-9           |
| T2-∆T5-9   | Temperatur- Wärmesenke DT5-9            |
| T1-NH-HK   | Temperatur- Nachheizung-Heizkreis       |
| T2-NH-HK   | Temperatur- Nachheizung-Heizkreis       |
| HK T-VL    | Temperatur- Heizkreisvorlauf            |
| HK T-außen | Temperatur- Heizkreis außen             |
| HK RTA11   | Heizkreis Fernversteller                |
| T1 WMZ     | Temperatur- Vorlauf Wärmemengenzählung  |
| T2 WMZ     | Temperatur- Rücklauf Wärmemengenzählung |
| WMZ        | Volumenmessteil                         |
| Sen 1 RMS  | Speichertemperatur                      |
| Sen 2 RMS  | Rücklauftemperatur ungemischt           |
| Sen 3 RMS  | Rücklauftemperatur gemischt             |
| Sen 4 RMS  | Außentemperatur RMS                     |
| TWW        | Temperatur Trinkwasserspeicher(-zone)   |

| Sensor | Ort         |
|--------|-------------|
| 1      | Multi       |
| 2      | Multi       |
| 3      | Multi       |
| 4      | Multi       |
| 5      | Multi       |
| 6      | Multi       |
| 7      | Multi       |
| 8      | Multi       |
| 9      | Multi       |
| 10     | Multi       |
| 11     | Vorls. HK   |
| 12     | 1. HKM (S1) |
| 13     | 1. HKM (S2) |
| 14     | 1. HKM (S3) |
| 15     | 1. HKM (S4) |
| 16     | 1. HKM (S5) |

| Sensor | Ort           |
|--------|---------------|
| 17     | 1. HKM (S6)   |
| 18     | Vorls. 1. HKM |
| 19     | 2. HKM (S1)   |
| 20     | 2. HKM (S2)   |
| 21     | 2. HKM (S3)   |
| 22     | 2. HKM (S4)   |
| 23     | 2. HKM (S5)   |
| 24     | 2. HKM (S6)   |
| 25     | Vorls. 2. HKM |
| 26     | 3. HKM (S1)   |
| 27     | 3. HKM (S2)   |
| 28     | 3. HKM (S3)   |
| 29     | 3. HKM (S4)   |
| 30     | 3. HKM (S5)   |
| 31     | 3. HKM (S6)   |
| 32     | Vorls. 3. HKM |

## Sensorzuweisung

Die Sensoren 1-10 sind die reglereigenen Sensoren. Die Sensoren 12-32 befinden sich an den optional angeschlossenen Heizkreismodulen.

Die Sensoren 11, 18, 25 und 32 zeigen die jeweils errechnete Vorlaufsolltemperatur an.

| Relais             | Bezeichnung                      |
|--------------------|----------------------------------|
| Pumpe Kol. 1 (2)   | Solar Pumpe Kollektorfeld 1-2    |
| Solar Pumpe Sp 1-4 | Solar Pumpe Speicher 1-4         |
| 2 WV Sp 1-4        | 2-Wegeventil Speicher 1-4        |
| 3 WV Sp 1-3        | 3-Wegeventil Speicher 1-3        |
| Fkt. Bl. 1-5       | Funktionsblock 1-5               |
| DVGW               | Legionellenschaltung             |
| Bypass             | Bypass-Schaltung                 |
| Kühlfkt.           | Kühlfunktion                     |
| Boilerladg         | Boilerladung                     |
| Par. Relais        | Parallelrelais                   |
| Ext. WT            | externer Wärmetauscher           |
| Fehlerrel.         | Fehlerrelais                     |
| Heizunterdr.       | Nachheizunterdrückung            |
| HK-Nachhzg         | Heizkreis Nachheizung            |
| HK-Pumpe           | Heizkreis Pumpe                  |
| HK-Mi auf          | Heizkreis Mischer auf            |
| HK-Mi zu           | Heizkreis Mischer zu             |
| RMS-Mi zu          | Rücklaufmischstation Mischer zu  |
| RMS-Mi auf         | Rücklaufmischstation Mischer auf |
| Ladep. TWW         | Ladepumpe bzw. Umschaltventil    |
|                    | I WW-Bereitung                   |

# Abkürzungen Relais

## 4.1 Menü: Solar

## System:

**SOLAR/OPTIONEN/555TER** Einstellbereich: 1...7 Werkseinstellung: 1

## Hydraulikvarianten:

SOLAR/OPTIONEN/HYD.-TYP Einstellbereich: 1... 4 Werkseinstellung: 1

#### Anlagenschema:

**SOLAR/OPTIONEN/SCHERR** Einstellbereich: 000 ... 999 Werkseinstellung: 000 Auswahl des zutreffenden solaren Grundsystems (s. 3.2).

### Hinweis:

Die Auswahl des Systems zu Beginn vornehmen, da die nachträgliche Auswahl eines neuen Systems alle anderen Einstellungen auf die Werkseinstellungen zurücksetzt (Reset).

Bei den Grundsystemen wird ab System 2 nach Pumpen- und Ventilsteuerung unterschieden. Die Einstellung erfolgt gemäß der Übersicht der Grundsysteme mit ihren hydraulischen Varianten (s. 3.2).

Alternativ zu der Grundeinstellung von System und Hydraulikvariante kann auch eines der über 350 vorprogrammierten Anlagenschemata ausgewählt werden. Die nachträgliche Auswahl eines neuen Anlagenschemas setzt alle anderen Einstellungen auf die Werkseinstellung zurück (Reset).

#### **Bypass:**

SOLAR/OPTIONEN/BYPASS Auswahl: "Ja", "Nein" Werkseinstellung: "Nein"

#### Variante Ventil oder Bypass

SOLAR/EXPERTE/BYPASS Auswahl: "Ventil", "Pumpe" Werkseinstellung: "Ventil"

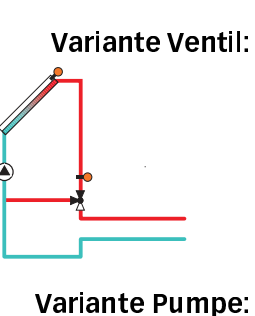

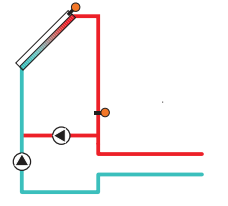

### **Bypass Sensor:**

SOLAR/EXPERTE/SEN. BYPRSS Einstellbereich: 1...10 Werkseinstellung: 3

Um einen Energieaustrag aus dem Speicher beim Einschalten der Beladung zu vermeiden, wird in den Zuleitungen befindliches kaltes Medium zunächst über einen Bypass am Speicher vorbeigeleitet (mit Ventil oder Pumpe). Ist die Zuleitung schließlich ausreichend erwärmt, erfolgt die Beladung des Speichers.

Das Bypassrelais schaltet ein, wenn die Temperatur am Bezugssensor 2,5 K über der Speichertemperatur liegt und die Einschaltbedingung für die Speicherbeladung (s. unter "Speicherbeladung") erfüllt ist. Das Relais schaltet ab, wenn diese Temperaturdifferenz unter 1,5K absinkt. Diese Temperaturdifferenzen sind nicht einstellbar.

Bei dieser Variante befindet sich ein Bypassventil im Solarkreis.

Bei einer möglichen Speicherbeladung wird der Solarwärmetauscher zunächst im Kurzschluss umgangen. Ist die oben beschriebene Einschaltbedingung erfüllt, schaltet das Bypassrelais den Solarkreis über den Wärmetauscher.

Bei dieser Variante ist eine Bypasspumpe der Kollektorpumpe vorgelagert.

Bei einer möglichen Speicherbeladung wird zunächst die Bypasspumpe in Betrieb genommen. Ist die oben beschriebene Einschaltbedingung erfüllt, wird die Bypasspumpe abgeschaltet und die Kollektorkreispumpe eingeschaltet.

Diese Variante steht nur in 1-Kollektorsystemen zur Verfügung!

Der Bezugssensor befindet sich vor dem Ventil bzw. vor der Pumpe und kann beliebig zugewiesen werden.

#### Externer Wärmetauscher:

### SOLAR/OPTIONEN/EXT.-WT Auswahl: "Ja", "Nein" Werkseinstellung: "Nein"

**SOLAR/EINSTELLWERTE/WT-∆TEIN** Einstellbereich: 2,0... 19,5 K Werkseinstellung: 5,0 K

**SOLAR/EINSTELLWERTE/WT-∆TRUS** Einstellbereich: 1,5... 19,0 K Werkseinstellung: 3,0 K

SOLAR/EXPERTE/SEN. EXT. UT Einstellbereich: 1...10 Werkseinstellung: 3

### Röhrenkollektorfunktion:

*SOLAR/OPTIONEN/RÖHRENKOL.* Auswahl: "Ja", "Nein" Werkseinstellung: "Nein"

SOLAR/EXPERTE/RÖHR-LAUF Einstellbereich: 5 ... 500 s Werkseinstellung: 30 s

SOLAR/EXPERTE/RÖHR-ANF Einstellbereich: 00:00 ... 00:00 Werkseinstellung: 07:00

SOLAR/EXPERTE/RÖHR-ENDE Einstellbereich: 00:00 ... 00:00 Werkseinstellung: 19:00

SOLAR/EINSTELLWERTE/RÖHRKOL Einstellbereich: 1... 60 min Werkseinstellung: 30 min Diese Funktion dient dazu, Ladekreise miteinander zu koppeln, die durch einen gemeinsamen Wärmetauscher voneinander getrennt sind.

Das Wärmetauscherrelais schaltet ein, wenn die Temperatur am Bezugssensor um den eingestellten Wert "WT-∆Tein" über der Speichertemperatur liegt und die Einschaltbedingung für die Speicherbeladung (s. unter "Speicherbeladung") erfüllt ist.

Das Relais schaltet ab, wenn diese Temperaturdifferenz unter die eingestellte Ausschaltdifferenz "WT- $\Delta$ Taus" absinkt.

Im Gegensatz zur Bypassfunktion kann mit dem Wärmetauscherrelais eine Differenzregelung zwischen "T-WT" (Sen.Ext. WT) und "Tsp" realisiert werden.

Der Bezugssensor ("Sen. Ext. WT") kann frei zugewiesen werden.

In den Systemen, in denen die Speicher eigene Ladepumpen haben, steuert das Relais "Externer Wärmetauscher" die Primärkreis-Pumpe.

Diese Funktion berücksichtigt die "ungünstige" Sensorpositionierung bei Röhrenkollektoren.

Die Funktion wird innerhalb eines vorgegebenen Zeitfensters ("Röhr-Anf" und "Röhr-Ende") aktiv. Sie schaltet alle 30 Minuten bei Kollektorkreisstillstand (einstellbar über den Parameter "Röhrenkol") für 30 Sekunden (einstellbar über den Parameter "Röhr-Lauf") den Kollektorkreis ein, um die verzögerte Temperaturerfassung auszugleichen.

Ist der Kollektorsensor defekt oder der Kollektor gesperrt, wird die Funktion unterdrückt bzw. abgeschaltet.

Der Kollektorkreis wird mit der Minimaldrehzahl in Betrieb genommen.

| 2-Kollektorsysteme<br>2 getrennte Kollektorkreise (2 Pumpen)                                                             | Die beiden Kollektoren werden unabhängig voneinan-<br>der durch diese Funktion in Betrieb genommen.<br>Wenn eine Speicherbeladung aus einem Kollektor<br>erfolgt, so wird der andere trotzdem nach der einge-<br>stellten Stillstandszeit durch die Funktion in Betrieb<br>genommen.                                     |
|----------------------------------------------------------------------------------------------------|----------------------------------------------------------------------------------------------------|
| gemeinsame Kollektorkreise (1 Pumpe)                                                                                     | Wenn eine Speicherbeladung aus einem Kollektor er-<br>folgt, wird der andere trotzdem nach der eingestellten<br>Stillstandszeit durch die Funktion in Betrieb genom-<br>men.<br>Die Drehzahl der Pumpe wird auf Minimum gesetzt<br>und eine etwaige Drehzahl durch die Regelung über-<br>gangen.                         |
| Kühlfunktion (1-Speichersysteme):<br><i>SOLRR/OPTIONEN/KÜHLFKT.</i><br>Auswahl: "Ja", "Nein"<br>Werkseinstellung: "Nein" | Die Kühlfunktion kann in 1-Speichersystemen (Grund-<br>systeme 1 u. 2) eingesetzt werden. Befindet sich der<br>Speicher in der Maximalbegrenzung, so kann die im<br>Kollektor überschüssige Energie abgeleitet werden. Der<br>Pumpenausgang wird bei aktiver Funktion mit maxima-<br>ler relativer Drehzahl angesteuert. |
| Funktionsweise (Schaltbedingung):                                                                                        | Wenn der Speicher in Maximalbegrenzung und die<br>Einschalttemperaturdifferenz ATein zwischen Kollektor<br>und Speicher erreicht ist, werden der Solarkreis (primär)<br>und das Kühlrelais in Betrieb genommen.                                                                                                    |
|                                                                                                    | Wird die Ausschalttemperaturdifferenz ∆Taus in dieser<br>Zeit unterschritten, werden der Solarkreis und das<br>Kühlrelais abgeschaltet.                                                                                                    |
| 2-Kollektorsystem:<br>(Grundsystem 2)                                                                                    | In diesem System geht immer nur der Kollektorkreis in<br>Betrieb, der die oben beschriebenen Einschaltkriterien<br>erfüllt.                                                                                                    |

### Kollektorkühlfunktion:

#### SOLAR/OPTIONEN/KOL-KÜHL Auswahl: "Ja", "Nein" Werkseinstellung: "Nein"

Werkseinstellung: "Nein" bei Auswahl "Ja":

## SOLAR/EINSTELLWERTE/TKOLMAX

Einstellbereich: 80...160°C Werkseinstellung: 110°C Hysterese 5K

## 2-Kollektorsysteme:

2 getrennte Kollektorkreise (2 Pumpen):

## gemeinsame Kollektorkreise (1 Pumpe):

### Rückkühlung:

*SOLAR/OPTIONEN/RJCKKÜHL* Auswahl: "Ja", "Nein" Werkseinstellung: "Nein"

## 2-Kollektorsysteme:

Die Kollektorkühlfunktion setzt bei der eingestellten Kollektormaximaltemperatur ein. Wenn diese Temperatur um 5K unterschritten wird, schaltet die Funktion wieder ab.

Der Kollektor wird durch Wärmeabfuhr zum nächsten freien Speicher (Speicher, der nicht gesperrt ist) abgekühlt. Der numerisch letzte Speicher wird dabei ausgenommen (Schwimmbadschutz; bei Mehrspeichersystemen).

Der Pumpenausgang wird bei aktiver Funktion mit maximaler relativer Drehzahl angesteuert.

#### Hinweis:

Die Kollektormaximaltemperatur (Tkolmax) kann nicht größer als die Kollektornotabschalttemperatur eingestellt werden. Die beiden Temperaturen sind auf eine Differenz von mindestens 10 K gegeneinander verriegelt.

Es geht nur der Kollektorkreis in Betrieb, in dem eine Kühlung notwendig ist. Wird aus dem anderen Kollektor gerade ein Speicher beladen, so wird diese Beladung fortgesetzt.

Die "Drehzahl" der Pumpe richtet sich nach der Kollektorkühlung. Eine parallel arbeitende Speicherbeladung durch den 2. Kollektor wird dabei nachrangig behandelt.

Durch die Funktion werden die Systemtemperaturen und somit die thermische Belastung so gering wie möglich gehalten.

Wenn die Maximaltemperatur aller im System vorhandenen Speicher überschritten wurde, geht (bei höherer Kollektortemperatur) der Beladekreis für den numerisch 1. Speicher wieder in Betrieb, um die überschüssige Wärme über Rohrleitungen und Kollektor abzubauen (Tsp  $\geq$  Tspmax).

Diese "Umwälzung" schaltet wieder ab, wenn die Speichermaximaltemperatur um 2K unterschritten wird.

Bei einem 2-Kollektorsystem werden beide Kollektorkreise aktiviert.

| Kombination mit Kollektorkühlfunktion:                                                                                                    | Ist zusätzlich zur Rückkühlung die Kollektorkühlfunktion<br>aktiviert, verändert sich das Verhalten der Rückkühl-<br>funktion.<br>Die durch Kollektorkühlung zugeführte Energie wird<br>wieder abgeführt.<br>Sinkt die Temperatur des Kollektors um 5 K unter die<br>Speichertemperatur, wird die Rückkühlfunktion aktiv<br>und der Beladekreis wieder in Betrieb genommen (zur<br>Abkühlung des Speichers).<br>Sinkt während der Kühlung die Differenz zwischen Kol-<br>lektor und Speicher auf unter 3 K, so wird die Funktion<br>abgeschaltet. |
|----------------------------------------------------------------------------------------------------|----------------------------------------------------------------------------------------------------|
| 2-Kollektorsysteme:                                                                                                    | Bei einem 2-Kollektorsystem werden aufgrund der<br>oben beschriebenen Einschaltbedingung die Kollek-<br>toren einzeln in Betrieb genommen.                                                                                                    |
| Frostschutz:<br><i>SOLRR/OPTIONEN/FROSTSCHUTZ</i><br>Auswahl: "Ja", "Nein"<br>Werkseinstellung: "Nein"                                                                                                    | Die Frostschutzfunktion setzt bei einer Kollektortempe-<br>ratur von 4 °C den Ladekreis zwischen Kollektor und dem<br>1. Speicher in Betrieb, um das Medium im Ladekreis vor<br>dem Einfrieren oder "Eindicken" zu schützen.<br>Übersteigt die Kollektortemperatur 5 °C, so wird die<br>Funktion wieder abgeschaltet.<br>Ist der 1. Speicher im System gesperrt, so wird die<br>Funktion abgeschaltet bzw. unterdrückt.<br>Der Pumpenausgang wird bei aktiver Funktion mit<br>maximaler relativer Drehzahl angesteuert.                           |
| 2-Kollektorsysteme:                                                                                                    | In diesen Systemen wird nur der Kreis in Betrieb ge-<br>nommen, der die oben aufgeführte Einschaltbedingung<br>erfüllt.                                                                                                    |
| Zieltemperatur:<br><i>SOLRR/OPTIONEN/ZIELTEIPP.</i><br>Auswahl: "Ja", "Nein"<br>Werkseinstellung: "Nein"<br>bei Auswahl "Ja".<br><i>SOLRR/EINSTELLWERTE/TKOLSOLL</i><br>Einstellbereich: 20110 °C<br>Werkseinstellung: 65 °C | Es wird eine von der Kollektortemperatur abhängige<br>Drehzahlregelung vorgenommen (Konstanthaltung der<br>Kollektortemperatur). Die Abhängigkeit von der Tempe-<br>raturdifferenz wird damit abgelöst. Mit dem Einstellwert<br>"Tkolsol" wird die Kollektorsolltemperatur vorgegeben.                                                                                                    |

#### Parallelrelais:

SOLAR/OPTIONEN/PAR. RELAIS Auswahl: "Ja", "Nein" Werkseinstellung: "Nein"

#### **CS-Bypass:**

SOLAR/OPTIONEN/CS-BYPRSS Auswahl: Ja, Nein Werkseinstellung: Nein bei Auswahl "Ja":

SOLAR/EINSTELLWERTE/CS-BYP. Einstellbereich: 100... 500 W/m<sup>2</sup> Werkseinstellung: 200 W/m<sup>2</sup>

#### 2-Kollektorsysteme:

#### Nachheizunterdrückung:

SOLAR/OPTIONEN/HEIZUNTER. Auswahl: "Ja", "Nein" Werkseinstellung: "Nein" bei Auswahl "Ja":

SOLAR/EXPERTE/HZ-UNTERDR. Einstellbereich: Sp 1... Sp 4 Werkseinstellung: Sp 1 Wenn die Solarkreispumpe eingeschaltet wird, wird dieses Relais parallel mit eingeschaltet.

Bei 2-Kollektorsystemen, die mit 2 Pumpen arbeiten, wird das Parallelrelais beim Einschalten einer der beiden Pumpen mit eingeschaltet.

Übersteigt die Einstrahlung den eingestellten Wert CS-Bypass, so geht der Kollektorkreis in Betrieb. Abgeschaltet wird wieder, wenn die Einstrahlung über 2 Minuten lang unter den Wert CS-Bypass sinkt.

Der Kollektorkreis wird mit Minimaldrehzahl in Betrieb genommen.

Wenn in diesen Systemen eine Beladung eines Speichers erfolgt, wird die Funktion abgeschaltet.

Diese Funktion wird aktiv, wenn ein vorher ausgewählter Speicher (Parameterbezeichnung: "Hz-unterdr." im Solar-Experten Menü) solar beladen wird.

Solar beladen bedeutet, dass die Speicherbeladung nur zum Zweck des Energieeintrags und nicht zu Kühlzwecken o.ä. vorgenommen wird.

#### Kollektornotabschaltung:

SOLAR/EINSTELLWERTE/TKOLNOT. Einstellbereich: 110... 200 °C Werkseinstellung: 120 °C Hysterese: 10K Bei hohen Kollektortemperaturen (abhängig von z.B. Systemdruck oder Frostschutzgehalt) geht die Anlage in Stagnation. Das bedeutet, dass eine solare Beladung nicht mehr möglich ist.

Bei Überschreiten der eingestellten Temperaturschwelle Tkolnot wird die Beladung aus dem jeweiligen Kollektor unterdrückt.

#### **Kollektor gesperrt**

#### Kollektorminimalbegrenzung:

**SOLAR/EXPERTE/TKOLI'IIN** Einstellbereich: -25 ... 90 °C Werkseinstellung: 10 °C Hysterese 2 K

### Sp2ein ... Sp4ein:

SOLAR/OPTIONEN/SP2 EIN (... SP4 EIN) Auswahl: "Ja", "Nein" Werkseinstellung: "Ja"

#### Speicherbeladung:

**SOLAR/EINSTELLWERTE/ΔTEIN (...ΔTYEIN)** Einstellbereich: 1,0... 20,0 K Werkseinstellung: 5,0 K

**SOLAR/EINSTELLWERTE/ΔTRUS (...ΔTYRUS)** Einstellbereich: 0,5...19,5 K Werkseinstellung: 3,0 K

SOLAR/EINSTELLWERTE/ATSOLL (...AT4SOLL) Einstellbereich: 2.0... 30.0 K

Werkseinstellung: 6,0 K

Ein Kollektor gilt als gesperrt, wenn entweder der Sensor defekt oder die Notabschalttemperatur erreicht ist.

Ein Kollektor gilt für den Solarbetrieb als gesperrt, wenn er die vorgegebene Minimaltemperatur nicht überschritten hat oder die "Kollektor gesperrt" Bedingung erfüllt ist.

Mit dieser Funktion kann der jeweilige Speicher aus der Solarregelung "entfernt" werden, das heißt er wird bei der Solarbeladung nicht mehr berücksichtigt.

Die Temperatur des Speichers wird weiterhin angezeigt, allerdings wird ein Sensorfehler nicht mehr gemeldet.

Ist die eingestellte Einschaltdifferenz  $\Delta$ Tein zwischen Kollektor und Speicher überschritten, wird der Speicher beladen.

Sinkt diese Differenz unter die eingestellte Ausschaltdifferenz " $\Delta$ Taus", wird die Beladung wieder abgeschaltet.

Die Beladung wird auch abgeschaltet bzw. unterdrückt, wenn der betreffende Speicher oder Kollektor gesperrt (Kollektor solar gesperrt; s. Kollektorminimalbegrenzung) ist oder der Speicher sich in der Maximalbegrenzung befindet.

Der Parameter " $\Delta Tsoll"$  bestimmt, ab welcher Temperaturdifferenz die Drehzahl erstmalig um 10% angehoben wird.

### Speichermaximalbegrenzung:

*SOLAR/EINSTELLWERTE/TSPINAX (...TSPYINAX)* Einstellbereich: 4 ... 95 °C Werkseinstellung: 60 °C

#### Hysterese

 $SOLAR/EXPERTE/\Delta T-SPMRX (... \Delta T-SPMRX)$ 

Einstellbereich: 0,5 ... 5,0 K Werkseinstellung: 2,0 K Bei Überschreiten der eingestellten Maximaltemperatur "Tspmax" wird eine weitere Speicherladung unterdrückt. Kühlt der Speicher um mehr als 2K ab (Hysterese), wird der Speicher wieder beladen.

### Speichernotabschaltung

Festwert  $95 \degree C$ Hysterese = 2 K

### **Speicher gesperrt**

#### Vorranglogik und Pendelladung:

SOLAR/EINSTELLWERTE/VORRANG SP1 (...SP4) Einstellbereich: 1...4 Werkseinstellung: 1; 2; 3; 4 Bei aktivierten Kühloptionen (z.B. Kollektorkühlung) wird der Speicher über die eingestellte Maximaltemperatur hinaus beladen.

Um zu hohe Temperaturen im Speicher zu vermeiden, ist zusätzlich die Speichernotabschaltung vorgesehen, die den Speicher dann auch für die Kühloptionen sperrt. Erreicht die Speichertemperatur 95 °C, so wird die Notabschaltung aktiv.

Ein Speicher gilt als "gesperrt", wenn entweder der zugehörige Sensor defekt oder die Notabschalttemperatur erreicht ist.

Die Vorranglogik findet nur in Mehrspeichersystemen Anwendung.

Bei Einstellung Vorrang Sp1, Sp2, Sp3, Sp4 auf 1, werden die Speicher, die eine Temperaturdifferenz zum Kollektor aufweisen, grundsätzlich alle parallel geladen, solange deren Einschaltbedingungen erfüllt sind.

Bei Einstellung Vorrang Sp1 auf 1, Sp2 auf 2, Sp3 auf 3, Sp4 auf 4 (Werkseinstellung) erfolgt eine vorrangige Beladung des Speichers 1, solange seine Einschaltbedingungen erfüllt sind. Hat der gewählte Vorrangspeicher seine eingestellte Spei-chermaximaltemperatur erreicht, werden die Nachrang-speicher über eine Pendelladung in numerischer Reihenfolge geladen, also erst Speicher 1, dann Speicher 2, dann Speicher 3, dann Speicher 4.

#### Pendelladezeit:

#### SOLAR/EXPERTE/T-UMU

Einstellbereich: 1... 60 min Werkseinstellung: 15 min

### Pendelpausenzeit:

#### SOLAR/EXPERTE/T-ST

Einstellbereich: 1... 60 min Werkseinstellung: 2 min

### Kollektoranstiegstemperatur:

**SOLAR/EXPERTE/∆T-KOL** Einstellbereich: 1...10 K Werkseinstellung: 1 K

#### Betriebsbilanzfunktionen:

SOLAR/BILANZWERTE

## 4.2 Menü: Anlage

### DVGW (Legionellenschutz):

#### RNLAGE/OPTIONEN/DVGU

Auswahl: "Ja", "Nein" Werkseinstellung: "Nein" *RNLRGE/EINSTELLWERTE/T-STRRT* 

Einstellbereich: 00:00 ... 00:00 Werkseinstellung: 17:00

#### RNLRGE/EXPERTE/SEN-DVGW

Einstellbereich: 1... 10 Werkseinstellung: 2 Die Regelung überprüft die Speicher auf Lademöglichkeit (Einschaltdifferenz).

Kann der Vorrangspeicher nicht beladen werden, so werden die Nachrangspeicher überprüft. Ist es möglich, einen der Nachrangspeicher zu beladen, so wird dies für die sog. "Pendelladezeit" (t-umw) durchgeführt. Nach Ablauf der Pendelladezeit wird die Beladung abgebrochen. Der Regler beobachtet den Anstieg der Kollektortemperatur. Steigt diese innerhalb der "Pendelpausenzeit" (t-st) um die "Kollektoranstiegstemperatur" ( $\Delta$ T-Kol) an, so wird die abgelaufene Pausenzeit wieder auf Null gesetzt; die Pendelpausenzeit beginnt von vorne.

Sobald sich die Einschaltbedingung für den Vorrangspeicher ergibt, wird sofort mit dessen Beladung begonnen. Wird die Einschaltbedingung für den Vorrangspeicher nicht erreicht, wird die Beladung der Nachrangspeicher fortgesetzt. Hat der Vorrangspeicher seine Maximaltemperatur erreicht, wird die Pendelladung nicht durchgeführt.

Der Regler verfügt über integrierte Bilanzfunktionen, mit denen folgende Werte abgefragt werden können:

- Maximaltemperaturen
- Betriebsstunden für die Relais
- Betriebstage seit Inbetriebnahme des Reglers

Bis auf den Zähler für die "Betriebstage" können die Werte zurückgesetzt werden.

Die DVGW-Funktion überprüft, ob die Temperatur am vorgegebenen Sensor (Sen-DVGW) 60°C überschreitet.

Wenn 60 °C bis zur DVGW-Startzeit nicht erreicht wurden, wird die Funktion aktiv, um z.B. eine Nachheizung zu aktivieren. Die DVGW-Startzeit (t-start) ist frei wählbar.

Die Funktion wird durch Erreichen von 60 °C am Bezugssensor (frei wählbar) oder um Mitternacht (Reset-Punkt für die Funktion) abgeschaltet.

Ist der Bezugssensor defekt, wird die Funktion unterdrückt.

#### **Boilerladung:**

#### RNLRGE/OPTIONEN/BOILERLADG

Auswahl: "Ja", "Nein" Werkseinstellung: "Nein"

# ANLAGE/EINSTELLWERTE/THIEIN

Einstellbereich: -40,0... 250,0°C Werkseinstellung: 40,0°C

#### ANLAGE/EINSTELLWERTE/THIRUS

Einstellbereich: -40,0... 250,0°C Werkseinstellung: 45,0°C

#### RNLAGE/EXPERTE/SEN-TH7

Einstellbereich: 1...10 Werkseinstellung: 7

### RNLRGE/EXPERTE/SEN-TH8

Einstellbereich: 1...10 Werkseinstellung: 8

#### RNLRGE/OPTIONEN/SCHRLTUHRY

Auswahl: "Ja", "Nein" Werkseinstellung: "Nein" *RNLRGE/EINSTELLWERTE/SCHRLTUHRY/T1(...21)EIN* Einstellbereich: 00:00... 00:00

Werkseinstellung: 22:00

# RNLAGE/EINSTELLWERTE/SCHALTUHR4/T1(...21)AUS

Einstellbereich: 00:00 ... 00:00 Werkseinstellung: 05:00 Um die Nachheizung eines Speichers innerhalb eines(r) bestimmten Speichervolumens (-zone) zu realisieren, werden 2 Sensoren zur Überwachung des Einschaltbzw. Ausschaltpunktes genutzt.

Als Bezugsparameter gelten die Ein- und Ausschalttemperaturen Th7ein und Th7aus.

Die Bezugssensoren über Sen-Th7 und Sen-Th8 einstellen.

Sinken die gemessenen Temperaturen an beiden Bezugssensoren unter die eingegebene Schaltschwelle Th7 ein, so wird das Relais eingeschaltet. Es wird wieder abgeschaltet, wenn an beiden Sensoren die Temperatur über Th7 aus angestiegen ist.

Ist einer der beiden Sensoren defekt, wird die Boilerladung abgebrochen bzw. unterdrückt.

Zusätzlich kann diese Option mit Hilfe der Tagesschaltuhr 4 über 21 Zeitfenster (3 für jeden Tag) zeitlich verriegelt werden.

#### **Rücklaufmischstation:**

*RNLRGE/OPTIONEN/Rins* Auswahl: "Ja", "Nein" Werkseinstellung: "Nein"

*RINLAGE/RINS/ATEIN* Einstellbereich: 0,5... 20,0 K Werkseinstellung: 5,0 K

*RINLAGE/RI*<sup>7</sup>5/∆*TRUS* Einstellbereich: 0,0...19,5 K Werkseinstellung: 3,0 K

*RNLAGE/RI* 5/\DT50LL Werkseinstellung: 15 K

*RILAGE/RIIS/RUE ITAX.* Einstellbereich: 30,0... 90,0°C Werkseinstellung: 60,0°C

*RNLRGE/RIIS/EXPERTE/SENIRIIS* Werkseinstellung: 7

RNLAGE/RMS/EXPERTE/SEN2RMS Werkseinstellung: 8

*RNLAGE/RINS/EXPERTE/SENSRINS* Werkseinstellung: 9

*RNLRGE/RINS/EXPERTE/RTEMP GEF.* Werkseinstellung: Nein

RNLAGE/RNS/EXPERTE/SENY RNS Werkseinstellung: 10

*RINLAGE/RIDS/EXPERTE/INISCHERL.* Einstellbereich: 10... 600s Werkseinstellung: 140s

*RINLAGE/RI<sup>1</sup>5/EXPERTE/DETEKTION* Einstellbereich: 50 ... 90 % Werkseinstellung: 60 %

*RNLAGE/RNS/EXPERTE/INSCHERST.* Einstellbereich: 1... 20s Werkseinstellung: 2s

RNLAGE/RIAS/EXPERTE/JUST. Einstellbereich: 00:15 .. 24:00 Werkseinstellung: 24:00

*RNLRGE/RIIS/RUE SOLL* Anzeigebereich: -30... +250 °C

*RINLAGE/RINS/DTRUE* Einstellbereich: 0... 10 K Werkseinstellung: 0 K Die Option Rücklaufmischstation muss aktiviert werden, wenn eine COSMO Rücklaufmischstation zum Einsatz kommt. Die Option ist in zwei Varianten verfügbar. Wenn die Option aktiviert wird, ist zunächst die reguläre Variante " $\Delta$ Tsoll" aktiv. Die witterungsgeführte Variante "Außentemperatur" kann im Menü Anlage/RMS/Experte aktiviert werden.

Um die Anhebung des Rücklaufs zu realisieren, werden 3 Sensoren zur Überwachung der Speichertemperatur (SEN1RMS), der ungemischten Rücklauftemperatur (SEN-2RMS) und der gemischten Rücklauftemperatur (SEN3RMS) genutzt.

Der Regler steuert das Mischverhältnis von Speicherwasser und Heizkreisrücklauf über einen 3-Wege-Mischer.

Im Kanal Mischerl. (Mischerlaufzeit) muss die Stellzeit des verwendeten Mischers zwischen der vollständig geschlossenen und der vollständig geöffneten Stellung eingestellt werden. Der Einstellwert Detektion gibt an, wie groß der Öffnungsgrad des Mischers zur Prüfung der Heizkreisaktivität sein soll.

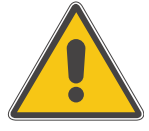

### WARNUNG!

Die Werte ∆TSoll und RUE max sind je nach verwendetem Heizsystem und Wärmeerzeuger anzupassen. Bsp.: ∆TSoll 10 K und RUE max 40 °C bei einer Fußbodenheizung

## Variante "**ATsoll**"

Diese Option regelt die Anhebung des Heizkreisrücklaufs um die eingestellte Solltemperaturdifferenz, höchstens bis auf die eingestellte Maximalrücklauftemperatur durch Energieeintrag aus dem Speicher.

#### ANLAGE/RAS/NACHT-ABS. Einstellbereich: -20 ... +30 K Werkseinstellung: -5 K

ANLAGE/RMS/TAG-KOR. Einstellbereich: -5 ... +45 K Werkseinstellung: +5 K

## ANLAGE/RAS/HEIZKURVE

Einstellbereich: 0.3... 3.0 Werkseinstellung: 1,0

#### ANLAGE/RAS/SCHALTUHR

Einstellbereich: Nacht/Tag, Aus/Tag, ohne Werkseinstellung: Nacht/Tag

#### ANLAGE/RMS/T1(... T21)-EIN

Einstellbereich: 00:00 ... 00:00 Werkseinstellung: 22:00 (t1...t7 ein) 00:00 (t8 ... t21 ein)

#### ANLAGE/RMS/T1-(... T21)-AUS

| Einstellbereich: | 00:0000:00<br>19:05:00 (t1 t7 aus) |
|------------------|------------------------------------|
| Werkseinstend    | 00:00 (t8 t21 aus)                 |
| $\Delta TEIN$    | Einschalttemperaturdifferenz       |
| $\Delta$ TRUS    | Ausschalttemperaturdifferenz       |
| $\Delta$ TSOLL   | Solltemperaturdifferenz            |
| RUE MRX.         | Maximalrücklauftemperatur          |
| MISCHERL.        | Mischerlaufzeit                    |
| DETEKTION        | Prüfung der Heizkreisaktivität     |
| MISCHERST.       | Mischerstellzeit                   |
| JUST.            | Justierzeitpunkt                   |
| SENI RAS         | Speichertemperatur                 |
| SEN2 RAS         | Rücklauftemperatur ungemischt      |
| SEN3 RAS         | Rücklauftemperatur gemischt        |
| RTEMP GEF.       | Variante "Außentemperatur"         |
| SENY RAS         | Sensorauswahl                      |
| RUE SOLL         | berechnete Rücklaufsolltemperatur  |
| $\Delta TRUE$    | Anhebung für RUE soll              |
| NACHT-ABS.       | Nachtabsenkung für RUE soll        |
| TRG-KOR.         | Tageskorrektur für RUE soll        |
| Heizkurve        | Heizkurve                          |
| SCHALTUHR        | Wochenzeitschaltuhr                |
| 71 721 EIN       | Zeitfenster Start                  |
| T1 T21 RUS       | Zeitfenster Ende                   |
|                  |                                    |

### Variante "Außentemperatur"

Um die Variante "Außentemperatur" zu aktivieren, im Kanal Atemp gef. "Ja" auswählen. Wie bei einem Heizkreis berechnet der Regler eine Vorlaufsolltemperatur aus der gemessenen Außentemperatur und der eingestellten Heizkreiskurve. Der so berechnete Wert RUE soll dient als Zieltemperatur für die Rücklaufmischstation. RUE soll kann mit dem einstellbaren Wert  $\Delta$ TRUE angehoben werden.

Wenn der so berechnete Gesamtwert RUE soll +  $\Delta$ TRUE die eingestellte Vorlaufmaximaltemperatur RUE max. überschreitet, wird sie automatisch durch RUE max. ersetzt.

Für diese Variante können 21 Zeitfenster aktiviert werden. Der im Parameter Schaltuhr einstellbare Modus bestimmt die Betriebsart der Schaltuhr:

| Nacht/Tag: | Zeitfenster für Nachtabsenkung |
|------------|--------------------------------|
| Aus/Tag:   | Zeitfenster für RMS aus        |
| Ohne:      | Schaltuhr deaktiviert          |

Beispiel: Soll die Nachtabsenkung von Montag auf Dienstag zwischen 22:00 und 06:00 und am Dienstag von 15:00 bis 18:00 Uhr einsetzen, so muss t1-ein auf Mo.22:00, t1-aus auf Di.06:00, t2-ein auf Di.15:00 und t2-aus auf Di, 18:00 Uhr eingestellt werden.

Die Stellung des Mischers wird laufend vom Regler berechnet. Um die Justierung des Mischers zu gewährleisten, fährt der Regler den Mischer zu einem eingestellten Zeitpunkt zu, um die geschlossene Position zu erreichen.

#### Funktionsblöcke:

#### RNLAGE/OPTIONEN/THERMO.1 (...10)

Auswahl: "Ja", "Nein" Werkseinstellung: "Nein" *RILRGE/OPTIONEN/*\[]*T-FKT5 [...9*]

Auswahl: "Ja", "Nein" Werkseinstellung: "Nein" *RNLRGE/OPTIONEN/SCHRLTUHR1 (...5)* 

Auswahl: "Ja", "Nein" Werkseinstellung: "Nein"

RNLRGE/EXPERTE/SEN1-∆T5(...9)FKT RNLRGE/EXPERTE/SEN1-∆T5(...9)FKT RNLRGE/EXPERTE/SEN2-∆T5(...9)FKT

## Zeitschaltfunktion (Funktionsblock 1... 5):

ANLAGE/OPTIONEN/SCHALTUHR 1 (...5) Auswahl: "Ja", "Nein" Werkseinstellung: "Nein" ANLAGE/EINSTELLWERTE/SCHALTUHR 1 (...5)/T1(...21)EIN Einstellbereich: 00:00 ... 00:00 Werkseinstellung: 22:00 ANLAGE/EINSTELLWERTE/SCHALTUHR 1 (...5)/T1(...21) AUS Einstellbereich: 00:00 ... 00:00 Werkseinstellung: 05:00 Je nach ausgewähltem Grundsystem und aktivierten Optionen stehen bis zu 5 Funktionsblöcke zur Verfügung, die sich aus Thermostat-, Schaltuhr und Differenzfunktionen zusammensetzen. Mit ihnen lassen sich weitere Komponenten bzw. Funktionen realisieren wie z. B. Festbrennstoffkessel, Heizungsunterstützung und Brauchwassernachheizung. (Beispiele s. 3.3 oder Zusatzdokument "Anwendungsbeispiele").

Die Funktionsblöcke sind den Relais fest zugewiesen (s. 3.5). Für die Funktionsblöcke können die voreingestellten Sensoren genutzt oder neue Sensoren zugewiesen werden. Dafür können bereits verwendete Sensoren genutzt werden, ohne deren Funktion im System zu beeinflussen.

Innerhalb eines Funktionsblockes sind die Funktionen miteinander verknüpft (UND-Verknüpfung), d.h. die Bedingungen aller aktivierten Funktionen müssen erfüllt sein, damit das zugeordnete Relais schaltet. Sobald eine einzige Schaltbedingung nicht mehr erfüllt ist, schaltet das Relais aus.

Jede Schaltuhrfunktion stellt bis zu 21 Zeitfenster (3 für jeden Tag) zur Verfügung. Das dem Funktionsblock zugeordnete Relais schaltet, solange das Zeitfenster (t(x) ein ... t(x)aus) geöffnet ist. Die Schaltbedingungen aller anderen aktivierten Funktionen des Funktionsblockes müssen ebenfalls erfüllt sein.

# Thermostat-Funktion (Funktionsblock 1... 5):

#### ANLAGE/OPTIONEN/THERMO1 (...10)

Auswahl: "Ja", "Nein" Werkseinstellung: "Nein" *ANLAGE/EINSTELLWERTE/TH1(...10)EIN* Einstellbereich: - 40,0... 250,0°C Werkseinstellung: 40,0°C *ANLAGE/EINSTELLWERTE/TH1(...10)AUS* Einstellbereich: - 40,0... 250,0°C Werkseinstellung: 45,0°C *ANLAGE/EXPERTE/SEN TH1 (...10)* Einstellbereich: 1 ... 10 Werkseinstellung: 3 (...10) Das dem Funktionsblock zugeordnete Relais schaltet ein, wenn die eingestellte Einschalttemperatur (Th(X)ein) erreicht ist. Es schaltet wieder aus, wenn die eingestellte Ausschalttemperatur erreicht ist (Th(X)aus). Die Schaltbedingungen aller anderen aktivierten Funktionen des Funktionsblockes müssen ebenfalls erfüllt sein.

Den Bezugssensor im Expertenmenü einstellen.

Maximaltemperaturbegrenzung mit Th(X)aus > Th(X)ein einstellen, Minimaltemperaturbergenzung mit Th(X)ein > Th(X)aus. Die Temperaturen können nicht gleichgesetzt werden.

### △T-Funktion (Funktionsblock 1... 5):

*RNLRGE/OPTIONEN/∆T-FKT5 (...9)* Auswahl: "Ja", "Nein" Werkseinstellung: "Nein" *RNLRGE/EINSTELLWERTE/∆T5(...9)EIN* Einstellbereich: 1,0... 50,0 K Werkseinstellung: 5,0 K *RNLRGE/EINSTELLWERTE/∆T5(...9)RUS* 

Einstellbereich: 0,5... 50,0 K Werkseinstellung: 3,0 K Das dem Funktionsblock zugeordnete Relais schaltet ein, wenn die eingestellte Einschalttemperatur ( $\Delta T(X)$ ein) erreicht ist. Es schaltet wieder aus, wenn die eingestellte Ausschalttemperatur erreicht ist ( $\Delta T(X)$ aus). Die Schaltbedingungen aller anderen aktivierten Funktionen des Funktionsblockes müssen ebenfalls erfüllt sein.

### RNLRGE/EXPERTE/SEN 1-∆T5(...9)FKT

Einstellbereich: 1...10 Werkseinstellung: 3 (...10) *RINLRGE/EXPERTE/SEN 2-\DTS[...9]FKT* 

Einstellbereich: 1...10 Werkseinstellung: 4 (...10) Den Bezugssensor im Expertenmenü einstellen.

### 4.2.1 Heizkreise:

Interne Heizkreisregelung: *RNLRGE/HEIZKREISE/OPTIONEN/HEIZKREIS* Auswahl: "Ja", "Nein" Werkseinstellung: "Nein"

Vorlauftemperatur RINLRGE/HEIZKREISE/HEIZKREIS/TVORL

Außentemperatur RNLRGE/HEIZKREISE/HEIZKREIS/TRUSSEN

Status Heizkreis RNLRGE/HEIZKREISE/HEIZKREIS/HK STRT.

### Vorlaufsolltemperatur

ANLAGE/HEIZKREISE/HEIZKREIS/VORL.SOLL

Der Regler ermöglicht die Steuerung von bis zu 4 unabhängigen witterungsgeführten Heizkreisen. Ein Heizkreis kann über die internen Regelfunktionen, weitere über je ein Zusatzmodul HKM geregelt werden.

Hier kann der interne Heizkreis aktiviert werden.

Der Wert für TVorl gibt die gemessene Ist-Vorlauftemperatur des Heizmediums an.

Der Wert für Temperatur Außen gibt die witterungsbedingte gemessene Außentemperatur an.

Anzeige des Status des Heizkreises (Sommer, Tag, Nacht, Defekt, BW aus).

Die gemessene Außentemperatur und die gewählte Heizkennlinie ergeben die Vorlaufsolltemperatur (Kennlinientemperatur). Auf diese werden sowohl der Korrekturwert des Fernverstellers als auch die Tageskorrektur oder Nachtabsenkung addiert. Vorlaufsolltemperatur = Kennlinientemperatur + Fernversteller + (Tageskorrektur oder Nachtabsenkung). Liegt die errechnete Vorlaufsolltemperatur über der eingestellten Vorlaufmaximaltemperatur, so wird die Vorlaufsolltemperatur mit der Vorlaufmaximaltemperatur gleichgesetzt.

Status Nachheizung RNLRGE/HEIZKREISE/HEIZKREIS/NRCHHZG Anzeige des Status der Nachheizung (Min, Aus, HZG, TWW).

Speichertemperatur 1 (2) RNLRGE/HEIZKREISE/HEIZKREIS/T(2)SP

#### Speichertemperatur Trinkwasser

ANLAGE/HEIZKREISE/HEIZKREIS/TWW

Anzeige der Speichertemperatur(en) der Heizkreisnachheizung.

Anzeige der Speichertemperatur der Trinkwassernachheizung.

Einstellkanal für die Nachtabsenkung des Heizkreises.

Für die Nachtabsenkung sind Zeitfenster (s.u.) einstell-

bar, in denen die Vorlaufsolltemperatur der Kennlinie

um den gewählten Temperaturwert abgesenkt wird.

#### Nachtabsenkung:

*RINLAGE/HEIZKREISE/HEIZKREIS/INACHT-RBS.* Einstellbereich: -20... +30K Werkseinstellung: -5K

### Tageskorrektur:

#### ANLAGE/HEIZKREISE/HEIZKREIS/TAG-KOR.

Einstellbereich: -5... +45K Werkseinstellung: 5K

#### Vorlaufmaximaltemperatur:

*RINLAGE/HEIZKREISE/HEIZKREIS/TVORLINRX.* Einstellbereich: 10... +100 °C Werkseinstellung: 75 °C Einstellkanal für die Tageskorrektur des Heizkreises. Die Tageskorrektur ist immer **außerhalb** der drei Zeitfenster der Nachtabsenkung aktiv. Die Vorlaufsolltempe-

ster der Nachtabsenkung aktiv. Die Vorlaufsolltemperatur der Kennlinie wird um den gewählten Temperaturwert abgesenkt oder angehoben.

Einstellkanal für die maximal zulässige Vorlauftemperatur des Heizkreises. Bei Überschreiten der Vorlaufmaximaltemperatur wird der Heizkreis abgeschaltet (der Mischer wird zugefahren).

44

#### Heizkurve:

RNLRGE/HEIZKREISE/HEIZKREIS/HEIZKURVE

Einstellbereich: 0,3... 3,0 Werkseinstellung: 1,0

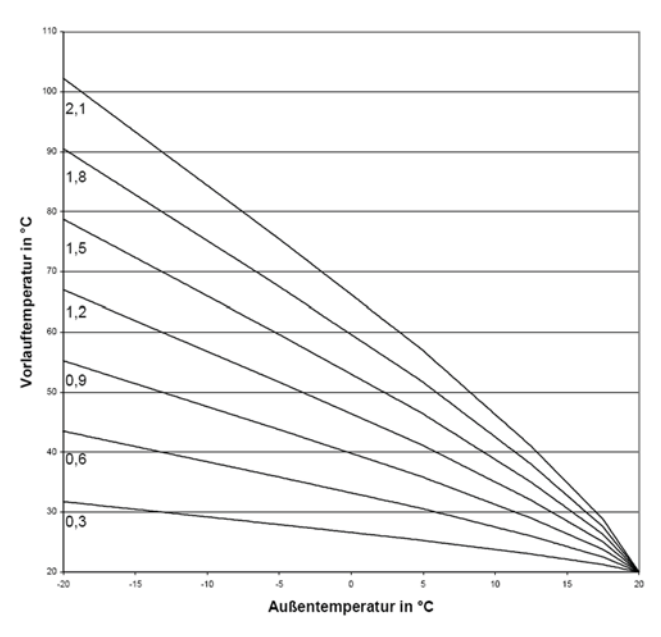

#### Heizkennlinien

Abhängigkeit der Vorlaufsolltemperatur von der Außentemperatur und der gewählten Heizkennlinie.

## **Beispiel:**

Auslegungstemperatur der Heizkörper 60 °C. Vorlauf bei niedrigster Außentemperatur gem. Wärmebedarfsrechnung -12 °C. Der Schnittpunkt ergibt eine Steilheit von 1,2 als Einstellwert.

### Tageskorrektur

Sollte sich im Tagbetrieb folgende Situation einstellen: Warmes Wetter → Innenräume zu kalt, kaltes Wetter → Innenräume zu warm, verringert man die Kennlinien-Steilheit schrittweise um 0,2 Punkte und hebt die Tageskorrektur um jeweils 2 °C bis 4 °C an. Dieser Vorgang kann bei Bedarf mehrmals wiederholt werden (unterschiedliche Korrekturen für jeden Heizkreis möglich). Graphisch kann man sich die Tageskorrektur als Parallelverschiebung der Kennlinie nach oben vorstellen.

### Mischer:

ANLAGE/HEIZKREISE/HEIZKREIS/MISCHER

Einstellbereich: 1... 20s Werkseinstellung: 2s Mit der Mischerregelung wird die Vorlauf-Isttemperatur an die Vorlaufsolltemperatur angeglichen. Dazu wird der Mischer entsprechend der Abweichung im Zeittakt auf- bzw. zugefahren. Der Mischer wird auf die jeweilige Sekundentaktung angesteuert. Die Pause ergibt sich aus der Abweichung des Istwertes vom Sollwert.

#### Sommer:

#### ANLAGE/HEIZKREISE/HEIZKREIS/SOMMER

Einstellbereich: 0... 40 °C Werkseinstellung: 20 °C Einstellkanal für den Sommerbetrieb. Übersteigt die Außentemperatur den eingestellten Wert, wird der Heizkreis abgeschaltet. Die Hysterese beträgt 1,0 K.

#### Wochenzeitschaltuhr:

## RNLRGE/HEIZKREISE/HEIZKREIS/SCHRLTUHR/ MODUS

Auswahl: "Nacht/Tag", "Aus/Tag", "Ohne" Werkseinstellung: "Nacht/Tag"

RNLAGE/HEIZKREISE/HEIZKREIS/SCHALTUHR/T1(...21)-FIN

Einstellbereich: 00: 00... 00:00 Werkseinstellung: 22:00 (t1...t7-ein)

## RNLRGE/HEIZKREISE/HEIZKREIS/SCHALTUHR/T1(...21)-

**RUS** Einstellbereich: 00: 00... 00:00 Werkseinstellung: 05:00 (t1... t7-aus)

**Beispiel:** Soll die Nachtabsenkung von Montag auf Dienstag zwischen 22:00 und 06:00 und am Dienstag von 15:00 bis 18:00 Uhr einsetzen, so muss t1-ein auf Mo,22:00, t1-aus auf Di,06:00, t2-ein auf Di,15:00 und t2-aus auf Di,18:00 Uhr eingestellt werden. Die Schaltuhr bestimmt, ob die Tageskorrektur oder die Nachtabsenkung für die Veränderung der Vorlaufsolltemperatur genutzt wird. 21 verschiedene Zeitfenster (3 für jeden Tag) zur Nachtabsenkung des Heizkreises sind einstellbar.

Ist eines der eingestellten Zeitfenster der Schaltuhr ,aktiv', so wird die Nachtabsenkung genutzt.

Ist keines der Zeitfenster ,aktiv', so wird die Vorlaufsolltemperatur mit der Tageskorrektur angepasst. Die Schaltuhren sind mit einer Vorbelegung versehen, die bewirkt, dass jeden Tag von 22:00 - 05:00 Uhr (des folgenden Tages) die Nachtabsekung aktiv ist.

Der Modus bestimmt die Betriebsart der Schaltuhr:

| Zeitfenster für Nachtabsenkung |
|--------------------------------|
| Zeitfenster für Heizkreis aus  |
| Schaltuhr deaktiviert          |
|                                |

### Vorlaufsensor:

## RNLRGE/HEIZKREISE/HEIZKREIS/EXPERTE/ SEN.-VORLRUF

Einstellbereich: 1...10 Werkeinstellung: 6

#### Einstellkanal für die Zuweisung des Vorlaufsensors.

Den Sensor zuweisen.

Dafür kann ein bereits verwendeter Sensor genutzt werden, ohne dass seine Funktion im System beeinflusst wird.

#### Außentemperatursensor:

# RNLRGE/HEIZKREISE/HEIZKREIS/EXPERTE/ SEN.-RUSSENT

Einstellbereich: 1...10 Werkeinstellung: Sensor 7 Einstellkanal für Zuweisung des Außentemperatursensors.

Den Sensor zuweisen.

Dafür kann ein bereits verwendeter Sensor genutzt werden, ohne dass seine Funktion im System beein-flusst wird.

#### Hinweis:

Bei zusätzlicher Verwendung externer Module HKM wird nur 1 Außentemperatursensor benötigt. Damit alle Heizkreise nach derselben Außentemperatur regeln, die Einstellung auf Sensor 13 vornehmen.

#### Nachheizung

*RNLRGE/HEIZKREISE/HEIZKREIS/EXPERTE/NRCHHEIZG* Auswahl: "Keine", "Therm.", "Boiler" Werkeinstellung: "Keine" Die Nachheizung des Heizkreises wird durch einen Temperaturvergleich (Differenzregelung) zwischen der errechneten Vorlaufsolltemperatur und einem oder zwei Speicher- bzw. Puffer-Referenzsensoren realisiert. Wird diese Temperaturdifferenz ( $\Delta$ TNHein) zu klein, so wird die Nachheizung aktiviert und wieder abgeschaltet, wenn eine ausreichend hohe Differenz ( $\Delta$ TNHaus) zwischen Speicher und Vorlaufsolltempertaur vorliegt.

## $RNLRGE/HEIZKREISE/HEIZKREIS/EXPERTE/\DeltaT NHEIN$

Einstellbereich: -15,0... 49,5 K Werkseinstellung: 2,0 K

#### RNLRGE/HEIZKREISE/HEIZKREIS/EXPERTE/∆T NHRUS

Einstellbereich: -14,5... 50,0 K Werkseinstellung: 8,0 K Die Nachheizungsart mit dem Parameter "Nachheizg" wählen ("Thermostat", "Boiler" oder "keine"). Bei Auswahl "keine" wird keine Nachheizung durchgeführt. Bei Auswahl "Thermostat" wird die Vorlaufsolltemperatur mit einem Speicherreferenzsensor verg-

lichen. Bei Auswahl "Boiler" wird der Vergleich mit 2 Referenzsensoren vorgenommen. Die Schaltbedingungen müssen zu beiden Referenzsensoren erfüllt sein.

### Sensor 1 Speicher

RINLAGE/HEIZKREISE/HEIZKREIS/EXPERTE/S1-SPEI-CHER Einstellbereich: 1... 10

Werkseinstellung: 4

### Sensor 2 Speicher

RNLRGE/HEIZKREISE/HEIZKREIS/EXPERTE/S2-SPEI-CHER Einstellbereich: 1...10 Werkseinstellung: 5

### Anforderung Nachheizung

RNLAGE/HEIZKREISE/HEIZKREIS/EXPERTE/REL. NH

Auswahl: "CM", "HK1", "HK2", "HK3" Werkseinstellung: "CM"

RNLAGE/HEIZKREISE/HEIZKREIS/EXPERTE/NH-MIN.

Einstellbereich: 0... 90 min Werkseinstellung: 0 min Mit diesem Parameter kann der 1. Referenzsensor für die Heizkreisnachheizung ausgewählt werden.

Mit diesem Parameter kann der 2. Referenzsensor für die Boiler basierende Nachheizung ausgewählt werden.

Das Relais, mit dem die Nachheizung angefordert wird, (CM oder Heizkreismodul), auswählen.

Mindestlaufzeit des Relais zuweisen.

### Handkorrektur (Fernversteller)

RINLRGE/HEIZKREISE/HEIZKREIS/ EXPERTE/HRIND-KOR. Auswahl: "Ja", "Nein"

Werkseinstellung: "Nein"

#### **Sensor Fernversteller**

RNLAGE/HEIZKREISE/HEIZKREIS/ EXPERTE/SEN.-FERNV. Einstellbereich: 1 ... 10 Werkseinstellung: 8

### **Option Estrichaufheizung**

*ESTRICHRUF.* Auswahl: Ja/Nein Werkseinstellung: Nein

**TSTRRT** Einstellbereich: 10,0... 59,0°C Werkseinstellung: 20,0°C

*TrîRX* Einstellbereich: 11,0... 60,0°C Werkseinstellung: 40,0°C

*RIYSTIEG* Einstellbereich: 1,0...10,0 K Werkseinstellung: 2,0 K

*RIYSTIEGSZEIT* Einstellbereich: 1... 72 h Werkseinstellung: 24 h

*HRLTEZEIT* Einstellbereich: 1 ... 20 d Werkseinstellung: 5 d

**STRRT** Auswahl: Ja/Nein Werkseinstellung: Nein Mit dem Fernversteller ist eine Parallelverschiebung der Heizkennlinie möglich ( $\pm$ 15 K). Des Weiteren kann der Heizkreis mit Hilfe des Fernverstellers ausgeschaltet bzw. eine Schnellaufheizung eingeleitet werden. (Der Fernversteller ist optional und nicht im Komplettpaket enthalten.)

Der Heizkreis kann manuell ausgeschaltet werden, wenn der Fernversteller auf die Position" Heizkreis aus" gestellt wird.

Heizkreis ausgeschaltet bedeutet, dass die Heizkreispumpe abgeschaltet und der Mischer zugefahren wird.

Um eine Schnellaufheizung des Heizkreises über den Fernversteller vorzunehmen, den Fernversteller in die Position ,Schnellaufheizung' bringen.

Schnellaufheizung bedeutet, dass mit der Vorlaufmaximaltemperatur geheizt wird.

Einstellkanal für die Zuweisung des Fernverstellersensors.

Diese Funktion dient der zeit- und temperaturgeführten Estrich-Aufheizung für auswählbare Heizkreise.

Die Heizkreise können in dem Menü **Anlage/Heizkreise/Heizkreis/Experte** ausgewählt werden. Am Ende dieses

Menüs kann die Funktion mit "Start" gestartet werden.

Zu Beginn der Estrich-Aufheizung wird der ausgewählte Heizkreis mit der eingestellten Starttemperatur als Vorlaufsolltemperatur für die Anstiegszeit in Betrieb genommen. Danach wird die Vorlaufsolltemperatur jeweils für die Dauer der einstellbaren Anstiegszeit schrittweise um den einstellbaren Anstieg erhöht, bis die Haltetemperatur erreicht ist. Nach Ablauf der Haltezeit wird in umgekehrter Reihenfolge die Vorlaufsolltemperatur schrittweise reduziert, bis die Starttemperatur wieder erreicht ist.

### **Hinweis**:

Die Versorgung der Heizkreise durch eine Wärmequelle muss sichergestellt sein (Nachheizung).

#### Schornsteinfeger

*EXPERTE/SCHORN.* Auswahl: "Ja", "Nein" Werkseinstellung: "Nein" Wird diese Option aktiviert, so wird bei aktiver Schornsteinfegerfunktion (s. 4.4) der Heizkreis aufgefahren (Mischer auf) und die Heizkreispumpe eingeschaltet. Die Schutzfunktion der Heizkreismaximalbegrenzung bleibt bestehen.

### Externes Heizkreismodul:

### Heizkreismodul

RNLRGE/HEIZKREISE/OPTIONEN/HK1(2,3)/10DUL

Auswahl: "Ja", "Nein" Werkseinstellung: "Nein" *RNLRGE/HEIZKREISE/HEIZKREIS/EXPERTE/SEN.-RUS-SENT* 

Einstellbereich: 1...17 Werkseinstellung: 7 ändern auf: 13

## **BW-Vorrang**:

RNLAGE/HEIZKREISE/HK1(2,3)170000L/BW-VORRANG Auswahl: "Aus", "Ein" Werkseinstellung: "Aus" Hier können bis zu 3 externe Heizkreismodule aktiviert werden.

Bei zusätzlicher Verwendung des externen Moduls HKM wird nur 1 Außentemperatursensor benötigt.

Damit alle Heizkreise nach derselben Außentemperatur regeln, Einstellung auf Sensor 13 vornehmen.

Diese Funktion schaltet den Heizkreis während der Brauchwasser-Nachheizung aus.

Dazu muss die Option Brauchwasservorrang aktiviert und die Nachheizung über die Boilerladeregelung (s. 4.2) des Reglers COSMO Multi realisiert sein.

Die Anzeigen und Funktionen sind ansonsten analog zum internen Heizkreis (s. auch Anleitung "COSMO

ANLAGE/HEIZKREISE/HK-MODUL/...

## 4.3 Menü: Wärmebilanzfunktion

#### UMZ/OPTIONEN/UMZ (UMZ-MODUL)

Auswahl: "Ja", "Nein" Werkseinstellung: "Nein" UTT/UTT 1/ EXPERTE/VOL.-GEBER

Auswahl: "Ja", "Nein" Werkseinstellung: "Nein"

UMZ/UMZ 1/EXPERTE/SEN.-VORLAUF

Einstellbereich: 1...10 Werkseinstellung: 9 UNZ/UNZ 1/EXPERTE/SEN.-RÜCKLRUF

Einstellbereich: 1...10 Werkseinstellung: 10 Der Regler verfügt über einen integrierten Wärmemengenzähler, der 2 Prinzipien der Wärmemengenbilanzierung ermöglicht (mit und ohne Volumenmessteil V40). Darüber hinaus können die Werte eines separaten WMZ-Moduls angezeigt werden.

Die Sensoren zuweisen.

HKM").

Dafür können bereits verwendete Sensoren genutzt werden, ohne deren Funktion im System zu beeinflussen.

#### **Option Trinkwassererwärmung**

(nur sichtbar, wenn die Nachheizung des Heizkreises aktiviert wurde)

RNLRGE/HEIZKREISE/HEIZKREIS/EXPERTE/TWW-BEREIT. Auswahl: Ja/Nein Werkseinstellung: Nein

#### **Option Trinkwasservorrang**

(nur sichtbar, wenn die Option Trinkwassererwärmung aktiviert wurde)

RNLRGE/HEIZKREISE/HEIZKREIS/EXPERTE/TWW VOR-RRNG

Auswahl: Ja/Nein Werkseinstellung: Nein

*RNLRGE/TUU/TUU EIN* Einstellbereich: 0,0... 94,0°C Werkseinstellung: 50,0°C

## RINLAGE/TUU/TUU AUS

Einstellbereich: 1,0... 95,0°C Werkseinstellung: 55,0°C

#### *ANLAGE/TWU/SCHALTUHR* Auswahl: Ja/Nein

Werkseinstellung: Nein

### RNLRGE/TWW/SCHRLTUHR/T1(...21)-EIN

Einstellbereich: 00: 00 ... 00:00 Werkseinstellung: Mo., 06:00 (t1-ein), Mo., 17:00 (t2-ein),...

### ANLAGE/TWW/SCHALTUHR/T1(...21)-RUS

Einstellbereich: 00: 00 ... 00:00 Werkseinstellung: Mo., 09:00 (t1-aus), Mo., 22:00 (t2aus),...

#### **Option Ladepumpe**

(nur sichtbar, wenn Relais 3 CM nicht belegt ist) *RNLRGE/HEIZKREISE/HEIZKREIS/EXPERTE/LRDEP*. Auswahl: Ja/Nein Werkseinstellung: Nein

**ANLAGE/HEIZKREISE/HEIZKREIS/EXPERTE/SEN TWW** Auswahl: 1 ... 10 Werkseinstellung: 3

### **Option Legionellenschutz**

*RNLAGE/HEIZKREISE/HEIZKREIS/EXPERTE/LEGID-SCHUTZ* Auswahl: Ja/Nein Werkseinstellung: Nein Einmal am Tag 60 Grad für 30 min, Startzeit 19:00, alles fest eingestellt nicht veränderbar Die Trinkwassererwärmung dient dazu, durch Anforderung einer Nachheizung den Brauchwasserspeicher zu erwärmen.

Das zugewiesene Anforderungsrelais des Heizkreises wird eingeschaltet, wenn die Temperatur am zugewiesenen Sensor SEN TWW unter die eingestellte Einschalttemperatur "TWW" ein sinkt. Wenn die Temperatur am zugewiesenen Sensor die eingestellte Ausschalttemperatur "TWW aus" überschreitet, wird das Relais ausgeschaltet.

Wenn die Option "Schaltuhr" aktiviert wird, erscheint eine Wochenzeitschaltuhr, mit der Zeitfenster für den Betrieb der Funktion eingestellt werden können.

Wenn die Option Ladepumpe aktiviert ist, wird die Ladepumpe parallel zur Anforderung der Trinkwassererwärmung eingeschaltet.

Die Option Legionellenschutz dient dazu, die Legionellenbildung in Trinkwasserspeichern durch gezielte Aktivierung der Nachheizung einzudämmen.

Wenn die Option Legio-Schutz aktiviert wird, erwärmt der Regler täglich um 19:00 Uhr den Trinkwasserspeicher, so dass an SEN TWW für 30 Minuten eine Temperatur von 60°C überschritten bleibt.

#### **Bilanzierung ohne Volumenmessteil V40**

UNZ/UNZ 1/EXPERTE/VOL.-GEBER auf "Nein" einstellen UNZ/UNZ 1/EXPERTE/VOL.-GEBER auf "Nein" einstellen UNZ/UNZ1/EXPERTE/DURCHFLUSS Einstellbereich: 1,0... 50,0 l Werkseinstellung: 3,0 l UNZ/UNZ 1/EXPERTE/RELRIS Einstellbereich: 1... 7 Werkseinstellung: 1

#### **Bilanzierung mit Volumenmessteil V40**

UMZ/OPTIONEN/UMZ auf "Ja" einstellen UMZ/UMZ 1/EXPERTE/VOL.-GEBER auf "Ja" einstellen

*UNZ/UNZ 1/EXPERTE/VOL./INP.* Einstellbereich: 0,5... 99,5 (Liter/Impuls) Werkseinstellung: 1 (Liter/Impuls)

#### Frostschutzart

*UNZ/UNZ 1/EXPERTE/FROSTSCHUTZRRT* Auswahl: 0, 1, 2, 3 Werkseinstellung: 1

#### Frostschutz

*UNZ/UNZ 1/EXPERTE/FROSTSCHUTZ* Einstellbereich: 20... 70 Vol % Werkseinstellung: 45 Vol %

### Wärmemenge

UMZ/UMZ 1/UÄRME

Die Bilanzierung erfolgt als "Abschätzung" mit der Differenz zwischen Vorlauf- und Rücklauftemperatur und dem eingestellten und am Durchflussmengenbegrenzer abgelesenen Durchfluss (bei 100 % Pumpendrehzahl). Die Bilanzierung erfolgt, wenn der in "*RELRIS*" eingestellte Ausgang aktiv ist.

Die Bilanzierung erfolgt mit der Differenz zwischen Vorlauf- und Rücklauftemperatur und dem vom Volumenmessteil übermittelten Volumen.

Impulsrate entsprechend dem verwendeten Volumenmessteil V40 zuweisen:

V40-06: 1 Liter/Impuls V40-15: 10 Liter/Impuls sonstige: 25 Liter/Impuls

Einstellkanal für die verwendete Wärmeträgerflüssigkeit 0 für Wasser 1 für Propylenglykol 2 für Ethylenglykol 3 für Tyfocor® LS

Einstellkanal für das Mischungsverhältnis Wasser / Glykol

Die gesamte Wärmemenge ergibt sich aus der Summe der Angaben in Wh, kWh und MWh. Die jeweiligen Werte sind auf 0 zurücksetzbar (Reset). Dazu den Wert anwählen und die Sicherheitsabfrage "Speichern?" mit "Nein" beantworten.

## 4.4 Menü: Experte Systemwarnung "DT zu hoch"

*EXPERTE/* $\Delta$ *T ZU HOCH* Auswahl: "Ja", "Nein" Werkseinstellung: "Nein"

#### Systemwarnung "Nachtumwälzung"

EXPERTE/INACHTUMU. Auswahl: "Ja", "Nein" Werkseinstellung: "Nein"

## Vor- und Rücklauf vertauscht

*EXPERTE/VL/RL VERTRUSCHT* Auswahl: "Ja", "Nein" Werkseinstellung: "Nein"

### Melderelais (Fehlermeldung)

*EXPERTE/ITELDERELAIS* Auswahl: "Ja", "Nein" Werkseinstellung: "Nein"

### Schornsteinfeger

EXPERTE/SCHORNST. Auswahl: "Ja", "Nein" Werkseinstellung: "Nein" EXPERTE/SCHORNSTEINFEGER Die Meldung wird aktiv, wenn eine solare Beladung über einen Zeitraum von 20 Minuten mit einer Differenz größer als 50 K stattfindet.

Die Meldung kann durch die Einstellung "Nein" deaktiviert werden.

Die Meldung wird aktiv, wenn zwischen 23:00 und 5:00 Uhr die Kollektortemperatur über 40°C liegt oder ein Speicher aufgrund einer Temperaturdifferenz beladen wird. Die Meldung kann durch die Einstellung "Nein" deaktiviert werden.

Diese Funktion dient dazu, die Vertauschung von Vorund Rücklauf sowie einen falsch platzierten Kollektorsensor zu erkennen und zu melden. Dazu wird während der Einschaltphase der Solarpumpe die Kollektortemperatur auf Plausibilität geprüft. Die Überwachung VL/ RL vertauscht löst erst eine Fehlermeldung aus, wenn die Plausibilitätskriterien 5-mal hintereinander nicht erfüllt wurden.

Diese Funktion durch die Auswahl "Ja" aktivieren. Wenn ein Fehler durch den Regler erkannt wurde, wird das Melderelais eingeschaltet (z.B. für Warnlampen). Diese Fehler sind:

- Sensor defekt
- Echtzeituhr defekt (RTC)
- Speicherbaustein defekt (EEPROM)

Eine Meldung durch eine der Plausibilitätskontrollen (Nachtumwälzung,  $\Delta T$  zu hoch) führt nicht zum Schalten des Relais.

Diese Funktion durch die Auswahl "Ja" aktivieren. Sie dient dazu, einen festgelegten Relaiszustand bei Bedarf aktivieren zu können.

Damit können, z.B. bei Rauchgasmessungen durch den Schornsteinfeger, die für die Kesselaktivierung notwendigen Relais eingeschaltet werden.

Den gewünschten Relaiszustand im Schornsteinfegermenü (Experte / Schornsteinfeger) einstellen.

Bei aktivierter Schornsteinfegerfunktion wird "Schornsteinfeger" im Hauptmenü angezeigt.
#### Solarabschaltung

*EXPERTE/SOLRR* Auswahl: "Ja", "Nein"

Werkseinstellung: "Nein"

In diesem Menü können die Menüebene und die Regelung "Solar" deaktiviert werden. Die Sensoren des Solarsystems werden nicht mehr auf Fehler überwacht.

#### Sensorabgleich

#### EXPERTE/SENSOREN/CS-TYP

Auswahl: A, B, C, D, E Werkseinstellung: E EXPERTE/SENSOREN/CS-RBGLEICH

#### EXPERTE/SENSOREN/CS-OFFSET

EXPERTE/SENSOREN/SENSOR 1 (...10)

Einstellbereich: -5,0... 5,0 K Werkseinstellung: 0,0 K

### In diesem Menü den CS-Typen einstellen. Der CS-Abgleich wird bei abgeklemmtem Einstrahlungssensor im Hintergrund durchgeführt. Außerdem kann ein Sensorabgleich für die Sensoren 1...10 durchgeführt werden.

### Minimaldrehzahl

*EXPERTE / RELAIS / MIN-DREHZ1 (...3)* Einstellbereich: 30 - 100% 20...100 % (wenn Signal = PWM oder 0-10 V) Werkseinstellung: 30%

### EXPERTE / RELAIS / SIGNAL1 (...3)

Auswahl: Aus, PWM, 0-10V Werkseinstellung: PWM

Wenn Signal = PWM oder 0-10V, erscheinen für den entsprechenden Ausgang folgende weitere Einstellkanäle:

*EXPERTE / RELRIS / PROFIL1 (...3)* Auswahl: Solar / Heizung Werkseinstellung: Solar

*EXPERTE / RELAIS / MAX.DREHZ1 (...3)* Einstellbereich: 30...100% Werkseinstellung: 100 % Die Relais 1 bis 3 sind als Halbleiterrelais zur Drehzahlregelung für handelsübliche Standardpumpen ausgelegt. Die relative Pumpendrehzahl wird in 10 %-Schritten an die aktuelle Temperaturdifferenz zwischen Kollektor- und Speicher angepasst (s. auch 4.1 Drehzahlregelung).

In einigen Anwendungsfällen ist es notwending, die werksseitig eingestellte Minimaldrehzahl (30 %) anzupassen. Bei der Einstellung 100 % ist die Drehzahlregelung deaktiviert (Ventile).

Mit den Einstellkanälen Signal können die Drehzahlregelungs-Signaltypen für die jeweiligen Relais eingestellt werden.

Wenn für einen Ausgang PWM oder 0-10 V eingestellt wird, erscheinen 2 weitere Einstellkanäle.

Unter "Profil" stehen unterschiedliche PWM-Kennlinien zur Auswahl, die je nach verwendeter Pumpe entsprechend ausgewählt werden müssen (siehe Abb. Seite 54).

Im Kanal "Max. Drehz." kann dem entsprechenden Ausgang eine Maximaldrehzahl zugewiesen werden.

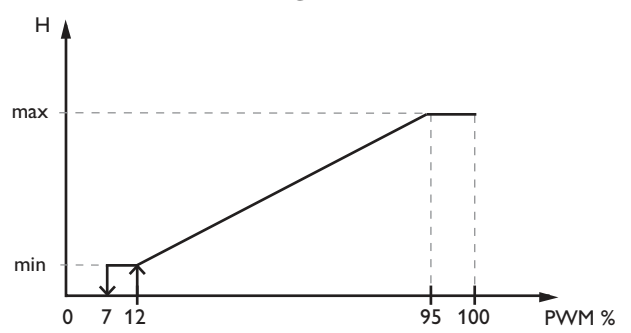

### Kennlinie Ansteuerung: PWM; Profil: Solar

Kennlinie Ansteuerung: PWM; Profil: Heizung

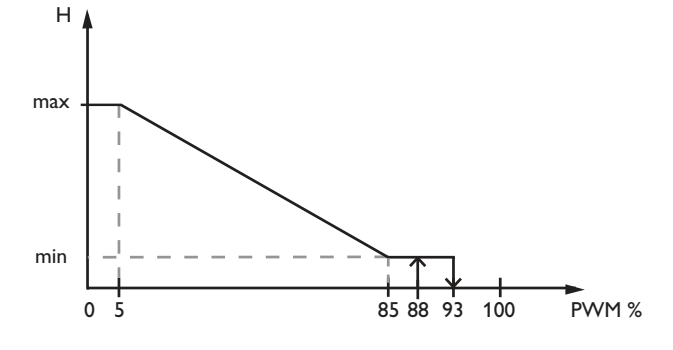

## Inbetriebnahme einer Solar-Hocheffizienzpumpe mit PWM-Ansteuerung

1. Wenn der Solarkreis der Anlage befüllt und entlüftet ist, die korrekt an den Regler angeschlossene Solar-HE-Pumpe mittels des Handbetriebes einschalten.

2.1m Menü Anlage/Experte/Relais die Ansteuerung der Solar-HE-Pumpe und das PWM-Profil einstellen (Werkseinstellung ab Version 2.03; siehe auch Seite 53).

3. Die maximale Drehzahl absenken, bis am ungedrosselten Durchflussmesser im Solarkreis der gewünschte Volumenstrom erreicht ist.

Bei den COSMO 251/254 Flachkollektoren liegt der empfohlene Durchfluss bei 1,25 l/min pro Kollektor. Beispiel: Bei 4 COSMO 251/254 Flachkollektoren sollte der Durchfluss bei der entsprechend gedrosselten Maximaldrehzahl 5 l/min betragen.

Sollten sich mehrere Solar-HE-Pumpen im Solarkreis befinden (z. B. bei Ost-West-Dächern oder Mehrspeichersystemen), so ist dieser Schritt für die jeweilige Pumpe zu wiederholen.

Hinweis: Die Kollektortemperatur sollte bei diesen Einstellarbeiten 40°C nicht überschreiten.

Nachdem diese Schritte durchgeführt wurden, die Pumpe(n) im Menü Handbetrieb wieder auf Automatikbetrieb stellen.

| Handbetrie  | b:    |
|-------------|-------|
| zurück      | 1.1.1 |
| Alle Relais | Auto  |
| Relais 1    | Ein   |

| Experte-Rel | ais:  |
|-------------|-------|
| zurück      | 1.0.0 |
| Min-Drehz1  | 30 %  |
| Signal1     | PWM   |

| Experte-Rela | iis:  |
|--------------|-------|
| Signal1      | PWM   |
| Profil 1     | Solar |
| Max-Drehz1   | 82 %  |

| Handbetrie  | eb:  |
|-------------|------|
| zurück      | 1.00 |
| Alle Relais | Auto |
| Relais 1    | Auto |

4. Die Solltemperaturdifferenz ( $\Delta$ Tsoll in Solar/Einstellwerte) folgendermaßen anpassen:

| Max. Drehzahl | Delta-T Soll           |
|---------------|------------------------|
| 30-40%        | 12 K                   |
| 41-50%        | 11 K                   |
| 51-60%        | 10 K                   |
| 61-70%        | 9 K                    |
| 71-80%        | 8 K                    |
| 81-90%        | 7 K                    |
| 91-100%       | 6 K (Werkseinstellung) |
|               |                        |

| SolEins | tellw.: |
|---------|---------|
| ΔTein   | 5.0 K   |
| ΔTaus   | 3.0 K   |
| ATsoll  | 6.0 K   |

Bei Mehrspeichersystemen ist dieser Punkt für alle zu beladenden Speicher zu wiederholen (siehe Abb.).

| SolEinst | ellw.: |
|----------|--------|
| AT2ein   | 5.0 K  |
| AT2aus   | 3.0 K  |
| AT2soll  | 6.0 K  |

Innerhalb des Menüpunktes "Sprache" stehen verschiedene Sprachen zur Auswahl (Deutsch, English).

EXPERTE/SPRACHE

**Sprache** 

### 4.5 Menü: Handbetrieb

Werkseinstellung: "Deutsch"

HANDBETRIEB/ALLE RELAIS Auswahl: "Aus", "Auto" Werkseinstellung: "Auto"

HANDBETRIEB/RELAIS 1 (... 1) Auswahl: "Aus", "Auto", "Ein" Werkseinstellung: "Auto" In diesem Menü können Relais eingeschaltet (Relaistest), ausgeschaltet oder in den Automatikbetrieb gesetzt werden. Aus Sicherheitsgründen steht die Einstellung "Ein" im Kanal Alle Relais nicht zur Verfügung.

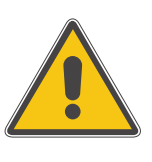

#### WARNUNG!

Sollte ein Heizkreismischer oder die COSMO RMS angeschlossen sein, dürfen nicht alle Relais gleichzeitig eingeschaltet werden, da sonst der Mischer beschädigt werden könnte.

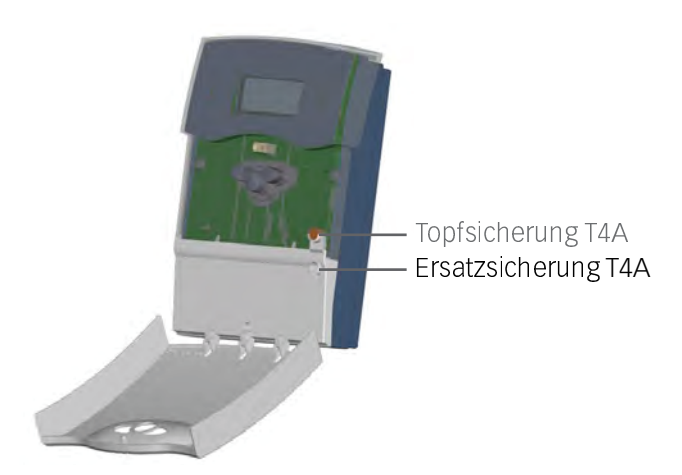

Tritt ein Störfall ein, wird über das Display des Reglers eine Meldung angezeigt:

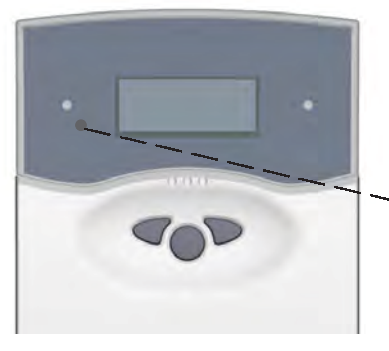

T

Betriebskontrolllampe

Sensordefekt. In entsprechendem Sensor-Anzeigekanal wird anstatt einer Temperatur ein Fehlercode angezeigt.

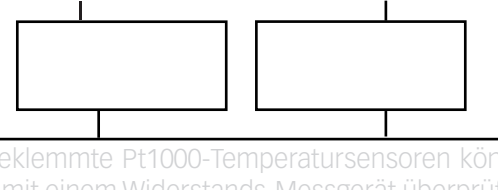

nen mit einem Widerstands-Messgerät überprüft werden und haben bei den entsprechenden Temperaturen die untenstehenden Widerstandswerte.

Τ

| °C                                      | Ω    | °C  | Ω    |  |  |
|-----------------------------------------|------|-----|------|--|--|
| -10                                     | 961  | 55  | 1213 |  |  |
| -5                                      | 980  | 60  | 1232 |  |  |
| 0                                       | 1000 | 65  | 1252 |  |  |
| 5                                       | 1019 | 70  | 1271 |  |  |
| 10                                      | 1039 | 75  | 1290 |  |  |
| 15                                      | 1058 | 80  | 1309 |  |  |
| 20                                      | 1078 | 85  | 1328 |  |  |
| 25                                      | 1097 | 90  | 1347 |  |  |
| 30                                      | 1117 | 95  | 1366 |  |  |
| 35                                      | 1136 | 100 | 1385 |  |  |
| 40                                      | 1155 | 105 | 1404 |  |  |
| 45                                      | 1175 | 110 | 1423 |  |  |
| Widerstandswerte<br>der Pt1000-Sensoren |      |     |      |  |  |

Bei erloschener Betriebs-Kontrolllampe ist die Stromversorgung des Reglers zu kontrollieren.

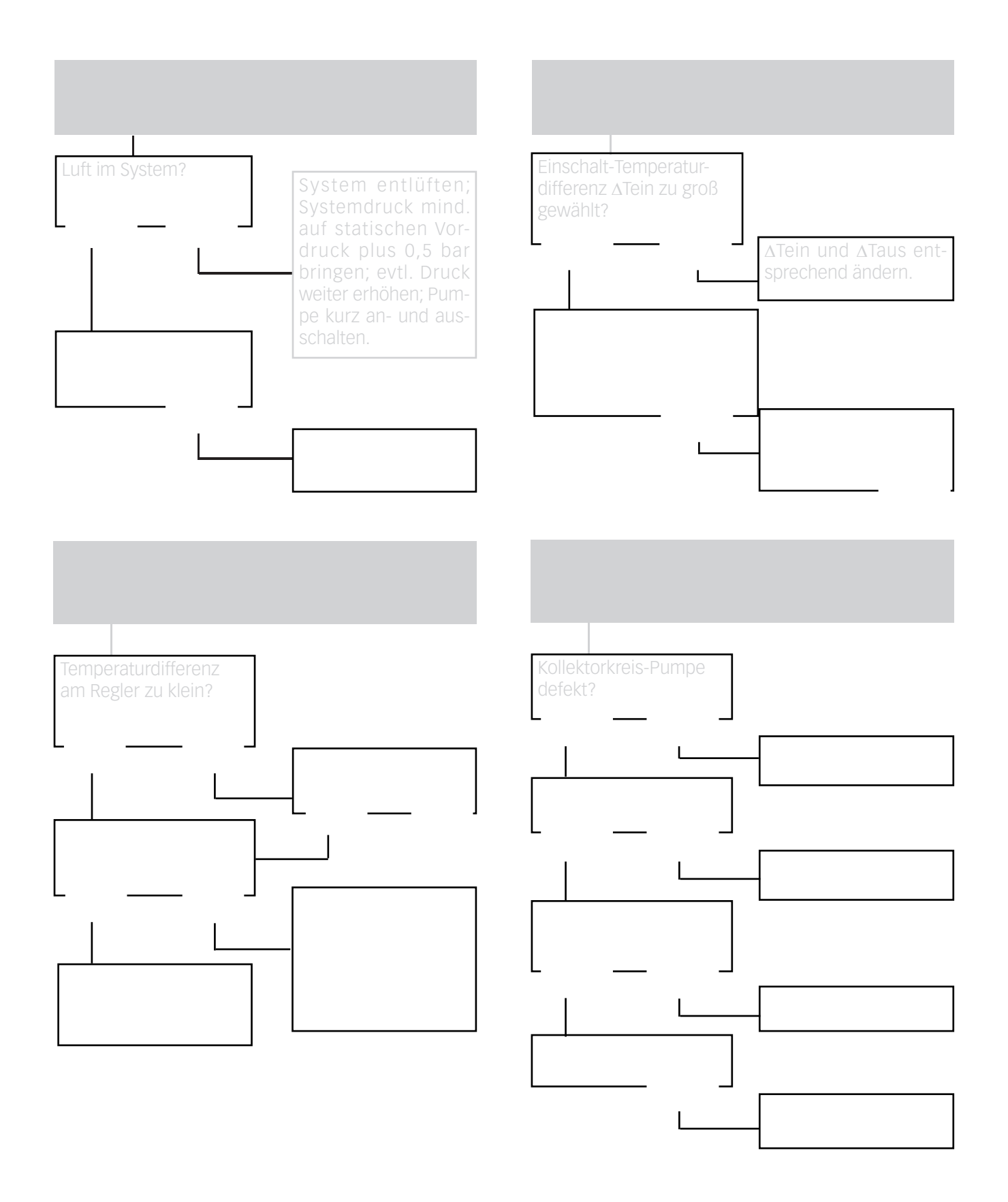

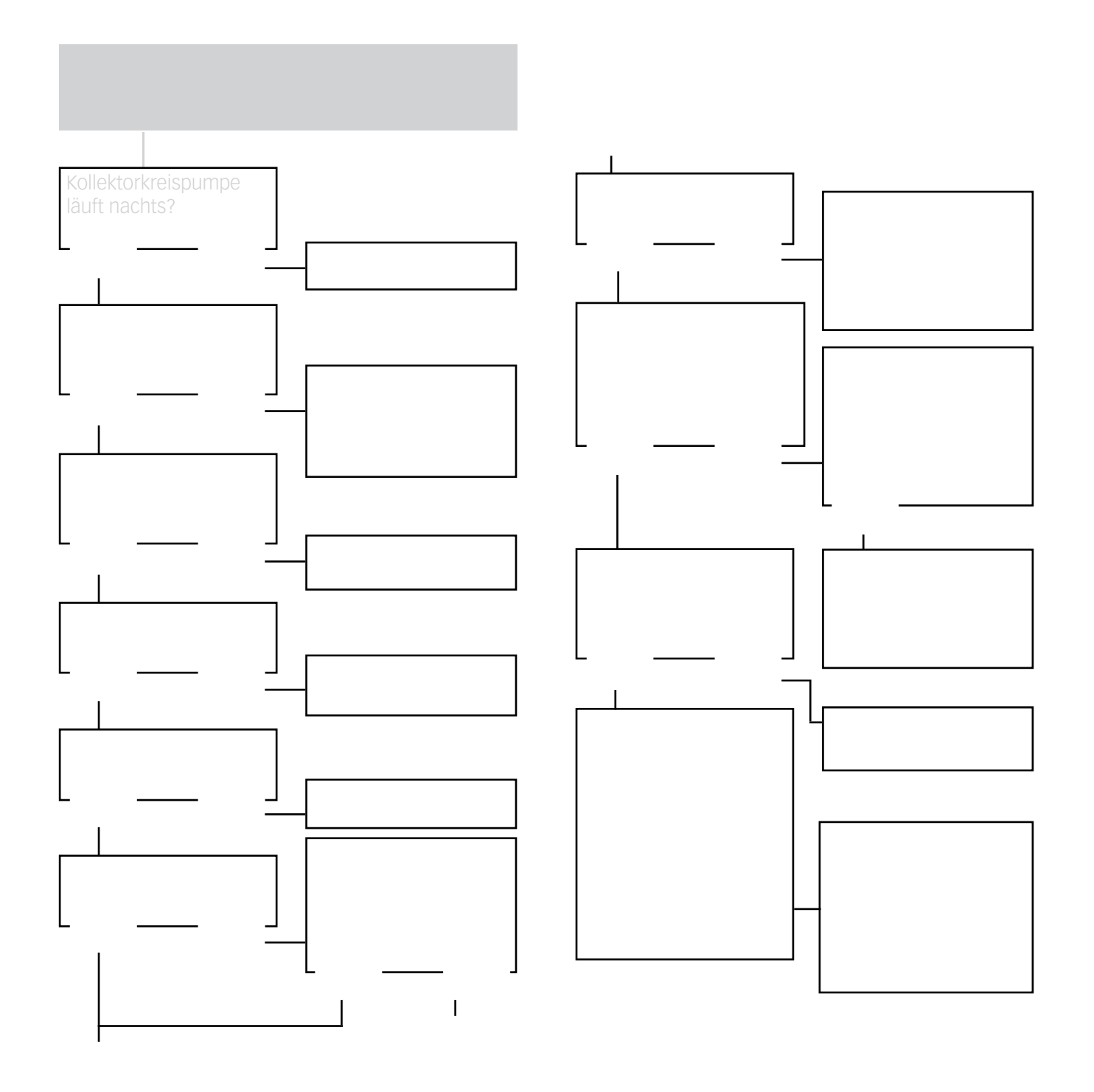

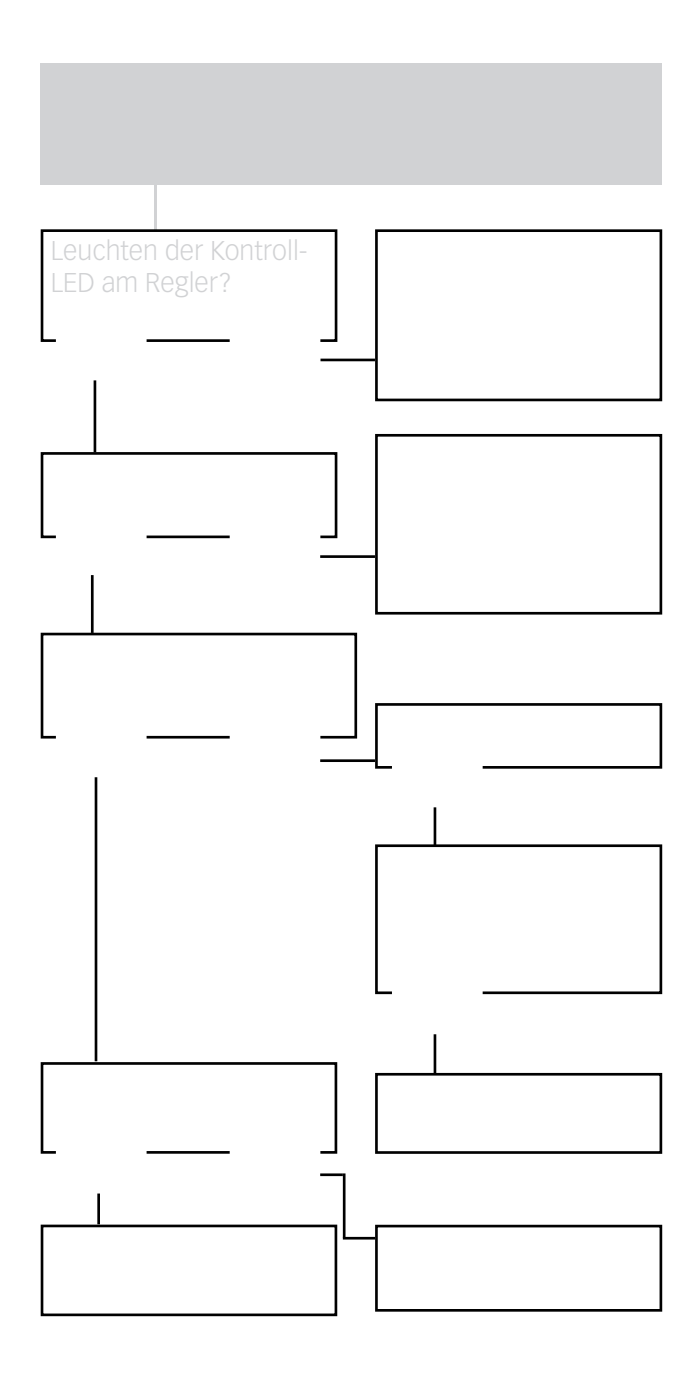

## 6. Zubehör

### Temperatursensoren

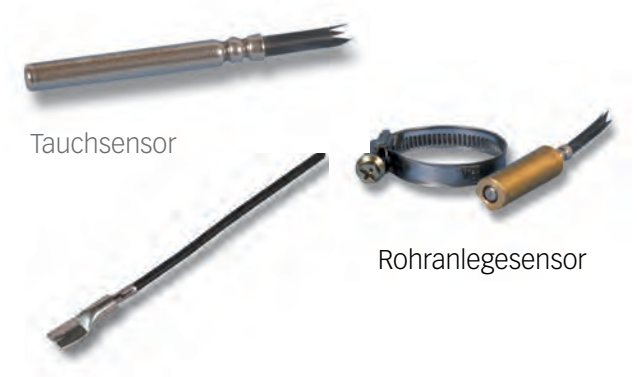

Flachanlegesensor

### Volumenmessteil

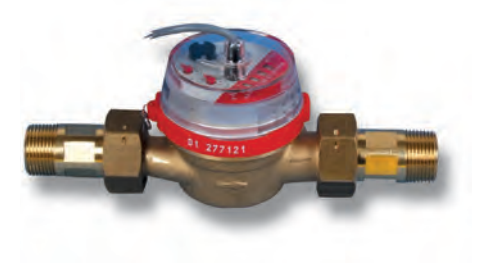

Für den Regler COSMO Multi werden Präzisionstemperatursensoren in Pt1000-Ausführung eingesetzt.

Für die individuellen Anlagenverhältnisse umfasst das Zubehör die 3 Sensorarten Tauchsensor, Flach- und Rohranlegesensor.

**FK:** 1,5 m lange witterungs- und temperaturbeständige Silikonleitung für Temperaturen von -50 °C ... +180 °C, vorzugsweise für den Kollektor.

Das V40 ist ein Messgerät mit Kontaktgeber zur Erfassung des Durchflusses von Wasser oder Wasser-Glykolgemischen und wird in Verbindung mit dem integrierten Wärmemengenzähler eingesetzt. Nach Durchströmen eines konkreten Volumens gibt das V40 einen Impuls an den Wärmemengenzähler ab. Aus diesen Impulsen und einer gemessenen Temperaturdifferenz berechnet der Wärmemengenzähler anhand definierter Parameter (Glykolart, Dichte, Wärmekapazität usw.) die genutzte Wärmemenge.

© Sämtliche Inhalte dieses Dokuments sind urheberrechtlich geschützt.

Herausgeber:

**COSMO GmbH** Brandstücken 31 22549 Hamburg

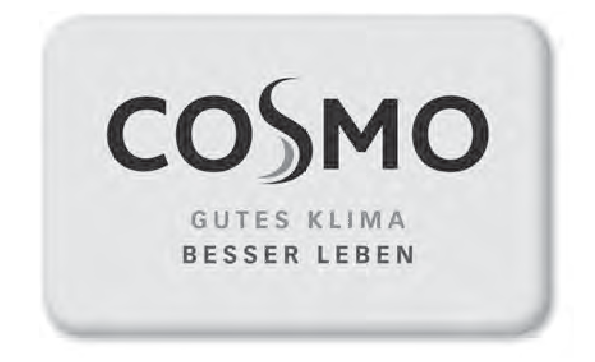

Multi 2
Assembly and Operating Constructions

## **Safety advice**

#### Safety advice

Please pay attention to the following safety advice in order to avoid danger and damage to people and property.

#### Appropriate usage

This product is to be used in solar thermal systems and conventional heating systems in compliance with the technical data specified in these instructions (see p. 3).

Improper use excludes all liability claims

#### Instructions

Attention should be paid to

- valid local regulations
- the statutory provisions for prevention of industrial accidents,
- the statutory provisions for environmental protection,
- the Health and Safety at Work Act 1974
- Part P of the Building Regulations 2005
- BS7671 Requirements for electrical installations and relevant safety regulations of DIN, EN, DVGW, TRGI, TRF and VDE.

These instructions are exclusively addressed to authorised skilled personnel.

- Only qualified electricians should carry out electrical works.
- Initial installation must be effected by qualified personnel named by the manufacturer

Subject to technical change. Errors excepted.

#### **Declaration of conformity**

The product complies with the relevant directives and is therefore labelled with the CE mark. The Declaration of Conformity is available upon request, please contact the manufacturer. CE

#### **Table of contents**

| Saf   | ety ac       | dvice                                                                            | 64         |
|-------|--------------|----------------------------------------------------------------------------------|------------|
| Тес   | chnica       | I data and overview of functions                                                 | 65         |
| 1.    | Insta<br>1.1 | llation<br>Mounting                                                              | 66<br>66   |
|       | 1.2          | Electrical connection                                                            | 67         |
|       | 1.2.1        | Overview of electrical connections                                               | / 6<br>20  |
|       | 1.2.2        | Data communication / bus                                                         | 69         |
|       | 1.2.4        | Sensors                                                                          | 69         |
|       | 1.2.5        | Mains connection                                                                 | 70         |
|       | 1.2.6        | PWM outputs                                                                      | 70         |
| 2.    | Oper         | ation and function                                                               | 71         |
|       | 2.1          | Adjustment keys                                                                  | 71         |
|       | 2.2          | Control lamp                                                                     | 71         |
|       | 2.3<br>2.4   | Meriu Structure                                                                  | 2 /<br>72  |
|       | 2.4          | Menu overview                                                                    | 72         |
| 3.    | Com          | missioning                                                                       | 74         |
|       | 3.1          | Commissioning the controller                                                     | 74         |
|       | 3.2          | Basic systems and hydraulic variants                                             | 75         |
|       | 3.3          | Function blocks                                                                  | 77         |
|       | 3.4<br>3.5   | Adjusting the controller step-by-step<br>Overview of relay and sensor allocation | 79<br>IS80 |
| 4.    | Func         | tions and options                                                                | 89         |
|       | 4.1          | Menu: Solar                                                                      | 89         |
|       | 4.2          | Menu: Arrangement                                                                | 102        |
|       | 4.Z.T<br>4.3 | Menu: Heat quantity                                                              | 102        |
|       | 4.0          | measurement function                                                             | 108        |
|       | 4.4          | Menu: Expert                                                                     | 110        |
| 5.    | Trout        | bleshooting                                                                      | 115        |
| 6.    | Acce         | ssory                                                                            | 119        |
| Im    | orint        | -                                                                                | 120        |
| · · r |              |                                                                                  | _ 2        |

64

#### Scope of delivery:

1 x Multi

1 x accessory bag

## **Technical data and overview of functions**

- over 350 schemes to choose from
- speed control, solar operating hours counter and heat quantity measurement
- 12 sensor inputs
- 7 relay outputs
- function control
- VBus®

The Multi controller is designed for solar thermal systems and heating systems. It is preprogrammed for 7 basic systems or 350 schemes which can even be used to control large systems. A multitude of adjustable functions and options are realised by 7 relay outputs, 12 sensor inputs for Pt1000, CS10, V40 and Din. Due to its intelligent and easy-to-understand system configuration and its integrated calorimeter, the controller also offers the control of complex systems with up to 4 weather-compensated heating circuits. For data communication and remote maintenance, the controller is equipped with the VBus<sup>®</sup>, which opens the bidirectional way to modules, PCs or data logging.

#### Technical Data:

Housing: plastic, PC-ABS and PMMA Protection type: IP 20/DIN 40 050 Ambient temp.: 0... 40 °C Dimensions: 220 x 155 x 62 mm Mounting: Wall mounting, mounting into patch-panels is possible Display: 4-line LCD text display

Operation: 3 push buttons at the front

**Functions:** Solar system controller for use in solar thermal systems and conventional heating systems. With pre-programmed and selectable schemes such as: standard-solar system, 2-store systems, East-/West collector, heating circuit backup, heat exchange control, thermostatic after-heating, solid fuel boiler, further functions and options such as heat quantity measurement, collector cooling function, tube collector function, frost protection, minimum temperature limitation, speed control, heat yield balancing, function control according to BAW-directives.

**Sensor inputs:** 10 sensor inputs for Pt1000, 1 x CS10, 1 x V40 and 1 digital input

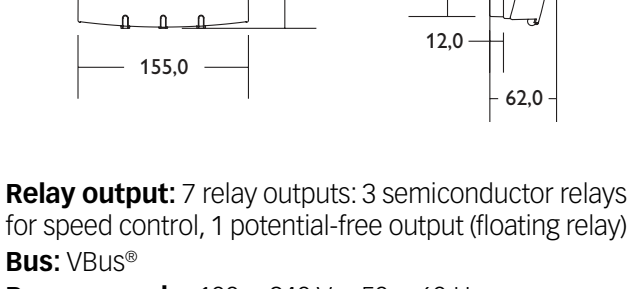

220,0

202,0

**Power supply:** 100 ... 240 V~, 50 ... 60 Hz **Switching capacity:** 

1 A (semiconductor relays) 4 A (potential-free relay) 4 A sum of all relays 100... 240 V~

3

**Rated impuls voltage:** 2,5 kV **Mode of operation:** Type 1.y **Degree of pollution:** 2

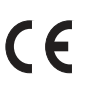

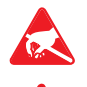

Attention: Electrostatic discharge can cause damage of electronic components

Warning: high-voltage components

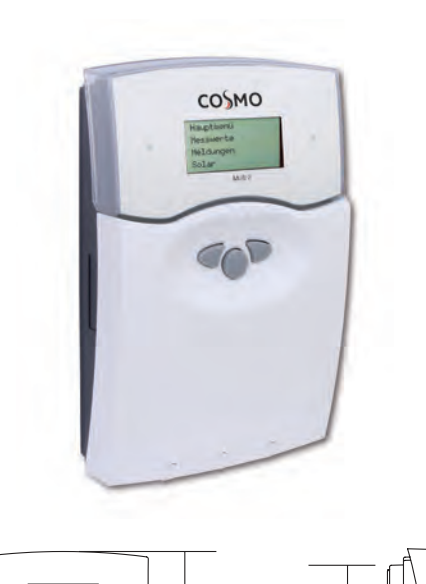

### 1.1 Montage

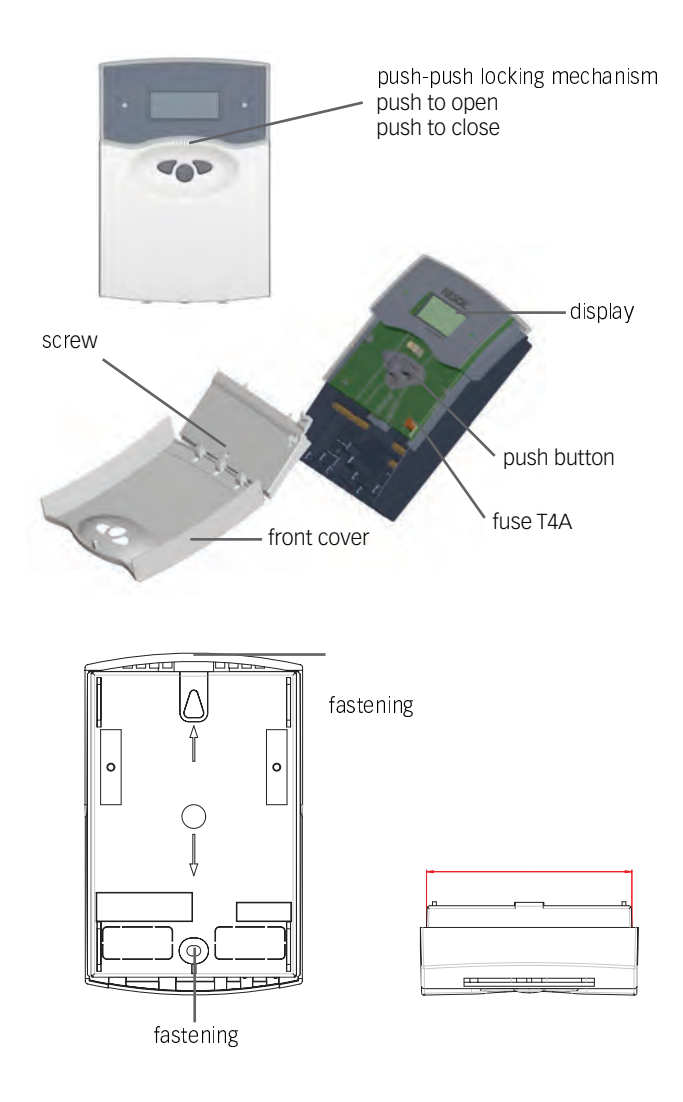

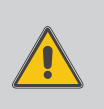

## Note:

Strong electromagnetic fields can impair the function of the controller.

➔ Make sure the controller as well as the system are not exposed to strong electromagnetic fields.

The controller must additionally be supplied from a double-pole switch with contact gap of at least 3 mm. Please pay attention to separate routing of sensor cables and mains cables.

- 1.Open the front cover by pushing it. Unscrew the cross-head screw from the cover and remove it along with the front cover from the housing.
- 2. Mark the upper fastening point on the wall and drill and fasten the enclosed wall plug and screw leaving the head protruding.
- 3. Hang the housing from the upper fastening point and mark the lower fastening point through the hole in the terminal box (centres 135 mm). Drill and insert the lower wall plug.
- 4. Hang the housing from the upper fastening point and attach with the lower screw.
- 5. Carry out connection in accordance with the terminal allocation.
- 6.Insert cover and attach with the cross-head screw. Close the front cover properly.

1.2 Electrical connection

### 1.2.1 Overview of electrical connections

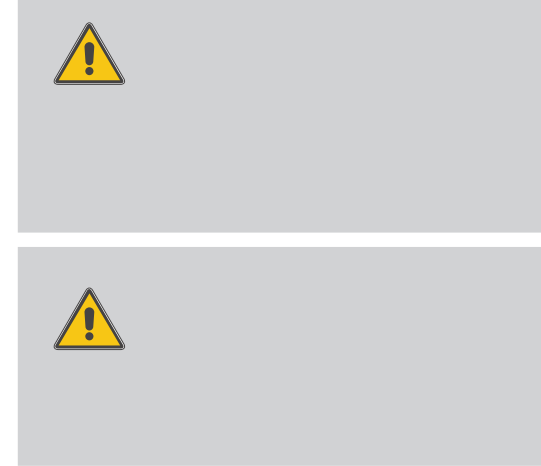

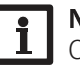

Note:

Connecting the device to the power supply must always be the last step of the installation!

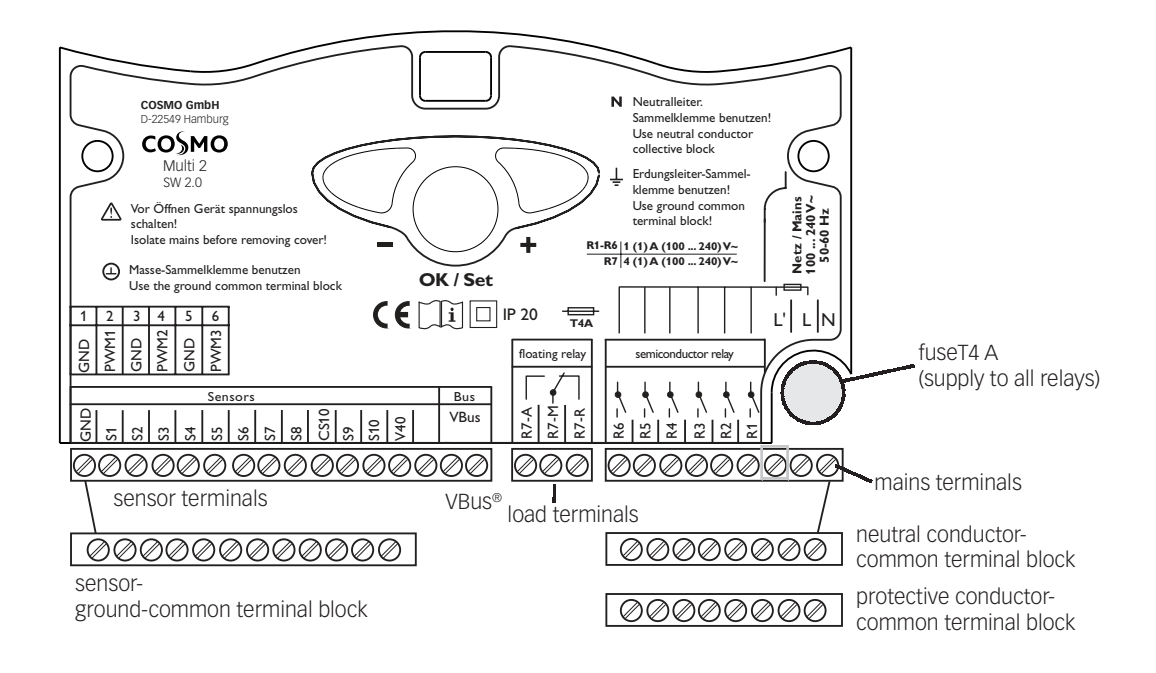

1.2.2 Actuators

#### (pumps, valves etc.) - -- -1 Т floating relay semiconductor relay R7-R R7-A R7-M 1 R6 R5 R4 ß R Ł $\bigcirc$ OOOneutral conductor-common terminal block OOOOOO

protective conductor-common terminal block

The controller is equipped with 7 relays to which loads (actuators) such as pumps, valves and auxiliary relays can be connected (A= normally open contact; R = normally closed / break contact):

- Relays R1... R6 are semiconductor relays:
  - = normally open R1...R3 R1...R3

| ( | designed | for pump | speed | cont | rol |
|---|----------|----------|-------|------|-----|
|   |          |          |       |      |     |

- R4...R6 = normally open R4... R6
- Ν = neutral conductor N (common terminal block)
- = protective conductor PE ΡE (common terminal block)
- Relay R7 is a potential-free (floating) relay with change-over contact:
  - = center contact R7 R7-M = normally open R7
  - R7-A R7-R
    - = normally closed R7

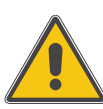

#### **ATTENTION!**

High-efficiency pumps can be connected to semiconductor relay outputs only!

### Note:

The minimum pump speed must be set to 100% when auxiliary relays or valves are connected.

#### 1.2.3 Data communication/bus

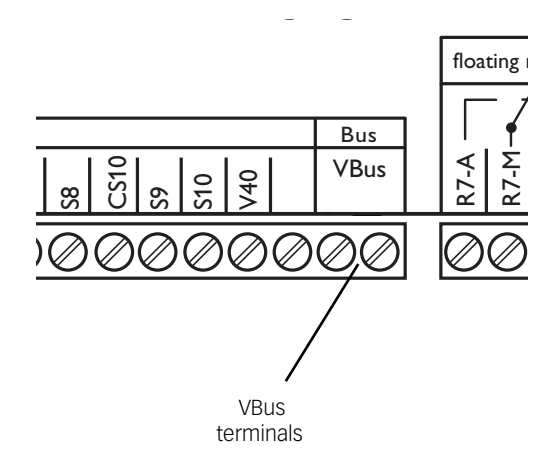

The controller is equipped with the VBus® for data transfer with and energy supply to external modules. The connection is carried out at the two terminals marked "VBus®" (either polarity). One or more VBus® modules can be connected via this data bus:

- WMZ, calorimeter
- large display/Smart Display
- Datalogger
- COSMO heating circuit modules HKM (up to 3 modules)

#### 1.2.4 Sensors

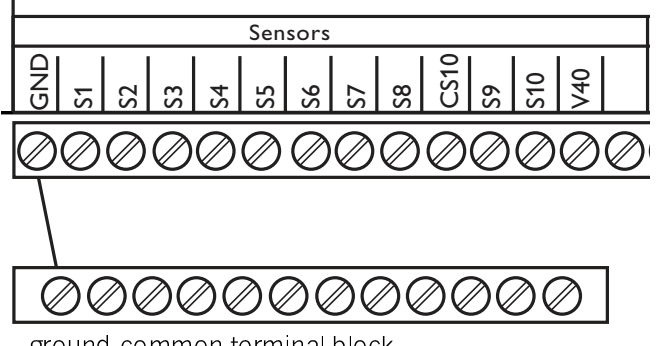

ground-common terminal block

The controller is equipped with 12 sensor inputs in total. The ground connection for the sensors has to be carried out via the ground terminal block (GND).

- Temperature sensors have to be connected to the terminals S1... S10 and GND (either polarity)
- The irradiation sensor (CS10) is to be connected to the terminals CS10 and GND with correct polarity. Connect the terminal GND of the sensor to the terminal GND of the controller (ground terminal block), and the terminal CS of the sensor to the terminal CS10 of the controller.
- A flowmeter V40 can be connected to the terminals V40 and GND (either polarity).

#### 1.2.5 Mains supply

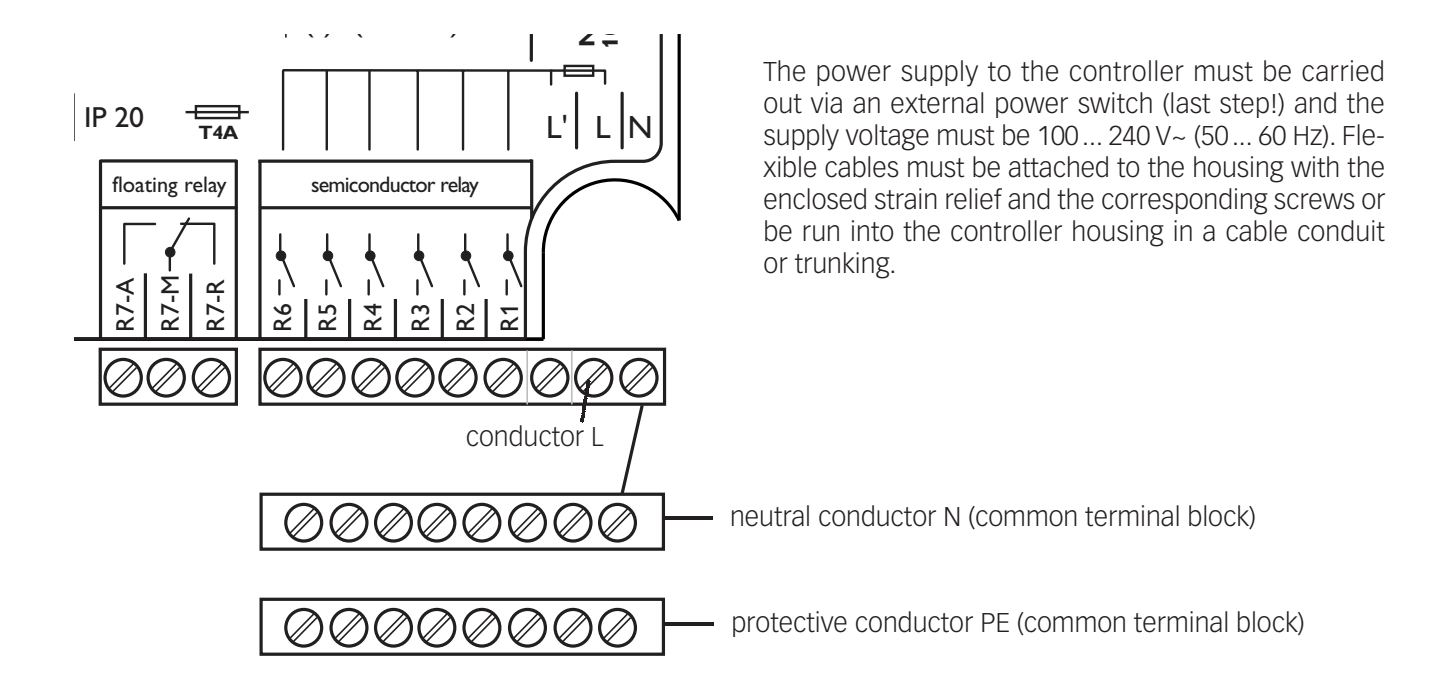

#### 1.2.6 PWM outputs

| 1   | 2    | 3   | 4    | 5   | 6    |      |    |    |      |    |
|-----|------|-----|------|-----|------|------|----|----|------|----|
| GND | PWM1 | GND | PWM2 | GND | PWM3 |      |    |    |      |    |
|     |      |     |      |     | Sen  | sors |    |    |      |    |
| GND | S1   | S2  | S3   | S4  | S5   | S6   | S7 | S8 | CS10 | S9 |

The speed of a HE pump is adjusted through a PWM signal. In addition to connection to the relay, the pump must be connected to one of the PWM outputs of the controller.

Power is supplied to the HE pump by switching the corresponding relay on or off. The terminals marked "PWM/0-10 V" are control outputs for pumps with PWM control input.

## 2. Operation and function

### 2.1 Buttons for adjustment

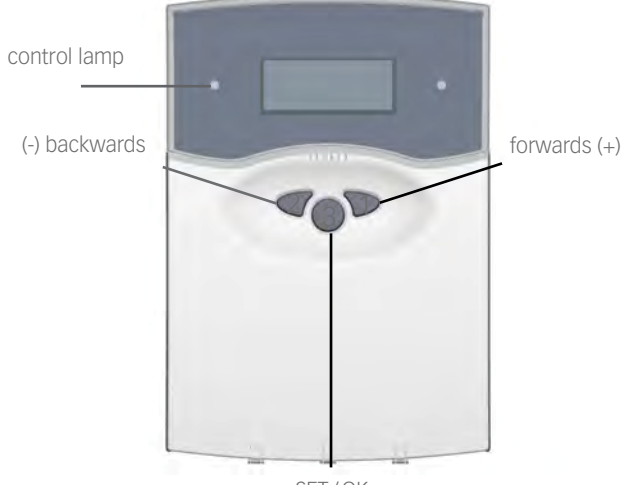

SET/OK (selection/adjustment mode) The controller is operated via the 3 push buttons below the display. The forward-button (1) is used for scrolling forward through the menu or to increase the adjustment values. The backward-button (2) is similarly used for scrolling backwards and reducing values. Button 3 is used for selection of the menu lines and for confirmation.

- Briefly press button 3 in order to access the main menu
- Select the requested menu using buttons 1 and 2.
- Briefly press button 3, the selected submenu is then shown on the display. By selecting the menu line "back", the display returns to the former menu level.
- Press buttons 1, 2 and 3 to scroll until the choosen menu line is reached.
- Briefly press button 3 in the respective menu line to modifiy adjustment values "change value" appears on the display adjust the requested value by pressing the buttons 1 and 2 (for large intervals, keep the button pressed).
- Briefly press button 3 in order to finish the adjustment.
- To save the change, answer the security inquiry "Save?" by choosing "yes" or "no" (buttons 1 and 2) and confirm with button 3.

#### Note:

If in the display mode no button is pressed within 4 minutes, the display changes back to measured values menu (in the case of a message, the message menu is indicated).

When button 3 is pressed for 2 seconds, the display changes back to the main menu.

2.2 Control lamp

The controller is equipped with a red-/green control lamp. The following control and system status are signalled as shown:

- green: automatic operation
- red flashing: malfunction of the system
- green flashing: manual mode

## 2. Operation and function

### 2.3 Menu structure

| MRIN | MENL |
|------|------|
|      |      |

- 1. MERS. VRLUES
- 2. REPORTS
- 3. SOLAR
- 4. ARRANGEMENT
- 5. *Unz*
- 6. MANUAL OPERATION
- 7. USER CODE
- 8. EXPERT

The clear-text display shows a 4-line part of the selected menu.

Adjustment and control of the controller are carried out via the menu. When the controller is commissioned, the display level is in the main menu. In the first line of each submenu you will find the option "back", by means of which it is possible to get to the former menu level. In the following diagrams you will find the complete menu contents; since some of the menu points depend on the system, option or message, in some cases not all of the shown text lines are indicated.

**MRIN MENU** is shown on the display in the initial state. A selection can be made between 8 submenus.

### Note:

The choice of adjustment values and options depends on different functions and the user code. Some only appear in the display if they are available for the adjusted system parameters.

### 2.4 User codes

### 1. Expert **Code 0262**

All menus and adjustment values are shown and all adjustments can be altered.

2. User **Code 0077** The expert level is shown, parameter access is restricted.

### 3. Customer Code 0000

The expert level is not shown, adjustment values (solar) can be changed partly; modification of options, parameter and balance values is not possible.

For safety reasons, the user code should generally be set to "0000" before the controller is handed to the customer!

### Note:

After the menu point "user code" has been choosen, enter the user code!

# 2. Operation and function

### 2.5 Menu overview

| Main menu                    | 1                                                               |               | Some menu items depend           |
|------------------------------|-----------------------------------------------------------------|---------------|----------------------------------|
| Meas. values                 | 1                                                               |               | tions and messages respec-       |
| Reports                      | -                                                               |               | tively (menu lines in white). In |
| Chimney sweeper              | -                                                               |               | some cases, not all of the lines |
| Solar                        | Solar (s. 4.1)                                                  |               | lines are indicated              |
| Arrangement                  | Balance values                                                  |               |                                  |
| WMZ                          | Adj. values                                                     |               |                                  |
| Manual operation (s.<br>4.5) | Options                                                         |               |                                  |
| User code ( s. 2.4)          | Expert                                                          |               |                                  |
| Expert                       | 11                                                              |               |                                  |
|                              |                                                                 |               |                                  |
|                              | Arrangement (s. 4.2)                                            |               |                                  |
|                              | Balance values                                                  | Adj. values   |                                  |
|                              | Adj. values                                                     | Timer 1       |                                  |
|                              | Heat. circuit                                                   | Timer 2       |                                  |
|                              | TDHW                                                            | Timer 3       | -                                |
|                              | Options                                                         | Timer 4       |                                  |
|                              | Expert                                                          | Timer 5       |                                  |
|                              |                                                                 |               |                                  |
|                              |                                                                 | HC (s. 4.2.1) |                                  |
|                              |                                                                 | Heizkreis     | HC                               |
|                              |                                                                 | HK1 Modul     | Timer                            |
|                              |                                                                 | HK2 Modul     | Expert                           |
|                              |                                                                 | HK3 Modul     |                                  |
|                              |                                                                 | Optionen      | HC1Module                        |
|                              | $\lambda / \lambda / \lambda / \overline{\lambda} / c / c / 2 $ | ┓             | Timer                            |
|                              | VVIVIZ (5. 4.3)                                                 |               | Expert                           |
|                              |                                                                 |               |                                  |
|                              | WIVIZ INIOUUIE                                                  |               | Timer                            |
|                              |                                                                 |               | Expert                           |
|                              | Expert (s. 4.4)                                                 |               |                                  |
|                              | Chimney                                                         | -             | HC3Module                        |
|                              | Sensors                                                         | -             | Timer                            |
|                              | Relays                                                          | 1             | Expert                           |
|                              | Language                                                        | -             | ·                                |
|                              | 0 0                                                             |               |                                  |

3.1 Commissioning the controller

The controller is partially freely programmable. For special applications, the relays and the corresponding sensors are assigned in steps.

7 basic systems with different hydraulic variants each are pre-programmed.

- 1. Adjust the basic system; sensors and relays will be allocated automatically (see 3.2 and 4.1).
- 2. Activate the internal heating circuit module if needed (see 4.2.1). If the corresponding relays are intended for other purposes, connect the external heating module(s) HKM.
- 3. Activate further options (bypass, external heat exchanger etc. see 4.1 and 4.2.)
- 4. Select free function blocks for further applications (return preheating, use of further heat sources; see 3.3 and 4.2.)
- 5. After every step, carry out special adjustments (switching conditions and limits; see 4.1 and 4.2).
- 6. A heat quantity measurement function (see 4.3) and other functions such as reports or chimney sweeper can be activated.

Alternatively, one of the over 350 pre-programmed schemes can be selected.

The controller can be adjusted in steps (see 3.4.). All functions, options and menu items are described in detail in chapter 4.

### 3.2 Basic systems and hydraulic variants

The controller is preprogrammed for 7 basic systems. The selection depends on the number of heat sources (collector fields) and heat sinks (stores, pool). Factory setting is system 1.

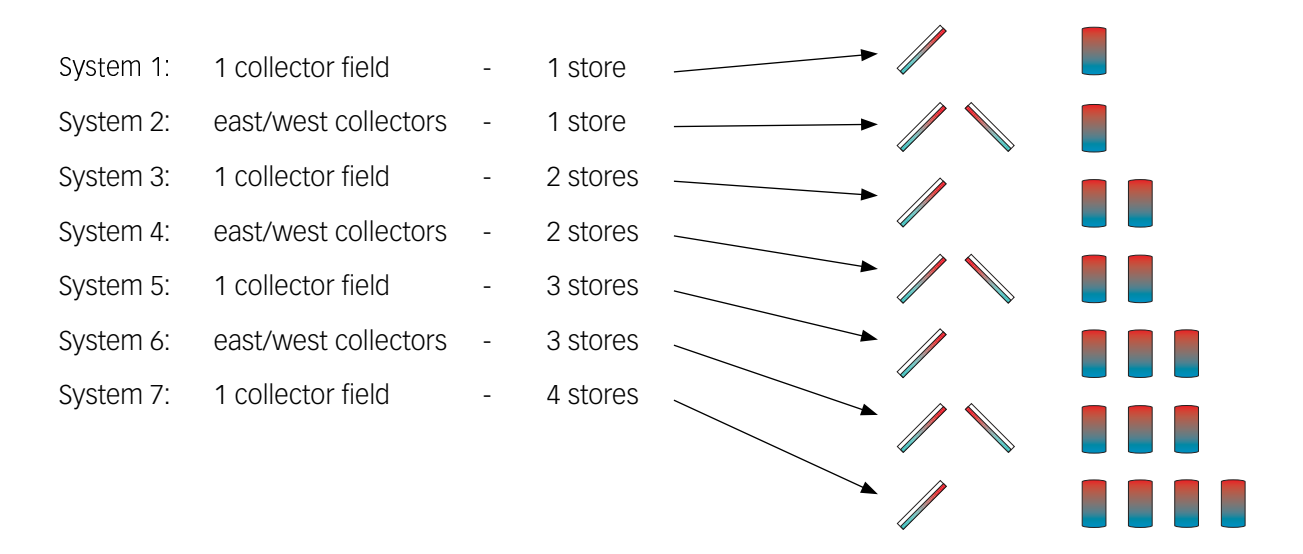

A solar system with a store charging in layers is implemented as a 2-store system (store top = store 1; store bottom = store 2).

76

Beginning with system 2, different hydraulic variants are possible (pump or valve control):

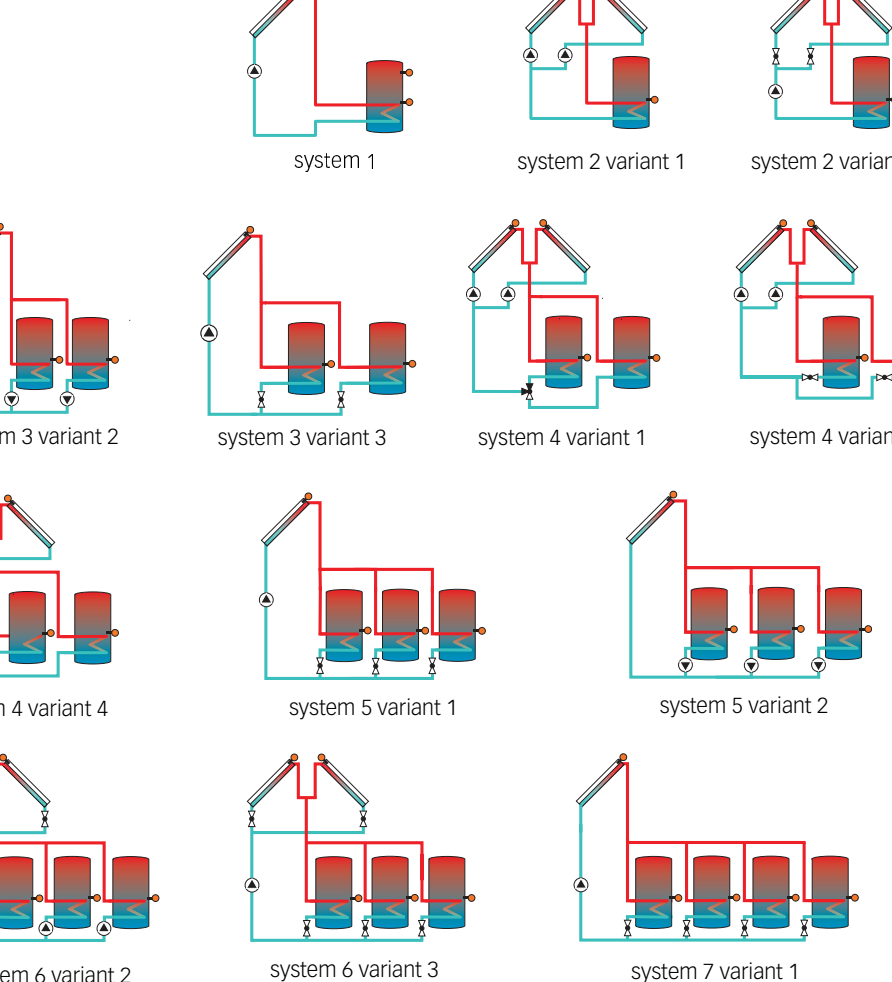

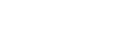

### Important note:

If you select a new system, any previous adjustments which have been done will be set back to the factory settings (reset)!

For each variant, the controller allocates the corresponding relays and sensors. The allocations of the most important combinations are shown in 3.5. The system and the variant have to be selected first (SOLAR/ OPTIONS/...)!

system 3 variant 1

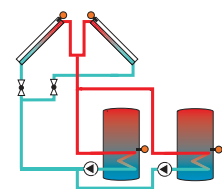

system 4 variant 3

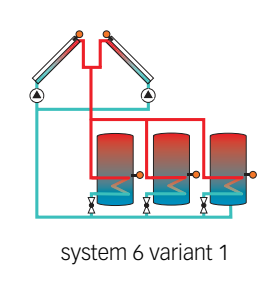

system 7 variant 2

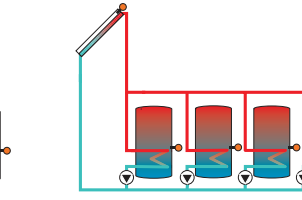

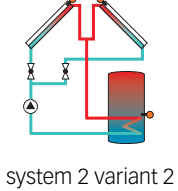

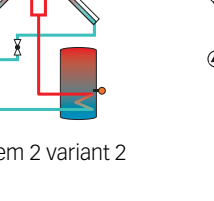

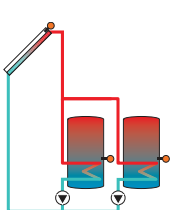

system 3 variant 2

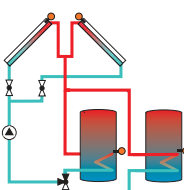

system 4 variant 4

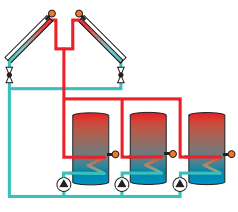

system 6 variant 2

system 4 variant 2

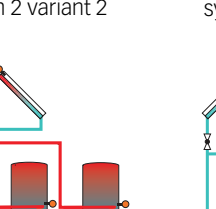

### 3.3 Function blocks

Depending on the selected system/variant and other options e.g. internal heating circuit module, certain relays are already assigned. Relays which are not assigned can be allocated to one of the 5 function blocks other uses e.g.(extra valves, stores, heat sources etc). Each function block provides 4 functions:

- 1 temperature differential function
- 2 thermostat functions
- 1 timer (with 21 time frames)

| Function            | Function block 1 | Function block 2 | Function block 3 | Function block 4 | Function block 5   |  |
|---------------------|------------------|------------------|------------------|------------------|--------------------|--|
| Thormostat          | Thermostat 1-S3  | Thermostat 3- S5 | Thermostat 5- S5 | Thermostat 7-S7  | Thermostat 9- S9   |  |
| mermostat           | Thermostat 2-S4  | Thermostat 4-S6  | Thermostat 6- S6 | Thermostat 8-S8  | Thermostat 10- S10 |  |
| Differential        | Sen. 1 – S3      | Sen. 1 – S5      | AT 7 Sen. 1 – S5 | лто Sen. 1 – S7  | Sen. 1 – S9        |  |
| function $\Delta T$ | Δ1-5 Sen. 2 – S4 | Δ1-0 Sen. 2 – S6 | ΔI-7 Sen. 2 – S6 | Δ1-8 Sen. 2 – S8 | Δ1-9 Sen. 2 – S10  |  |
| Timer               | 1                | 2                | 3                | 4                | 5                  |  |
| Relay               | 3                | 4                | 5                | 6                | 7                  |  |

Within a function block, these functions can be activated and combined as required in the menu (*RRRANGEMENT/ OPTIONS/...*). All switch-on conditions of all activated functions have to be fulfilled in order to energise the relay allocated to the function block (*RRRANGEMENT/RDJ. VRLUE5/...*). These functions can be compared to switches connected in series:

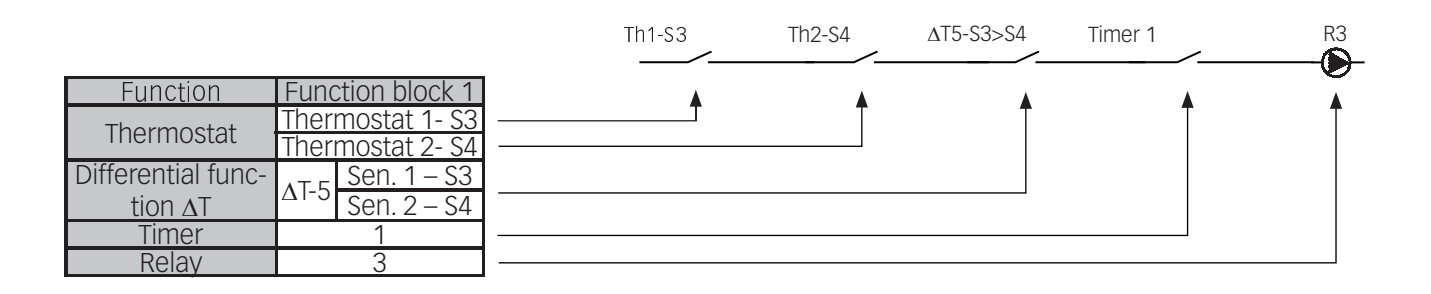

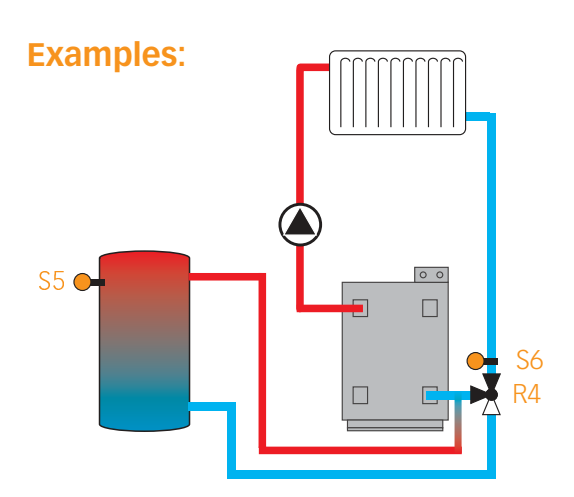

The temperature differential function of a function block has to be activated in order to implement a simple return preheating function.

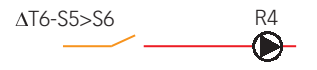

**ARRANGEMENT/OPTIONS/\DeltaT-FUNC6** change setting to "Yes".

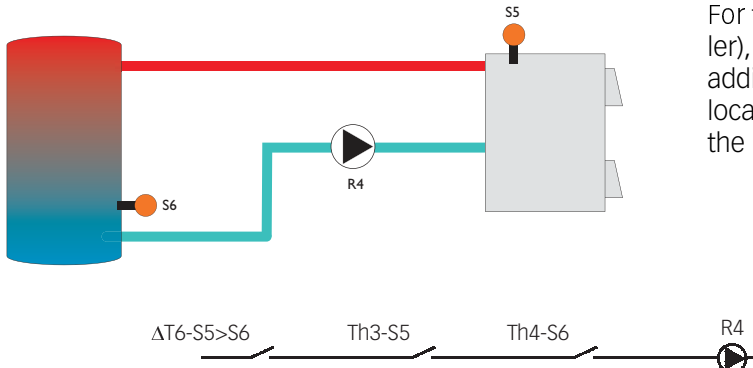

For the use of a further heat source (e.g. solid fuel boiler), one or two thermostat functions can be activated additionally to the differential function, in order to allocate a minimum temperature to the boiler or to limit the maximum store temperature.

ARRANGEMENT/OPTIONS/AT-FUNCE....... change setting to "Yes" ARRANGEMENT/OPTIONS/THERMO.3...... change setting to "Yes" ARRANGEMENT/ADJ. VALUES/TH3 ON ..... change value to "60" ARRANGEMENT/ADJ. VALUES/TH3 OFF..... change value to "55" ARRANGEMENT/OPTIONS/THERMO.4...... change setting to "Yes" ARRANGEMENT/ADJ. VALUES/TH4 ON ..... change value to "58" ARRANGEMENT/ADJ. VALUES/TH4 OFF..... change value to "60"

minimum temperature limitation for the boiler

maximum temperature limitation for the store

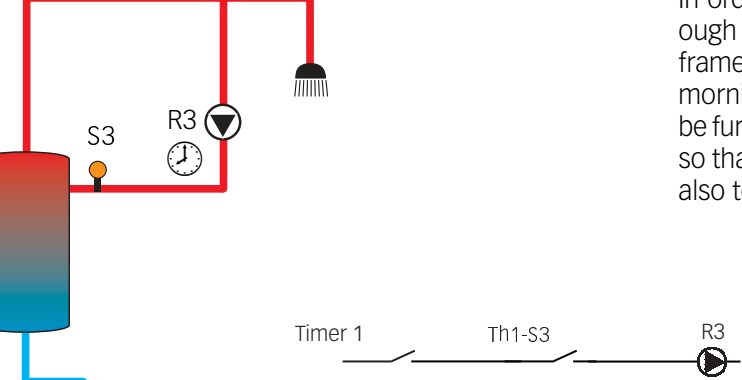

In order to control a circulation pump, it might be enough to activate the timer. With the aid of the 21 time frames, the relay can be switched individually in the morning, at noon and in the evening. This process can be further optimised by activating a thermostat function so that - with a sensor in the circulation line- control is also temperature-dependent.

| RRRANGEMENT/OPTIONS/TIMER 1            | . change | setting to "Yes" |
|----------------------------------------|----------|------------------|
| RRRRNGEMENT/RDJ. VRLUES/TIMER 1/T1-ON  | . change | value to "06:00" |
| RRRANGEMENT/RDJ. VALUES/TIMER 1/T1-OFF | . change | value to "08:00" |
| RRRANGEMENT/RDJ. VALUES/TIMER 1/T2-ON  | . change | value to "11:30" |
| RRRANGEMENT/RDJ. VALUES/TIMER 1/T2-OFF | . change | value to "13:30" |
| RRRANGEMENT/RDJ. VALUES/TIMER 1/T3-DN  | . change | value to "18:00" |
| RRRRNGEMENT/RDJ. VRLUES/TIMER 1/T3-OFF | . change | value to "21:00" |
| RRRANGEMENT/OPTIONS/THERMO. 1          | . change | setting to "Yes" |
| RRRANGEMENT/RDJ. VALUES/TH1 ON         | . change | value to "50"    |
| RRRRANGEMENT/RDJ. VALUES/TH1 OFF       | . change | value to "55"    |

### 3.4 Adjusting the controller step-by-step

Before adjusting the controller, select the language (*EXPERT/LANGURGE/...*). Points 1. – 3. have to be adjusted for all systems, points 4. – 18. are optional to suit the system requirements, points 19. and 20. should be adjusted before the system is handed over to the operator.

- 1. Select basic solar system (SOLAR/OPTIONS/SYSTEM)
- Select hydraulic variant (beginning with system 2) (SOLAR/OPTIONS/LOADING) Alternatively to steps 1 and 2: load system scheme (SOLAR/OPTIONS/SCHEMATIC)
- 3. Adjust date and time (*RRRANGEMENT/RDJ. VALUES/TIME*)
- 4. Activate internal heating circuit module if needed (*RRRANGEMENT/HEAT. CIRCUIT/OPTIONS/HC*)
- Adjust parameters for internal heating circuit module (*RRRNGERENT/HERT. CIRCUIT/HE/...*)
- Activate external heating circuit module(s) if needed (*RRRNGERENT/HERT. CIRCUIT/OPTION/HC1 (2,3) RODULE*)
- Adjust parameters for external heating circuit module(s) (*BRRBNGEFIENT/HEAT. CIRCUITS/HC1 (2.3) FIODULE/...*)
- Activate desired functions with relay allocation (if needed)

Bypass (*SOLAR/OPTIONS/BYPR55*) External heat exchanger (*SOLAR/OPTIONS/EXT. HEAT. EX*) Cooling function (*SOLAR/OPTIONS/COOL. FUNC.*) Parallel relay (*SOLAR/OPTIONS/PAR.RELRY*) After-heating suppression (*SOLAR/OPTIONS /AH SUPPRES5.*) HSE (*ARRANGEMENT/OPTIONS/HSE*) Store loading (*ARRANGEMENT/OPTIONS /STORE LOAD.* Error message (*EXPERT/ME55RGE REL.*)

9. Activate further functions without relay allocation (if needed): Tube collector function (*SOLAR/OPTIONS/TUBE COL.*) Collector cooling function (*SOLAR/OPTIONS/COL. COOLING*) Recooling function (SOLAR/OPTIONS/RECOOLING) Frost protection (SOLAR/OPTIONS/FROST. PROT.) Target temperature (SOLAR/OPTIONS/TARGET TEM.) CS-Bypass (SOLAR/OPTIONS/CS-BYPASS)

- Adjust special parameters of the selected options (SOLAR/ADJ. VALUES/...), (SOLAR/EXPERT/...) and (ARRANGEMENT/ADJ. VALUES/...)
- 11. Activate functions of function blocks (if needed) (*RRRANGEMENT/OPTIONS/...*)
- Adjust switching conditions for the activated functions (*RRRNGERENT/RDJ. VRLUES/...*)
- 13. Activate heat measurement function (if needed) (UNZ/OPTIONS/...)
- 14. Adjust special parameters (Unz/Unz 1/EXPERT/...)
- 15. Deactivate warning message (if needed) (*EXPERT/*...)
- 16. Carry out sensor offset (if needed) (*EXPERT/SENSORS/*...)
- 17. Increase minimum speed (if needed) (EXPERT/RELRY/...)
- 18. Deactivate HE pump control (if needed) (EXPERT/RELRY/...)
- 19. Setup and adjust chimney sweeper function (if needed) (*EXPERT/CHIMNEY/...*)
- 20. Carry out relay test (INRNURL OPERATION/...)
- 21. Save adjustments (USER CODE/0000)

## 3.5 Overview of relay and sensor allocation

System 1

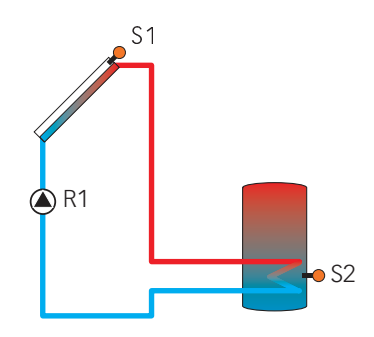

sensor allocation

| sen.1 | sen.2       | sen.3                                 | sen.4                      | sen.5                                        | sen.6                                       | sen.7                                    | sen.8                                  | sen.9                                   | sen.10                                   | V40 |
|-------|-------------|---------------------------------------|----------------------------|----------------------------------------------|---------------------------------------------|------------------------------------------|----------------------------------------|-----------------------------------------|------------------------------------------|-----|
| Tcol  | Tstb<br>HSE | Th 1<br>Tby<br>T_HE<br>T1-∆T5<br>TDHW | Th 2<br>T2-ΔT5<br>T1-AH-HC | Th 3<br>Th 5<br>T1-ΔT6<br>T1-ΔT7<br>T2-AH-HC | Th 4<br>Th 6<br>T2-ΔT6<br>T2-ΔT7<br>HC T-FL | Th 7<br>T1-∆T8<br>HC T-outd.<br>Sen1 RMS | Th 8<br>T2-∆T8<br>HC RTA11<br>Sen2 RMS | Th 9<br>T1-∆T9<br>T1 WMZ<br>Sen3<br>RMS | Th 10<br>T2-∆T9<br>T2 WMZ<br>Sen4<br>RMS | WMZ |

relay allocation

| relay 1    | relay 2 | relay 3                | relay 4                                 | relay 5                                                  | relay 6                                                   | relay 7                                                                       |
|------------|---------|------------------------|-----------------------------------------|----------------------------------------------------------|-----------------------------------------------------------|-------------------------------------------------------------------------------|
| solar pump | ext. HE | func. bl. 1<br>load p. | cooling func.<br>HC-pump<br>func. bl. 2 | func. bl. 3<br>HSE<br>bypass<br>par. relay<br>HC-Mi open | func. bl. 4<br>store load.<br>HC-Mi closed<br>RMS-Mi open | func. bl. 5<br>message rel.<br>AH suppress.<br>HC-afterheat.<br>RMS-Mi closed |

## System 2 variant 1

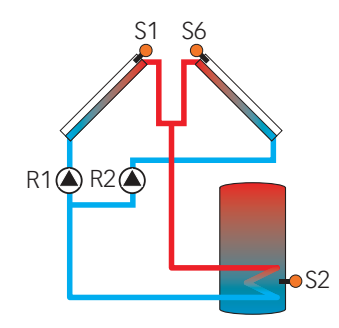

sensor allocation

| sen.1 | sen.2       | sen.3                                 | sen.4                      | sen.5                                        | sen.6                                                | sen.7                                    | sen.8                                  | sen.9                                | sen.10                                | V40 |
|-------|-------------|---------------------------------------|----------------------------|----------------------------------------------|------------------------------------------------------|------------------------------------------|----------------------------------------|--------------------------------------|---------------------------------------|-----|
| Tcol  | Tstb<br>HSE | Th 1<br>Tby<br>T_HE<br>T1-∆T5<br>TDHW | Th 2<br>T2-∆T5<br>T1-AH-HC | Th 3<br>Th 5<br>T1-ΔT6<br>T1-ΔT7<br>T2-AH-HC | Tcol2<br>Th 4<br>Th 6<br>T2-ΔT6<br>T2-ΔT7<br>HC T-FI | Th 7<br>T1-∆T8<br>HC T-outd.<br>Sen1 RMS | Th 8<br>T2-∆T8<br>HC RTA11<br>Sen2 RMS | Th 9<br>T1-∆T9<br>T1 WMZ<br>Sen3 RMS | Th 10<br>T2-∆T9<br>T2 WMZ<br>Sen4 RMS | WMZ |

| relay 1     | relay 2     | relay 3                          | relay 4                                 | relay 5                                                  | relay 6                                                   | relay 7                                                                       |
|-------------|-------------|----------------------------------|-----------------------------------------|----------------------------------------------------------|-----------------------------------------------------------|-------------------------------------------------------------------------------|
| pump col. 1 | pump col. 2 | func. bl. 1<br>ext.HE<br>load p. | cooling func.<br>HC-pump<br>func. bl. 2 | func. bl. 3<br>HSE<br>bypass<br>par. relay<br>HC-Mi open | func. bl. 4<br>store load.<br>HC-Mi closed<br>RMS-Mi open | func. bl. 5<br>message rel.<br>AH suppress.<br>HC-afterheat.<br>RMS-Mi closed |

## System 2 variant 2

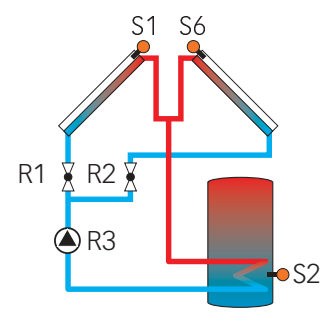

sensor allocation

| sen.1 | sen.2       | sen.3 | sen.4    | sen.5                                        | sen.6                                                | sen.7                                    | sen.8                                  | sen.9                                | sen.10                                | V40 |
|-------|-------------|-------|----------|----------------------------------------------|------------------------------------------------------|------------------------------------------|----------------------------------------|--------------------------------------|---------------------------------------|-----|
| Tcol  | Tstb<br>HSE | Tby   | T1-AH-HC | Th 3<br>Th 5<br>T1-ΔT6<br>T1-ΔT7<br>T2-AH-HC | Tcol2<br>Th 4<br>Th 6<br>T2-ΔT6<br>T2-ΔT7<br>HC T-FL | Th 7<br>T1-∆T8<br>HC T-outd.<br>Sen1 RMS | Th 8<br>T2-∆T8<br>HC RTA11<br>Sen2 RMS | Th 9<br>T1-∆T9<br>T1 WMZ<br>Sen3 RMS | Th 10<br>T2-∆T9<br>T2 WMZ<br>Sen4 RMS | WMZ |

### relay allocation

| relay 1     | relay 2    | relay 3    | relay 4                                 | relay 5                                                  | relay 6                                                   | relay 7                                                                      |
|-------------|------------|------------|-----------------------------------------|----------------------------------------------------------|-----------------------------------------------------------|------------------------------------------------------------------------------|
| 2-PV col. 1 | 2-PV col.2 | solar pump | cooling func.<br>HC-pump<br>func. bl. 2 | func. bl. 3<br>HSE<br>bypass<br>par. relay<br>HC-Mi open | func. bl. 4<br>store load.<br>HC-Mi closed<br>RMS-Mi open | func. bl.5<br>message rel.<br>AH suppress.<br>HC-afterheat.<br>RMS-Mi closed |

## System 3 variant 1

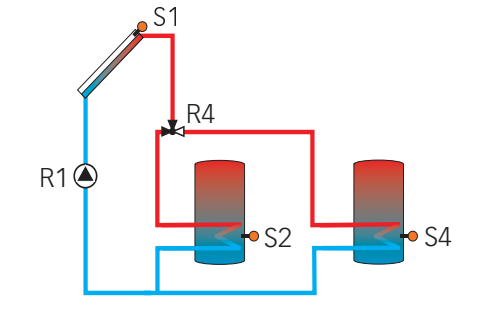

### sensor allocation

| sen.1 | sen.2       | sen.3                         | sen.4                   | sen.5          | sen.6          | sen.7                         | sen.8                         | sen.9                                   | sen.10                                | V40 |
|-------|-------------|-------------------------------|-------------------------|----------------|----------------|-------------------------------|-------------------------------|-----------------------------------------|---------------------------------------|-----|
| Tcol  | Tstb<br>HSE | Th 1<br>Tby<br>T-HE<br>T1-∆T5 | Th 2<br>Tst2b<br>T2-∆T5 | Th 5<br>T1-∆T7 | Th 6<br>T2-∆T7 | Th 7<br>T1-∆T8<br>Sen1<br>RMS | Th 8<br>T2-∆T8<br>Sen2<br>RMS | Th 9<br>T1-∆T9<br>T1 WMZ<br>Sen3<br>RMS | Th 10<br>T2-∆T9<br>T2 WMZ<br>Sen4 RMS | WMZ |

| relay 1    | relay 2 | relay 3     | relay 4        | relay 5                                    | relay 6                                   | relay 7                                                      |
|------------|---------|-------------|----------------|--------------------------------------------|-------------------------------------------|--------------------------------------------------------------|
| solar pump | ext. HE | func. bl. 1 | 3 PV store 1-2 | func. bl. 3<br>HSE<br>bypass<br>par. relay | func. bl. 4<br>store load.<br>RMS-Mi open | func. bl. 5<br>message rel.<br>AH suppress.<br>RMS-Mi closed |

## System 3 variant 2

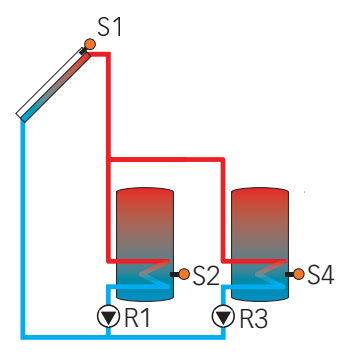

sensor allocation

| sen.1 | sen.2       | sen.3       | sen.4 | sen.5                            | sen.6                            | sen.7                      | sen.8                      | sen.9                                | sen.10                                | V40 |
|-------|-------------|-------------|-------|----------------------------------|----------------------------------|----------------------------|----------------------------|--------------------------------------|---------------------------------------|-----|
| Tcol  | Tstb<br>HSE | Tby<br>T-HE | Tst2b | Th 3<br>Th 5<br>T1-∆T6<br>T1-∆T7 | Th 4<br>Th 6<br>T2-∆T6<br>T2-∆T7 | Th 7<br>T1-∆T8<br>Sen1 RMS | Th 8<br>T2-∆T8<br>Sen2 RMS | Th 9<br>T1-∆T9<br>T1 WMZ<br>Sen3 RMS | Th 10<br>T2-∆T9<br>T2 WMZ<br>Sen4 RMS | WMZ |

### relay allocation

| relay 1        | relay 2 | relay 3        | relay 4     | relay 5                                    | relay 6                                   | relay 7                                                    |
|----------------|---------|----------------|-------------|--------------------------------------------|-------------------------------------------|------------------------------------------------------------|
| solar pump st1 | ext. HE | solar pump st2 | func. bl. 2 | func. bl. 3<br>HSE<br>bypass<br>par. relay | func. bl. 4<br>store load.<br>RMS-Mi open | func. bl.5<br>messge rel.<br>AH suppress.<br>RMS-Mi closed |

## System 3 variant 3

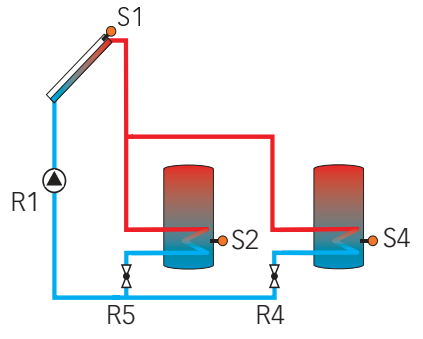

sensor allocation

| sen.1 | sen.2       | sen.3                  | sen.4                   | sen.5 | sen.6 | sen.7                      | sen.8                      | sen.9                                | sen.10                                | V40 |
|-------|-------------|------------------------|-------------------------|-------|-------|----------------------------|----------------------------|--------------------------------------|---------------------------------------|-----|
| Tcol  | Tstb<br>HSE | Th 3<br>T1-∆T5<br>T-HE | Th 4<br>T2-∆T5<br>Tst2b |       |       | Th 7<br>T1-∆T8<br>Sen1 RMS | Th 8<br>T2-∆T8<br>Sen2 RMS | Th 9<br>T1-∆T9<br>T1 WMZ<br>Sen3 RMS | Th 10<br>T2-∆T9<br>T2 WMZ<br>Sen4 RMS | WMZ |

| relay 1    | relay 2 | relay 3     | relay 4      | relay 5      | relay 6                                   | relay 7                                                     |
|------------|---------|-------------|--------------|--------------|-------------------------------------------|-------------------------------------------------------------|
| solar pump | ext. HE | func. bl. 1 | 2 PV store 2 | 2 PV store 1 | func. bl. 4<br>store load.<br>RMS-Mi open | func. bl.5<br>message rel.<br>AH suppress.<br>RMS-Mi closed |

### System 4 variant 1

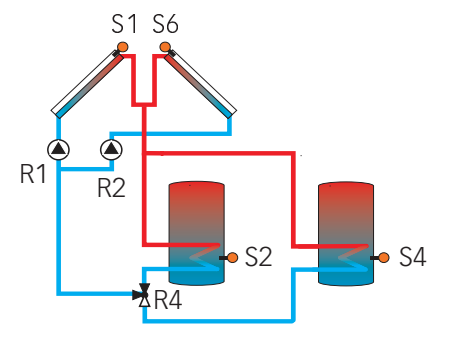

sensor allocation

| sen.1 | sen.2       | sen.3                         | sen.4                   | sen.5          | sen.6                   | sen.7                      | sen.8                      | sen.9                                | sen.10                                | V40 |
|-------|-------------|-------------------------------|-------------------------|----------------|-------------------------|----------------------------|----------------------------|--------------------------------------|---------------------------------------|-----|
| Tcol  | Tstb<br>HSE | Th 1<br>Tby<br>T-HE<br>T1-∆T5 | Th 2<br>Tst2b<br>T2-∆T5 | Th 5<br>T1-∆T7 | Tcol2<br>Th 6<br>T2-∆T7 | Th 7<br>T1-∆T8<br>Sen1 RMS | Th 8<br>T2-∆T8<br>Sen2 RMS | Th 9<br>T1-∆T9<br>T1 WMZ<br>Sen3 RMS | Th 10<br>T2-∆T9<br>T2 WMZ<br>Sen4 RMS | WMZ |

### relay allocation

| relay 1     | relay 2     | relay 3                | relay 4        | relay 5                                    | relay 6                                  | relay 7                                                     |
|-------------|-------------|------------------------|----------------|--------------------------------------------|------------------------------------------|-------------------------------------------------------------|
| pump col. 1 | pump col. 2 | func. bl. 1<br>ext. HE | 3 PV store 1-2 | func. bl. 3<br>HSE<br>bypass<br>par. relay | func. bl. 4<br>store load<br>RMS-Mi open | func. bl.5<br>message rel.<br>AH suppress.<br>RMS-Mi closed |

## System 4 variant 2

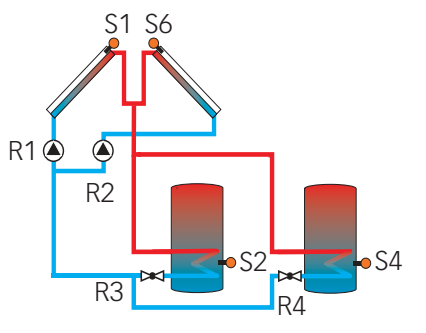

#### sensor allocation

| sen.1 | sen.2       | sen.3 | sen.4 | sen.5          | sen.6                   | sen.7                      | sen.8                      | sen.9                                | sen.10                                | V40 |
|-------|-------------|-------|-------|----------------|-------------------------|----------------------------|----------------------------|--------------------------------------|---------------------------------------|-----|
| Tcol  | Tstb<br>HSE | Tby   | Tst2b | Th 5<br>T1-∆T7 | Tcol2<br>Th 6<br>T2-∆T7 | Th 7<br>T1-∆T8<br>Sen1 RMS | Th 8<br>T2-∆T8<br>Sen2 RMS | Th 9<br>T1-∆T9<br>T1 WMZ<br>Sen3 RMS | Th 10<br>T2-∆T9<br>T2 WMZ<br>Sen4 RMS | WMZ |

| relay 1     | relay 2     | relay 3      | relay 4      | relay 5                                    | relay 6                                  | relay 7                                                      |
|-------------|-------------|--------------|--------------|--------------------------------------------|------------------------------------------|--------------------------------------------------------------|
| pump col. 1 | pump col. 2 | 2-PV store 1 | 2-PV store 2 | func. bl. 3<br>HSE<br>bypass<br>par. relay | func. bl.4<br>store load.<br>RMS-Mi open | func. bl. 5<br>message rel.<br>AH suppress.<br>RMS-Mi closed |

## System 4 variant 3

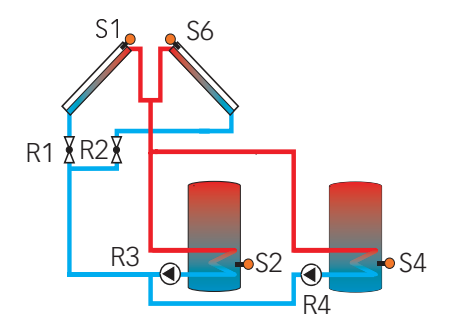

sensor allocation

| sen.1 | sen.2       | Sen.3 | sen.4 | sen.5          | sen.6                   | sen.7                      | sen.8                      | sen.9                                | sen.10                               | V40 |
|-------|-------------|-------|-------|----------------|-------------------------|----------------------------|----------------------------|--------------------------------------|--------------------------------------|-----|
| Tcol  | Tstb<br>HSE | Tby   | Tst2b | Th 5<br>T1-∆T7 | Tcol2<br>Th 6<br>T2-∆T7 | Th 7<br>T1-∆T8<br>Sen1 RMS | Th 8<br>T2-∆T8<br>Sen2 RMS | Th 9<br>T1-∆T9<br>T1 WMZ<br>Sen3 RMS | Th 10<br>T2-∆T9<br>T2 WMZ<br>Sen4RMS | WMZ |

#### relay allocation

| relay 1     | relay 2    | relay 3         | relay 4         | relay 5                                    | relay 6                                   | relay 7                                                      |
|-------------|------------|-----------------|-----------------|--------------------------------------------|-------------------------------------------|--------------------------------------------------------------|
| 2-PV col. 1 | 2-PV col.2 | solar pump st 1 | solar pump st 2 | func. bl. 3<br>HSE<br>bypass<br>par. relay | func. bl. 4<br>store load.<br>RMS-Mi open | func. bl. 5<br>message rel.<br>AH suppress.<br>RMS-Mi closed |

System 4 variant 4

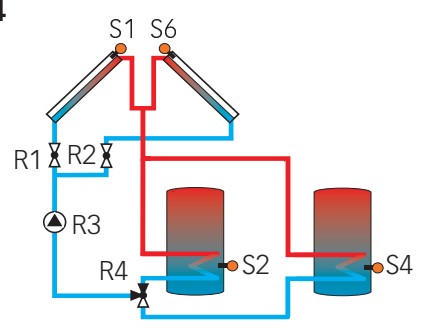

#### sensor allocation

| sen.1 | sen.2       | sen.3 | sen.4 | sen.5          | sen.6                   | sen.7                      | sen.8                      | sen.9                                | sen.10                                | V40 |
|-------|-------------|-------|-------|----------------|-------------------------|----------------------------|----------------------------|--------------------------------------|---------------------------------------|-----|
| Tcol  | Tstb<br>HSE | Tby   | Tst2b | Th 5<br>T1-∆T7 | Tcol2<br>Th 6<br>T2-∆T7 | Th 7<br>T1-∆T8<br>Sen1 RMS | Th 8<br>T2-∆T8<br>Sen2 RMS | Th 9<br>T1-∆T9<br>T1 WMZ<br>Sen3 RMS | Th 10<br>T2-∆T9<br>T2 WMZ<br>Sen4 RMS | WMZ |

| relay 1     | relay 2    | relay 3    | relay 4        | relay 5                                    | relay 6                                   | relay 7                                                      |
|-------------|------------|------------|----------------|--------------------------------------------|-------------------------------------------|--------------------------------------------------------------|
| 2-PV Kol. 1 | 2-PV Kol.2 | solar pump | 3 PV store 1-2 | func. bl. 3<br>HSE<br>bypass<br>par. relay | func. bl. 4<br>store load.<br>RMS-Mi open | func. bl. 5<br>message rel.<br>AH suppress.<br>RMS-Mi closed |

## System 5 variant 1

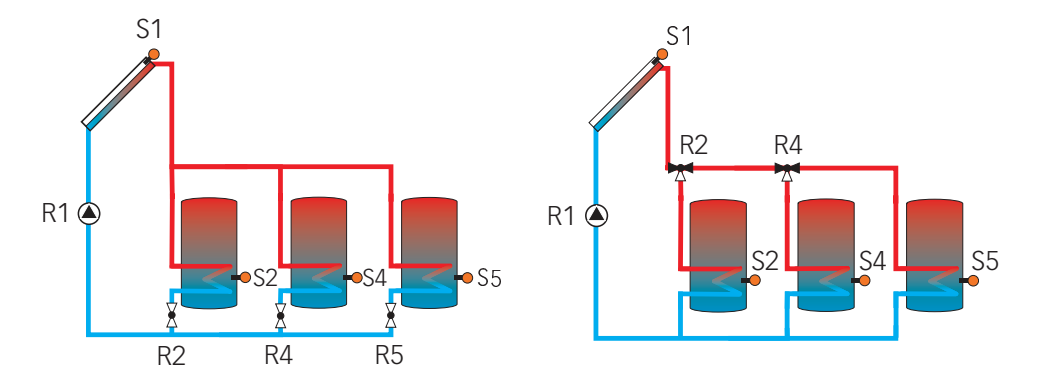

#### sensor allocation

| sen.1 | sen.2       | sen.3                         | sen.4                   | sen.5 | sen.6 | sen.7                      | sen.8                      | sen.9                                | sen.10                                | V40 |
|-------|-------------|-------------------------------|-------------------------|-------|-------|----------------------------|----------------------------|--------------------------------------|---------------------------------------|-----|
| Tcol  | Tstb<br>HSE | Th 1<br>Tby<br>T-HE<br>T1-∆T5 | Th 2<br>Tst2b<br>T2-∆T5 | Tst3b |       | Th 7<br>T1-∆T8<br>Sen1 RMS | Th 8<br>T2-∆T8<br>Sen2 RMS | Th 9<br>T1-∆T9<br>T1 WMZ<br>Sen3 RMS | Th 10<br>T2-∆T9<br>T2 WMZ<br>Sen4 RMS | WMZ |

### relay allocation

| relay 1    | relay 2                       | relay 3                | relay 4                       | relay 5            | relay6                                                                   | relay 7                                                      |
|------------|-------------------------------|------------------------|-------------------------------|--------------------|--------------------------------------------------------------------------|--------------------------------------------------------------|
| solar pump | 2 PV store 1<br>(3PV store 1) | func. bl. 1<br>ext. HE | 2 PV store 2<br>(3PV store 2) | 2 PV store 3<br>() | func. bl. 4<br>store load.<br>HSE<br>bypass<br>par. relay<br>RMS-Mi open | func. bl. 5<br>message rel.<br>AH suppress.<br>RMS-Mi closed |

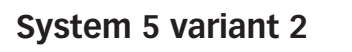

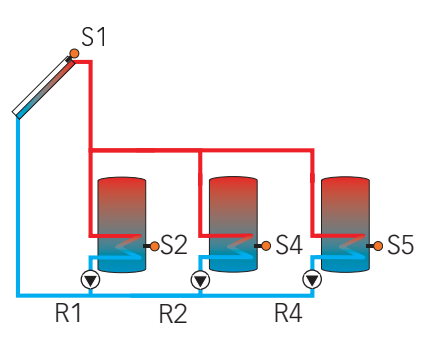

#### sensor allocation

| sen.1 | sen.2       | sen.3                         | sen.4                   | sen.5                   | sen.6          | sen.7                      | sen.8                      | sen.9                                | sen.10                                | V40 |
|-------|-------------|-------------------------------|-------------------------|-------------------------|----------------|----------------------------|----------------------------|--------------------------------------|---------------------------------------|-----|
| Tcol  | Tstb<br>HSE | Th 1<br>Tby<br>T-HE<br>T1-∆T5 | Th 2<br>Tst2b<br>T2-∆T5 | Th 5<br>Tst3b<br>T1-∆T7 | Th 6<br>T2-∆T7 | Th 7<br>T1-∆T8<br>Sen1 RMS | Th 8<br>T2-∆T8<br>Sen2 RMS | Th 9<br>T1-∆T9<br>T1 WMZ<br>Sen3 RMS | Th 10<br>T2-∆T9<br>T2 WMZ<br>Sen4 RMS | WMZ |

| relay 1        | relay 2        | relay 3                | relay 4         | relay 5     | relay 6                                                                  | relay 7                                                      |
|----------------|----------------|------------------------|-----------------|-------------|--------------------------------------------------------------------------|--------------------------------------------------------------|
| solar pump st1 | solar pump st2 | func. bl. 1<br>ext. HE | solar pump st 3 | func. bl. 3 | func. bl. 4<br>store load.<br>HSE<br>bypass<br>par. relay<br>RMS-Mi open | func. bl. 5<br>message rel.<br>AH suppress.<br>RMS-Mi closed |

## System 6 Variante 1

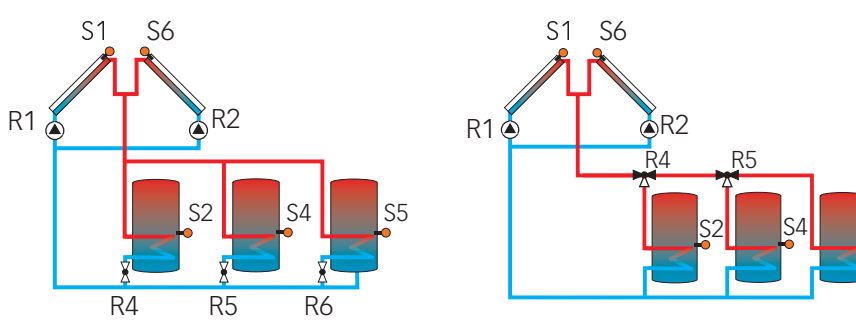

S5

#### sensor allocation

| sen.1 | sen.2       | sen.3                         | sen.4                   | sen.5 | sen.6 | sen.7 | sen.8 | sen.9                    | sen.10                    | V40 |
|-------|-------------|-------------------------------|-------------------------|-------|-------|-------|-------|--------------------------|---------------------------|-----|
| Tcol  | Tstb<br>HSE | Th 1<br>T1-∆T5<br>Tby<br>T-HE | Th 2<br>T2-∆T5<br>Tst2b | Tst3b | Tcol2 |       |       | Th 9<br>T1-∆T9<br>T1 WMZ | Th 10<br>T2-∆T9<br>T2 WMZ | WMZ |

### relay allocation

| relay 1     | relay 2     | relay 3                                               | relay 4                        | relay 5                        | relay 6            | relay 7                                     |
|-------------|-------------|-------------------------------------------------------|--------------------------------|--------------------------------|--------------------|---------------------------------------------|
| pump col. 1 | pump col. 2 | func. bl. 1<br>HSE<br>bypass<br>par. relay<br>ext. HE | 2 PV store 1<br>(3 PV store 1) | 2 PV store 2<br>(3 PV store 2) | 2 PV store 3<br>() | func. bl. 5<br>message rel.<br>AH suppress. |

## System 6 variant 2

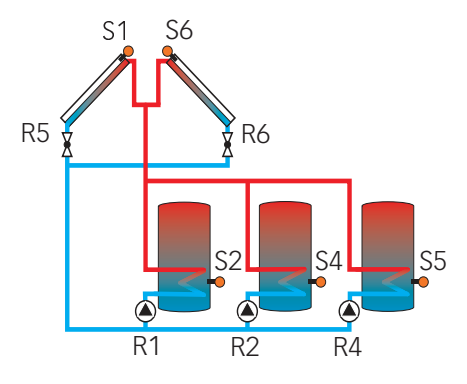

#### sensor allocation

| sen.1 | sen.2       | sen.3                         | sen.4                    | sen.5 | sen.6 | sen.7 | sen.8 | sen.9                    | sen.10                    | V40 |
|-------|-------------|-------------------------------|--------------------------|-------|-------|-------|-------|--------------------------|---------------------------|-----|
| Tcol  | Tstb<br>HSE | Th 1<br>Tby<br>T-HE<br>T1-∆T5 | Th 2<br>Tstp2b<br>T2-∆T5 | Tst3b | Tcol2 |       |       | Th 9<br>T1-∆T9<br>T1 WMZ | Th 10<br>T2-∆T9<br>T2 WMZ | WMZ |

| relay 1        | relay 2        | relay 3                                               | relay 4        | relay 5    | relay 6    | relay 7                                     |
|----------------|----------------|-------------------------------------------------------|----------------|------------|------------|---------------------------------------------|
| solar pump st1 | solar pump st2 | func. bl. 1<br>HSE<br>bypass<br>par. relay<br>ext. HE | solar pump st3 | 2-PV col.1 | 2-PV col.2 | func. bl. 5<br>message rel.<br>AH suppress. |

## System 6 variant 3

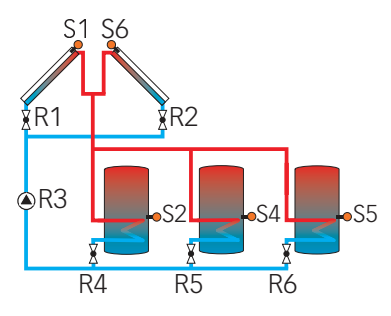

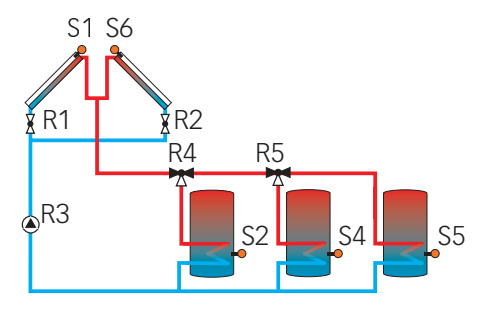

### sensor allocation

| sen.1 | sen.2        | sen.3 | sen.4 | sen.5 | sen.6 | sen.7 | sen.8 | sen.9                    | sen.10                    | V40 |
|-------|--------------|-------|-------|-------|-------|-------|-------|--------------------------|---------------------------|-----|
| Tkol  | Tspu<br>DVGW |       | Tsp2u | Tsp3u | Tkol2 |       |       | Th 9<br>T1-∆T9<br>T1 WMZ | Th 10<br>T2-∆T9<br>T2 WMZ | WMZ |

### relay allocation

| relay 1     | relay 2     | relay 3    | relay 4                        | relay 5                        | relay 6            | relay 7                                     |
|-------------|-------------|------------|--------------------------------|--------------------------------|--------------------|---------------------------------------------|
| 2-PV col. 1 | 2-PV col. 2 | solar pump | 2 PV store 1<br>(3 PV store 1) | 2 PV store 2<br>(3 PV store 2) | 2 PV store 3<br>() | func. bl. 5<br>message rel.<br>AH suppress. |

System 7 variant 1

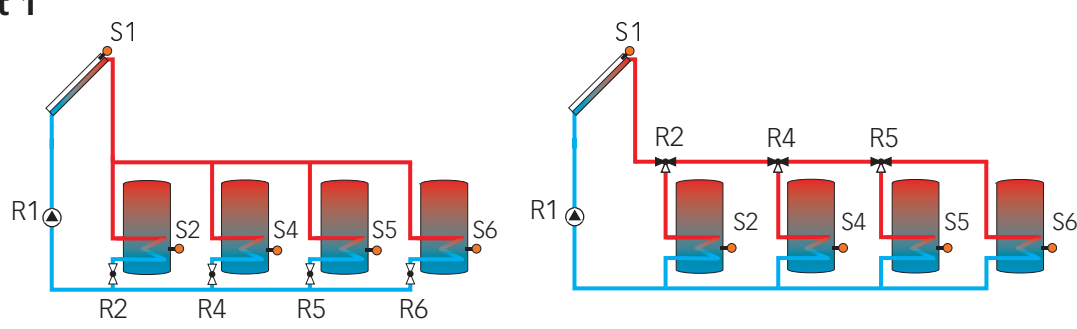

### sensor allocation

| sen.1 | sen.2       | sen.3                         | sen.4                   | sen.5 | sen.6 | sen.7 | sen.8 | sen.9                    | sen.10                    | V40 |
|-------|-------------|-------------------------------|-------------------------|-------|-------|-------|-------|--------------------------|---------------------------|-----|
| Tcol  | Tstb<br>HSE | Th 1<br>Tby<br>T-HE<br>T1-∆T5 | Th 2<br>Tst2b<br>T2-∆T5 | Tst3b | Tst4b |       |       | Th 9<br>T1-∆T9<br>T1 WMZ | Th 10<br>T2-∆T9<br>T2 WMZ | WMZ |

| relay 1    | relay 2                        | relay 3                                               | relay 4                        | relay 5                        | relay 6            | relay 7                                     |
|------------|--------------------------------|-------------------------------------------------------|--------------------------------|--------------------------------|--------------------|---------------------------------------------|
| solar pump | 2 PV store 1<br>(3 PV store 1) | func. bl. 1<br>HSE<br>bypass<br>par. relay<br>ext. HE | 2 PV store 2<br>(3 PV store 2) | 2 PV store 3<br>(3 PV store 3) | 2 PV store 4<br>() | func. bl. 5<br>message rel.<br>AH suppress. |

### System 7 variant 2

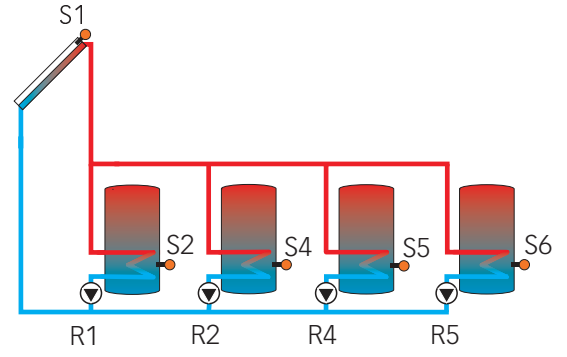

#### sensor allocation

| sen.1 | sen.2        | sen.3                        | sen.4                   | sen.5 | sen.6 | sen.7                      | sen.8                      | sen.9                                | sen.10                                | V40 |
|-------|--------------|------------------------------|-------------------------|-------|-------|----------------------------|----------------------------|--------------------------------------|---------------------------------------|-----|
| Tkol  | Tspu<br>DVGW | Th 1<br>Tby<br>T-WT<br>T1∆T5 | Th 2<br>Tsp2u<br>T2-∆T5 | Tsp3u | Tsp4u | Th 7<br>T1-∆T8<br>Sen1 RMS | Th 8<br>T2-∆T8<br>Sen2 RMS | Th 9<br>T1-∆T9<br>T1 WMZ<br>Sen3 RMS | Th 10<br>T2-∆T9<br>T2 WMZ<br>Sen4 RMS | WMZ |

#### relay allocation

| -              |                |                                                       |                |                |                                           |                                                              |
|----------------|----------------|-------------------------------------------------------|----------------|----------------|-------------------------------------------|--------------------------------------------------------------|
| relay 1        | relay 2        | relay 3                                               | relay 4        | relay 5        | relay 6                                   | relay 7                                                      |
| solar pump st1 | solar pump st2 | func. bl. 1<br>HSE<br>bypass<br>par. relay<br>ext. HE | solar pump st3 | solar pump st4 | func. bl. 4<br>store load.<br>RMS-Mi open | func. bl. 5<br>message rel.<br>AH suppress.<br>RMS-Mi closed |

### Abbreviations - sensors

| sensor     | denomination                           |  |
|------------|----------------------------------------|--|
| Tcol       | temperature-collector                  |  |
| Tcol2      | temperature-collector 2                |  |
| Tstb       | temperature-store 1 base               |  |
| Tst2b      | temperature-store 2 base               |  |
| Tst3b      | temperature-store 3 base               |  |
| Tst4b      | temperature-store 4 base               |  |
| T-HE       | temperature-heat exchanger             |  |
| Tby        | temperature-bypass                     |  |
| HSE        | temperature- protection against legio- |  |
|            | nella                                  |  |
| Th 1-10    | temperature-thermostat 1-10            |  |
| T1-∆T5-9   | temperature- ∆T5-9 high                |  |
| T2-AT5-9   | temperature- $\Delta$ T5-9 low         |  |
| T1-AH-HC   | temperature- afterheating-heating      |  |
|            | circuit                                |  |
| T2-AH-HC   | temperature- afterheating-heating      |  |
|            | circuit                                |  |
| HC T-FL    | temperature- heating circuit flow      |  |
| HC T-outd. | temperature- heating circuit outdoors  |  |
| HC RTA11   | heating circuit remote control         |  |
| T1 WMZ     | temperature- flow heat quantity        |  |
|            | measurement                            |  |
| T2 WMZ     | temperature- return heat quantity      |  |
|            | measurement                            |  |
| WMZ        | flowmeter                              |  |
| Sen 1 RMS  | Store temperature                      |  |
| Sen 2 RMS  | Return temperature unmixed             |  |
| Sen 3 RMS  | Return temperature mixed               |  |
| Sen 4 RMS  | Outdoor temperature RMS                |  |
| TDHW       | DHW store zone temperature             |  |

| sensor | location    | sensor |
|--------|-------------|--------|
| 1      | Multi       | 17     |
| 2      | Multi       | 18     |
| 3      | Multi       | 19     |
| 4      | Multi       | 20     |
| 5      | Multi       | 21     |
| 6      | Multi       | 22     |
| 7      | Multi       | 23     |
| 8      | Multi       | 24     |
| 9      | Multi       | 25     |
| 10     | Multi       | 26     |
| 11     | Flow HC     | 27     |
| 12     | 1. HKM (S1) | 28     |
| 13     | 1. HKM (S2) | 29     |
| 14     | 1. HKM (S3) | 30     |
| 15     | 1. HKM (S4) | 31     |
| 16     | 1 HKM (S5)  | 32     |

| sensor | location    |
|--------|-------------|
| 17     | 1. HKM (S6) |
| 18     | Flow 1. HKM |
| 19     | 2. HKM (S1) |
| 20     | 2. HKM (S2) |
| 21     | 2. HKM (S3) |
| 22     | 2. HKM (S4) |
| 23     | 2. HKM (S5) |
| 24     | 2. HKM (S6) |
| 25     | Flow 2. HKM |
| 26     | 3. HKM (S1) |
| 27     | 3. HKM (S2) |
| 28     | 3. HKM (S3) |
| 29     | 3. HKM (S4) |
| 30     | 3. HKM (S5) |
| 31     | 3. HKM (S6) |
| 32     | Flow 3. HKM |

#### **Sensor allocation**

Sensors 1-10 are the sensors connected to the controller.

Sensors 12-32 are the sensors connected to the additionally connected heating circuit modules.

Sensors 11, 18, 25 and 32 show the calculated flow set temperature respectively.
## Abbreviations - relay

#### relay denomination solar pump collector field 1-2 pump col. 1 (2) Solar Pumpe Sp solar pump store 1-4 1-4 2 PV St 1-4 2-port valve store 1-4 3 PV St 1-3 3-port valvel store 1-3 func. bl. 1-5 function block 1-5 HSE protetion against legionella bypass bypass-circuit cooling func. cooling function store load. store loading par. relay parallel relay ext. HE exteral heat exchanger message rel. message relay AH suppress. afterheating suppression HC-afterheat. heating circuit afterheating HC-pump heating circuit pump HC-Mi open heating circuit mixer open HC-Mi closed heating circuit mixer closed RMS-Mi open return mixing station mixer open RMS-Mi closed return mixing station mixer closed Load p. DHW heating loading pump or 3-port valve respectively

## 4.1 Menu: Solar

#### System:

**SOLAR/OPTIONS/SYSTEM** adjustment range: 1...7 factory setting: 1

#### Hydraulic variants:

**SOLAR/OPTIONS/LOADING** adjustment range: 1... 4 factory setting:: 1

Schematic:

**SOLAR/OPTIONS/SCHEMATIC** adjustment range: 000... 999 factory setting: 000 Select the appropriate basic system (see 3.2).

#### Note:

Select the basic system first, because the subsequent selection of a new system will reset all other adjustments to the factory settings.

Many hydraulic variants distinguish between pump and valve control e.g. for multiple stores. The adjustment has to be carried out in accordance with the overview of the basic systems with their hydraulic variants (see 3.2). Broadly speaking, variants with pumps allow speed control, variants with valves do not and will automatically set the minimum speed to 100%.

Alternatively to the basic system and hydraulic variant, one of the over 350 pre-programmed schemes can be selected.

If a new scheme is selected subsequently, all other adjustments will be reset to the factory settings!.

#### **Bypass:**

SOLAR/OPTIONS/BYPRSS selection: "Yes", "No" factory setting: "No"

#### Variant valve or bypass

SOLAR/EXPERT/BYPRSS selection: "Valve", "Pump" factory setting: "Valve"

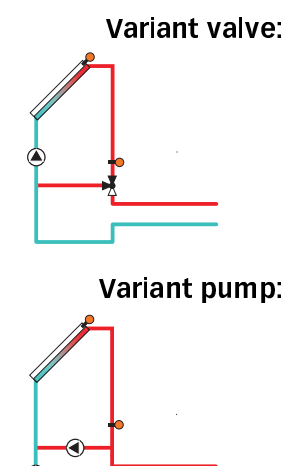

#### **Bypass sensor:**

SOLAR/EXPERT/SEN. BYPRSS adjustment range: 1...10 factory setting: 3 In order to prevent energy from being extracted from the store when starting store loading, this function makes sure that the cold fluid in the pipes is diverted past the store via a bypass (valve or pump). Once the pipe is warm enough, the store can be loaded.

The bypass relay is energised if the temperature at the reference sensor is by 2,5 K higher than the store temperature and if the switch-on condition for store loading (see store loading) is fulfilled. The relay is switched off if this temperature difference is lower than 1,5 K. These temperature differences cannot be adjusted.

A bypass valve is placed into the solar circuit.

The solar heat exchanger is first bypassed when store loading is possible. If the above-mentioned switch-on condition is fulfilled, the bypass relay switches the collector circuit via the heat exchanger.

In this version, a bypass pump is placed in front of the collector pump.

The bypass pump is first activated when store loading is possible. If the above-mentioned switch-on condition is fulfilled, the bypass pump is switched off and the collector circuit pump is activated.

This variant is available in 1-collector systems only.

The reference sensor is located in front of the valve or the pump respectively. The default is sensor 3, but this can be changed using this menu item.

#### External heat exchanger:

SOLAR/OPTIONS/EXT. HERT. EX. selection: "Yes", "No"

factory setting: "No" SOLAR∕RDJ. VALUES∕HE ∆TON

adjustment range: 2,0... 19,5 K factory setting: 5,0 K

**SOLAR/ADJ.** VALUES/HE  $\Delta$  TOFF adjustment range: 1,5... 19,0 K factory setting: 3,0 K

SOLAR/EXPERT/SEN. EXT. HE adjustment range: 1...10 factory setting: 3

#### Tube collector function:

SOLAR/OPTIONS/TUBE COL. selection: "Yes", "No" factory setting: "No"

SOLAR/EXPERT/TUBE-RUN adjustment range: 5... 500 s factory setting: 30 s

SOLAR/EXPERT/TUBE-INIT adjustment range: 00:00 ... 00:00 factory setting: 07:00

SOLAR/EXPERT/TUBE-FINAL adjustment range: 00:00 ... 00:00 factory setting: 19:00

SOLAR/RDJ. VALUES/TUBE COL adjustment range: 1... 60 min factory setting: 30 min

2-collector systems 2 separate collector circuits (2 pumps)

### shared collector circuit (1 pump)

This function is used to link loading circuits that are separated by an external heat exchanger.

The heat exchanger relay is activated if the temperature at the reference sensor exceeds the store temperature by the adjusted value "HE  $\Delta$ Ton" and if the switch-on conditions for store loading (see "store loading") are fulfilled.

The relay is switched off if this temperature difference falls below the adjusted switch-off difference HE- $\Delta$ Toff.

In contrast to the bypass function, a differential regulation between "T-HE" ("Sen. Ext. HE") and "Tst" can be carried out by means of the heat exchanger relay.

The reference sensor ("Sen. Ext. HE") can be arbitrarily allocated.

In systems in which stores are equipped with their own loading pumps, the relay "external heat exchanger" controls the primary circuit pump.

This function helps overcome the non-ideal sensor position with some tube collectors.

This function operates within a given time frame ("tube init" and "tube-final"). It activates the collector circuit pump for 30 seconds (adjustable via the parameter "tube-run") every 30 minutes (adjustable via the parameter "tube col") in order to compensate for the delayed temperature measurement.

If the collector sensor is defective or the collector is blocked, this function is suppressed or switched off.

The collector circuit is operated at minimum pump speed.

Both collectors are operated independently from each other by means of this function.

If a store is being loaded by one collector, the other one is nevertheless operated after the adjusted standstill time.

If store loading is carried out by one collector, the other one is nevertheless operated after the adjusted standstill time.

This means the pump speed may reduce briefly to the minimum as the normal pump speed is ignored by the controller.

### Cooling function (1-store systems):

*SOLAR/OPTIONS/COOL FUNC.* selection: "Yes", "No" factory setting: "No"

### Function (switching conditions):

The cooling function can be used in 1-store systems (basic systems 1 and 2). If the store temperature exceeds its maximum limitation (Tstmax), the surplus energy in the collector can be diverted. The pump output uses maximum pump speed.

If Tstmax is exceeded, and the switch-on temperature difference  $\Delta$ Ton between collector and store are reached, the solar circuit (primary) and the cooling relay are operated.

If the switch-off temperature difference  $\Delta$ Toff is underrun during this period, the solar circuit and the cooling relay are switched off.

In this system, only the collector circuit which fulfills the switch-on conditions described above, is operated.

## Collector cooling function:

*SOLAR/OPTIONS/COL. COOLING* selection: "Yes", "No" factory setting: "No" if you select "Yes":

2-collector system:

(basic system 2)

*SOLAR/ADJ. VALUES/TEOLIARX* adjustment range: 80...160°C factory setting:: 110°C hysteresis 5K

2-collector systems:

2 separated collector circuits (2 pumps):

shared collector circuit (1 pump):

The collector cooling function starts, when the adjusted maximum collector temperature is reached. If this temperature is underrun by 5 K, this function is switched off.

The collector is cooled via the heat transfer to the next free store (a store which is not blocked). The numerically last store is not used (swimming pool protection or in the case of multi-store systems).

The pump output (provided that the function is active) is controlled with maximum relative pump speed.

Note:

It is not possible to adjust a temperture value for the maximum collector temperature (Tcolmax) which is higher than the collector emergency shutdown temperature. There must be a difference between these two temperatures of at least 10 K.

The collector circuit which needs to be cooled is operated. If one store is being loaded by another collector, this loading is continued.

"Pump speed" depends on collector cooling which takes priority.

| Recooling:<br>SOLAR/OPTIONS/RECOOLING                                                                    | This function is used for keeping the system tempe-<br>ratures and consequently the thermal load as low as<br>possible.                                                                                                    |
|----------------------------------------------------------------------------------------------------|----------------------------------------------------------------------------------------------------|
| factory setting: "No"                                                                                    | If the temperatures of all stores of the system have<br>exceeded the maximum temperature, the Tstmax for<br>the first store is temporarily overidden to reduce the<br>surplus energy via the pipework and the collector. Note<br>Tstmax may be exceeded so additional scald protection<br>may be required. |
|                                                                                                    | store temperature is underrun by 2 K.                                                                                                    |
| 2-collector systems:                                                                                     | Both collector circuits are activated in a 2-collector system.                                                                                                    |
| Combination with collector cooling function:                                                             | If the option "collector cooling" is activated in addition<br>to the recooling function, the behaviour of the recooling<br>function changes.                                                                                                    |
|                                                                                                    | The objective is now to dissipate the energy supplied by collector cooling.                                                                                                    |
|                                                                                                    | If the temperature at the collector decreases by 5 K below that of the store, the recooling function becomes active and the loading circuit is again operated to cool the store.                                                                                                    |
|                                                                                                    | If the difference between collector and store decreases<br>below 3 K during that cooling period, the function is<br>switched off.                                                                                                    |
| 2-collector system:                                                                                      | In a 2-collector system, the collectors are operated separa tely, using the switch-on conditions described above.                                                                                                    |
| Frost protection:<br><i>SOLRR/OPTIONS/FROST PROT.</i><br>selection: "Yes", "No"<br>factory setting: "No" | As soon as the temperature at the collector is 4 °C, the frost protection function operates the loading circuit between the collector and the 1 <sup>st</sup> store in order to protect the medium in the loading circuit against freezing or coagulation.                                                 |
|                                                                                                    | If the collector temperature exceeds 5 °C, this function is switched off.<br>If the 1 <sup>st</sup> store in the system is blocked, this function is switched off or suppressed.                                                                                                    |
|                                                                                                    | The pump output uses maximum pump speed.                                                                                                    |
| 2-collector system:                                                                                      | In these systems, the circuit which fulfills the switch-on condition described above is operated.                                                                                                    |

#### Target temperature:

SOLAR/OPTIONS/TARGET TEM. selection "Yes", "No" factory setting: "No" if you select "Yes".

*SOLAR/ADJ. VALUES/TCOLSET* adjustment range: 20...110°C factory setting: 65°C

#### Parallel relay:

SOLAR/OPTIONS/PAR. RELAY selection: "Yes", "No" factory setting: "No"

### **CS-Bypass:**

SOLAR/OPTIONS/CS-BSPRSS selection: "Yes", "No" factory: setting "No" if you select "Yes":

**SOLAR/ADJ. VALUES/CS-BYP.** adjustment range: 100 ... 500 W/m<sup>2</sup> factory setting: 200 W/m<sup>2</sup>

#### 2-collector systems:

### Afterheating suppression:

*SOLAR/OPTIONS/AH SUPPRESS.* selection: "Yes", "No" factory setting: "No" if you select "Yes":

SOLAR/EXPERT/AH SUPPRESS. adjustment range: St 1... St 4 factory setting: St 1

#### **Collector emergency shutdown:**

*SOLAR/ADJ. VALUES/TEOLSEE* adjustment range: 110... 200°C factory setting: 120°C hysteresis: 10K

#### collector blocked

Pump speed is controlled according to collector temperature rather than (usual) temperature difference. The aim is to maintain constant collector temperature, adjustable with parameter "Tcolset".

If the solar circuit pump is switched on, this relay is activated in parallel.

In 2-collector systems which are working with 2 pumps, the parallel relay is activated if one of the 2 pumps is activated.

If the irradiation exceeds the adjusted value CS-bypass, the collector circuit is operated. It is switched off when the irradiation has fallen below the value "CS-bypass" for at least 2 minutes.

The collector circuit is operated with minimum pump speed.

If a loading of the store is carried out in these systems, the function is switched off.

This function is active if a previously selected solar store (parameter designation: "AH suppress." in the menu solar expert) is being loaded.

Solar loading means that store loading is only carried out for energy supply and not for cooling purposes etc.

At high collector temperatures (depending on system pressure or antifreeze concentration etc.) the systems stagnates. This means that solar loading is not possible.

If the adjusted temperature threshold "Tcolsec" is exceeded, the corresponding collector will no longer be used for loading.

A collector is considered to be blocked, if either the sensor is defective or the emergency shutdown temperature is reached.

#### **Collector minimum limitation:**

**SOLAR/EXPERT/TCOLINN** adjustment range: -25 ... 90 °C factory setting: 10 °C hysteresis 2 K

## St2on ... St4on:

SOLAR/OPTIONS/ST2 ON (... STY ON) selection: "Yes", "No" factory setting: "Yes"

#### Store loading:

**SOLAR/ADJ. VALUES/ΔΤΟΝ (...ΔΤΥΟΝ)** adjustment range: 1,0... 20,0 K factory setting: 5,0 K

**SOLAR/ADJ. VALUES/ΔTOFF (...ΔT40FF)** adjustment range: 0,5...19,5 K factory setting: 3,0 K

#### SOLAR/ADJ. VALUES/ATSET (...AT45ET) adjustment range: 2,0... 30,0 K factory setting: 6,0 K

### Store maximum limitation:

**SOLAR/ADJ. VALUES/TSTMAX (...TSTYMAX)** adjustment range: 4... 95 °C factory setting: 60 °C Hysteresis **SOLAR/EXPERT/ΔT-STMAX (...ΔT-STYMAX)** adjustment range: 0,5... 5,0 K factory setting: 2,0 K

store emergency shutdown value 95 °C hysteresis = 2 K This is the minimum temperature which must be exceeded for the solar pump to switch on. If the adjusted minimum temperature is not exceeded or the condition "collector blocked" is fulfilled.

By means of this function, the respective store can be "removed" from solar control. This means that it is no longer considered for solar loading.

The temperature of the store will be indicated but a sensor defect will not be recognised.

If the adjusted switch-on difference  $\Delta$ Ton between collector and store is exceeded, the store will be loaded.

If this difference falls below the adjusted switch-off difference  $\Delta$ Toff, the loading function will be switched off.

Loading of the store will also be switched off or suppressed if the relevant store or collector is blocked (collector blocked, see collector minimum limitation) or if the store is at maximum limitation.

The parameter " $\Delta$ Tset" is the nominal temperture difference between collector and store used for pump speed control. Once  $\Delta$ Tset is reached, the pump speed is increased by 10 %.

If the adjusted maximum temperature Tstmax is exeeded, loading of the store is stopped. If the store cools down by more than 2 K (hysteresis), the store will be loaded again.

If the cooling options are activated (e.g. collector cooling), the store will be loaded beyond the adjusted maximum temperature.

In order to avoid too high temperatures in the store, the emergency shutdown of the store is additionally provided, which also blocks the store for the cooling options. If a store reaches the temperature of 95 °C, the emergency shutdown is active.

### store blocked

#### Priority logic and store sequence control:

SOLAR/ADJ. VALUES/PRIORITY STI (...STY)

adjustment range: 1... 4 factory setting: 1; 2; 3; 4

#### Store sequence control:

SOLAR/EXPERT/T-CIRE. adjustment range: 1... 60 min factory setting: 15 min

### Loading break time:

SOLAR/EXPERT/T-ST adjustment range: 1... 60 min factory setting: 2 min

#### **Collector rise temperature:**

#### SOLAR/EXPERT/AT-COL

adjustment range: 1 ... 10 K factory setting: 1 K

## **Balancing functions:**

SOLAR/BALANCE VALUES

A store is blocked if either the corresponding sensor is defective or the emergency shutdown temperature has been reached.

Priority logic is used in multi-store systems only.

If St1, St2, St 3, St4 are set to 1, the stores with a temperature difference to the collector are loaded in parallel as long as their switch-on conditions are fulfilled.

If St1 is set to 1, St2 to 2, St 3 to 3, and St4 to 4 (factory setting) the first store will be loaded first as long as its switch-on conditions are fulfilled. When the selected priority store reaches its adjusted maximum temperature, the subordinate stores will be loaded in numerical order via oscillating loading: store 1, then store 2, then store 3, then store 4.

The controller checks whether the stores can be loaded (switch-on difference).

When the priority store cannot be loaded, the subordinate stores are checked. If a subordinate store can be loaded, it will be loaded for the "oscillating loading time" ("t-circ."). After this period of time, the loading process stops. The controller monitors the increase in collector temperature. If it increases by the "collector rise temperature" ( $\Delta$ T-col) within the loading break time "t-st", the elapsed break time is set to 0. The break time starts again.

As soon as the switch-on condition of the priority store is fulfilled, it will be loaded. If the switch-on condition of the priority store is not fulfilled, loading of the subordinate stores will be continued. If the priority store reaches its maximum temperature, oscillating loading will not be carried out.

The controller has integrated registers which record the following values:

- maximum temperatures
- operating hours of the relays
- operating days since commissioning of the controller

The values can be reset, except for "operating days".

## 4.2 Menu: Arrangement

#### HSE (protection against legionella):

ARRANGEMENT/OPTIONS/HSE

selection: "Yes", "No" factory setting: "No" *RRRINGEMENT/RDJ. VRLUES/T-STRRT* 

adjustment range: 00:00 ... 00:00 factory setting: 17:00

RRRANGEMENT/EXPERT/SEN-HSE

adjustment range: 1...10 factory setting: 2

## Store loading:

ARRANGEMENT/OPTIONS/STORE LOAD. selection: "Yes", "No" factory setting: "No" ARRANGEMENT/RDJ. VALUES/THTON

adjustment range: -40,0 ... 250,0 °C factory setting: 40,0 °C *RRRNGENT/RDJ. VRLUES/THTOFF* adjustment range: -40,0 ... 250,0 °C factory setting: 45,0 °C

RRRANGEMENT/EXPERT/SEN-TH7

adjustment range: 1 ... 10 factory setting:7 *RRRINGEMENT/EXPERT/SEN-THB* 

adjustment range: 1...10 factory setting: 8

#### ARRANGEMENT/OPTIONS/TIMER 4

selection: "Yes", "No" factory setting: "No" *RRRINGEMENT/RDJ. VRLUES/TIMERY/T1(...21)-ON* adjustment range: 00:00 ... 00:00 factory setting: 22:00 *RRRINGEMENT/RDJ. VRLUES/TIMERY/T1(...21)-OFF* 

adjustment range: 00:00 ... 00:00 factory setting: 05:00

The HSE-function checks whether the temperature at the given sensor (Sen-HSE) exceeds 60 °C at certain times for legionella control.

If 60 °C has not been achieved by the HSE start time, the HSE relay is energised in order to activate e.g. afterheating. The HSE start time (t-start) is adjustable.

The relay is switched off once  $60 \,^{\circ}$ C is reached at the relevant sensor (factory setting 2 - selectable) or at midnight (reset point).

If the relevant sensor is defective, this function is suspended.

In order to carry out afterheating of a store within a certain store volume (store zone), this function uses 2 sensors to monitor the switch-on and switch-off level.

The switch-on and -off temperatures Th7on and Th7off are used as reference parameters.

Adjust the reference sensors via Sen-Th7 and Sen-Th8.

If the measured temperatures at both reference sensors fall below the adjusted switching treshold Th7on, the relay is switched on. It is switched off if the temperature at both sensors is higher than Th7off.

If one of the two sensors is defective, store loading is suppressed or switched off.

In addition to the above, a timeswitch can be set to temporarily block operation in 21 time frames (3 for each day) by means of the daily timer 4.

#### **Return mixing station:**

**ARRANGEMENT/OPTIONS/RMS** selection: "Yes", "No" factory setting: "No"

**ARRANGEMENT/R**<sup>II</sup>**S**/∆**TON** adjustment range: 0,5... 20,0 K factory setting: 5,0 K

**ARRANGEMENT/RM5/ATOFF** adjustment range: 0,0... 19,5 K factory setting: 3,0 K

**ARRANGEMENT/RMS/∆TSET** factory setting: 15 K

*ARRANGEMENT/RMS/RET MAX.* adjustment range: 30,0... 90,0°C factory setting: 60,0°C

**RRRANGEMENT/RMS/EXPERT/SENTRMS** factory setting: 7

**ARRANGEMENT/RMS/EXPERT/SENERMS** factory setting: 8

**RRRANGEMENT/RMS/EXPERT/SENBRMS** factory setting: 9

**RRRANGEMENT/RMS/EXPERT/DTEMP DEP.** factory setting: "No"

**RRRRNGEMENT/RMS/EXPERT/SENY RMS** factory setting: 10

**ARRANGEMENT/RMS/EXPERT/MIX RUNT.** adjustment range: 10... 600s factory setting: 140s

**ARRANGEMENT/RMS/EXPERT/DETECTION** adjustment range: 50... 90 % factory setting: 60 %

**ARRANGEMENT/RMS/EXPERT/MIX IMP.** adjustment range: 1 ... 20s factory setting: 2s

**ARRANGEMENT/RMS/EXPERT/SETPOINT** adjustment range: 00:15 .. 24:00 factory setting: 24:00

*ARRANGEMENT/RMS/RET SET* display range: -30... +250 °C

**ARRANGEMENT/RMS/∆TRET** adjustment range: 0...10 K factory setting: 0 K The return mixing station option has to be activated when a COSMO return mixing station is connected.

The option is available in two variants. When the option is activated, the variant " $\Delta$ TSet" is active. The weathercompensated variant "Outdoor temperature" can be activated in the Arrangement/RMS/Expert menu.

To enable return preheating, 3 sensors are used to monitor the store temperature (SEN1RMS), the unmixed return temperature (SEN2RMS) and the mixed return temperature (SEN3RMS).

The controller controls the mixing ratio of the store water and the heating circuit return via a 3-way-mixer.

In the Mix Runt. (mixer runtime) channel, the runtime of the mixer from the completely closed to the completely opened position must be adjusted. The Detection parameter determines the opening angle of the mixer when the heating circuit is to be checked for activity.

## WARNING!

The values  $\Delta$ TSet and RET max are to be changed according to the heating system and the heat source in use.

E.g.:  $\Delta$ TSet 10 K and RET max 40 °C when a floor heating is in use.

### Variant "**ATSet**"

This option controls the return preheating by the adjusted set temperature difference, but only up to the adjusted maximum return temperature, by adding heat from the store.

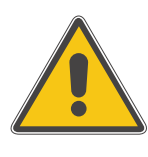

#### **ARRANGEMENT/RMS/NIGHT CORR.** adjustment range: -20... +30 K

factory setting: -5 K

**ARRANGEMENT/RMS/DAY CORR.** adjustment range: -5... +45 K factory setting: +5 K

RRRANGEMENT/RMS/HEAT CURVE

adjustment range: 0,3 ... 3,0 factory setting: 1,0

## ARRANGEMENT/RMS/TIMER

adjustment range: Night/Day, Off/Day, without factory setting: Nacht/Tag

## ARRANGEMENT/RMS/T1(... T21)-ON

adjustment range: 00:00 ... 00:00 factory setting: 22:00 (t1...t7 on) 00:00 (t8 ... t21 on)

## **RRRANGEMENT/RMS/T1-(... T21)-OFF** adjustment range: 00:00 ... 00:00

factory setting: 05:00 (t1...t7 off) 00:00 (t8... t21 off)

| $\Delta$ TON  | Switch-on temperature difference  |
|---------------|-----------------------------------|
| $\Delta$ TOFF | Switch-off temperature difference |
| $\Delta TSET$ | Set temperature difference        |
| RET MRX.      | Maximum return temperature        |
| MIX RUNT.     | Mixer runtime                     |
| DETECTION     | Heating circuit activity check    |
| MIX IMP.      | Mixer impulse time                |
| JUST.         | Setting time                      |
| SENI RAS      | Store temperature                 |
| SEN2 RAS      | Return temperature unmixed        |
| SEN3 RMS      | Return temperature mixed          |
| otemp dep.    | Variant "Outdoor temperature"     |
| SENY RAS      | Sensor selection                  |
| RET SET       | Calculated return set temperature |
| ∆TRET         | RET set increase                  |
| NIGHT CORR.   | RET set night correction          |
| DRY CORR.     | RET set day correction            |
| Hert Curve    | Heating curve                     |
| TIMER         | Timer                             |
| T1 T21 ON     | Time frame start                  |
| T1 T21 OFF    | Time frame end                    |
|               |                                   |

### Variant "Outdoor temperature"

In order to activate the variant "Outdoor temperature", select "Yes" in the Otemp dep. channel. The controller calculates, in the same way as in a heating circuit, a set flow temperature from the measured outdoor temperature and the adjusted heating curve. The calculated value RET set then serves as a target temperature for the return mixing station. RET set can be increased by means of the adjustment value  $\Delta$ TRET.

If the total value calculated from RET set +  $\Delta$ TRET exceeds the adjusted maximum flow temperature RET max., it is automatically substituted by RET max.

For this variant, 21 time frames can be adjusted. The mode determines the operation mode of the timer:

| Night/ Day |  |
|------------|--|
| Off/Day    |  |
| without:   |  |

time frame for night correction time frame for RMS off timer deactivated

**Example:** The night correction runs from Monday to Tuesday from 22:00 to 6:00 and Tuesday from 15:00 to 18:00, when t1- on is set to mon 22:00, t1-off to tue,6:00 and t2-on to tue,15:00 and t2-off to tue,18:00.

The mixer position is continuously calculated by the controller. To enable a defined setting, the controller closes the mixer at the adjusted set point time in order to reach a defined position.

### **Function blocks:**

*ARRANGEMENT/OPTIONS/THERMO.1 (...10)* selection: "Yes", "No"

factory setting: "No" *RRRNGEMENT/OPTIONS/*\[]*T-FUNC (...9*]

selection: "Yes", "No" factory setting: "No" *RRRNGEMENT/OPTIONS/TIMER 1 (....5*)

selection: "Yes", "No" factory setting: "No"

ARRANGEMENT/EXPERT/SEN-TH1 (...10) ARRANGEMENT/EXPERT/SEN1-∆T5(...9) ARRANGEMENT/EXPERT/SEN2-∆T5(...9) Depending on the selected basic system and activated options, there are up to 5 function blocks including thermostat functions, timer and differential functions. With these, further components or functions e.g. solid fuel boiler, heating backup and DHW afterheating can be implemented (see 3.3 for further examples).

Function blocks are assigned to the relays (see 3.5) and the relay cannot be changed. Each function block has allocated sensors that can be changed in the expert menu if needed. It is also possible to "double up" in the programming and use a sensor already allocated to another function.

Within a function block the functions are interconnected (AND gate). This means that the conditions of all the activated functions have to be fulfilled for switching the allocated relay. As soon as one condition is not fulfilled, the relay is switched off.

#### Thermostat function (Function block 1... 5):

### RRRRINGEMENT/OPTIONS/THERMO1 (...10)

selection: "Yes", "No" factory setting: "No" *RRRINGEMENT/RDJ. VRLUES/TH1(...10)0N* 

adjustment range: - 40,0 ... 250,0 °C factory setting: 40,0 °C

## RRRRNGEMENT/RDJ. VRLUES/TH1(...10)OFF

adjustment range: - 40,0... 250,0°C factory setting: 45,0°C

ARRANGEMENT/EXPERT/SEN-TH1 (...10)

adjustment range: 1...10 factory setting: 3 (...10)

## $\Delta$ T-function (function block 1... 5):

## *RRRINGEMENT/OPTIONS/* selection: "Yes", "No" factory setting: "No"

ARRANGEMENT/ADJ. VALUES/ATS(...9)0N

adjustment range: 1,0... 50,0 K factory setting: 5,0 K *RRRINGENT/RDJ. VRLUES/\DTS(...9)OFF* 

adjustment range: 0,5 ... 50,0 K factory setting: 3,0 K

#### ARRANGEMENT/EXPERT/SEN 1-ATS(...9)

adjustment range: 1...10 factory setting: 3 (...10) *RRRNGE⊓ENT∕EXPERT∕SEN 2-∆T5{...9*}

adjustment range: 1...10 factory setting: 4 (...10) The relay allocated to the function block is switched on, when the adjusted switch-on temperature (Th(x)on) is reached. It is switched off when the adjusted switch-off temperature (Th(x)off) is reached. The switching conditions of all other activated functions of the function block have to be fulfilled as well.

Allocate the reference sensor in the expert menu.

Adjust the maximum temperature limitation with Th(x) off > Th(x) on and the minimum temperature limitation with Th(x) on > Th(x) off. The temperatures cannot be set to an identical value.

The relay allocated to the function block is switched on as soon as the adjusted switch-on temperature ( $\Delta$ Th(x) on) is reached. It is switched off as soon as the adjusted switch-off temperature ( $\Delta$ Th(x)off) is reached. The switching conditions of all other activated functions of the function block have to be fulfilled as well.

Adjust the reference sensor in the expert menu.

## Timer function (function block 1... 5):

RRRINGEMENT/OPTIONS/TIMER 1 (...5) selection: "Yes", "No"

factory setting: "No"

## RRRRIGEMENT/RDJ. VRLUES/TIMER 1 (...5)/T1(...21)-ON

adjustment range: 00:00... 00:00 factory setting: 22:00

## RRRANGEMENT/RDJ. VALUES/TIMER 1 (....5)/T1(....21)-OFF

adjustment range: 00:00... 00:00 factory setting: 05:00

## 4.2.1 Heating circuits:

Each timer function provides up to 21 time frames (3 for each day). The relay allocated to the function block is activated as long as the time frame (t(x)on ... t(x)off) is open. The switching conditions of all other activated functions of the function block have to be fulfilled as well.

The controller can control up to 4 independent weather-compensated heating circuits. One heating circuit can be controlled via the internal control functions and the others via an additional external module COSMO HKM each.

The internal heating circuit is activated in this menu.

## Internal heating circuit control:

**RRRANGEMENT/HEAT. CIRCUIT/OPTIONS/HC** selection: "Yes", "No" factory setting: "No"

## Flow temperature

ARRANGEMENT/HEAT. CIRCUIT/HC/TFLOU

## **Outdoor temperature**

ARRANGEMENT/HEAT. CIRCUIT/HC/TOUTD

## Status heating circuit

ARRANGEMENT/HEAT. CIRCUIT/HC/HC STAT.

## Set flow temperature

ARRANGEMENT/HEAT. CIRCUIT/HC/FLOW SET

## Status afterheating

ARRANGEMENT/HEAT. CIRCUIT/HC/AFTERH.

The TFlow-value indicates the measured actual flow temperature of the heating circuit.

The Temperature-outdoor-value indicates the measured outdoor temperature depending on wheather conditions.

Display of heating circuit status (summer, day, night, defect, BW out).

The flow set temperature is calculated from the measured outdoor temperature and the heating curve. Onto this, the dial setting of the remote control (RTA11-M) and the controller day correction or night correction are added.

Flow set temperature = heating curve temperature + remote control + (day correction or night correction). If the calculated flow set temperature is higher than the adjusted maximum flow temperature, the flow set temperature will be equated with the maximum flow temperature.

Display of afterheating status (on, off, Min, Off, Heat, DHW).

## Store temperature 1 (2)

ARRANGEMENT/HEAT. CIRCUIT/HC/T(2)ST

#### **DHW store temperature**

ARRANGEMENT/HEAT. CIRCUIT/HC/TDHU

## Night correction:

**ARRANGEMENT/HEAT. CIRCUIT/HE/MIGHT CORR.** adjustment range: -20... +30 K factory setting: -5 K

### Day correction:

## **ARRANGEMENT/HEAT. CIRCUIT/HE/DAY CORR.** adjustment range: -5... +45K

factory setting: 5K

#### Maximum flow temperature:

#### ARRANGEMENT/HEAT. CIRCUIT/HC/TFLOWMAX

adjustment range: 10 ... +100 °C factory setting: 75 °C

## Heating curve:

#### ARRANGEMENT/HEAT. CIRCUIT/HC/HEAT. CURVE

adjustment range: 0,3 ... 3,0 factory setting: 1,0

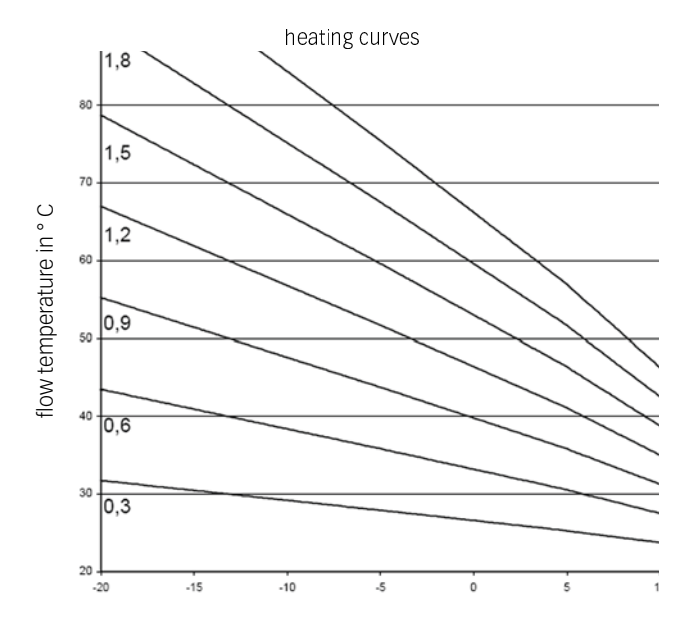

Display of store temperature(s) of the heating circuit afterheating.

Display of the DHW afterheating store temperature.

Adjustment channel for night correction (night set back) of the heating circuit. For the night correction function, time frames (see below) can be adjusted. Within these timeframes, the set flow temperature of the curve will be decreased (set back) by the adjusted temperature value.

Adjustment channel for the day correction function of the heating circuit. The day correction function is always active outside the 3 time frames of the night correction function. The flow set temperature of the curve will be decreased or increased by the adjusted temperature value.

Adjustment channel for the admissible maximum flow temperature of the heating circuit. If the maximum flow temperature is exceeded, the heating circuit will be switched off (the mixer will close).

The heating curve used by the controller can be increased or decreased to suit the building heating load as shown in the family of curves below. Increasing this value has the effect of raising the flow set temperature, reducing the value will lower the flow set temperature.

### Example:

Rated temperature of the radiator flow 60°C at lowest outdoor temperature -12°C according to calculated heat demands. The intersection is the steepness of 1.2, used as the adjustment value.

#### **Day Correction:**

If the following situation occurs during day operation:

Hot weather  $\rightarrow$  Interior rooms too cold, cold weather  $\rightarrow$  Interior rooms to hot, proceed as follows: reduce the steepness of the curve gradually by 0.2 points and increase the day correction by 2 °C to 4 °C. This process can be repeated several times if necessary (different corrections for each heating circuit possible). Day correction is the upward translation of the characteristic curve.

#### Mixer:

## ARRANGEMENT/HEAT. CIRCUIT/HC/MIXER

adjustment range: 1 ... 20 s factory setting: 2 s

## Summer:

#### ARRANGEMENT/HEAT. CIRCUIT/HC/SUMMER

adjustment range: 0... 40°C factory setting:: 20°C

### The mixer function controls the mixing valve position according to the difference between the actual flow temperature and the set flow temperature. The valve is opened or closed in pulses depending on this deviation. The parameter ",mixer" allows the pulse operating time to be matched to suit the valve operating time.

Adjustment channel for summer operation. If the outdoor temperature exceeds the adjusted value, the heating circuit will be switched off. The hysteresis is 1,0 K.

## Timer:

## **ARRANGEMENT/HEAT. CIRCUIT/HC/TIMER/MODE** selection: "Night/Day", "Off/Day", "Without" factory setting: "Night/Day" **ARRANGEMENT/HEAT. CIRCUIT/HC/TIMER/T1(...21)-ON** adjustment range: 00: 00 ... 00:00

factory setting: 22:00 (t1...t7-on)

#### **ARRANGEMENT/HEAT. CIRCUIT/HC/TIMER/T1(...21)-OFF** adjustment range: 00: 00 ... 00:00 factory setting: 05:00 (t1 ... t7-off)

**Example:** The night correction runs from Monday to Tuesday from 22:00 to 6:00 and Tuesday from 15:00 to 18:00, when t1-on is set to mon 22:00, t1-off to tue,6:00 and t2-on to tue,15:00 and t2-off to tue,18:00.

#### Flow sensor:

### RRRRNGEMENT/HERT. CIRCUIT/HC/EXPERT/SEN.FLOW

adjustment range: 1...10 factory setting: 6

The timer determines whether day correction or night correction (set back ) is used for changing the set flow temperature. 21 different time frames (3 for each day) can be set for night correction of the heating circuit. If one of the time frames is set to 'active', night correction will be active.

If none of them is active, the set flow temperature will be adapted with day correction. The timers are preallocated such that every day from 10:00 pm to 5:00 am (the following day) night set back is active.

The mode determines the operation mode of the timer: *NIGHT/ DRY* time frame for night correction

| OFF/DRY  | time frame for heating circuit off |
|----------|------------------------------------|
| WITHOUT: | timer deactivated                  |

The default is sensor 6 – this can be reallocated if needed. A sensor which is already in use can be allocated without influencing its original function in the system.

#### Outdoor temperature sensor:

ARRANGEMENT/HEAT. CIRCUIT/HC/EXPERT/SEN. OUT-DOOR adjustment range: 1...10 factory setting: sensor 7

### Afterheating

*ARRANGEMENT/HEAT. CIRCUIT/HC/EXPERT/AFT.-HEAT* selection: "None", "Therm.", "Store" factory setting: "None"

#### RRRANGEMENT/HERT. CIRCUIT/HC/EXPERT/∆T RH ON

adjustment range: -15,0... 49,5 K factory setting: 2,0 K

### RRRINGEMENT/HERT. CIRCUIT/HC/EXPERT/\DT RH OFF

adjustment range: -14,5 ... 50,0 K factory setting: 8,0 K

#### Sensor 1 store

#### RRRRNGEMENT/HERT. CIRCUIT/HC/EXPERT/S1 STORE

adjustment range: 1...10 factory setting: 4

### Sensor 2 store

**ARRANGEMENT/HEAT. CIRCUIT/HE/EXPERT/52 STORE** adjustment range: 1...10 factory setting: 5

### Afterheating demand

**ARRANGEMENT/HEAT. CIRCUIT/HE/EXPERT/REL. AHOFF** selection: "CM", "HC1", "HC2", "HC3" factory setting: "CM" **ARRANGEMENT/HEAT. CIRCUIT/HE/EXPERT/RH-MIN.** adjustment range: 0... 90 min factory setting: 0 min Adjustment channel for allocating the outdoor temperature sensor.

The default is sensor 7 – this can be reallocated if needed. A sensor which is already in use can be allocated without influencing its original function in the system.

#### Note:

If additional external modules HKM are used, only 1 outdoor temperature sensor is required. In order to ensure that all heating circuits use the same outdoor temperature, adjust to sensor 13.

The set flow temperature is compared with the temperature at one or two store (buffer) reference sensors (differential control). If this temperature differential is to small ( $\Delta$ THon), afterheating will be activated. It will be switched off, if the differential ( $\Delta$ THoff) between store and set flow temperature is large enough.

Select the after-heating type via the parameter "Aft.-Heat." ("None", "Therm.", or "Store").

If "None" is selected, no afterheating will be carried out.

If "Therm." is selected, the set flow temperature is compared with a store reference sensor.

If "Store" is selected, the comparison is made with 2 reference sensors. The switching conditions to both reference sensors have to be fulfilled.

With this parameter, the 1<sup>st</sup> reference sensor for heating circuit afterheating can be selected.

With this parameter, the 2<sup>nd</sup> reference sensor can be selected for store-dependent afterheating.

Select the relay by means of which afterheating is demanded (DSE or heating circuit module).

Allocate the minimum runtime of the relay.

### **DHW** heating option

(available only when the heating circuit afterheating has been activated)

**ARRANGEMENT/HEAT. CIRCUIT/HE/EXPERT/DHW HEAT.** Selection: Yes/No Factory setting: No

#### **DHW priority option**

(available only when the DHW heating option has been activated)

**ARRANGEMENT/HEAT. CIRCUIT/HE/EXPERT/DHW PRIDRITY** Selection: Yes/No Factory setting: No

**ARRANGEMENT/TDHU/TDHU ON** Adjustment range: 0,0... 94,0°C Factory setting: 50,0°C

#### ARRANGEMENT/TDHU/TDHU OFF

Adjustment range: 1,0... 95,0°C Factory setting: 55,0°C

**ARRANGEMENT/TDHU/TIMER** Selection: Yes/No

Factory setting: No

## ARRANGEMENT/TOHU/TIMER/T1(...21)-ON

Adjustment range: 00: 00 ... 00:00 Factory setting: Mo., 06:00 (t1-on), Mo., 17:00 (t2-on)...

#### ARRANGEMENT/TDHU/TIMER/T1(...21)-OFF

Adjustment range: 00: 00 ... 00:00 Factory setting: Mo., 09:00 (t1-off), Mo., 22:00 (t2-off)...

#### Loading pump option

(available only if relay 3 CM is free)

*RRRANGEMENT/HERT. CIRCUIT/HE/EXPERT/LOAD P.* Selection: Yes/No Factory setting: No

**RRRANGEMENT/HEAT. CIRCUIT/HE/EXPERT/SEN. DHU** Selection: 1...10 Factory setting: 3

### Legionella protection option

**RRRINGEMENT/HERT. CIRCUIT/HE/EXPERT/LEGID PROT.** Selection: Yes/No Factory setting: No The DHW heating function can be used to heat the DHW store by demanding an afterheating.

The allocated demand relay of the heating circuit is switched on when the temperature at the allocated sensor Sen. DHW falls below the adjusted switch-on temperature TDHW. When the temperature at the allocated sensor exceeds the adjusted switch-off temperature TDHW off, the relay is switched off.

When the "Timer" option is activated, a weekly timer appears. With this timer, time frames for the functions can be adjusted.

When the Loading pump option is activated, the loading pump is switched on in parallel to the DHW afterheating demand.

The Legionella protection option can be used to contain the spread of Legionella

in DHW stores by systematically activating the afterheating.

When the Legio prot. option is activated, the controller heats up the DHW store such that the temperature at Sen. DHW exceeds a temperature of 60 °C for 30 minutes every day at 7:00 p.m.

#### Manual correction (remote control)

RRRANGEMENT/HERT. CIRCUIT/HC/EXPERT/MRN. CORR.

selection: "Yes", "No" factory setting: "No" The remote control (RTA11-M) allows manual adjustment of the heating curve ( $\pm$ 15 K). The remote control is optional and it is not included in the full kit.

The heating circuit can be switched off manually, if the remote control is set to the position "heating circuit off". Heating circuit switched off means that the heating circuit pump is switched off and the mixer closed.

Flow temperature is boosted to maximum for rapid heating when the remote control it is set to "rapid heating".

Adjustment channel for allocating the remote control

sensor. The factory setting is sensor 8.

## Sensor remote control

**RRRANGEMENT/HERT. CIRCUIT/HC/EXPERT/SEN. REMOTE** adjustment range: 1...10

factory setting: 8

## Screed heating option

**Screed heat** Selection: Yes/No Factory setting: No

#### **TStart**

Adjustment range: 10,0... 59,0°C Factory setting: 20,0°C

#### ттах

Adjustment range: 11,0... 60,0°C Factory setting: 40,0°C

#### Rise

Adjustment range: 1,0...10,0 K Factory setting: 2,0 K

## Rise time

Adjustment range: 1... 72 h Factory setting: 24 h

#### tBacking

Adjustment range: 1 ... 20 d Factory setting: 5 d

**Start** Selection: Yes/No Factory setting: No This function is used for time- and temperature-controlled screed drying in selectable heating circuits.

The heating circuits can be selected in the Arrangement/Heat. circuit/HC/Expert menu. At the end of this menu, the function can be set to standby by using the "Start" item.

At the beginning of the screed drying function, the selected heating circuits are put into operation for the adjusted rise time with the start temperature as the set flow temperature. Afterwards, the set flow temperature increases in steps by the adjustable rise value for the duration of the adjustable rise time until the holding temperature is reached. After the holding time has elapsed, the set flow temperature is reduced in steps until the start temperature is reached again.

### Note:

Make sure the heating circuits are supplied with heat from a heat source (afterheating).

### **Chimney sweeper**

*EXPERT/CHIMINEY* selection: "Yes", "No" factory setting: "No"

#### **External heating module:**

Heating circuit module

RRRRNGEMENT/HERT. CIRCUIT/OPTIONS/HC1(2,3)MODULE

selection: "Yes", "No" factory setting: "No"

ARRANGEMENT/HEAT. CIRCUIT/HC/EXPERT/SEN. OUT-DODR

adjustment range: 1...17 factory setting: 7 change to: 13

### Store priority:

**ARRANGEMENT/HEAT. CIRCUIT/HC1(2,3)MODULE/STORE PRID.** selection: "On", "Off" factory setting: "Off"

ARRANGEMENT/HEAT. CIRCUIT/HC-MODULE/...

When this option is activated, the heating circuit opens (mixer opens) and the heating circuit pump is switched on (provided that the chimney sweeper function is active, see 4.4). The protective function of the heating pump maximum limitation will still be active.

Up to 3 additional external heating circuit modules (HKM) can be activated if further compensated heating circuits are required.

If the external heating circuit module HKM is additionally used, only 1 outdoor temperature sensor is required.

In order to ensure that all heating circuits control using the same outdoor temperature, adjust to sensor 13 and connect the external sensor to the HKM module.

This function switches off the heating circuit when domestic hot water is being afterheated.

For this purpose, the option domestic hot water priority and afterheating via store loading (see 4.2) of the controller COSMO Multi have to be active as well.

The displays and functions are comparable to those of the internal heating circuit (see also manual "COSMO HKM").

## 4.3 Menu: Heat quantity measurement

#### UMZ/OPTIONS/UMZ (UMZ-MODULE)

selection: "Yes", "No" factory setting: "No" UNZ/UNZ 1/ EXPERT/FLOUMETER selection: "Yes", "No"

factory setting: "No" UNZ/UNZ 1/EXPERT/SEN. FLOW

adjustment range: 1...10 factory setting: 9 UMZ/UMZ 1/EXPERT/SEN. RETURN

adjustment range: 1...10 factory setting: 10

The controller has a separate integrated calorimeter which can be configured with or without flowmeter V40. Furthermore, the values of a separate WMZ module can be displayed.

Allocate the sensors. Factory settings are as shown – but other sensors can be allocated without influencing their orginal function in the system.

# Heat quantity measurement without flowmeter V40

Set UNZ/OPTIONS/UNZ to "Yes" and UNZ/UNZ 1/EXPERT/FLOUMETER to "No" UNZ/UNZ1/EXPERT/FLOU adjustment range: 1,0... 50,0 l factory setting: 3,0 l UNZ/UNZ 1/EXPERT/RELRY adjustment range: 1... 7 factory setting: 1

Heat quantity measurement with flowmeter V40

Set UNZ/OPTIONS/UNZ to "Yes" and UNZ/UNZ 1/EXPERT/FLOUMETER to "Yes"

UNZ/UNZ 1/EXPERT/VOL./PULS. adjustment range: 0,5 ... 99,5 (liter/pulse) factory setting: 1 (liter/pulse)

### Antifreeze type

**UNZ/UNZ 1/EXPERT/RNTIFREEZE TYPE** selection: 0,1, 2, 3 factory setting: 1

### Antifreeze

*Unz/Unz 1/EXPERTE/RITIFREEZE* adjustment range: 20... 70 Vol % factory setting: 45 Vol %

#### Heat quantity

UMZ/UMZ 1/HERT

The heat quantity measurement calculation (estimation) uses the difference between flow and return temperature and the user entered flow rate. The flow rate should be read from the window of the flow setter at 100 % pump speed. Heat quantity measurement is carried out when the output selected in the "*RELRY*" menu is active.

The heat quantity measurement calculation uses the difference between flow and return temperature and the volume flow transmitted by the flowmeter.

Adjust the pulse rate corresponding to the flowmeter V40 used (see the flag on the V40 cable):

V40-06: 1 litre/pulse V40-15: 10 litres/pulse others: 25 litres/pulse

Adjustment channel to ensure the contoller uses the correct specific heat capcacity for the heat transfer fluid used . 0 for water 1 for propylene glycol 2 for ethylene glycol 3 for Tyfocor® LS

Adjustment channel for the concentration water/ glycol for antifreeze types 1 and 2.

The overall heat quantity results from the sum of the values in Wh, kWh and MWh.

The different values can be reset to 0. To reset, select the desired value and answer the security prompt "Save?" with "No".

## 4.4 Menu: Expert

## System warning "AT too high"

*EXPERT/*<u>A</u>*T TOD HIGH* selection: "Yes", "No" factory setting: "Yes"

## System warning "Non-ret. valve"

#### EXPERT/NON-RET. VAL. selection: "Yes", "No" factory setting: "Yes"

## Flow and return interchanged

*EXPERT / FL/RE INTERCHANGED* selection: "Yes", "No" factory setting: "No"

#### Message relay (error message)

#### EXPERT/MESSAGE REL.

selection: "Yes", "No" factory setting: "No"

### Chimney sweeper

EXPERT/CHIMPS selection: "Yes", "No" factory setting: "No" EXPERT/CHIMPS SWEEPER

## Solar shutdown

*EXPERT/SOLAR* selection: "Yes", "No" factory setting: "Yes" This message is shown, if solar loading has been carried out for a period of 20 minutes with a differential higher than 50 K.

The message function can be deactivated by selecting "No".

This message is shown if between 11 p.m. and 5.00 a.m. the collector temperature is higher than 40 °C or a store is loaded because of a high temperature difference. The message function can be deactivated by selecting "No".

This function is used for detecting an interchange of the flow and return pipe or a badly placed collector sensor. For this purpose, the collector temperature is monitored for plausibility during the switch-on phases of the solar pump. An error message will appear, if the plausibility criteria have not been met 5 times in a row.

Activate this function by selecting "Yes". If the controller detects a fault, the message relay is energised (e.g. for signal lights).

- These errors are:
- Sensor defective
- Real-time-clock (RTC) defective
- Storage module (EEPROM) defective

A message caused by one of the plausibility controls (non-return valve,  $\Delta T$  too high) does not activate the relay.

This function is used for activating a given relay state when required.- e.g. flue gas measurement if the system controls a boiler. Activate this function by selecting "Yes".

Adjust the required relay status in the chimney sweeper menu (expert / chimney sweeper).

If the chimney sweeper function is activated, "chimney sweeper" is indicated in the main menu.

In this menu, the menu level and "solar" control are deactivated. The sensors of the solar thermal system will no longer be monitored for errors.

#### Sensor offset

EXPERT/SENSORS/CS-TYPE

selection: A, B, C, D, E factory setting: E *EXPERT/SENSORS/CS RDJUST* 

EXPERT/SENSORS/CS OFFSET

EXPERT/SENSORS/SENSOR 1 (...10)

selection: -5,0... 5,0 K factory setting: 0,0 K

## Minimum speed

EXPERT/RELAY/MIN SPEED 1 (...3)

adjustment range: 30...100 % 20...100 % (if Signal = PWM or 0-10 V) Factory setting: 30%

*EXPERT/RELRY/SIGNAL1 (...3)* Selection: Off, PWM, 0-10V Factory setting: PWM

If Signal = PWM or 0-10V, the following channels appear for the corresponding output:

*EXPER/RELRY/PROFILE1 (...3)* Selection: Solar/Heating Factory setting: Solar

*EXPERT/RELRY/IIRX SPEED1 (...3)* Adjustment range: 30...100% Factory setting: 100 % Adjust the CS-type in this menu. The CS-type should be matched to the code letter printed on the CS type label.

The CS-offset adjustment should be carried out with the irradiation sensor disconnected.

Furthermore, an offset for sensors 1  $\dots$  10 can be carried out.

Relays 1 to 3 are semiconductor relays for pump speed control of standard pumps. Relative pump speed is adapted in 10 % steps to the current temperature difference between the collector and the store (see also 4.1 speed control).

In some cases, it is necessary to adapt the factory setting of the minimum pump speed (30%). If it is set to 100 %, pump speed control is deactivated (valves).

With the Signal channels, the speed control signal types can be adjusted for the corresponding relays.

If PWM or 0-10 V is adjusted for an output, 2 additional adjustment channels appear.

In the "Profile" channel, different PWM characteristic curves are available and have to be selected according to the pump type in use (see fig. page 112).

In the "Max speed" channel, a maximum pump speed can be adjusted for the corresponding output.

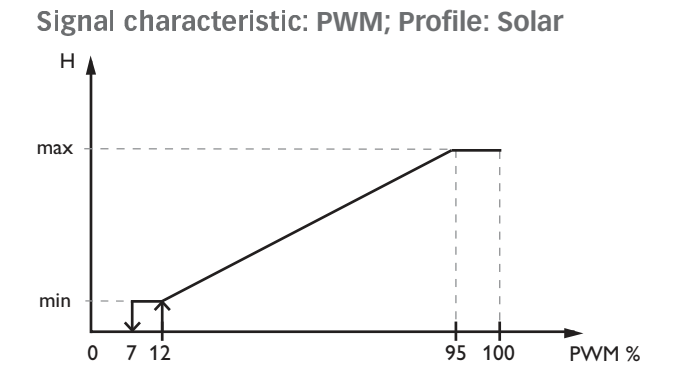

Signal characteristic: PWM; Profile: Heating

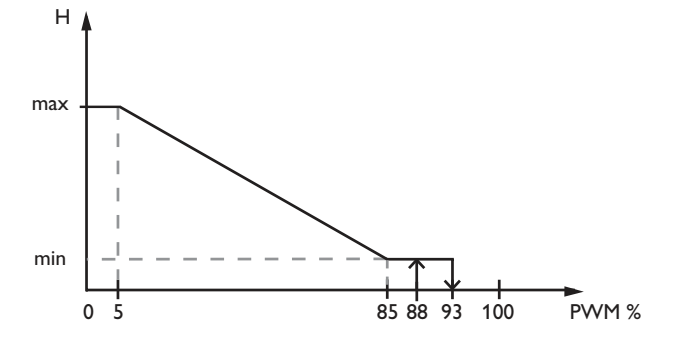

# Commissioning of a solar high-efficiency pump with PWM speed control

1. When the solar circuit of the system has been filled and vented, switch on the correctly connected solar HE pump by using the manual mode.

2. In the Arrangement/Expert/Relay menu, adjust the signal type and the PWM profile for the pump (see page 111).

3. Decrease the maximum speed until the flow rate desired for the solar circuit is reached at the unthrottled flowmeter.

For COSMO 251/254 flat plate collectors, the recommended flow rate value is 1.25 l/min per collector. Example: With 4 COSMO 251/254 flat plate collectors, the flow rate at the correspondingly adjusted maximum speed should be 5 l/min.

If there are several solar HE pumps in the solar circuit (e. g. in systems with east-/west collectors are multiple stores), repeat this step for for each of the pumps. Note: During these adjustments, the collector temperature should not be higher than 40 °C.

After carrying out these steps, set the pump(s) back to automatic operation in the manual mode menu.

| Manual op. | 1    |
|------------|------|
| back       |      |
| All relays | Auto |
| Relay 1    | Auto |

| Expert relay | (s)  |
|--------------|------|
| back         |      |
| Min speed1   | 30 % |
| Signal1      | PWM  |

| Expert relay | /\$;  |
|--------------|-------|
| Signal1      | PWM   |
| Profile1     | Solar |
| Max speed1   | 82 %  |

| Manual op  | .1   |
|------------|------|
| • back     |      |
| All relays | Auto |
| Relay 1    | Auto |

4. Adjust the set temperature ( $\Delta$ Tset in Solar/Adj. values) as follows:

| Max speed | ATset                 |
|-----------|-----------------------|
| 30-40%    | 12 K                  |
| 41-50%    | 11 K                  |
| 51-60%    | 10 K                  |
| 61-70%    | 9 K                   |
| 71-80%    | 8 K                   |
| 81-90%    | 7 K                   |
| 91-100%   | 6 K (factory setting) |
|           |                       |

| Sol. adju | st.val: |
|-----------|---------|
| ΔTon      | 5.0 K   |
| ΔToff     | 3.0 K   |
| ATset     | 6.0 K   |

In multi-store systems, repeat this step for each of the stores to be loaded (see fig.).

| Sol. adjus | t.val: |
|------------|--------|
| ΔT2on      | 5.0 K  |
| ΔT2off     | 3.0 K  |
| AT2set     | 6.0 K  |

In the submenu "language", different languages are available (German, English).

Language EXPERT/LANGUAGE factory setting: "Deutsch"

## 4.5 Menu: Manual mode

**FIRMURL OPERATION/ALL RELAYS** selection: "Off", "Auto" factory setting: "Auto"

fianual operation/relay 1 (...1) selection: "Off", "Auto", "On" factory setting: "Auto" In this menu, relays can be switched on (relay test), switched off, or set into automatic mode. For safety reasons, the selection "On" is not available in the All Relays channel.

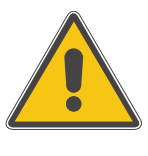

## WARNING!

If a heating circuit mixer or a COSMO RMS is connected, do not switch on all relays at the same time, because the mixer might be damaged in the process.

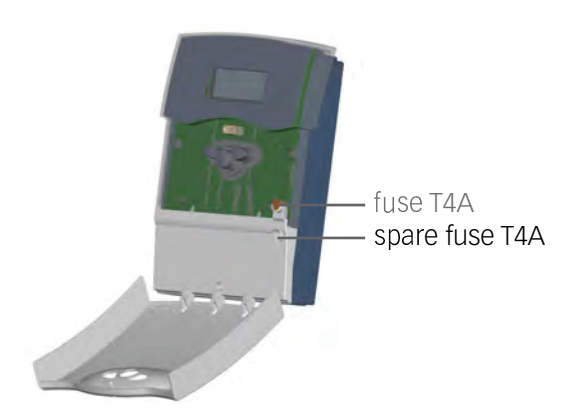

In the case of an error, a message is shown on the display of the controller:

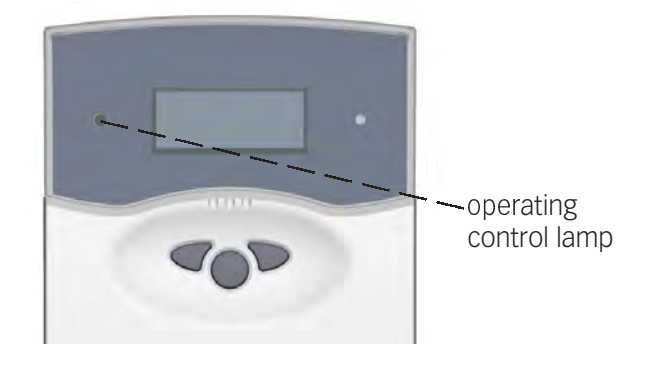

Sensor defect. An error code instead of a temperature is displayed in the sensor display channel.

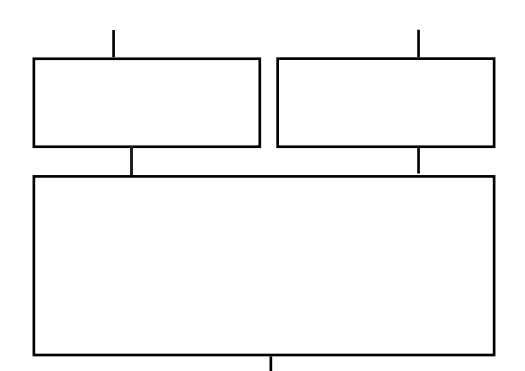

| °C                | Ω    | °C  | Ω    |
|-------------------|------|-----|------|
| -10               | 961  | 55  | 1213 |
| -5                | 980  | 60  | 1232 |
| 0                 | 1000 | 65  | 1252 |
| 5                 | 1019 | 70  | 1271 |
| 10                | 1039 | 75  | 1290 |
| 15                | 1058 | 80  | 1309 |
| 20                | 1078 | 85  | 1328 |
| 25                | 1097 | 90  | 1347 |
| 30                | 1117 | 95  | 1366 |
| 35                | 1136 | 100 | 1385 |
| 40                | 1155 | 105 | 1404 |
| 45                | 1175 | 110 | 1423 |
| 50                | 1194 | 115 | 1442 |
| resistance of the |      |     |      |

If the light is off, check the power sup ply of the controller..

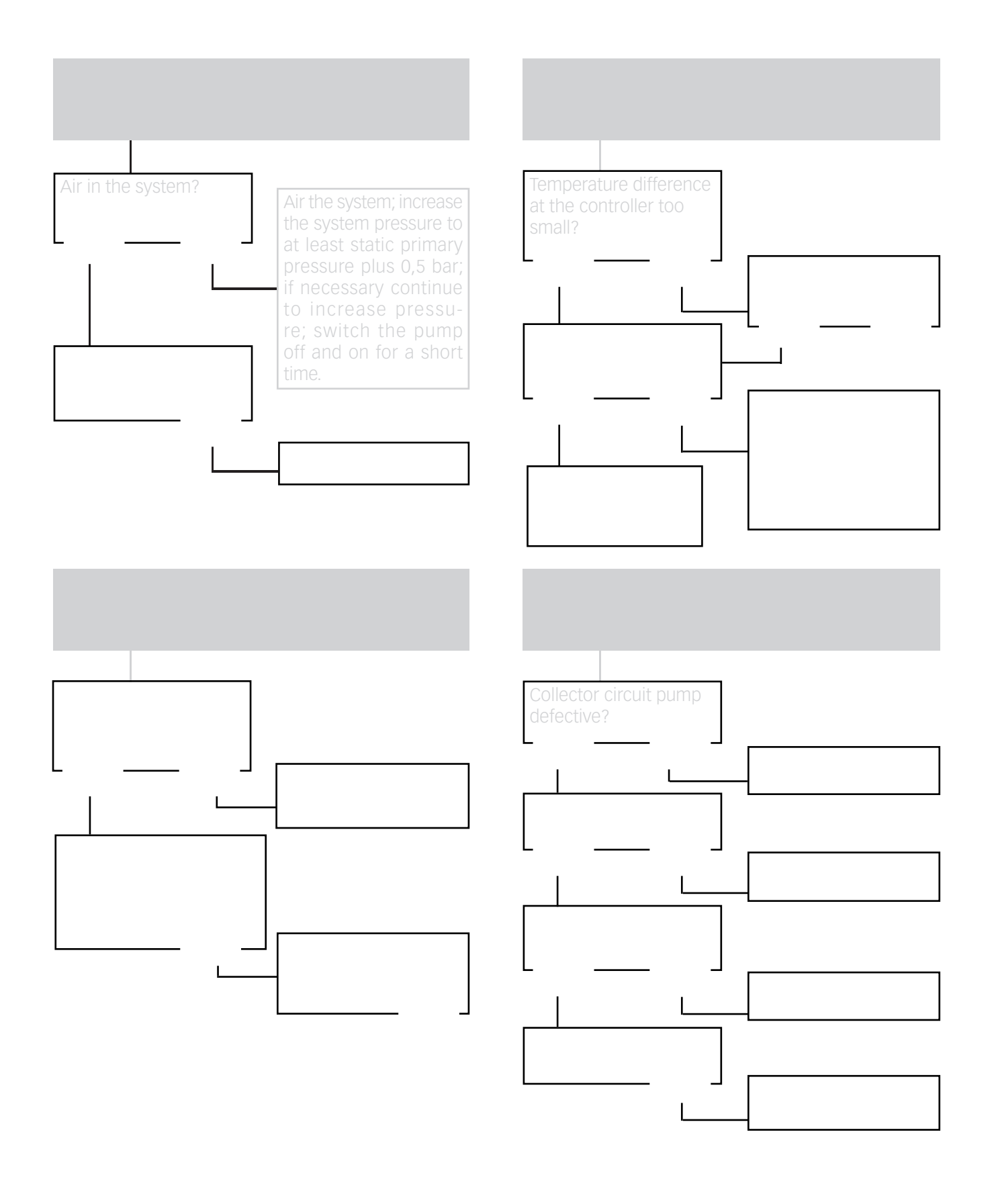

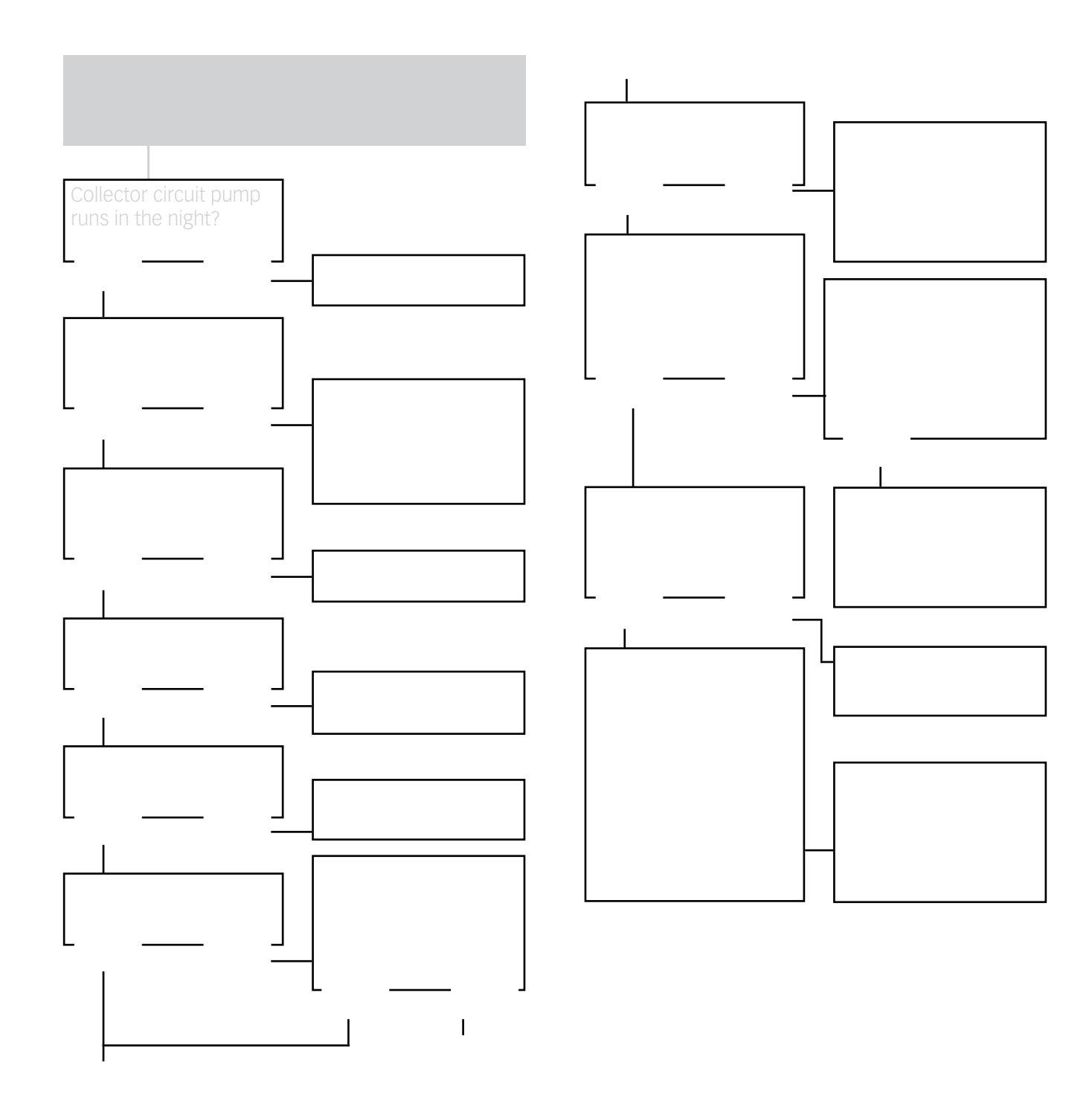

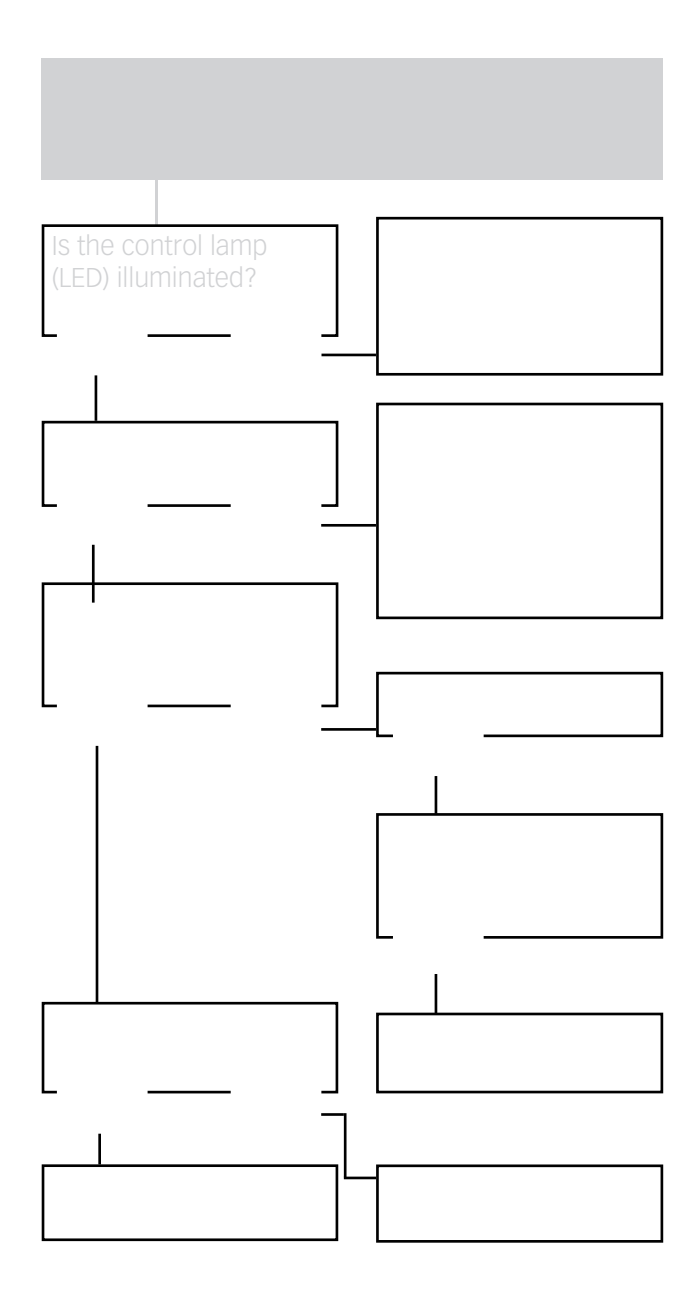

## 6. Accessory

## **Temperature sensors**

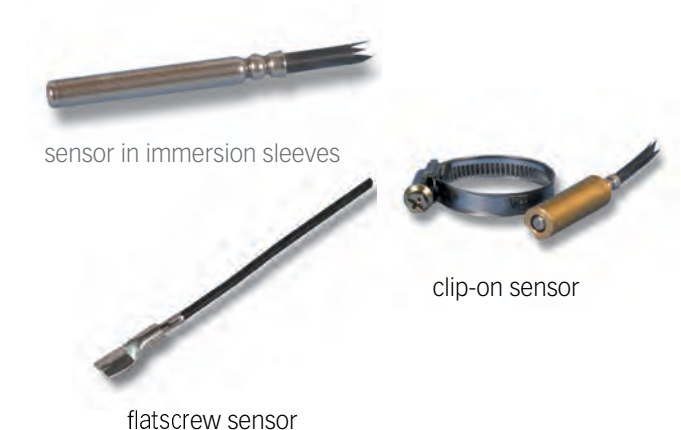

Precision-platin sensors PT1000 are used for the controller COSMO Multi.

Depending on the individual solar system, the product range contains 3 different sensor types: sensors with immersion sleeves, flatscrew sensors and cylindrical clip-on sensors.

FK: 1,5 m weather- and temperature resistant silicone cable for temperatures between -50 °C ... +180 °C, mostly used for collectors.

## Flowmeter

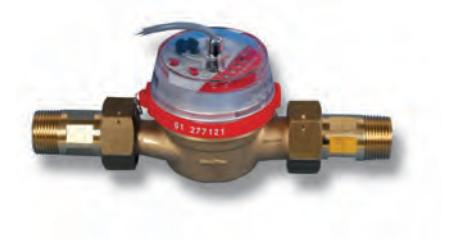

The V40 is a measuring instrument with for detecting the flow of water or water/glycol mixtures and is used in combination with the calorimeter integrated into the Multi. After a specific volume has passed the V40 reed switch sends an impulse to the calorimeter. The heat quantity used is calculated by the calorimeter using these impulses and the measured temperature difference with the help of pre-defined parameters (glycol type, concentration, heat capacity, etc.).

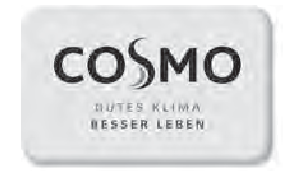

Pioneering for You

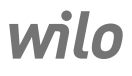

## Wilo-Para

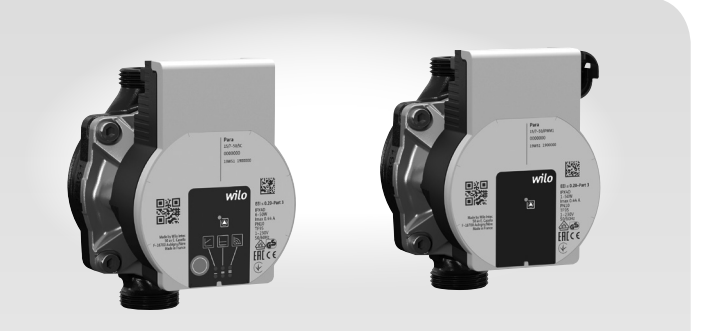

de Einbau- und Betriebsanleitung en Installation and operating instructions

fr Notice de montage et de mise en service

4 533 597-Ed.01/2020-02

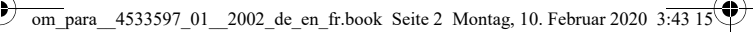

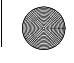

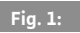

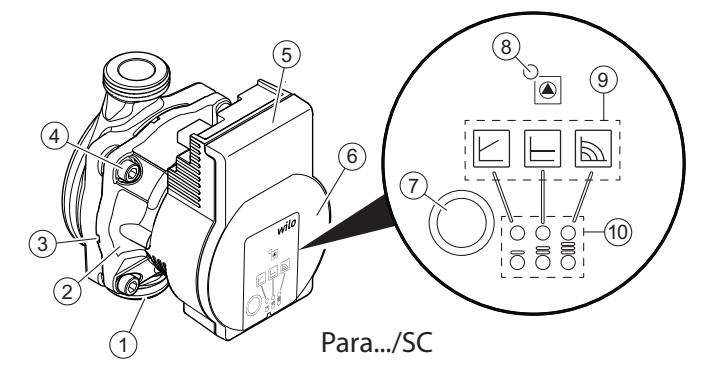

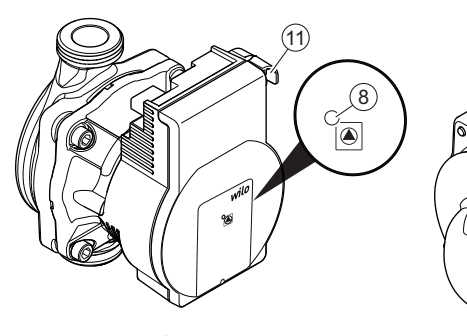

Para.../iPWM Para.../LIN

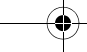

(12)

Π

om\_para\_4533597\_01\_2002\_de\_en\_fr.book Seite 3 Montag, 10. Februar 2020 3:43 15

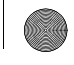

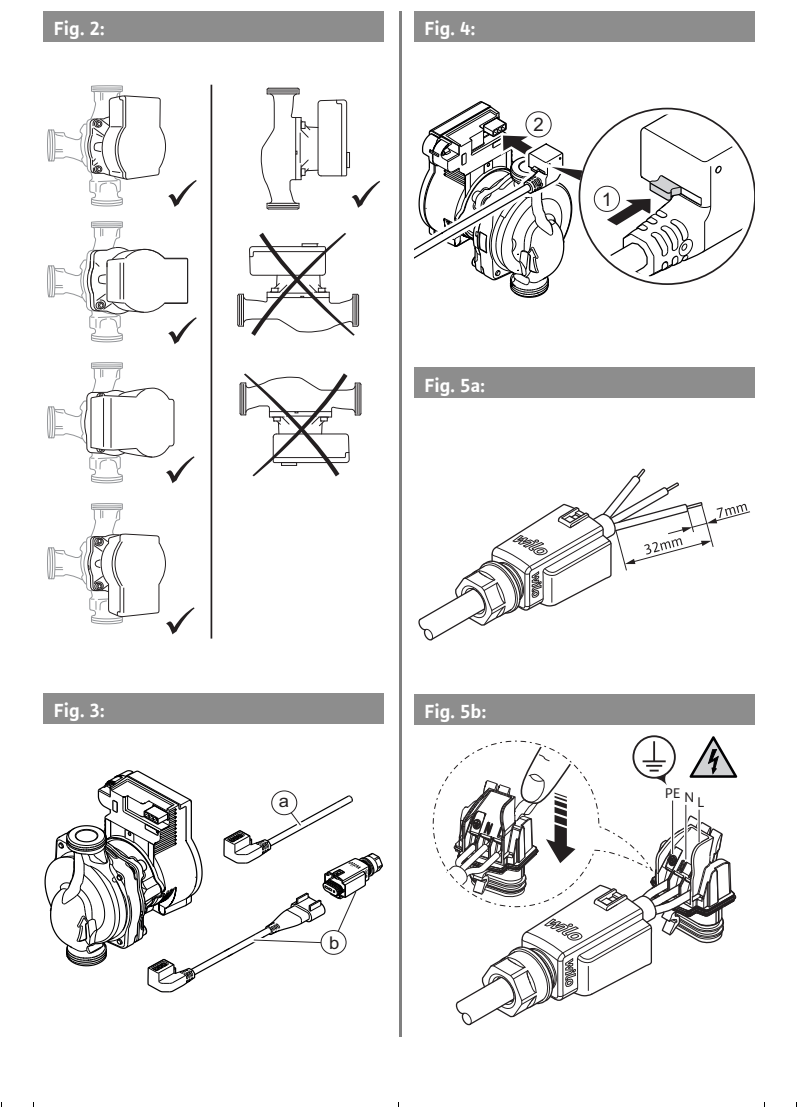

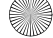

om\_para\_4533597\_01\_2002\_de\_en\_fr.book Seite 4 Montag, 10. Februar 2020 3:43 15

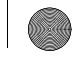

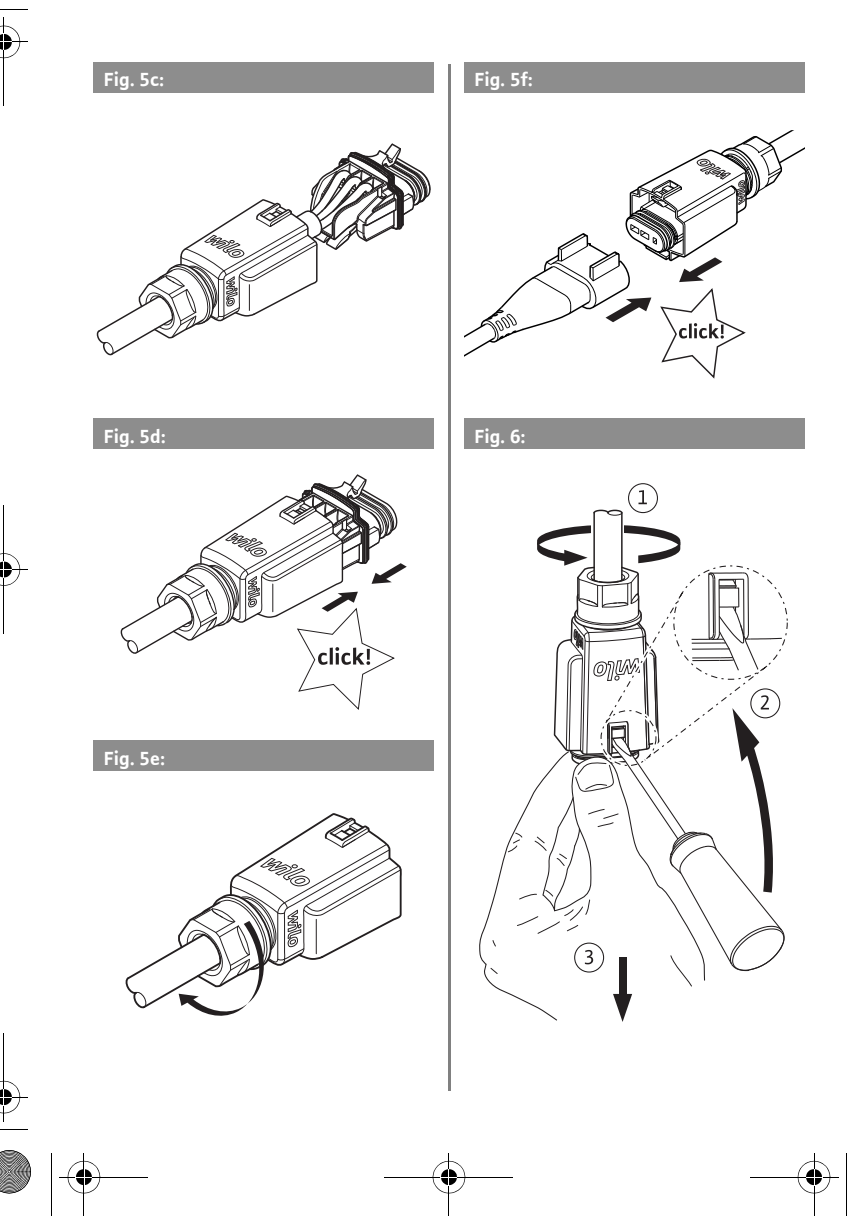
| Einbau- und Betriebsanleitung           | 7                                                                                                    |
|-----------------------------------------|----------------------------------------------------------------------------------------------------|
| Installation and operating instructions | 29                                                                                                    |
| Notice de montage et de mise en service | 51                                                                                                    |
|                                         | Einbau- und Betriebsanleitung<br>Installation and operating instructions<br>Notice de montage et de mise en service |

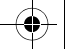

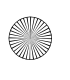

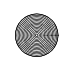

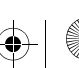

## 1 Allgemeines

Über diese Anleitung Die Einbau- und Betriebsanleitung ist ein fester Bestandteil des Produkts. Vor allen Tätigkeiten diese Anleitung lesen und jederzeit zugänglich aufbewahren. Das genaue Beachten dieser Anleitung ist die Voraussetzung für den bestimmungsgemäßen Gebrauch und die richtige Handhabung des Produkts. Alle Angaben und Kennzeichnungen am Produkt beachten.

Die Sprache der Originalbetriebsanleitung ist Deutsch. Alle weiteren Sprachen dieser Anleitung sind eine Übersetzung der Originalbetriebsanleitung.

### 2 Sicherheit

Dieses Kapitel enthält grundlegende Hinweise, die bei Montage, Betrieb und Wartung beachtet werden müssen. Zusätzlich die Anweisungen und Sicherheitshinweise in den weiteren Kapiteln beachten.

Missachtung dieser Betriebsanleitung hat eine Gefährdung für Personen, die Umwelt und des Produkts zur Folge. Dies führt zum Verlust jeglicher Schadenersatzansprüche.

Eine Missachtung zieht beispielsweise folgende Gefährdungen nach sich:

- Gefährdung von Personen durch elektrische, mechanische und bakteriologische Einwirkungen sowie elektromagnetische Felder
- Gefährdung der Umwelt durch Leckage von gefährlichen Stoffen
- Sachschäden
- · Versagen wichtiger Funktionen des Produkts

### Kennzeichnung von Sicherheitshinweisen

In dieser Einbau- und Betriebsanleitung werden Sicherheitshinweise für Sach- und Personenschäden verwendet und unterschiedlich dargestellt:

- Sicherheitshinweise f
  ür Personensch
  äden beginnen mit einem Signalwort und haben ein entsprechendes Symbol vorangestellt.
- Sicherheitshinweise f
  ür Sachsch
  äden beginnen mit einem Signalwort und werden ohne Symbol dargestellt.

Einbau- und Betriebsanleitung Wilo-Para

7

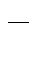

de

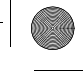

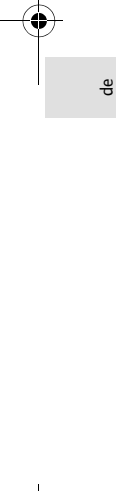

| Signalwörter          | <b>GEFAHR!</b><br>Missachtung führt zum Tode oder zu schwersten Verlet-<br>zungen!                                                                                                    |
|-----------------------|----------------------------------------------------------------------------------------------------|
|                       | <b>WARNUNG!</b><br>Missachtung kann zu (schwersten) Verletzungen führen!                                                                                                    |
|                       | VORSICHT!<br>Missachtung kann zu Sachschäden führen, ein Total-<br>schaden ist möglich.                                                                                                    |
|                       | HINWEIS<br>Nützlicher Hinweis zur Handhabung des Produkts                                                                                                    |
| Symbole               | In dieser Anleitung werden die folgenden Symbole ver-<br>wendet:                                                                                                    |
|                       | Gefahr durch elektrische Spannung                                                                                                    |
|                       | Allgemeines Gefahrensymbol                                                                                                    |
|                       | 🔬 Warnung vor heißen Oberflächen/Medien                                                                                                    |
|                       | 🕅 Warnung vor magnetischen Feldern                                                                                                    |
|                       | (i) Hinweise                                                                                                    |
| Personalqualifikation | <ul> <li>Das Personal muss:</li> <li>In den lokal gültigen Unfallverhütungsvorschriften<br/>unterrichtet sein.</li> <li>Die Einbau- und Betriebsanleitung gelesen und ver-<br/>standen haben.</li> <li>Das Personal muss die folgenden Qualifikationen haben:</li> <li>Elektrische Arbeiten müssen von einer Elektrofach-<br/>kraft (nach EN 50110-1) durchgeführt werden.</li> <li>Montage/Demontage muss von einer Fachkraft<br/>durchgeführt werden, die im Umgang mit den not-<br/>wendigen Werkzeugen und erforderlichen Befesti-<br/>gungsmaterialien ausgebildet ist.</li> </ul> |
| 8                     | Wilo SE 02/2020                                                                                                    |

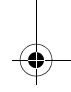

om para 4533597 01 2002 de en fr.book Seite 9 Montag, 10. Februar 2020 3:43 15

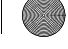

-(

de de

• Die Bedienung muss von Personen ausgeführt werden, die in die Funktionsweise der kompletten Anlage unterrichtet wurden.

### Definition "Elektrofachkraft"

Eine Elektrofachkraft ist eine Person mit geeigneter fachlicher Ausbildung, Kenntnissen und Erfahrung, die die Gefahren von Elektrizität erkennen und vermeiden kann.

### Elektrische Arbeiten

- Elektrische Arbeiten müssen von einer Elektrofachkraft durchgeführt werden.
- National gültige Richtlinien, Normen und Vorschriften sowie die Vorgaben der örtlichen Energieversorgungsunternehmen zum Anschluss an das lokale Stromnetz einhalten.
- Vor allen Arbeiten das Produkt vom Stromnetz trennen und gegen Wiedereinschalten sichern.
- Der Anschluss muss mit einem Fehlerstrom–Schutzschalter (RCD) abgesichert werden.
- Das Produkt muss geerdet werden.
- Defekte Kabel umgehend durch eine Elektrofachkraft austauschen lassen.
- Niemals das Regelmodul öffnen und niemals Bedienelemente entfernen.

### Pflichten des Betreibers

- Alle Arbeiten nur durch qualifiziertes Fachpersonal durchführen lassen.
- Bauseitigen Berührungsschutz vor heißen Bauteilen und elektrischen Gefahren sicherstellen.
- Defekte Dichtungen und Anschlussleitungen austauschen lassen.

Dieses Gerät kann von Kindern ab 8 Jahren und darüber sowie von Personen mit verringerten physischen, sensorischen oder mentalen Fähigkeiten oder Mangel an Erfahrung und Wissen genutzt werden, wenn sie beaufsichtig oder bezüglich des sicheren Gebrauchs des Geräts unterwiesen wurden und sie die daraus resultierenden Gefahren verstehen. Kinder dürfen nicht mit dem Gerät spielen. Reinigung und Benutzerwartung dürfen nicht von Kindern ohne Beaufsichtigung durchgeführt werden. om para 4533597 01 2002 de en fr.book Seite 10 Montag, 10. Februar 2020 3:43 1

### 3 Produktbeschreibung und Funktion

### **Übersicht** Wilo-Para (Fig. 1)

- 1 Pumpengehäuse mit Verschraubungsanschlüssen
- 2 Nassläufermotor
- 3 Kondensatablauföffnungen (4x am Umfang)
- 4 Gehäuseschrauben
- 5 Regelmodul
- 6 Typenschild
- 7 Bedientaste zur Einstellung der Pumpe
- 8 Betriebs-/Störmelde LED
- 9 Anzeige der ausgewählten Regelungsart
- 10 Anzeige der ausgewählten Kennlinie (I, II, III)
- 11 PWM- oder LIN-Signalkabelanschluss
- 12 Netzanschluss: 3-poliger Steckeranschluss
- **Funktion** Hocheffizienz–Umwälzpumpe für Warmwasser– Heizungssysteme mit integrierter Differenzdruck– Regelung. Regelungsart und Förderhöhe (Differenzdruck) lassen sich einstellen. Der Differenzdruck wird über die Pumpendrehzahl geregelt.

### Typenschlüssel

| Beispiel: Wilo-Para 15-130/7-50/SC-12/l |                                                                                                    |  |  |
|-----------------------------------------|----------------------------------------------------------------------------------------------------|--|--|
| Para                                    | Hocheffizienz-Umwälzpumpe                                                                                                    |  |  |
| 15                                      | 15 = Verschraubungsanschluss DN 15 (Rp ½)<br>DN 25 (Rp 1), DN 30 (Rp 1¼)                                                      |  |  |
| 130                                     | Einbaulänge: 130 mm oder 180 mm                                                                                               |  |  |
| 7                                       | 7 = maximale Förderhöhe in m bei Q = 0 m³/h                                                                                   |  |  |
| 50                                      | 50 = max. Leistungsaufnahme in Watt                                                                                           |  |  |
| SC                                      | SC = Selbstregelnd (Self Control)<br>iPWM1 = Externe Regelung über iPWM1–Signal<br>iPWM2 = Externe Regelung über iPWM2–Signal |  |  |
| 12                                      | Position des Regelmoduls 12 Uhr                                                                                               |  |  |
| 1                                       | Einzelverpackung                                                                                                    |  |  |

Чe

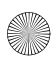

### Technische Daten

| Anschlussspannung                                         | 1 ~ 230 V +10 %/-15 %, 50/60 Hz                         |
|-----------------------------------------------------------|---------------------------------------------------------|
| Schutzart                                                 | IP X4D                                                  |
| Energieeffizienzindex EEI                                 | siehe Typenschild (6)                                   |
| Mediumtemperaturen bei<br>max. Umgebungstemperatur +40 °C | -20 °C to +95 °C (Heizung/GT)<br>-10 °C to +110 °C (ST) |
| Umgebungstemperatur +25 °C                                | 0 °C bis +70 °C                                         |
| max. Betriebsdruck                                        | 10 bar (1000 kPa)                                       |
| Mindest-Zulaufdruck bei<br>+95 °C/+110 °C                 | 0,5 bar/1,0 bar (50 kPa/100 kPa)                        |

### Leuchtanzeigen (LEDs)

۵

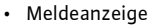

- LED leuchtet grün im Normalbetrieb
- LED leuchtet/blinkt bei Störung (siehe Kapitel 10.1)

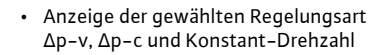

 Anzeige der gewählten Kennlinie (I, II, III) innerhalb der Regelungsart

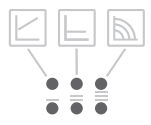

 Anzeigekombinationen der LEDs während der Entlüftungsfunktion, manuellem Neustart und Tastensperre

Einbau- und Betriebsanleitung Wilo-Para

11

þ

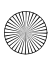

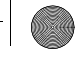

## Bedientaste

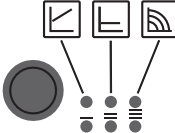

ĥ

Drücken

- Regelungsart auswählen
- Auswahl der Kennlinie (I, II, III) innerhalb der Regelungsart

Lang drücken

- Entlüftungsfunktion aktivieren (3 Sekunden drücken)
- Manuellen Neustart aktivieren (5 Sekunden drücken)
- Taste sperren/entsperren (8 Sekunden drücken)

### 3.1 Regelungsarten und Funktionen

### Differenzdruck variabel Δp-v (I, II, III)

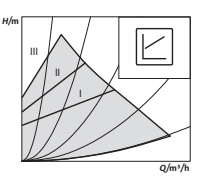

Empfehlung bei Zweirohr-Heizungssystemen mit Heizkörpern zur Reduzierung der Fließgeräusche an Thermostatventilen.

Die Pumpe reduziert die Förderhöhe bei sinkendem Volumenstrom im Rohrnetz auf die Hälfte.

Einsparung von elektrischer Energie durch Anpassung der Förderhöhe an den Volumenstrombedarf und geringeren Fließgeschwindigkeiten.

Drei vordefinierte Kennlinien (I, II, III) zur Auswahl.

### Differenzdruck konstant Δp-c (I, II, III)

Empfehlung bei Fußbodenheizungen oder bei groß dimensionierten Rohrleitungen oder allen Anwendungen ohne veränderliche Rohrnetzkennlinie (z. B. Speicherladepumpen), sowie Einrohr-Heizungssysteme mit Heizkörpern.

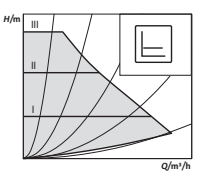

Die Regelung hält die eingestellte Förderhöhe unabhängig vom geförderten Volumenstrom kontant. Drei vordefinierte Kennlinien (I. II. III) zur Auswahl.

12

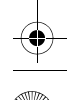

de de

### Konstant-Drehzahl (1. 11. 111)

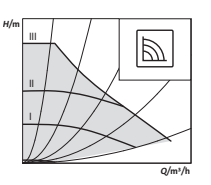

Empfehlung bei Anlagen mit unveränderlichem Anlagenwiderstand die einen konstanten Volumenstrom erfordern

Die Pumpe läuft in drei vorgegebenen Festdrehzahlstufen (l. ll. 111).

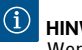

### HINWEIS

Werkseinstellung: Konstant-Drehzahl, Kennline III

### Externe Regelung über iPWM-Signal

Der erforderliche Soll-/Istwertvergleich wird für die Regelung von einem externen Regler übernommen. Als Stellgröße wird der Pumpe ein PWM-Signal (Pulsweitenmodulation) zugeführt.

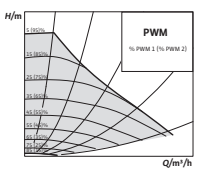

Der PWM-Signal Erzeuger gibt an die Pumpe eine periodische Folge von Impulsen (der Tastgrad) gemäß DIN IEC 60469-1.

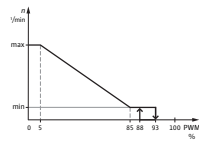

### iPWM 1 Modus (Heizungsanwendung):

Im iPWM 1 Modus, wird die Pumpendrehzahl in Abhängigkeit vom PWM Eingangssignal geregelt. Verhalten bei Kabelbruch:

Wird das Signalkabel von der Pumpe getrennt, z.B. durch Kabelbruch, beschleunigt die Pumpe auf maximale Drehzahl.

### PWM Signaleingang [%]

- < 5: Pumpe läuft bei maximaler Drehzahl
- Die Drehzahl der Pumpe sinkt linear von n<sub>max</sub> 5-85: nach n<sub>min</sub>
- 85-93: Pumpe läuft bei minimaler Drehzahl (Betrieb)
- 85–88: Pumpe läuft bei minimaler Drehzahl (Anlauf)
- 93-100: Pumpe stoppt (Bereitschaft)

Einbau- und Betriebsanleitung Wilo-Para

om\_para\_4533597\_01\_2002\_de\_en\_fr.book Seite 14 Montag, 10. Februar 2020 3:43 1

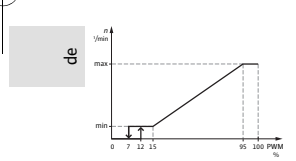

### iPWM 2 Modus:

Im iPWM 2 Modus, wird die Pumpendrehzahl in Abhängigkeit vom PWM Eingangssignal geregelt. Verhalten bei Kabelbruch:

Wird das Signalkabel von der Pumpe getrennt, z.B. durch Kabelbruch, bleibt die Pumpe stehen.

### PWM Signaleingang [%]

- 0–7: Pumpe stoppt (Bereitschaft)
- 7-15: Pumpe läuft bei minimaler Drehzahl (Betrieb)
- 12–15: Pumpe läuft bei minimaler Drehzahl (Anlauf)
- 15-95: Die Drehzahl der Pumpe steigt linear von n<sub>min</sub> nach n<sub>max</sub>
- > 95: Pumpe läuft bei maximaler Drehzahl

**Entlüftung** Die **Entlüftungsfunktion** wird durch langes Drücken (3 Sekunden) der Bedientaste aktiviert und entlüftet die Pumpe automatisch. Das Heizungssystem wird dabei nicht entlüftet.

 Manueller Neustart
 Ein manueller Neustart
 wird durch langes Drücken

 (5 Sekunden) der Bedientaste aktiviert und deblockiert
 die Pumpe bei Bedarf (z. B. nach längerem Stillstand in der Sommerzeit).

Taste Sperren/<br/>EntsperrenDie Tastensperre wird durch langes Drücken<br/>(8 Sekunden) der Bedientaste aktiviert und verriegelt die<br/>Einstellungen an der Pumpe. Sie schützt vor ungewollter<br/>oder unberechtigter Verstellung der Pumpe.

 Werkseinstellung
 Die Werkseinstellung wird durch Drücken und Halten

 aktivieren
 der Bedientaste bei gleichzeitigem Ausschalten der

 Pumpe aktiviert. Bei erneutem Einschalten läuft die
 Pumpe in Werkseinstellung (Auslieferungszustand).

14

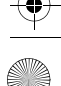

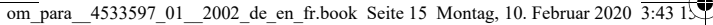

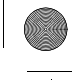

de de

### 4 Bestimmungsgemäße Verwendung

Hocheffizienz-Umwälzpumpen der Baureihe Wilo-Para dienen ausschließlich zum Umwälzen von Medien in Warmwasser-Heizungsanlagen und ähnlichen Systemen mit ständig wechselnden Förderströmen.

Zugelassene Medien:

- Heizungswasser nach VDI 2035 (CH: SWKI BT 102-01).
- Wasser–Glykolmischungen\* mit maximal 50 % Glykolanteil.

\* Glykol hat eine höhere Viskosität als Wasser. Bei Beimischungen von Glykol müssen die Förderdaten der Pumpe entsprechend dem Mischungsverhältnis korrigiert werden.

## (1) HINWEIS

Ausschließlich gebrauchsfertige Gemische in die Anlage einbringen. Die Pumpe nicht zum Vermischen des Mediums in der Anlage verwenden.

Zur bestimmungsgemäßen Verwendung gehört auch die Einhaltung dieser Anleitung sowie der Angaben und Kennzeichnungen auf der Pumpe.

### Fehlgebrauch

Jede darüber hinausgehende Verwendung gilt als Fehlgebrauch und führt zum Verlust jeglicher Haftungsansprüche.

## 

### Verletzungsgefahr oder Sachschäden durch Fehlgebrauch!

- Niemals andere Fördermedien einsetzen.
- Niemals Unbefugte Arbeiten ausführen lassen.
- Niemals außerhalb der angegebenen Verwendungsgrenzen betreiben.
- Niemals eigenmächtige Umbauten vornehmen.
- Ausschließlich autorisiertes Zubehör verwenden.
- Niemals mit Phasenanschnittsteuerung betreiben.

Einbau- und Betriebsanleitung Wilo-Para

om para 4533597 01 2002 de en fr.book Seite 16 Montag, 10. Februar 2020 3:43 1

### 5 Transport und Lagerung

Lieferumfang

Чe

- Hocheffizienz-Umwälzpumpe
- Einbau- und Betriebsanleitung
- **Zubehör** Zubehör muss gesondert bestellt werden, detaillierte Auflistung und Beschreibung, siehe Katalog. Folgendes Zubehör ist erhältlich:
  - Netzanschlusskabel
  - iPWM/LIN-Signalkabel
  - Wärmedämmschale
  - Cooling Shell

Transport-Nach Lieferung unverzüglich auf Transportschäden undinspektionVollständigkeit prüfen und gegebenenfalls sofort rekla-<br/>mieren.

Transport- und Lagerbedingungen Vor Feuchtigkeit, Frost und mechanischen Belastungen schützen. Zulässiger Temperaturbereich: –40 °C bis +85 °C (für max. 3 Monate)

### 6 Installation und elektrischer Anschluss

### 6.1 Einbau

Einbau ausschließlich durch qualifizierten Fachhand-werker.

## 

### Verbrennungsgefahr durch heiße Oberflächen!

Pumpengehäuse (1) und Nassläufermotor (2) können heiß werden und bei Berührung zu Verbrennung führen.

- Im Betrieb nur das Regelmodul (5) berühren.
- Pumpe vor allen Arbeiten abkühlen lassen.

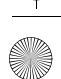

om\_para\_\_4533597\_01\_\_2002\_de\_en\_fr.book Seite 17 Montag, 10. Februar 2020 3:43 1

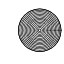

Чe

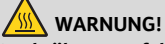

### Verbrühungsgefahr durch heiße Medien!

Heiße Fördermedien können zu Verbrühungen führen. Vor dem Einbau oder Ausbau der Pumpe oder dem Lösen der Gehäuseschrauben (4) Folgendes beachten:

- Heizungssystem vollständig abkühlen lassen.
- Absperrarmaturen schließen oder Heizungssystem entleeren.

### Vorbereitung Installation innerhalb eines Gebäudes:

 Pumpe in einem trockenen, gut belüfteten und frostfreien Raum installieren.

### Installation außerhalb eines Gebäudes (Außenaufstellung):

- Pumpe in einem Schacht mit Abdeckung oder in einem Schrank/Gehäuse als Wetterschutz installieren.
- Direkte Sonneneinstrahlung auf die Pumpe vermeiden.
- Pumpe gegen Regen schützen.
- Motor und Elektronik ständig belüften, um Überhitzung zu vermeiden.
- Zulässige Medien- und Umgebungstemperaturen nicht über- oder unterschreiten.
- Möglichst gut zugängliche Einbaustelle auswählen.
- Zulässige Einbaulage (Fig. 2) der Pumpe beachten.

### VORSICHT!

Eine falsche Einbaulage kann die Pumpe beschädigen.

- Einbauort entsprechend der zulässigen Einbaulage (Fig. 2) auswählen.
- Der Motor muss immer waagerecht verbaut sein.
- Der elektrische Anschluss darf nie nach oben zeigen.
- Vor und hinter der Pumpe Absperrarmaturen einbauen, um Pumpenaustausch zu erleichtern.

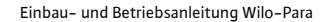

om\_para\_4533597\_01\_2002\_de\_en\_fr.book Seite 18 Montag, 10. Februar 2020 3:43 1

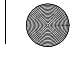

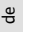

### VORSICHT!

Leckagewasser kann das Regelmodul beschädigen.

- Obere Absperrarmatur so ausrichten, dass Leckagewasser nicht auf das Regelmodul (5) tropfen kann.
- Wird das Regelmodul mit Flüssigkeit besprüht, muss die Oberfläche abgetrocknet werden.
- Obere Absperrarmatur seitlich ausrichten.
- Bei Einbau im Vorlauf offener Anlagen den Sicherheitsvorlauf vor der Pumpe abzweigen (EN 12828).
- Alle Schweiß- und Lötarbeiten abschließen.
- Rohrsystem spülen.
- Die Pumpe nicht zum Spülen des Rohrsystems verwenden.

### Pumpe einbauen

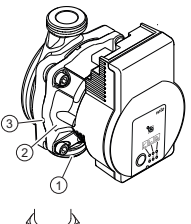

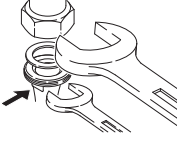

Beim Einbau Folgendes beachten:

- Richtungspfeil auf dem Pumpengehäuse (1) beachten.
- Mechanisch spannungsfrei mit waagerecht liegendem Nassläufermotor (2) einbauen.
- Dichtungen an den Verschraubungsanschlüssen einsetzen.
- Rohrverschraubungen aufschrauben.
- Pumpe mit einem Maulschlüssel gegen verdrehen sichern und mit den Rohrleitungen dicht verschrauben.
- Gegebenenfalls Wärmedämmschale wieder anbringen.

### VORSICHT!

Mangelnde Wärmeabfuhr und Kondenswasser können Regelmodul und Nassläufermotor beschädigen.

- Nassläufermotor (2) nicht wärmedämmen.
- Alle Kondensatablauföffnungen (3) frei lassen.

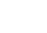

Wilo SE 02/2020

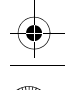

om\_para\_4533597\_01\_2002\_de\_en\_fr.book Seite 19 Montag, 10. Februar 2020 3:43 1

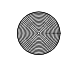

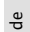

# 

### Lebensgefahr durch Magnetfeld!

Lebensgefahr für Personen mit medizinischen Implantaten durch in der Pumpe verbauten Permanentmagneten.

• Motor niemals demontieren.

### 6.2 Elektrischer Anschluss

Elektrischer Anschluss ausschließlich durch qualifizierte Elektrofachkraft.

# GEFAHR!

### Lebensgefahr durch elektrische Spannung!

Bei Berührung spannungsführender Teile besteht unmittelbare Lebensgefahr.

- Vor allen Arbeiten Spannungsversorgung trennen und gegen Wiedereinschalten sichern.
- Niemals das Regelmodul (5) öffnen und niemals Bedienelemente entfernen.

### VORSICHT!

Getaktete Netzspannung kann zu Elektronikschäden führen.

- Pumpe niemals mit Phasenanschnittsteuerung betreiben.
- Bei Anwendungen, bei denen nicht klar ist, ob die Pumpe mit getakteter Spannung betrieben wird, vom Regelungs-/Anlagenhersteller bestätigen lassen, dass die Pumpe mit sinusförmiger Wechselspannung betrieben wird.
- Ein-/Ausschaltung der Pumpe über Triacs/Halbleiterrelais im Einzelfall prüfen.

Vorbereitung

e B

- Stromart und Spannung müssen mit den Angaben auf dem Typenschild (6) übereinstimmen.
  - Maximale Vorsicherung: 10 A, träge.
  - Pumpe ausschließlich mit sinusförmiger Wechselspannung betreiben.
  - Schalthäufigkeit berücksichtigen:
    - Ein-/Ausschaltungen über Netzspannung
       ≤ 100/24 h.
    - ≤ 20/h bei einer Schaltfrequenz von 1 min zwischen Ein-/Ausschaltungen über Netzspannung.
  - Elektrischen Anschluss über eine feste Anschlussleitung mit einer Steckvorrichtung oder einem allpoligen Schalter mit mindestens 3 mm Kontaktöffnungsweite herstellen (VDE 0700/Teil 1).
  - Zum Schutz vor Leckagewasser und zur Zugentlastung an der Kabelverschraubung eine Anschlussleitung mit ausreichendem Außendurchmesser verwenden (z. B. H05VV-F3G1,5).
  - Bei Mediumtemperaturen über 90 °C eine wärmebeständige Anschlussleitung verwenden.
  - Sicherstellen, dass die Anschlussleitung weder Rohrleitungen noch Pumpe berührt.

### Anschluss Netzkabel

- Netzanschlusskabel montieren (Fig. 3):
  - 1. Standard: 3-adriges umspritztes Kabel mit Messing Aderendhülsen
  - 2. Optional: Netzkabel mit 3-poligem Anschlussstecker
  - 3. Optional: Wilo-Connectorkabel (Fig. 3, Pos. b)
  - Kabelbelegung:
    - 1 gelb/grün: PE (😑)
    - 2 blau: N
    - 3 braun: L
  - Arretierungsknopf des 3-poligen Pumpensteckers herunterdrücken und den Stecker am Steckeranschluss (12) des Regelmoduls anschließen, bis er einrastet (Fig. 4).

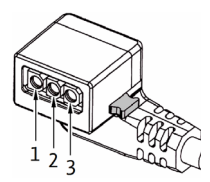

Wilo SE 02/2020

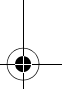

### Anschluss Wilo-Connector montieren

Wilo-Connector

- Anschlussleitung von der Spannungsversorgung trennen.
  - Klemmenbelegung ( 🖶 (PE), N, L ) beachten.
  - Wilo-Connector anschließen und montieren (Fig. 5a bis 5e)

Pumpe anschließen

- Pumpe erden.
- Wilo-Connector am Anschlusskabel anschließen, bis er einrastet (Fig. 5f).

Wilo-Connector demontieren

- Anschlussleitung von der Spannungsversorgung trennen.
- Wilo-Connector mit passendem Schraubendreher demontieren (Fig. 6).

### Anschluss an ein vorhandenes Gerät

Die Pumpe kann im Austauschfall direkt an ein vorhandenes Pumpenkabel mit 3-poligem Stecker (z.B. Molex) angeschlossen werden (Fig. 3, Pos. a).

- Anschlussleitung von der Spannungsversorgung trennen
- Arretierungsknopf des montierten Steckers herunterdrücken und den Stecker vom Regelmodul abziehen.
- Klemmenbelegung (PE, N, L) beachten.
- Vorhandenen Stecker des Gerätes am Steckeranschluss (12) des Regelmoduls anschließen.

iPWM/LIN-Anschluss iPWM/LIN-Signalkabel (Zubehör) anschließen

 Stecker des Signalkabels am iPWM/LIN-Anschluss (11) anschließen, bis er einrastet.

### iPWM:

- Kabelbelegung: 1 braun: PWM-Eingang (vom Regler)
  - 2 blau oder grau: Signalmasse (GND)
  - 3 schwarz: PWM-Ausgang (von der Pumpe)
- Signaleigenschaften:

Einbau- und Betriebsanleitung Wilo-Para

21

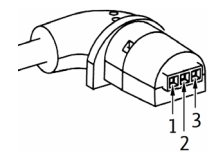

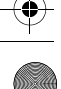

de de

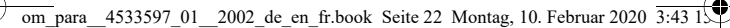

- Signalfrequenz: 100 Hz 5000 Hz (1000 Hz nominal)
- Signalamplitude: Min. 3,6 V bei 3 mA bis 24 V für 7,5 mA, durch die Pumpenschnittstelle absorbiert.
- Signalpolarität: ja

### LIN:

ę

22

- Kabelbelegung:
  - 1 braun: 12 V DC bis 24 V DC (+/-10 %)
  - 2 blau oder grau: Signalmasse (GND)
  - 3 schwarz: LIN-Busdaten
- Signaleigenschaften:
  - Busgeschwindigkeit: 19200 bit/s

### VORSICHT!

Der Anschluss von Netzspannung (230 V AC) an die Kommunikationspins (iPWM/LIN) zerstört das Produkt.

 Am PWM Eingang beträgt die maximale Spannungshöhe 24 V getaktete Eingangsspannung.

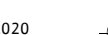

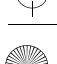

### Inbetriebnahme 7

Inbetriebnahme ausschließlich durch gualifizierten Fachhandwerker.

### 7.1 **Fntlüften**

• Anlage sachgerecht füllen und entlüften.

Falls Pumpe nicht selbsttätig entlüftet:

- Entlüftungsfunktion über die Bedientaste aktivieren, 3 Sekunden drücken, dann loslassen.
- Entlüftungsfunktion startet. Dauer 10 Minuten.
- → Die oberen und unteren LED-Reihen blinken abwechselnd im Abstand von 1 Sekunde.
- Zum Abbrechen die Bedientaste 3 Sekunden drücken.

### $(\mathbf{i})$ HINWEIS

Nach dem Entlüften zeigt die LED-Anzeige die zuvor eingestellten Werte der Pumpe.

### 7.2 **Regelungsart einstellen**

### Reaelunasart auswählen

Die LED-Auswahl der Regelungsarten und den dazugehörigen Kennlinien erfolgt im Uhrzeigersinn.

I₽∕

- Bedientaste kurz (ca. 1 Sekunde) drücken.
- LEDs zeigen die jeweils eingestellte Regelungsart und Kennlinie an.

Die Darstellung der möglichen Einstellungen im Folgenden (zum Beispiel: Konstant-Drehzahl / Kennlinie III):

Einbau- und Betriebsanleitung Wilo-Para

۲

23

de de

om\_para\_4533597\_01\_2002\_de\_en\_fr.book Seite 24 Montag, 10. Februar 2020 3:43 1

þ

| M. | LED-Anzeige | Regelungsart                    | Kennlinie |
|----|-------------|---------------------------------|-----------|
| 1. |             | Konstant–Drehzahl               | II        |
| 2. |             | Konstant-Drehzahl               | I         |
| 3. |             | Differenzdruck variabel<br>Δp–v | III       |
| 4. |             | Differenzdruck variabel<br>Δp–v | II        |
| 5. |             | Differenzdruck variabel<br>∆p−v | I         |
| 6. |             | Differenzdruck konstant<br>Δp-c | 111       |
| 7. |             | Differenzdruck konstant<br>Δp–c | II        |
| 8. |             | Differenzdruck konstant<br>Δp-c | I         |
| 9. |             | Konstant-Drehzahl               | 111       |

• Mit dem 9. Tastendruck ist die Grundeinstellung (Konstant-Drehzahl / Kennlinie III) wieder erreicht.

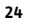

# Entsperren

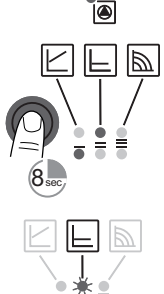

- **Taste Sperren**/ Die Tastensperre über die Bedientaste aktivieren, 8 Sekunden drücken, bis die LEDs der gewählten Einstellung kurz blinken, dann loslassen.
  - → LEDs blinken pemanent im Abstand von 1 Sekunde.
  - Die Tastensperre ist aktiviert. Einstellungen der Pumpe können nicht mehr verändert werden.
  - Die Deaktivierung der Tastensperre erfolgt auf die aleiche Weise wie die Aktivieruna.

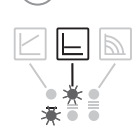

### $(\mathbf{i})$ HINWEIS

Bei Unterbrechung der Spannungsversorgung bleiben alle Einstellungen/Anzeigen gespeichert.

### Werkseinstellung aktivieren

Die Werkseinstellung durch Drücken und Halten der Bedientaste bei gleichzeitigem Ausschalten der Pumpe aktivieren.

- Die Bedientaste mindestens 4 Sekunden gedrückt halten
- → Alle LEDs blinken für 1 Sekunde auf.
- → Die LEDs der letzten Einstellung blinken für 1 Sekunde auf.

Bei erneutem Einschalten läuft die Pumpe in Werkseinstellung (Auslieferungszustand).

### Außerbetriebnahme 8

Pumpe stillsetzen

Im Falle von Beschädigungen an der Anschlussleitung oder anderen elektrischen Komponenten Pumpe umgehend stillsetzen.

- Pumpe von der Spannungsversorgung trennen.
- Wilo-Kundendienst oder Fachhandwerker kontaktieren.

Einbau- und Betriebsanleitung Wilo-Para

25

he

### 9 Wartung

Reinigung •

ę

- **ng** Pumpe regelmäßig vorsichtig mit trockenem Staubtuch von Verschmutzungen befreien.
  - Niemals Flüssigkeiten oder aggressive Reinigungsmittel verwenden.

### 10 Störungen, Ursachen und Beseitigung

Störungsbeseitigung ausschließlich durch qualifizierten Fachhandwerker, Arbeiten am elektrischen Anschluss ausschließlich durch qualifizierte Elektrofachkraft.

| Störungen                                                  | Ursachen                                           | Beseitigung                                                              |
|------------------------------------------------------------|----------------------------------------------------|--------------------------------------------------------------------------|
| Pumpe läuft bei<br>eingeschalteter<br>Stromzufuhr<br>nicht | Elektrische Siche-<br>rung defekt                  | Sicherungen überprüfen                                                   |
|                                                            | Pumpe hat keine<br>Spannung                        | Spannungsunterbrechung beheben                                           |
| Pumpe macht<br>Geräusche                                   | Kavitation durch<br>unzureichenden<br>Vorlaufdruck | Systemdruck innerhalb des zulässi-<br>gen Bereichs erhöhen               |
|                                                            |                                                    | Förderhöheneinstellung überprüfen<br>und ggf. niedrigere Höhe einstellen |
| Gebäude wird Wärm<br>nicht warm Heizf                      | Wärmeleistung der                                  | Sollwert erhöhen                                                         |
|                                                            | Heizflächen zu gering                              | Regelungsart auf $\Delta p$ -c statt auf $\Delta p$ -v stellen           |

### 10.1 Störmeldungen

- Die Störmelde-LED zeigt eine Störung an.
- Die Pumpe schaltet ab (in Abhängigkeit von der Störung), versucht zyklische Neustarts.

| LED             | Störungen                                 | Ursachen                           | Beseitigung                                                        |
|-----------------|-------------------------------------------|------------------------------------|--------------------------------------------------------------------|
| leuchtet<br>rot | Blockierung<br>Kontaktierung/<br>Wicklung | Rotor blockiert<br>Wicklung defekt | Manuellen Neustart<br>aktivieren oder<br>Kundendienst<br>anfordern |

Wilo SE 02/2020

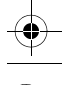

26

-

om\_para\_4533597\_01\_2002\_de\_en\_fr.book Seite 27 Montag, 10. Februar 2020 3:43 15

þ

| LED                | Störungen                | Ursachen                                                                                                    | Beseitigung                                                         |
|--------------------|--------------------------|----------------------------------------------------------------------------------------------------|---------------------------------------------------------------------|
| blinkt<br>rot      | Unter-/Über-<br>spannung | Zu geringe/hohe<br>netzseitige<br>Spannungsversorgung                                                                                                    | Netzspannung und<br>Einsatzbedingun-                                |
|                    | Modulüber-<br>temperatur | Modulinnenraum zu<br>warm                                                                                                    | gen überprüfen,<br>Kundendienst                                     |
|                    | Kurzschluss              | Zu hoher Motorstrom                                                                                                    | amoruem                                                             |
|                    | Generatorbetrieb         | Pumpenhydraulik wird<br>durchströmt, Pumpe<br>hat aber keine Netz-<br>spannung                                                                                        |                                                                     |
|                    | Trockenlauf              | Luft in der Pumpe                                                                                                    | Netzspannung,<br>Wassermenge/                                       |
| blinkt<br>rot/grün | Überlast                 | Schwergängiger Motor<br>Pumpe wird außerhalb<br>der Spezifikation<br>betrieben (z.B. hohe<br>Modultemperatur). Die<br>Drehzahl ist niedriger<br>als im Normalbetrieb. | Wassermenge/ –<br>druck und Umge-<br>bungsbedingungen<br>überprüfen |

### Manueller Neustart

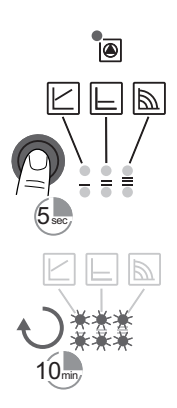

• Die Pumpe versucht automatisch einen Neustart, wenn eine Blockierung erkannt wird.

Falls Pumpe nicht automatisch wieder startet:

- Manueller Neustart über die Bedientaste aktivieren, 5 Sekunden drücken, dann loslassen.
- Die Neustartfunktion wird gestartet, Dauer max. 10 Minuten.
- → Die LEDs blinken nacheinander im Uhrzeigersinn.
- Zum Abbrechen die Bedientaste 5 Sekunden drücken.

## (i) HINWEIS

Nach erfolgtem Neustart zeigt die LED-Anzeige die zuvor eingestellten Werte der Pumpe.

Lässt sich eine Störung nicht beheben, Fachhandwerker oder Wilo-Kundendienst kontaktieren.

Einbau- und Betriebsanleitung Wilo-Para

### 11 Entsorgung

### Information zur Sammlung von gebrauchten Elektro- und Elektronikprodukten

Die ordnungsgemäße Entsorgung und das sachgerechte Recycling dieses Produkts vermeiden Umweltschäden und Gefahren für die persönliche Gesundheit.

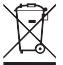

### HINWEIS

Verbot der Entsorgung über den Hausmüll! In der Europäischen Union kann dieses Symbol auf dem Produkt, der Verpackung oder auf den Begleitpapieren erscheinen. Es bedeutet, dass die betroffenen Elektro- und Elektronikprodukte nicht mit dem Hausmüll entsorgt werden dürfen.

Für eine ordnungsgemäße Behandlung, Recycling und Entsorgung der betroffenen Altprodukte, folgende Punkte beachten:

- Diese Produkte nur bei dafür vorgesehenen, zertifizierten Sammelstellen abgeben.
- Örtlich geltende Vorschriften beachten!

Informationen zur ordnungsgemäßen Entsorgung bei der örtlichen Gemeinde, der nächsten Abfallentsorgungsstelle oder bei dem Händler erfragen, bei dem das Produkt gekauft wurde. Weitere Informationen zum Recycling unter www.wilo-recycling.com

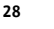

e B

### 1 General

About these instructions

These installation and operating instructions are an integral part of the product. Read these instructions before commencing work and keep them in an accessible place at all times.

Strict adherence to these instructions is a requirement for intended use and correctly operating the product. All specifications and markings on the product must be observed.

The language of the original operating instructions is German. All other languages of these instructions are translations of the original operating instructions.

### 2 Safety

This section contains basic information which must be adhered to during installation, operation and maintenance. Additionally, the instructions and safety instructions in the other sections must be followed.

Failure to follow the installation and operating instructions will result in the risk of injury to persons and damage to the environment and the product. This will result in the loss of any claims for damages.

Failure to follow the instructions will, for example, result in the following risks:

- Injury to persons from electrical, mechanical and bacteriological factors as well as electromagnetic fields
- Environmental damage from leakage of hazardous substances
- Property damage
- Failure of important functions of the product

### Identification of safetv instructions

These installation and operating instructions set out safety instructions for preventing personal injury and damage to property, which are displayed in different ways:

 Safety instructions relating to personal injury start with a signal word and are preceded by a corresponding symbol.

Installation and operating instructions Wilo-Para

29

ы

- Safety instructions relating to property damage start with a signal word and are displayed **without** a symbol.

### Signal words DANGER!

en

Failure to observe safety instructions will result in serious injury or death!

### WARNING!

Failure to follow instructions can lead to (serious) injury!

### CAUTION!

Failure to follow instructions can lead to property damage and possible total loss.

### NOTICE

Useful information on handling the product

Symbols

These instructions use the following symbols:

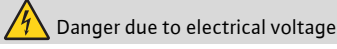

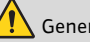

General danger symbol

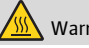

Warning of hot surfaces/fluids

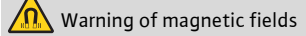

(i) Notices

### Personnel qualifications

Personnel must:

- Be instructed about locally applicable regulations governing accident prevention.
- Have read and understood the installation and operating instructions.

Personnel must have the following qualifications.

• Electrical work must be carried out by an authorised electrician (in accordance with EN 50110-1).

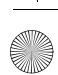

om para 4533597 01 2002 de en fr.book Seite 31 Montag, 10. Februar 2020 3:43 1

в

- Installation/dismantling must be carried out by a qualified technician who is trained in the use of the necessary tools and fixation materials.
- The product must be operated by persons who are instructed on how the complete system functions.

### Definition of "qualified electrician"

A qualified electrician is a person with appropriate technical training, knowledge and experience who can identify and prevent electrical hazards.

### Electrical work

- Electrical work must be performed by a qualified electrician.
  - Nationally applicable guidelines, standards and regulations as well as specifications issued by the local energy supply companies for connection to the local power supply system must be observed.
  - Before commencing work, disconnect the product from the mains and safeguard it from being switched on again.
  - The connection must be protected by means of a residual-current device (RCD).
  - The product must be earthed.
  - Have defective cables replaced immediately by a qualified electrician.
  - Never open the control module and never remove operating elements.
- Operator

### responsibilities

- Have all work carried out by qualified personnel only.
- Ensure on-site guard against hot components and electrical hazards.
- Have defective gaskets and connection pipes replaced.

This device can be used by children from 8 years of age as well as by people with reduced physical, sensory or mental capacities or lack of experience and knowledge if they are supervised or instructed in the safe use of the device and they understand the dangers that can occur. Children are not allowed to play with the device. Cleaning and user maintenance must not be carried out by children without supervision.

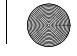

### 3 Product description and function

### **Overview** Wilo-Para (Fig. 1)

- 1 Pump housing with screwed connections
- 2 Glandless motor
- 3 Condensate drain openings (4x around circumference)
- 4 Housing screws
- 5 Control module
- 6 Rating plate
- 7 Operating button for pump adjustment
- 8 Run signal/fault signal LED
- 9 Display of selected control mode
- 10 Display of selected characteristic curve (I, II, III)
- 11 PWM or LIN signal cable connection
- 12 Mains connection: 3-pin plug connection
- **Function** High-efficiency circulator for hot-water heating systems with integrated differential pressure control. Control mode and delivery head (differential pressure) are adjustable. The differential pressure is controlled via the pump speed.

### Type key

| Example: Wilo-Para 15-130/7-50/SC-12/l |                                                                                                    |  |  |
|----------------------------------------|----------------------------------------------------------------------------------------------------|--|--|
| Para                                   | High–efficiency circulator                                                                                  |  |  |
| 15                                     | 15 = screwed connection DN 15 (Rp ½)<br>DN 25 (Rp 1), DN 30 (Rp 1½)                                         |  |  |
| 130                                    | Port-to-port length: 130 mm or 180 mm                                                                       |  |  |
| 7                                      | 7 = maximum delivery head in m at Q = 0 $m^3/h$                                                             |  |  |
| 50                                     | 50 = max. power consumption in watts                                                                        |  |  |
| SC                                     | SC = Self-Control<br>iPWM1 = external control via iPWM1 signal<br>iPWM2 = external control via iPWM2 signal |  |  |
| 12                                     | Position of the control module at 12 o'clock                                                                |  |  |
|                                        | Individual packaging                                                                                        |  |  |

2

Wilo SE 02/2020

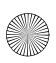

E

### Technical data

| Connection voltage                                       | 1 ~ 230 V +10 %/-15 %, 50/60 Hz                         |
|----------------------------------------------------------|---------------------------------------------------------|
| Protection class                                         | IPX4D                                                   |
| Energy efficiency index EEI                              | See rating plate (6)                                    |
| Fluid temperatures at<br>max. ambient temperature +40 °C | -20 °C to +95 °C (Heating/GT)<br>-10 °C to +110 °C (ST) |
| Ambient temperature +25 °C                               | 0 °C to +70 °C                                          |
| Max. operating pressure                                  | 10 bar (1000 kPa)                                       |
| Min. inlet pressure at +95 °C/+110 °C                    | 0.5 bar / 1.0 bar (50 kPa / 100 kPa)                    |
|                                                          |                                                         |

### Indicator lights (LEDs)

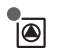

- Signal display
  - LED is lit up in green in normal operation
  - LED lights up/flashes in case of a fault (see chapter 10.1)

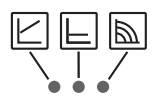

- Display of selected control mode  $\Delta p$ -v,  $\Delta p$ -c and constant speed
- ··
- Display of selected pump curve (I, II, III) within the control mode

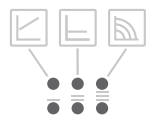

• LED indicator combinations during the pump venting function, manual restart and key lock

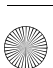

еn

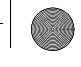

### **Operating button**

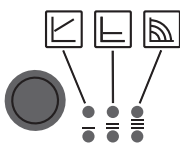

E

### Press

- Select control mode
- Select pump curve (I, II, III) within the control mode Press and hold
- Activate the pump venting function (press for 3 seconds)
- Activate manual restart (press for 5 seconds)
- Lock/unlock button (press for 8 seconds)

### 3.1 Control modes and functions

### Variable differential pressure Δp-v (I, II, III)

Recommended for two-pipe heating systems with radiators to reduce the flow noise at thermostatic valves.

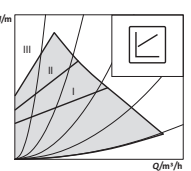

The pump reduces the delivery head to half in the case of decreasing volume flow in the pipe network.

Electrical energy saving by adjusting the delivery head to the volume flow requirement and lower flow rates.

There are three pre-defined pump curves (I, II, III) to choose from.

### Constant differential pressure Δp-c (I, II, III)

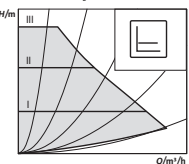

Recommended for underfloor heating for large-sized pipes or all applications without a variable pipe network curve (e.g. storage charge pumps), as well as single-pipe heating systems with radiators.

The control keeps the set delivery head constant irrespective of the pumped volume flow.

There are three pre-defined pump curves (I, II, III) to choose from.

34

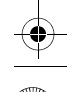

ы

### Constant speed (I, II, III)

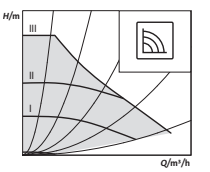

Recommended for systems with fixed system resistance requiring a constant volume flow.

The pump runs in three prescribed fixed speed stages (I, II, III).

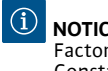

**NOTICE** Factory setting: Constant speed, pump curve III

### External control via iPWM signal

DWM

The required setpoint/actual value comparison for control is performed by an external controller.

A PWM signal (pulse-width modulation) is fed as a correcting variable to the pump.

The PWM signal generator gives the pump a periodic sequence of impulses (the duty cycle) in accordance with DIN IEC 60469–1.

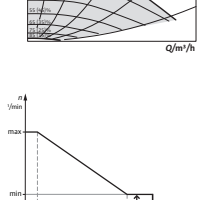

### iPWM 1 mode (heating application):

In iPWM 1 mode, the pump speed is controlled according to the PWM input signal.

Behaviour in the event of a cable break:

If the signal cable is disconnected from the pump,

e.g. due to a cable break, the pump accelerates to maximum speed.

### PWM signal input [%]

- < 5: Pump runs at maximum speed
- 5–85: The speed of the pump decreases linearly from n<sub>max</sub> to n<sub>min</sub>
- 85–93: Pump runs at minimum speed (operation)
- 85-88: Pump runs at minimum speed (starting)
- 93-100: Pump stops (standby)

Installation and operating instructions Wilo-Para

om\_para\_4533597\_01\_2002\_de\_en\_fr.book Seite 36 Montag, 10. Februar 2020 3:43 1

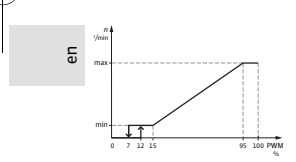

### iPWM 2 mode:

In iPWM 2 mode, the pump speed is controlled according to the PWM input signal.

Behaviour in the event of a cable break:

If the signal cable is disconnected from the pump, e.g. due to a cable break, the pump stops.

### PWM signal input [%]

- 0-7: Pump stops (standby)
- 7–15: Pump runs at minimum speed (operation)
- 12–15: Pump runs at minimum speed (starting)
- 15–95: The speed of the pump increases linearly from n<sub>min</sub> to n<sub>max</sub>
- > 95: Pump runs at maximum speed
- **Venting** The **pump venting function** is activated by pressing and holding the operating button (for 3 seconds) and automatically vents the pump. However, this function does not vent the heating sys-

tem.

- Manual restart A manual restart is initiated by pressing and holding the operating button (for 5 seconds) and unblocks the pump as required (e.g. after a long idle time in the summer).
- Lock/unlock the<br/>buttonThe key lock is activated by pressing and holding the<br/>operating button (for 8 seconds) and locks the pump's<br/>current settings. It protects against undesired or unau-<br/>thorised adjustment of the pump.
- ActivatingThe factory setting is activated by pressing and holdingfactory settingthe operating button whilst switching off the pump.When the pump is switched on again, the pump runs<br/>using the factory settings (delivery condition).

36

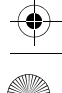

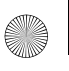

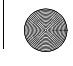

в

### 4 Intended use

High–efficiency circulators in the Wilo–Para series are exclusively intended for circulating fluids in hot–water heating systems and similar systems with constantly changing volume flows.

Permitted fluids:

- Heating water according to VDI 2035 (CH: SWKI BT 102–01).
- Water-glycol mixtures\* with a maximum of 50% glycol.

\* Glycol has a higher viscosity than water. If admixtures of glycol are used, the pumping data of the pump must be corrected to match the mixing ratio.

## (i) NOT

NOTICE

Only introduce ready-to-use mixtures to the system. The pump must not be used to mix fluid in the system.

Intended use includes observing these instructions and the specifications and markings on the pump.

*Misuse* Any use beyond the intended use is considered misuse and will void any warranty claims.

## 

Danger of injury or material damage from improper use!

- · Never use non-specified fluids.
- Never allow unauthorised persons to carry out work.
- Never operate the pump beyond the specified limits of use.
- Never carry out unauthorised conversions.
- Use authorised accessories only.
- Never operate with phase angle control.

om para 4533597 01 2002 de en fr.book Seite 38 Montag, 10. Februar 2020 3:43 1

### 5 Transportation and storage

Scope of delivery • High-efficiency circulator

en

• Installation and operating instructions

Accessories Accessories must be ordered separately. For a detailed list and description, consult the catalogue.

The following accessories are available:

- Mains connection cable
- iPWM/LIN signal cable
- Thermal insulation shell
- Cooling shell

immediately.

Transport inspection

Transport and storage conditions Protect against moisture, frost and mechanical loads. Permissible temperature range: -40 °C to +85 °C (for max. 3 months)

Immediately check for transportation damage and com-

pleteness upon delivery, and lodge any complaints

### 6 Installation and electrical connection

### 6.1 Installation

May only be installed by qualified technicians.

# 

### Risk of burns from hot surfaces!

Pump housing (1) and glandless motor (2) may become hot and cause burns if touched.

- During operation, only touch the control module (5).
- Allow the pump to cool down before commencing any work.

38

om para 4533597 01 2002 de en fr.book Seite 39 Montag, 10. Februar 2020 3:43 1

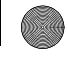

в

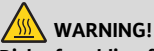

### Risk of scalding from hot fluids!

Hot fluids can cause scalding. Before installing or removing the pump, or loosening the housing screws (4), note the following:

- Allow the heating system to cool down completely.
- Close shut-off devices or drain the heating system.

### Preparation Installation within a building:

 Install the pump in a dry, well-ventilated, frost-free room.

### Installation outside a building (outdoor installation):

- Install the pump in a chamber with cover or in a cabinet/housing as weather protection.
- Avoid exposure of the pump to direct sunlight.
- Protect the pump against rain.
- Keep the motor and electronics continually ventilated to avoid overheating.
- The permitted fluid temperatures and ambient temperatures should not be exceeded or undershot.
- Choose an installation point that is as easily accessible as possible.
- Observe the pump's permitted installation position (Fig. 2).

### CAUTION!

An incorrect installation position may damage the pump.

- Select the installation point in line with the permissible installation position (Fig. 2).
- The motor must always be installed horizontally.
- The electrical connection must never face upwards.
- Install shut-off devices upstream and downstream of the pump to facilitate pump replacement.

Installation and operating instructions Wilo-Para

om\_para\_4533597\_01\_2002\_de\_en\_fr.book Seite 40 Montag, 10. Februar 2020 3:43 1

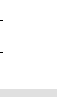

E

### CAUTION!

Leaking water may damage the control module.

- Align the upper shut-off device so that leaking water cannot drip onto the control module (5).
- If the control module is sprayed with liquid, the surface must be dried off.
- Align the upper shut-off device laterally.
- When installing in the feed of open systems, the safety supply must branch off upstream of the pump (EN 12828).
- Complete all welding and brazing work.
- Flush the pipe system.
- Do not use the pump to flush the pipe system.

### Installing the pump

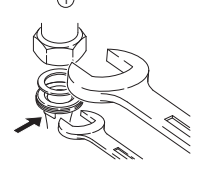

- Observe the following points when installing the pump: • Note the direction arrow on the pump housing (1).
- Install glandless motor (2) horizontally, without mechanical tension.
- Place gaskets in the screwed connections.
- Screw on threaded pipe unions.
- Use an open-end wrench to secure the pump against twisting and screw tightly to piping.
- Re-mount the thermal insulation shell if required.

### CAUTION!

Insufficient heat dissipation and condensation water may damage the control module and the glandless motor.

- Do not thermally insulate the glandless motor (2).
- Ensure all condensate drain openings (3) are kept free.

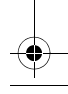

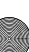
om\_para\_4533597\_01\_2002\_de\_en\_fr.book Seite 41 Montag, 10. Februar 2020 3:43 1

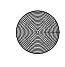

в

# 

## Risk of fatal injury from magnetic field!

Risk of fatal injury for people with medical implants due to permanent magnets installed in the pump.

• The motor must never be removed.

### 6.2 Electrical connection

The electrical connection may only be carried out by a qualified electrician.

# A DANGER!

#### Risk of fatal injury from electrical voltage!

Immediate risk of fatal injury if live components are touched.

- Before commencing work, switch off the power supply and secure it from being switched on again.
- Never open the control module (5) and never remove operating elements.

#### CAUTION!

Pulsed mains voltage can cause damage to electronic components.

- Never operate the pump with phase angle control.
- For applications where it is not clear whether the pump is operated with pulsed voltage, get the control/system manufacturer to confirm that the pump is operated with sinusoidal AC voltage.
- Switching the pump on/off via triacs/solid-state relays must be examined on a case-by-case basis.

**Preparation** • The current type and voltage must correspond to the specifications on the rating plate (6).

- Maximum back-up fuse: 10 A, slow-blow.
- Only operate the pump with sinusoidal AC voltage.
- Note the switching frequency:
  - On/off switching operations via mains voltage ≤ 100/24 h.
  - ≤ 20/h for a switching frequency of 1 min.
    between switching on/off via mains voltage.
- The electrical connection must be made via a fixed connecting cable equipped with a connector device or an all-pole switch with a contact opening width of at least 3 mm (VDE 0700/Part 1).
- Use a connecting cable with sufficient outer diameter (e.g. H05VV-F3G1.5) to protect against leaking water and to ensure strain relief on the threaded cable connection.
- Use a heat-resistant connecting cable where fluid temperatures exceed 90 °C.
- Ensure that the connecting cable does not make contact with either the pipes or the pump.

Mains cable connection

Installing the mains connection cable (Fig. 3):

- 1. Standard: 3-core coated cable with brass ferrules
- 2. Optional: Mains cable with 3-pin connection plug
- 3. Optional: Wilo-Connector cable (Fig. 3, item b)
- Cable assignment:
  - 1 yellow/green: PE (😑)
  - 2 blue: N
  - 3 brown: L
- Press down the locking button of the 3-pin pump plug and connect the plug to the plug connection (12) of the control module until it snaps into place (Fig. 4).

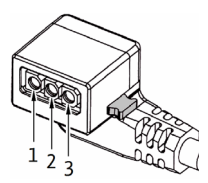

Wilo SE 02/2020

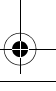

#### Wilo-Connector connection

- or Installing Wilo-Connector
  - Disconnect the connecting cable from the power supply.
  - Observe terminal assignment ( 😑 (PE), N, L ).
  - Connect and install the Wilo-Connector (Fig. 5a to 5e).

Connecting the pump

- Earth the pump.
- Connect the Wilo-Connector to the connection cable until it snaps into place (Fig. 5f).

Removing the Wilo-Connector

- Disconnect the connecting cable from the power supply.
- Remove the Wilo-Connector using a suitable screwdriver (Fig. 6).

#### Connection to an existing device

The pump can be directly connected to an existing pump cable with a 3-pin plug (e.g. Molex) when being replaced (Fig. 3, item a).

- Disconnect the connecting cable from the power supply.
- Press down the locking button of the installed plug and remove the plug from the control module.
- Observe the terminal assignment (PE, N, L).
- Connect the existing device plug to the plug connection (12) of the control module.

ы

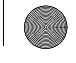

#### iPWM/LIN connection

Connecting the iPWM/LIN signal cable (accessories)

 Connect the signal cable plug to the iPWM/LIN connection (11) until it snaps into place.

#### iPWM:

- Cable assignment:
  - 1 brown: PWM input (from controller)
  - 2 blue or grey: Signal earth (GND)
  - 3 black: PWM output (from the pump)
- Signal properties:
  - Signal frequency: 100 Hz 5000 Hz (1000 Hz nominal)
  - Signal amplitude: Min. 3.6 V at 3 mA to 24 V for 7.5 mA, absorbed by the pump interface.
  - Signal polarity: yes

#### LIN:

- Cable assignment:
  - 1 brown: 12 V DC to 24 V DC (+/-10 %)
  - 2 blue or grey: Signal earth (GND)
  - 3 black: LIN bus data
- Signal properties:
  - Bus speed: 19200 bit/s

### CAUTION!

The connection of mains voltage (230 V AC) to the communication pins (iPWM/LIN) will destroy the product.

• At the PWM input, the maximum voltage is 24 V pulsed input voltage.

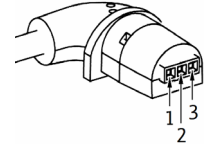

E

Wilo SE 02/2020

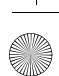

#### 7 Commissioning

Commissioning only by gualified technicians.

#### 7.1 Venting

Fill and vent the system correctly.

If the pump does not vent automatically:

- Activate the pump venting function via the operating button: press and hold for 3 seconds, then release.
- The pump venting function is initiated and lasts 10 minutes.
- → The top and bottom LED rows flash in turn at 1 second intervals.
- To cancel, press and hold the operating button for 3 seconds.

#### $(\mathbf{i})$ NOTICE

After venting, the LED display shows the previously set values of the pump.

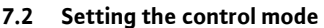

Select control mode

The LED selection of control modes and corresponding pump curves takes place in clockwise succession.

- Press the operating button briefly (approx. 1 second).
- → LEDs display the set control mode and pump curve.

The following shows the various possible settings (for example: constant speed / characteristic curve III):

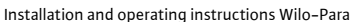

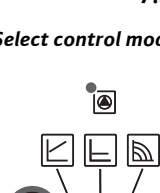

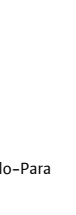

ы

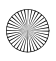

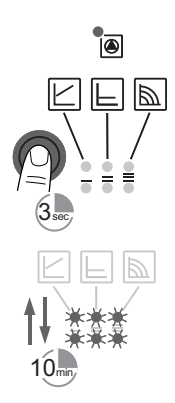

om\_para \_4533597\_01\_2002\_de\_en\_fr.book Seite 46 Montag, 10. Februar 2020 3:43 1

en

| NO. | LED display | Control mode                              | Pump curve |
|-----|-------------|-------------------------------------------|------------|
| 1   |             | Constant speed                            | II         |
| 2   |             | Constant speed                            | I          |
| 3   |             | Variable differential<br>pressure<br>Δp–v | 111        |
| 4   |             | Variable differential<br>pressure<br>Δp-v | II         |
| 5   |             | Variable differential<br>pressure<br>Δp–v | I          |
| 6   |             | Constant differential<br>pressure<br>Др-с | 111        |
| 7   |             | Constant differential<br>pressure<br>Δp-c | II         |
| 8   |             | Constant differential<br>pressure<br>Др-с | I          |
| 9   |             | Constant speed                            |            |

• Pressing the button for the 9th time returns to the basic setting (constant speed / characteristic curve III).

Wilo SE 02/2020

# button

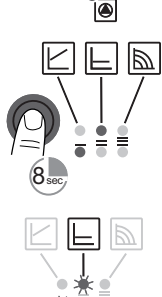

- **Lock/unlock the** To activate the key lock, press and hold the operating button for 8 seconds until the LEDs for the selected setting briefly flash, then release.
  - → LEDs flash constantly at 1-second intervals.
  - The key lock is activated: pump settings can no longer be changed.
  - The key lock is deactivated in the same manner as it is activated

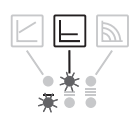

#### $(\mathbf{i})$ NOTICE

All settings/displays are retained if the power supply is interrupted.

#### Activating factory setting

The factory setting is activated by pressing and holding the operating button whilst switching off the pump.

- Press and hold the operating button for at least 4 seconds.
- → All LEDs flash for 1 second.

The LEDs for the last setting flash for 1 second. When the pump is switched on again, the pump runs using the factory settings (delivery condition).

#### Decommissioning 8

Shutting down the pump Shut down the pump immediately if the connecting cable or other electrical components are damaged.

- Disconnect the pump from the power supply.
- Contact Wilo customer service or a specialist technician.

#### 9 Maintenance

Cleaning

- Carefully remove dirt from the pump on a regular basis using a dry duster.
  - Never use liquids or aggressive cleaning agents.

Installation and operating instructions Wilo-Para

47

Б

## 10 Faults, causes and remedies

The troubleshooting must only be carried out by a qualified specialist, and work on the electrical connection must only be carried out by a qualified electrician.

| Faults                                         | Causes                                                  | Remedy                                                          |
|------------------------------------------------|---------------------------------------------------------|-----------------------------------------------------------------|
| Pump is not<br>running                         | Electrical fuse<br>defective                            | Check fuses                                                     |
| although the<br>power supply is<br>switched on | No voltage supply<br>at pump                            | Rectify the power interruption                                  |
| Noisy pump                                     | Cavitation due to<br>insufficient suction<br>pressure   | Increase the system pressure within the permissible range       |
|                                                |                                                         | Check the delivery head and set it to a lower head if necessary |
| Building does                                  | Thermal output of<br>the heating surfaces<br>is too low | Increase setpoint                                               |
| not warm up                                    |                                                         | Change the control mode from $\Delta p$ -c to $\Delta p$ -v     |

### 10.1 Fault signals

- The fault signal LED indicates a fault.
- The pump switches off (depending on the fault) and attempts a cyclical restart.

| LED              | Faults                             | Causes                                        | Remedy                                                                         |  |
|------------------|------------------------------------|-----------------------------------------------|--------------------------------------------------------------------------------|--|
| Lights<br>up red | Blocking<br>Contacting/<br>winding | Rotor blocked<br>Winding defective            | Activate manual<br>restart or contact<br>customer service                      |  |
|                  | Under/overvoltage                  | Power supply too<br>low/high on mains<br>side | Check mains<br>voltage and<br>operating<br>conditions, and<br>request customer |  |
| Flashes<br>red   | Excessive<br>module<br>temperature | Module interior too<br>warm                   |                                                                                |  |
|                  | Short-circuit                      | Motor current too<br>high                     | service                                                                        |  |

Wilo SE 02/2020

48

...

en

en

| LED           | Faults                 | Causes                                                                                                    | Remedy                                             |  |
|---------------|------------------------|----------------------------------------------------------------------------------------------------|----------------------------------------------------|--|
| Flashes       | Generator<br>operation | Water is flowing<br>through the pump<br>hydraulics, but there<br>is no mains voltage at<br>the pump                                                                     | Charly the mains                                   |  |
|               | Dry run                | Air in the pump                                                                                                    | Check the mains                                    |  |
| red/<br>green | Overload               | Sluggish motor,<br>pump is operated<br>outside of its specifi-<br>cations (e.g. high<br>module tempera-<br>ture). The speed is<br>lower than during<br>normal operation | quantity/pressure<br>and the ambient<br>conditions |  |

#### Manual restart

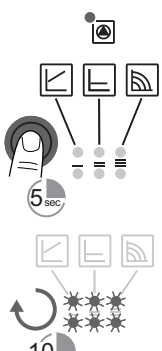

• The pump attempts an automatic restart upon detecting a blockage.

If the pump does not restart automatically:

- Activate manual restart via the operating button: press and hold for 5 seconds, then release.
- The restart function is initiated, and lasts max. 10 minutes
- → The LEDs flash in succession clockwise.
- To cancel, press and hold the operating button for 5 seconds.

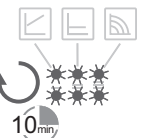

#### $(\mathbf{i})$ NOTICE

After the restart, the LED display shows the previously set values of the pump.

If the fault cannot be remedied, contact a specialist technician or Wilo customer service.

Installation and operating instructions Wilo-Para

### 11 Disposal

# Information on the collection of used electrical and electronic products

Proper disposal and appropriate recycling of this product prevents damage to the environment and danger to your personal health.

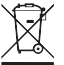

#### NOTICE

Disposal in domestic waste is forbidden!

In the European Union, this symbol can appear on the product, the packaging or the accompanying documentation. It means that the electrical and electronic products in question must not be disposed of along with domestic waste.

To ensure proper handling, recycling and disposal of the used products in question, please note the following points:

 Only hand over these products at designated, certified collecting points.

• Observe the locally applicable regulations! Please consult your local municipality, the nearest waste disposal site, or the dealer who sold the product to you for information on proper disposal. Further recycling information at www.wilo-recycling.com

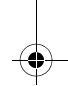

50

en

 $\bullet$ 

Wilo SE 02/2020

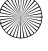

Généralités

## À propos de cette notice

1

La notice de montage et de mise en service fait partie intégrante du produit. Lire cette notice avant d'effectuer un travail quelconque et la conserver à tout instant à portée de main.

Le strict respect de cette notice est la condition nécessaire à l'installation et à l'utilisation conformes du produit. Respecter toutes les indications et identifications figurant sur le produit.

La langue de la notice de montage et de mise en service d'origine est l'allemand. Toutes les autres langues de la présente notice sont une traduction de la notice de montage et de mise en service d'origine.

# 2 Sécurité

Ce chapitre renferme des consignes essentielles qui doivent être respectées lors du montage, du fonctionnement et de l'entretien. Respecter en outre les instructions et consignes de sécurité dans les autres chapitres. La non-observation de cette notice de montage et de mise en service peut constituer un danger pour les personnes, l'environnement et le produit. Elle entraîne la perte de tout recours en garantie.

La non-observation peut entraîner par exemple les dangers suivants :

- Dangers pour les personnes par influences électriques, mécaniques ou bactériologiques ainsi que par des champs électromagnétiques
- Dangers pour l'environnement par fuite de matières dangereuses
- Dommages matériels
- · Défaillances de fonctions importantes du produit

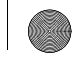

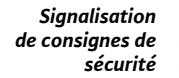

-

Dans cette notice de montage et de mise en service, des consignes de sécurité relatives aux dommages matériels et corporels sont signalées de différentes manières :

- Les consignes de sécurité relatives aux dommages corporels commencent par une mention d'avertissement et sont précédées par un symbole correspondant.
- Les consignes de sécurité relatives aux dommages matériels commencent par une mention d'avertissement et sont représentées sans symbole.

#### Mentions DANGER !

d'avertissement

Le non-respect entraîne la mort ou des blessures très graves !

#### **AVERTISSEMENT !**

Le non-respect peut entraîner des blessures (très graves) !

#### ATTENTION !

Le non-respect peut causer des dommages matériels, voire une perte totale du produit.

#### AVIS

Remarque utile sur le maniement du produit.

#### Symboles

Les symboles suivants sont utilisés dans cette notice :

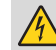

Dangers dus à la tension électrique

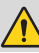

Symbole général de danger

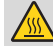

Mise en garde contre les surfaces/fluides chauds

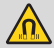

Mise en garde contre les champs magnétiques

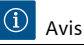

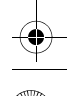

#### Qualification du personnel

Le personnel doit :

- Connaître les dispositions locales en vigueur en matière de prévention des accidents ;
- Avoir lu et compris la notice de montage et de mise en service.

Le personnel doit posséder les qualifications suivantes :

- Les travaux électriques doivent être réalisés par un électricien qualifié (selon EN 50110-1).
- Le montage/démontage doit être réalisé par un technicien qualifié qui est formé à l'utilisation des outils nécessaires et matériels de fixation requis.
- La commande doit être assurée par des personnes ayant été instruites du fonctionnement de l'installation dans son ensemble.

#### Définition « Électricien »

Un électricien est une personne bénéficiant d'une formation, de connaissances et d'une expérience, capable d'identifier les dangers de l'électricité et de les éviter.

#### Travaux électriques

- Les travaux électriques doivent être réalisés par un électricien qualifié.
- Observer les directives, normes et dispositions nationales en vigueur ainsi que les consignes du fournisseur d'énergie relatives au raccordement au réseau électrique local.
- Avant d'effectuer un travail quelconque, débrancher le produit de l'alimentation électrique et le protéger contre toute remise en service intempestive.
- Le raccordement doit être protégé par un disjoncteur différentiel (RCD).
- Le produit doit être mis à la terre.
- Faire remplacer immédiatement des câbles défectueux par un électricien professionnel.
- Ne jamais ouvrir le module de régulation et ne jamais retirer des éléments de commande.

#### Obligations de l'opérateur

- Ne faire effectuer des travaux que par du personnel qualifié.
  - Le client doit assurer la protection contre les contacts avec des composants brûlants et des risques électriques.
  - Faire remplacer les joints et les conduites de raccordement présentant des défauts.

Cet appareil peut être utilisé par des enfants de plus de 8 ans, ainsi que par des personnes aux capacités physiques, sensorielles ou mentales restreintes, ou manquant d'expérience et de connaissances, si elles sont surveillées ou si elles ont été instruites de l'utilisation sécurisée de l'appareil et qu'elles comprennent les dangers qui en résultent. Les enfants ne doivent pas jouer avec l'appareil. Les opérations de nettoyage et d'entretien ne doivent pas être réalisées par des enfants sans surveillance.

### 3 Description du produit et fonctionnement

#### Aperçu Wilo-Para (Fig. 1)

- 1 Corps de pompe avec raccords filetés
- 2 Moteur à rotor noyé
- 3 Circuits d'évacuation des condensats (4x sur la circonférence)
- 4 Vis du corps
- 5 Module de régulation
- 6 Plaque signalétique
- 7 Touche de commande pour le réglage de la pompe
- 8 LED de fonctionnement/d'anomalie
- 9 Affichage du mode de régulation choisi
- 10 Affichage de la courbe caractéristique (I, II, III) choisie
- 11 Raccordement de câble de signal PWM ou LIN
- 12 Alimentation réseau : connecteur 3 pôles

**Fonctionnement** Circulateur à haut rendement pour systèmes de chauffage à eau chaude avec régulation de la pression différentielle intégrée. Le mode de régulation et la hauteur manométrique (pression différentielle) peuvent être réglés. La pression différentielle est régulée par le biais de la vitesse de rotation de la pompe.

#### Dénomination

| Exemple : Wilo-Para 15-130/7-50/SC-12/I |                                                                                                    |  |  |
|-----------------------------------------|----------------------------------------------------------------------------------------------------|--|--|
| Para                                    | Circulateur à haut rendement                                                                                                    |  |  |
| 15                                      | 15 = raccord fileté DN 15 (Rp ½)<br>DN 25 (Rp 1), DN 30 (Rp 1½)                                                                          |  |  |
| 130                                     | Longueur de construction : 130 mm ou 180 mm                                                                                              |  |  |
| 7                                       | 7 = hauteur manométrique maximale en m avec<br>Q = 0 m³/h                                                                                |  |  |
| 50                                      | 50 = puissance absorbée max. en watt                                                                                                    |  |  |
| SC                                      | SC = à autorégulation (Self Control)<br>iPWM1 = régulation externe via un signal iPWM1<br>iPWM2 = régulation externe via un signal iPWM2 |  |  |
| 12                                      | Position du module de régulation à 12 heures                                                                                             |  |  |
| 1                                       | Emballage individuel                                                                                                    |  |  |

#### Caractéristiques techniques

| Tension d'alimentation                                      | 1 ~ 230 V +10 %/-15 %, 50/60 Hz                         |
|-------------------------------------------------------------|---------------------------------------------------------|
| Classe de protection                                        | IPX4D                                                   |
| Indice d'efficacité énergétique IEE                         | Voir la plaque signalétique (6)                         |
| Température du fluide à<br>Température ambiante max. +40 °C | -20 °C à +95 °C (chauffage/GT)<br>-10 °C à +110 °C (ST) |
| Température ambiante +25 °C                                 | 0 °C à +70 °C                                           |
| Pression de service max.                                    | 10 bar (1000 kPa)                                       |
| Pression d'entrée minimale<br>à +95 °C/+110 °C              | 0,5 bar/1,0 bar (50 kPa/100 kPa)                        |

÷

#### Témoins lumineux (LED)

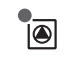

÷

- Notification
  - La LED verte allumée indique un fonctionnement normal
  - La LED s'allume/clignote en cas de défauts (voir chapitre 10.1)

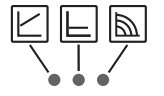

- Affichage du mode de régulation choisi  $\Delta p - v$ .  $\Delta p - c$  et vitesse de rotation constante
- Affichage de la courbe caractéristique choisie (I, II, III) dans le mode de régulation

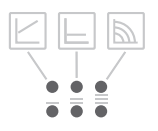

· Combinaisons d'affichage des LED pendant la fonction de purge, le redémarrage manuel et le verrouillage des touches

Touche de commande

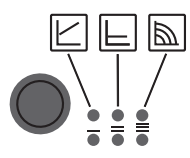

Appuyer

- Sélectionner le mode de régulation
- Sélectionner la courbe caractéristique (I. II. III) dans le mode de régulation

Maintenir la touche enfoncée

- Activer la fonction de purge (appuyer pendant 3 secondes)
- Activer le redémarrage manuel (appuyer pendant 5 secondes)
- Verrouiller/déverrouiller les touches (appuyer pendant 8 secondes)

Wilo SE 02/2020

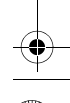

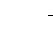

# 3.1 Modes de régulation et fonctions

#### Pression différentielle variable Δp-v (I, II, III)

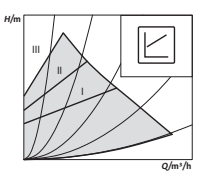

Recommandation pour les systèmes de chauffage bitube à radiateurs afin de réduire le bruit d'écoulement sur les robinets thermostatiques.

La pompe réduit la hauteur manométrique de moitié lorsque le débit dans la tuyauterie baisse.

Économie d'énergie électrique en adaptant la hauteur manométrique au débit requis et des vitesses d'écoulement réduites.

Trois courbes caractéristiques prédéfinies (I, II, III) sélectionnables.

## Pression différentielle constante Δp-

(I, II, III)

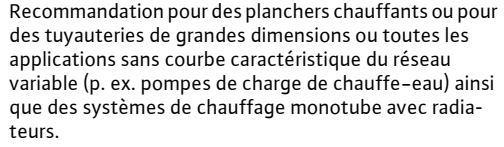

 La régulation maintient la hauteur manométrique constante indépendamment du débit d'écoulement. Trois courbes caractéristiques prédéfinies (I, II, III) sélectionnables.

#### Vitesse de rotation constante (I, II, III)

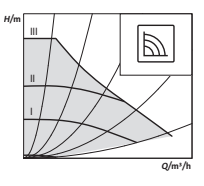

Recommandation pour des installations avec une résistance invariable qui requièrent un débit constant.

La pompe fonctionne dans trois vitesses fixes prescrites (I, II, III).

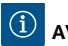

**AVIS** Réglage d'usine : Vitesse de rotation constante, courbe caracté-

ristique III

Notice de montage et de mise en service Wilo-Para

#### Régulation externe via un signal iPWM

 Un régulateur externe procède à la comparaison consigne/réel requise pour la régulation. Un signal PWM (modulation d'impulsions en largeur) est envoyé à la pompe comme grandeur de réglage.

Le générateur du signal PWM donne à la pompe une séquence périodique d'impulsions (du rapport cyclique) conformément à DIN CEI 60469–1.

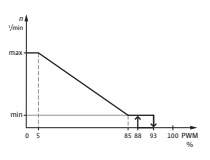

#### Mode iPWM 1 (application de chauffage) :

En mode iPWM 1, la vitesse de rotation de la pompe est régulée en fonction du signal d'entrée PWM.

Comportement en cas de rupture de câble :

Si le câble de signal est séparé de la pompe, p. ex. par une rupture de câble, la pompe accélère à la vitesse de rotation maximale.

#### Entrée de signal PWM [%]

- < 5 : La pompe fonctionne à la vitesse de rotation maximale
- 5-85 : La vitesse de rotation de la pompe baisse de manière linéaire de n<sub>max</sub> à n<sub>min</sub>
- 85–93: La pompe fonctionne à la vitesse de rotation minimale (fonctionnement)
- 85–88 : La pompe fonctionne à la vitesse de rotation minimale (démarrage)
- 93-100 : La pompe s'arrête (disponibilité)

#### Mode iPWM 2 :

En mode iPWM 2, la vitesse de rotation de la pompe est régulée en fonction du signal d'entrée PWM.

Comportement en cas de rupture de câble :

Si le câble de signal est séparé de la pompe, p. ex. par une rupture de câble, la pompe s'arrête.

#### Entrée de signal PWM [%]

0-7: La pompe s'arrête (disponibilité)

Wilo SE 02/2020

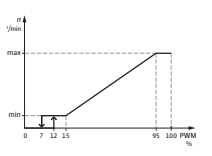

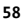

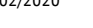

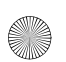

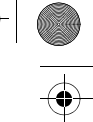

7-15: La pompe fonctionne à la vitesse de rotation minimale (fonctionnement) 12-15: La pompe fonctionne à la vitesse de rotation minimale (démarrage) 15–95 : La vitesse de rotation de la pompe augmente de manière linéaire de n<sub>min</sub> à n<sub>max</sub> La pompe fonctionne à la vitesse de rotation > 95 : maximale La **fonction de purge** s'active en appuyant longuement Purae (3 secondes) sur la touche de commande. Ceci lance un cycle de purge automatique de la pompe. Elle ne permet pas cependant de purger le système de chauffage. Redémarraae Le redémarrage manuel s'active en appuyant longuement (5 secondes) sur la touche de commande. Ceci manuel débloque la pompe en cas de besoin (p. ex. suite à un arrêt prolongé en été). Verrouiller/déver-Le verrouillage des touches s'active en appuyant lonrouiller quement (8 secondes) sur la touche de commande. Ceci les touches verrouille les réglages de la pompe. Cette fonction évite toute modification involontaire ou non autorisée des réglages de la pompe. Activer le réglage Le réglage d'usine s'active en appuyant sur la touche de d'usine commande et en la maintenant enfoncée pendant l'arrêt de la pompe. Au prochain démarrage, la pompe fonctionnera avec le réglage d'usine (état à la livraison).

#### 4 Applications

Les circulateurs à haut rendement de la gamme Wilo-Para servent uniquement à faire circuler des fluides dans des installations de chauffage à eau chaude et des systèmes analogues présentant des débits toujours changeants.

Fluides autorisés :

- Eau de chauffage selon VDI 2035 (CH: SWKI BT 102-01).
- Mélanges eau-glycol\* présentant une teneur en glycol de 50 % maximum.

\* Le alvcol possède une viscosité supérieure à celle de l'eau. Dans le cas de mélanges de glycol, les données de débit de la pompe doivent être corrigées en fonction du rapport de mélange.

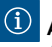

# AVIS

Aiouter uniquement des mélanges prêts à l'emploi dans l'installation. Ne pas utiliser la pompe pour mélanger le fluide dans l'installation.

L'utilisation conforme à l'usage prévu englobe également le respect de cette notice, ainsi que les indications et marquages apposés sur la pompe.

#### Utilisation non conforme

-

Toute utilisation sortant de ce cadre est considérée comme non conforme et entraîne la perte de tout droit à la garantie.

# AVERTISSEMENT !

Risque de blessure ou de dommages matériels par une utilisation non conforme !

- Ne iamais utiliser d'autres fluides.
- Ne jamais faire effectuer des travaux non autorisés.
- Ne iamais utiliser la pompe hors des limites d'utilisation indiauées.
- Ne iamais effectuer de modifications arbitraires.
- Utiliser exclusivement les accessoires autorisés.
- Ne jamais utiliser la pompe avec une commande par coupe.

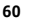

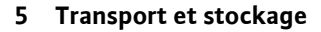

| Étendue de<br>la fourniture                  | <ul><li>Circulateur à haut rendement</li><li>Notice de montage et de mise en service</li></ul>                                                                                                    |
|----------------------------------------------|----------------------------------------------------------------------------------------------------|
| Accessoires                                  | Les accessoires doivent être commandés séparément.<br>Pour la liste détaillée et description, consulter le cata-<br>logue.<br>Les accessoires suivants sont disponibles :<br>• Câble d'alimentation réseau<br>• Câble de signal iPWM/LIN<br>• Coquille d'isolation thermique (fluide chaud)<br>• Coquille d'isolation contre le froid (cooling shell) |
| Inspection liée au<br>transport              | Contrôler aussitôt après la livraison l'absence de dété-<br>riorations dues au transport et l'intégralité de la livraison<br>et, le cas échéant, réclamer immédiatement.                                                                                                    |
| Conditions de<br>transport et de<br>stockage | Assurer une protection contre l'humidité, le gel et les<br>contraintes mécaniques.<br>Plage de température admise : –40 °C à +85 °C<br>(pendant 3 mois max.)                                                                                                    |

#### 6 Montage et raccordement électrique

#### 6.1 Montage

Le montage est réservé à un artisan spécialisé qualifié.

# 🔟 AVERTISSEMENT !

#### Risque de brûlures par des surfaces brûlantes !

Le corps de pompe (1) et le moteur à rotor noyé (2) peuvent chauffer et provoquer des brûlures en cas de contact.

- Ne toucher que le module de régulation (5) lors du fonctionnement.
- Laisser refroidir la pompe avant d'effectuer un travail quelconque.

Notice de montage et de mise en service Wilo-Para

om para 4533597 01 2002 de en fr.book Seite 62 Montag, 10. Februar 2020 3:43 1

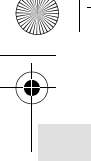

ے

# AVERTISSEMENT ! Risque d'échaudure par des fluides brûlants !

Les fluides chauds peuvent provoquer des brûlures. Respecter les points suivants avant de monter ou de démonter la pompe, ou de desserrer les vis du corps (4) :

- Laisser refroidir complètement le système de chauffage.
- Fermer les vannes d'arrêt ou vidanger le système de chauffage.

#### Préparation

#### Installation à l'intérieur d'un bâtiment :

 Installer la pompe dans un endroit sec, bien aéré et à l'abri du gel.

# Montage à l'extérieur d'un bâtiment (installation en extérieur) :

- Installer la pompe dans une cuve avec couvercle ou dans une armoire/un corps en guise de protection contre les intempéries.
- Éviter d'exposer la pompe aux rayons directs du soleil.
- Protéger la pompe de la pluie.
- Ventiler en permanence le moteur et le système électronique pour éviter toute surchauffe.
- La température du fluide et la température ambiante ne doivent jamais dépasser les températures limites inférieures et supérieures prescrites.
- Choisir autant que possible un site de montage bien accessible.
- Respecter la position de montage autorisée (Fig. 2) de la pompe.

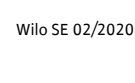

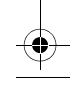

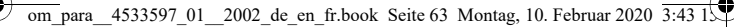

#### ATTENTION !

Une position de montage erronée peut conduire à la détérioration de la pompe.

- Choisir un emplacement de montage conforme à la position de montage autorisée (Fig. 2).
- Toujours monter le moteur horizontalement.
- Le raccordement électrique ne doit jamais être dirigé vers le haut.
- Installer des vannes d'arrêt en amont et en aval de la pompe afin de faciliter un remplacement de la pompe.

#### ATTENTION !

Les fuites d'eau peuvent endommager le module de régulation.

- Orienter la vanne d'arrêt supérieure de telle sorte que des fuites d'eau ne puissent pas goutter sur le module de régulation (5).
- Si le module de régulation est aspergé de fluide, sa surface doit impérativement être essuyée.
- Orienter latéralement la vanne d'arrêt supérieure.
- En cas de montage sur le conduit d'alimentation d'une installation en circuit ouvert, le piquage du conduit d'aspiration de sécurité doit être installé en amont de la pompe (EN 12828).
- Achever toutes les opérations de soudage et de brasage.
- Rincer le système de tuyauterie.
- Ne pas utiliser la pompe pour rincer le système de tuyauterie.

#### Montage de la pompe

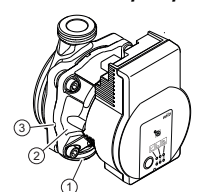

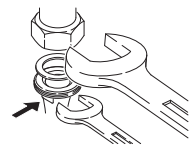

a Respecter les points suivants lors du montage :

- Observer la flèche de direction sur le corps de pompe (1).
- Effectuer le montage du moteur à rotor noyé (2) à l'horizontale exempt de contraintes mécaniques.
- Monter les joints sur les raccords filetés.
- Visser les raccords filetés.
- Bloquer la pompe à l'aide d'une clé à fourche contre toute torsion et visser la tuyauterie de manière étanche.
- Le cas échéant, réinstaller la coquille d'isolation thermique.

#### ATTENTION !

Une évacuation insuffisante de la chaleur et de l'eau de condensation peut endommager le module de régulation et le moteur à rotor noyé.

- Ne pas isoler le moteur à rotor noyé (2) contre la chaleur.
- N'obstruer aucun des trous d'évacuation des condensats (3).

# AVERTISSEMENT !

#### Risque de blessures mortelles dû au champ magnétique !

Risque de blessures mortelles pour les personnes portant des implants médicaux dû aux aimants permanents intégrés dans la pompe.

• Ne jamais démonter le moteur.

#### 6.2 Raccordement électrique

Le raccordement électrique doit être effectué par un électricien professionnel.

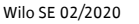

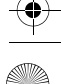

om para 4533597 01 2002 de en fr.book Seite 65 Montag, 10. Februar 2020 3:43 1

# DANGER ! Risque de blessures mortelles dû à la tension électrique !

Il existe un risque immédiat de blessures mortelles en cas de contact avec des composants sous tension.

- Avant d'effectuer un travail quelconque, couper l'alimentation électrique et la protéger contre toute remise en service.
- Ne jamais ouvrir le module de régulation (5) et ne jamais retirer des éléments de commande.

#### ATTENTION !

Une tension d'alimentation cadencée peut détériorer le système électronique.

- Ne jamais faire fonctionner la pompe avec une commande par coupe.
- Dans le cas des applications pour lesquelles il est difficile de savoir si la pompe fonctionne avec une tension cadencée, le fabricant de l'installation/de la régulation doit confirmer que la pompe fonctionne sur une tension alternative sinusoïdale.
- La mise en marche/l'arrêt de la pompe via Triacs/ relais à semi-conducteur est à contrôler au cas par cas.

Préparation

- Le type de courant et la tension doivent coïncider avec les indications portées sur la plaque signalétique (6).
  - Calibre de fusible maximum : 10 A, inerte.
  - Ne faire fonctionner la pompe que sur une tension alternative sinusoïdale.
  - Tenir compte du nombre de démarrages :
    - Mises en marche/arrêts par la tension d'alimentation ≤ 100/24 h.

Notice de montage et de mise en service Wilo-Para

om\_para\_4533597\_01\_2002\_de\_en\_fr.book Seite 66 Montag, 10. Februar 2020 3:43 1

- Câble d'alimentation électrique

Raccordement du Wilo-Connector

- ≤ 20/h pour une fréquence de commutation de 1 min. entre les mises en marche/arrêts via une tension d'alimentation.
- Le raccordement électrique doit être effectué via un câble de raccordement fixe pourvu d'une prise de courant ou d'un interrupteur multipolaire avec une ouverture du contact d'au moins 3 mm (en Allemagne selon la norme VDE 0700 partie 1).
- Utiliser un câble de raccordement présentant un diamètre extérieur suffisant pour assurer une protection contre les fuites d'eau et une décharge de traction sur le passe-câbles à vis (p. ex. H05VV-F3G1,5).
- Utiliser un câble de raccordement résistant à la chaleur si la température du fluide dépasse 90 °C.
- S'assurer que le câble de raccordement ne touche ni les tuyauteries, ni la pompe.

Montage du câble d'alimentation réseau (Fig. 3) :

- 1. Par défaut : câble enrobé à 3 fils avec chemises de fin de câble en laiton
- 2. En option : câble électrique avec fiche de raccordement 3 pôles
- 3. En option : câble Wilo-Connector (Fig. 3, pos. b)
- Affectation des câbles :
  - 1 jaune/vert : PE (😑)
  - 2 bleu : N
  - 3 marron : L
- Enfoncer le bouton de verrouillage du connecteur de pompe 3 pôles et raccorder la fiche sur le connecteur (12) du module de régulation jusqu'à ce qu'il s'enclenche (Fig. 4).

Montage du Wilo-Connector

- Débrancher le câble de raccordement de l'alimentation électrique.
- Respecter l'affectation des bornes ( 😑 (PE), N, L ).
- Raccorder et monter le Wilo-Connector (Fig. 5a à 5e).

Raccordement de la pompe

• Mettre la pompe à la terre.

Wilo SE 02/2020

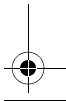

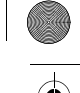

 Raccorder le Wilo-Connector au câble de raccordement jusqu'à ce qu'il s'enclenche (Fig. 5f).

Démontage du Wilo-Connector

- Débrancher le câble de raccordement de l'alimentation électrique.
- Démonter le Wilo-Connector en utilisant un tournevis approprié (Fig. 6).

#### Raccordement à un appareil existant

En cas de remplacement, la pompe peut être directement raccordée à un câble existant de la pompe doté d'une fiche 3 pôles (p. ex. Molex) (Fig. 3, pos. a).

- Débrancher le câble de raccordement de l'alimentation électrique.
- Appuyer sur le bouton de verrouillage de la fiche montée et retirer la fiche du module de régulation.
- Respecter l'affectation des bornes (PE, N, L).
- Raccorder la fiche de l'appareil sur le connecteur (12) du module de régulation.

#### Raccordement iPWM/LIN

Raccorder le câble de signal iPWM/LIN (accessoires)

• Raccorder la fiche du câble de signal au raccordement iPWM/LIN (11) jusqu'à ce qu'elle s'enclenche.

#### iPWM :

- Affectation des câbles :
  - 1 marron : entrée PWM (du régulateur)
  - 2 bleu ou gris: masse du signal (GND)
  - 3 noir : sortie PWM (de la pompe)
- Propriétés du signal :
  - Fréquence du signal : 100 Hz 5000 Hz (1000 Hz nominal)
  - Amplitude du signal : min. 3,6 V à 3 mA jusqu'à 24 V pour 7,5 mA, absorbée par l'interface de la pompe.
  - Polarité du signal : oui

#### LIN:

 Affectation des câbles : 1 marron : 12 V CC à 24 V CC (+/-10 %)

Notice de montage et de mise en service Wilo-Para

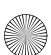

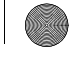

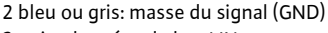

- 3 noir : données de bus LIN
- Propriétés du signal :
  - Vitesse du bus : 19200 bit/s

#### ATTENTION !

Le raccordement de la tension d'alimentation (230 V CA) aux broches de communication (iPWM/LIN) détériore le produit.

 À l'entrée PWM, la tension maximale est de 24 V en cadencé.

#### 7 Mise en service

La mise en service est exclusivement réservée à un artisan spécialisé.

#### 7.1 Purge

Remplir et purger l'installation de manière correcte.

Si la pompe ne se purge pas automatiquement :

- Activer la fonction de purge en appuyant pendant 3 secondes sur la touche de commande, puis relâcher.
- → La fonction de purge démarre et dure 10 minutes.
- Les rangées de LED supérieures et inférieures cliqnotent en alternance à intervalle d'1 seconde.
- Pour annuler, appuyer pendant 3 secondes sur la touche de commande.

Après la purge, l'affichage LED affiche les valeurs préalablement réglées de la pompe.

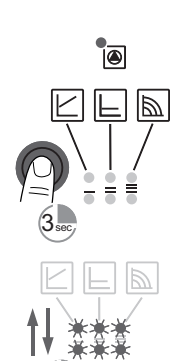

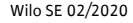

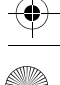

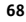

ے

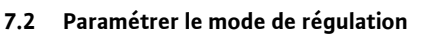

Sélectionner le mode de régulation

=

La sélection des LED pour les modes de régulation et les courbes caractéristiques correspondantes s'effectue dans le sens des aiguilles d'une montre.

- Appuyer brièvement (env. 1 seconde) sur la touche de commande.
- → Les LED indiquent le mode de régulation et la courbe caractéristique paramétrés.

Présentation des réglages possibles dans l'ordre indiqué ci-après (par exemple : vitesse de rotation constante / courbe caractéristique III) :

| HQ.        | Affichage LED | Mode de régulation                           | Courbe<br>caractéristique |
|------------|---------------|----------------------------------------------|---------------------------|
| <b>l</b> e |               | Vitesse de rotation<br>constante             | II                        |
| 2e         |               | Vitesse de rotation<br>constante             | I                         |
| 3е         |               | Pression différentielle<br>variable<br>Δp-v  | 111                       |
| 4e         |               | Pression différentielle<br>variable<br>Δp-v  | II                        |
| 5e         |               | Pression différentielle<br>variable<br>Δp-v  | I                         |
| бе         |               | Pression différentielle<br>constante<br>Δp–c | III                       |

Notice de montage et de mise en service Wilo-Para

om para 4533597 01 2002 de en fr.book Seite 70 Montag, 10. Februar 2020 3:43 15

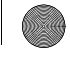

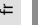

| NO. | Affichage LED | Mode de régulation                           | Courbe<br>caractéristique |
|-----|---------------|----------------------------------------------|---------------------------|
| 7e  |               | Pression différentielle<br>constante<br>Δp–c | II                        |
| 8e  |               | Pression différentielle<br>constante<br>Δp-c | I                         |
| 9e  |               | Vitesse de rotation<br>constante             | III                       |

- La 9e pression sur la touche permet de revenir au réglage d'usine (vitesse de rotation constante / courbe caractéristique III).
- Verrouiller/déverrouiller les touches

I₽

- Activer le verrouillage des touches en appuyant 8 secondes sur la touche de commande jusqu'à ce que les LED du réglage choisi clignotent brièvement, puis relâcher.
- Les LED clignotent en permanence à intervalle d'1 seconde.
- ➡ Le verrouillage des touches est activé, les réglages de la pompe ne peuvent plus être modifiés.
- La désactivation du verrouillage des touches s'effectue de la même façon que l'activation.

(i) AVIS

Tous les réglages et affichages sont conservés en cas de coupure de l'alimentation électrique.

)

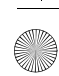

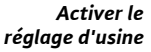

Activer le réglage d'usine en appuyant sur la touche de commande et en la maintenant enfoncée pendant l'arrêt de la pompe.

- Maintenir la touche de commande enfoncée pendant 4 secondes minimum.
- → Toutes les LED clignotent pendant 1 seconde.
- → Les LED du dernier réglage clignotent pendant 1 seconde.

Au prochain démarrage, la pompe fonctionnera avec le réglage d'usine (état à la livraison).

#### 8 Mise hors service

#### Arrêt de la pompe

Arrêter immédiatement la pompe dans le cas de détériorations sur les câbles de raccordement ou d'autres composants électriques.

- · Couper la pompe de l'alimentation électrique.
- Contacter le service après-vente Wilo ou un artisan spécialisé.

#### 9 Entretien

#### Nettoyage

- Nettoyer régulièrement avec un chiffon sec les encrassements qui se déposent sur la pompe.
- Ne jamais utiliser de liquides ou de produits de nettoyage agressifs.

### 10 Pannes, causes et remèdes

L'élimination des pannes doit être confiée exclusivement à des techniciens spécialisés qualifiés et les travaux de raccordement électrique exclusivement à des électriciens professionnels.

| Pannes                                    | Causes                             | Remède                              |
|-------------------------------------------|------------------------------------|-------------------------------------|
| La pompe ne se<br>met pas en              | Fusible électrique<br>défectueux   | Vérifier les fusibles               |
| marche lors de<br>la mise sous<br>tension | Absence de tension<br>sur la pompe | Remédier à la coupure de la tension |

Notice de montage et de mise en service Wilo-Para

| Pannes                      | Causes                                              | Remède                                                                                        |
|-----------------------------|-----------------------------------------------------|-----------------------------------------------------------------------------------------------|
| La pompe émet<br>des bruits | Cavitation provo-<br>quée par une pres-             | Augmenter la pression du système<br>dans la plage admissible                                  |
|                             | sion d'entrée<br>insuffisante                       | Vérifier le réglage de la hauteur<br>manométrique et la régler évent. à<br>hauteur plus basse |
| Le bâtiment ne              | La puissance calori-                                | Augmenter la valeur de consigne                                                               |
| se réchauffe<br>pas         | fique des surfaces de<br>chauffe est trop<br>faible | Régler le mode de régulation sur Δp-c<br>au lieu de Δp-v                                      |

#### 10.1 Rapports de défauts

- La LED d'anomalie indique une panne.
- La pompe s'éteint (en fonction de la panne) et tente plusieurs redémarrages cycliques.

| LED                  | Pannes                                     | Causes                                                         | remède                                                                                                |
|----------------------|--------------------------------------------|----------------------------------------------------------------|----------------------------------------------------------------------------------------------------|
| S'allume en<br>rouge | Blocage<br>Mise en<br>contact/<br>bobinage | Rotor bloqué<br>Bobinage défectueux                            | Activer le redémar-<br>rage manuel ou<br>contacter le service<br>après-vente                          |
|                      | Sous-tension/<br>surtension                | Alimentation élec-<br>trique côté réseau trop<br>faible/élevée | Contrôler la tension<br>d'alimentation et<br>les conditions<br>d'utilisation,<br>contacter le service |
| Clignote en<br>rouge | Température<br>excessive du<br>module      | Intérieur du module<br>trop chaud                              |                                                                                                    |
|                      | Court-circuit                              | Intensité moteur trop<br>élevée                                | après-vente                                                                                           |

72

÷

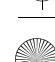

om\_para\_4533597\_01\_2002\_de\_en\_fr.book Seite 73 Montag, 10. Februar 2020 3:43 15

| LED                       | Pannes                    | Causes                                                                                                    | remède                                                                                                    |
|---------------------------|---------------------------|----------------------------------------------------------------------------------------------------|----------------------------------------------------------------------------------------------------|
| Clignote en<br>rouge/vert | Mode généra-<br>teur      | L'hydraulique de<br>pompe est traversé par<br>le flux, la pompe n'est<br>cependant pas sous<br>tension                                                                                                    | Contrôler la tension<br>d'alimentation, le<br>débit/la pression de<br>l'eau et les condi-<br>tions ambiantes |
|                           | Fonctionne-<br>ment à sec | Présence d'air dans la<br>pompe                                                                                                    |                                                                                                    |
|                           | Surcharge                 | Moteur dur, pompe<br>exploitée en dehors<br>des spécifications<br>(p. ex. température<br>trop élevée du module).<br>La vitesse de rotation<br>est inférieure à celle en<br>mode de fonctionne-<br>ment normal |                                                                                                    |

#### Redémarrage manuel

11

 La pompe tente automatiquement un redémarrage si un blocage est détecté.

- Si la pompe ne redémarre pas automatiquement :
- Activer le redémarrage manuel en appuyant pendant 5 secondes sur la touche de commande, puis relâcher.
- → La fonction de redémarrage se lance et dure 10 minutes max.
- Les LED clignotent les unes après les autres dans le sens des aiguilles d'une montre.
- Pour annuler, appuyer pendant 5 secondes sur la touche de commande.

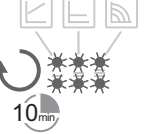

# (1) AVIS

Une fois le redémarrage effectué, l'affichage LED montre les valeurs de la pompe préalablement réglées.

S'il est impossible de supprimer une panne, contacter un artisan spécialisé ou le service après-vente Wilo.

Notice de montage et de mise en service Wilo-Para

#### Élimination 11

#### Informations sur la collecte des produits électriques et électroniques usagés

L'élimination correcte et le recyclage conforme de ce produit permettent de prévenir les dommages environnementaux et toute atteinte à la santé.

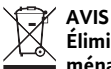

#### Élimination interdite par le biais des ordures ménagères !

Dans l'Union européenne, ce symbole peut apparaître sur le produit, l'emballage ou les documents d'accompagnement. Il signifie que les produits électriques et électroniques concernés ne doivent pas être éliminés avec les ordures ménagères.

Pour un traitement, un recyclage et une élimination corrects des produits en fin de vie concernés, tenir compte des points suivants :

- Remettre ces produits uniquement aux centres de collecte certifiés prévus à cet effet.
- Respecter les prescriptions locales en vigueur !

Pour des informations sur l'élimination correcte, s'adresser à la municipalité locale, au centre de traitement des déchets le plus proche ou au revendeur auprès duquel le produit a été acheté. Pour davantage d'informations sur le recyclage, consulter www.wilo-recycling.com

Wilo SE 02/2020

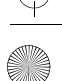

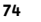

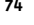

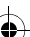

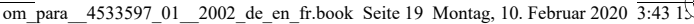

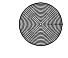

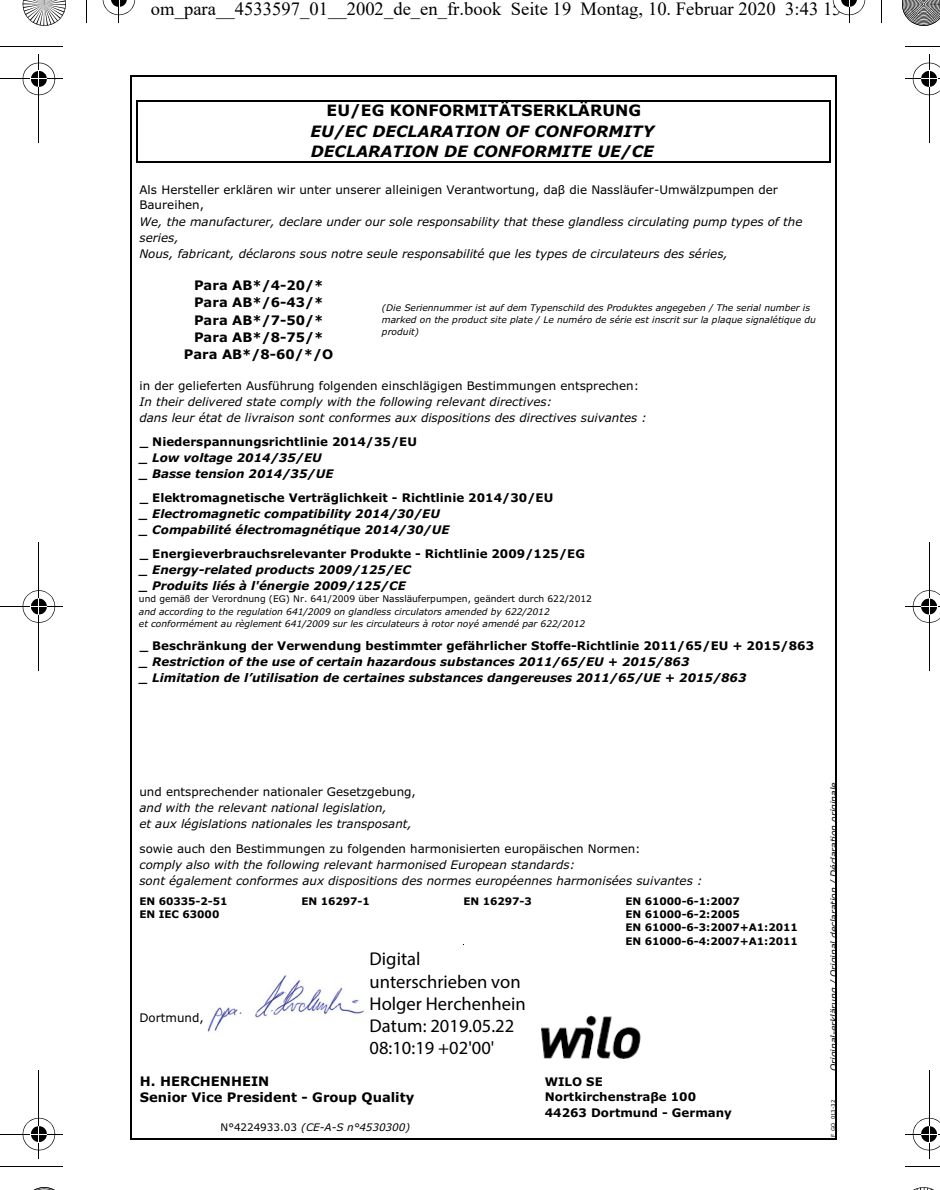

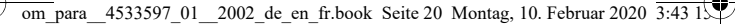

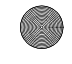

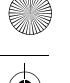

#### EU/EC DECLARATION OF CONFORMITY EU/EG KONFORMITÄTSERKLÄRUNG DECLARATION DE CONFORMITE UE/CE

We, the manufacturer, declare under our sole responsability that these glandless circulating pump types of the corioc

Als Hersteller erklären wir unter unserer alleinigen Verantwortung, daß die Nassläufer-Umwälzpumpen der Baureihen.

Nous, fabricant, déclarons sous notre seule responsabilité que les types de circulateurs des séries,

| Para 15<br>Para 25<br>Para G 15<br>Para G 25 | -130/ | 9-87/SC<br>9-87/iPWM |
|----------------------------------------------|-------|----------------------|
| Para 25<br>Para 30<br>Para G 25<br>Para G 30 | -180/ | 9-87/SC<br>9-87/iPWM |

(The serial number is marked on the product site plate / Die Seriennummer ist auf dem Typenschild des Produktes angegeben / Le numéro de série est inscrit sur la plaque signalétique du produit)

In their delivered state comply with the following relevant directives: in der gelieferten Ausführung folgenden einschlägigen Bestimmungen entsprechen: dans leur état de livraison sont conformes aux dispositions des directives suivantes ;

Low voltage 2014/35/EU

Niederspannungsrichtlinie 2014/35/EU

Basse tension 2014/35/UE

Electromagnetic compatibility 2014/30/EU

Elektromagnetische Verträglichkeit - Richtlinie 2014/30/EU

Compabilité électromagnétique 2014/30/UE

Energy-related products 2009/125/EC

Energieverbrauchsrelevanter Produkte - Richtlinie 2009/125/EG

Produits liés à l'énergie 2009/125/CE

and according to the regulation 641/2009 on glandless circulators amended by 622/2012 und gemäß der Verordnung (EG) Nr. 641/2009 über Nassläuferpumpen, geändert durch 622/2012 et conformément au règlement 641/2009 sur les circulateurs à rotor noyé amendé par 622/2012

- \_ Restriction of the use of certain hazardous substances 2011/65/EU + 2015/863
- \_ Beschränkung der Verwendung bestimmter gefährlicher Stoffe-Richtlinie 2011/65/EU + 2015/863
- Limitation de l'utilisation de certaines substances dangereuses 2011/65/UE + 2015/863

and with the relevant national legislation, und entsprechender nationaler Gesetzgebung, et aux législations nationales les transposant.

comply also with the following relevant harmonised European standards: sowie auch den Bestimmungen zu folgenden harmonisierten europäischen Normen: sont également conformes aux dispositions des normes européennes harmonisées suivantes :

EN 60335-2-51 **EN IEC 63000** 

EN 16297-1 Digital EN 16297-3

Dortmund,

H. HERCHENHEIN

Senior Vice President - Group Quality

unterschrieben von Holger Herchenhein Datum: 2019.07.15 08:57:44 +02'00'

EN 61000-6-1:2007

EN 61000-6-2:2005 EN 61000-6-3:2007+A1:2011

EN 61000-6-4:2007+A1:2011

WILO SE Nortkirchenstraße 100 44263 Dortmund - Germany

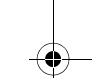

Nº4227670.03 (CE-A-S nº4531129)
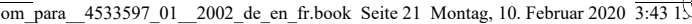

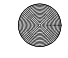

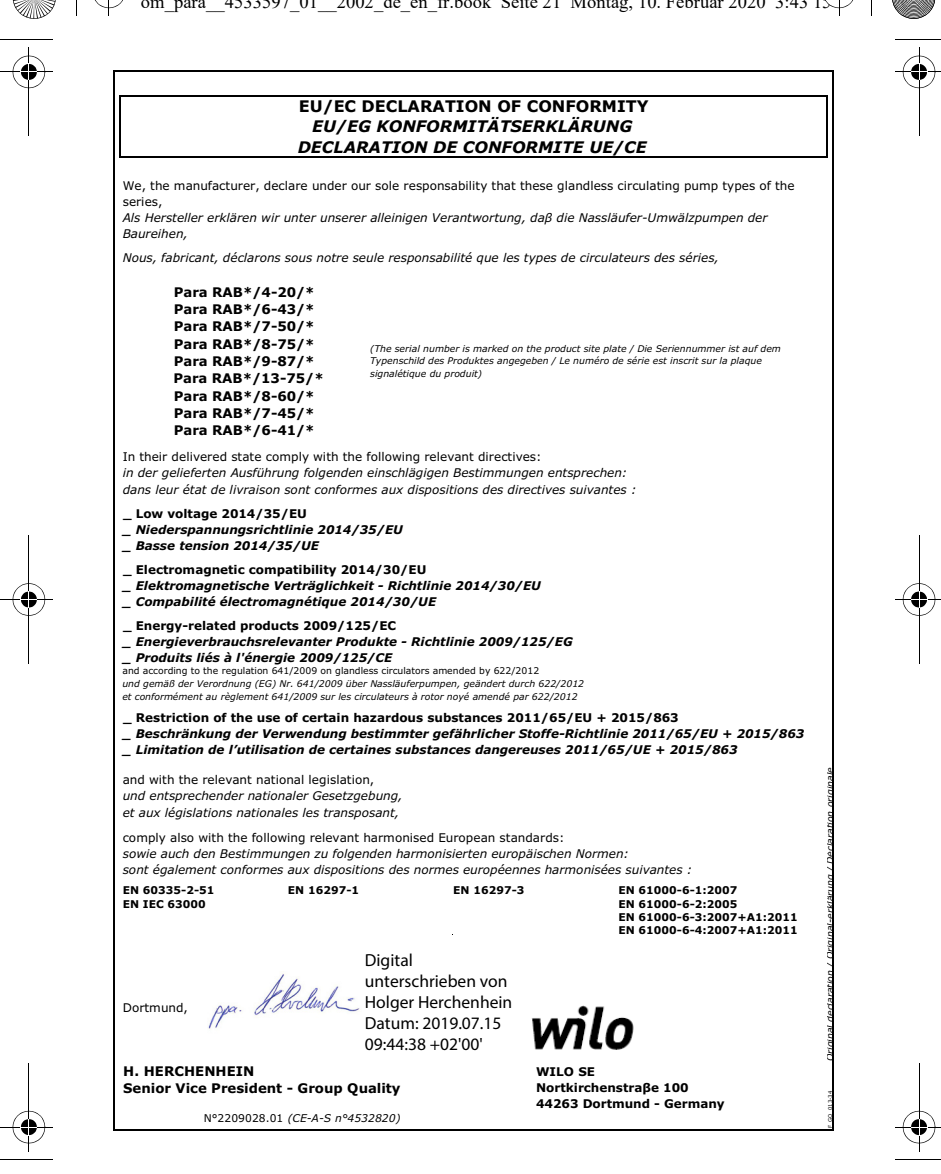

om para 4533597 01 2002 de en fr.book Seite 22 Montag, 10. Februar 2020 3:43 1

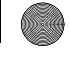

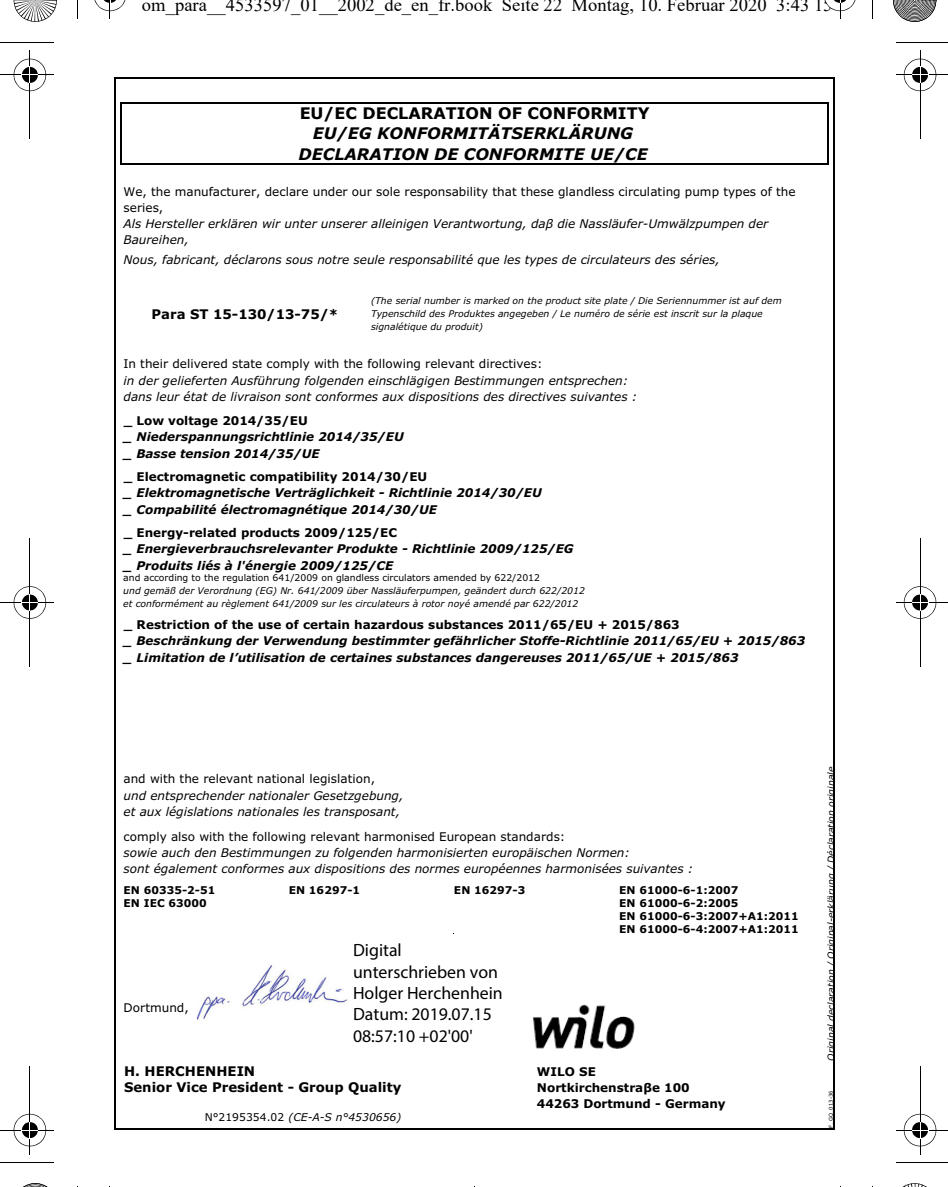

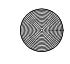

| (BG) - български език                                                                                                    | (CS) - Čeština                                                                                                    |
|----------------------------------------------------------------------------------------------------|----------------------------------------------------------------------------------------------------|
| <b>ДЕКЛАРАЦИЯ ЗА СЪОТЕТСТВИЕ ЕС/ЕО</b>                                                                                                    | EU/ES PROHLÁŠENÍ O SHODĚ                                                                                                    |
| WILO SE декларират, че продуктите посочени в настоящата декларация<br>съответстват на разпоредбите на следните европейски директиви и<br>приелите ги национални законодателства:                                                 | WILO SE prohlašuje, že výrobky uvedené v tomto prohlášení odpovídají<br>ustanovením níže uvedených evropských směrnic a národním právním<br>předpisům, které je přejímají:                                      |
| Ниско Напрежение 2014/35/ЕС ; Електромагнитна съвместимост<br>2014/30/ЕС ; Продукти, свързани с енергопотреблението 2009/125/ЕО ;<br>относно ограничението за употребата на определени опасни вещества<br>2011/65/UE + 2015/863  | Nízké Napětí 2014/35/EU ; Elektromagnetická Kompatibilita 2014/30/EU ;<br>Výrobků spojených se spotřebou energie 2009/125/ES ; Omezení používání<br>některých nebezpečných látek 2011/65/UE + 2015/863          |
| както и на хармонизираните европейски стандарти, упоменати на<br>предишната страница.                                                                                                    | a rovněž splňují požadavky harmonizovaných evropských norem uvedených<br>na předcházející stránce.                                                                                                    |
| (DA) - Dansk                                                                                                    | (EL) - Ελληνικά                                                                                                    |
| EU/EF-OVERENSSTEMMELSESERKLÆRING                                                                                                    | ΔΗΛΩΣΗ ΣΥΜΜΟΡΦΩΣΗΣ ΕΕ/ΕΚ                                                                                                    |
| WILO SE erklærer, at produkterne, som beskrives i denne erklæring, er i<br>overensstemmelse med bestemmelserne i følgende europæiske direktiver,<br>samt de nationale lovgivninger, der gennemfører dem:                         | WILO SE δηλώνει ότι τα προϊόντα που ορίζονται στην παρούσα ευρωπαϊκά<br>δήλωση είναι σύμφωνα με τις διατάξεις των παρακάτω οδηγιών και τις<br>εθνικές νομοθεσίες στις οποίες έχει μεταφερθεί:                   |
| Lavspændings 2014/35/EU ; Elektromagnetisk Kompatibilitet 2014/30/EU ;<br>Energirelaterede produkter 2009/125/EF ; Begrænsning af anvendelsen af<br>visse farlige stoffer 2011/65/UE + 2015/863                                  | Χαμηλής Τάσης 2014/35/ΕΕ ; Ηλεκτρομαγνητικής συμβατότητας 2014/30/ΕΕ<br>; Συνδεόμενα με την ενέργεια προϊόντα 2009/125/ΕΚ ; για τον περιορισμό<br>της χρήσης ορισμένων επικίνδυνων ουσιών 2011/65/UE + 2015/863 |
| De er ligeledes i overensstemmelse med de harmoniserede europæiske<br>standarder, der er anført på forrige side                                                                                                    | και επίσης με τα εξής εναρμονισμένα ευρωπαϊκά πρότυπα που αναφέρονται<br>στην πορηγούμενη σελίδη                                                                                                    |
| (ES) - Español                                                                                                    | (ET) - Eesti keel                                                                                                    |
| DECLARACIÓN DE CONFORMIDAD UE/CE                                                                                                    | EL/EÜ VASTAVUSDEKLARATSIOONI                                                                                                    |
| WILO SE declara que los productos citados en la presenta declaración están<br>conformes con las disposiciones de las siguientes directivas europeas y con<br>las legislaciones nacionales que les son aplicables :               | WILO SE kinnitab, et selles vastavustunnistuses kirjeldatud tooted on<br>kooskõlas alljärgnevate Euroopa direktiivide sätetega ning riiklike<br>seadusandlustega, mis nimetatud direktiivid üle on võtnud:      |
| Baja Tensión 2014/35/UE ; Compatibilidad Electromagnética 2014/30/UE ;<br>Productos relacionados con la energía 2009/125/CE ; Restricciones a la<br>utilización de determinadas sustancias peligrosas 2011/65/UE + 2015/863      | Madalpingeseadmed 2014/35/EL ; Elektromagnetilist Ühilduvust 2014/30/EL<br>; Energiamõjuga toodete 2009/125/EÜ ; teatavate ohtlike ainete<br>kasutamise piiramise kohta 2011/65/UE + 2015/863                   |
| Y igualmente están conformes con las disposiciones de las normas europeas<br>armonizadas citadas en la página anterior.                                                                                                    | Samuti on tooted kooskõlas eelmisel leheküljel ära toodud harmoniseeritud<br>Euroopa standarditega.                                                                                                    |
| (FI) - Suomen kieli                                                                                                    | (GA) - Gaeilge                                                                                                    |
| EU/EY-VAATIMUSTENMUKAISUUSVAKUUTUS                                                                                                    | AE/EC DEARBHÚ COMHLÍONTA                                                                                                    |
| WILO SE vakuuttaa, että tässä vakuutuksessa kuvatut tuotteet ovat<br>seuraavien eurooppalaisten direktiivien määräysten sekä niihin<br>sovellettavien kansallisten lakiasetusten mukaisia:                                       | WILO SE ndearbhaíonn an cur síos ar na táirgí atá i ráiteas seo, siad i<br>gcomhréir leis na forálacha atá sna treoracha seo a leanas na hEorpa agus<br>leis na dlíthe náisiúnta is infheidhme orthu:           |
| Matala Jännite 2014/35/EU ; Sähkömagneettinen Yhteensopivuus<br>2014/30/EU ; Energiaan liittyvien tuotteiden 2009/125/EY ; tiettyjen<br>vaarallisten aineiden käytön rajoittamisesta 2011/65/UE + 2015/863                       | Ísealvoltais 2014/35/AE ; Comhoiriúnacht Leictreamaighnéadach<br>2014/30/AE ; Fuinneamh a bhaineann le táirgí 2009/125/EC ; Srian ar an<br>úsáid a bhaint as substaintí guaiseacha acu 2011/65/UE + 2015/863    |
| Lisäksi ne ovat seuraavien edellisellä sivulla mainittujen<br>yhdenmukaistettujen eurooppalaisten normien mukaisia.                                                                                                    | Agus siad i gcomhréir le forálacha na caighdeáin chomhchuibhithe na hEorpa<br>dá dtagraítear sa leathanach roimhe seo.                                                                                          |
| (HR) - Hrvatski<br>EU/EZ IZJAVA O SUKLADNOSTI                                                                                                    | <i>(HU) - Magyar</i><br>EU/EK-MEGFELELŐSÉGI NYILATKOZAT                                                                                                    |
| WILO SE izjavljuje da su proizvodi navedeni u ovoj izjavi u skladu sa<br>sljedećim prihvaćenim europskim direktivama i nacionalnim zakonima:                                                                                     | WILO SE kijelenti, hogy a jelen megfelelőségi nyilatkozatban megjelölt<br>termékek megfelelnek a következő európai irányelvek előírásainak, valamint<br>azok nemzeti joarendbe átültetett rendelkezéseinek:     |
| mjernica o niskom naponu 2014/35/EU ; Elektromagnetna kompatibilnost -<br>smjernica 2014/30/EU ; Smjernica za proizvode relevantne u pogledu<br>potrošnje energije 2009/125/EZ ; ograničenju uporabe određenih opasnih           | Alacsony Feszültségű 2014/35/EU ; Elektromágneses összeférhetőségre<br>2014/30/EU ; Energiával kapcsolatos termékek 2009/125/EK ; egyes<br>veszélyes való alkalmazásának korlátozásáról 2011/65/UE + 2015/863   |
| i usklađenim europskim normama navedenim na prethodnoj stranici.                                                                                                    | valamint az előző oldalon szereplő, harmonizált európai szabványoknak.                                                                                                    |
| <i>(IT) - Italiano</i><br>DICHIARAZIONE DI CONFORMITÀ UE/CE                                                                                                    | (LT) - Lietuvių kalba<br>ES/EB ATITIKTIES DEKLARACIJA                                                                                                    |
| WILO SE dichiara che i prodotti descritti nella presente dichiarazione sono<br>conformi alle disposizioni delle seguenti direttive europee nonché alle<br>legislazioni nazionali che le traspongono :                            | WILO SE pareiškia, kad šioje deklaracijoje nurodyti gaminiai atitinka šių<br>Europos direktyvų ir jas perkeliančių nacionalinių įstatymų nuostatus:                                                             |
| Bassa Tensione 2014/35/UE ; Compatibilità Elettromagnetica 2014/30/UE ;<br>Prodotti connessi all'energia 2009/125/CE ; sulla restrizione dell'uso di<br>determinate sostanze pericolose 2011/65/UE + 2015/863                    | Żema įtampa 2014/35/ES ; Elektromagnetinis Suderinamumas 2014/30/ES<br>; Energija susijusiems gaminiams 2009/125/EB ; dėl tam tikrų pavojingų<br>medžiagų naudojimo apribojimo 2011/65/UE + 2015/863            |
| E sono pure conformi alle disposizioni delle norme europee armonizzate                                                                                                    | ir taip pat harmonizuotas Europas normas, kurios buvo cituotos<br>ankstesniame puslapvie.                                                                                                    |
| (LV) - Latviešu valoda                                                                                                    | (MT) - Malti                                                                                                    |
| ES/EK ATBILSTĪBAS DEKLARĀCIJU                                                                                                    | DIKJARAZZJONI TA' KONFORMITÀ UE/KE                                                                                                    |
| WILO SEdeklarē, ka izstrādājumi, kas ir nosaukti šajā deklarācijā, atbilst<br>šeit uzskaitīto Eiropas direktīvu nosacījumiem, kā arī atsevišķu valstu                                                                            | WILO SE jiddikjara li I-prodotti spećifikati f'din id-dikjarazzjoni huma<br>konformi mad-direttivi Ewropej li jsegwu u mal-legislazzjonijiet nazzjonali li<br>japplikawhom:                                     |
| likumiem, kuros tie ir ietverti:                                                                                                    |                                                                                                    |
| likumiem, kuros tie ir ietverti:<br>Zemsprieguma 2014/35/ES ; Elektromagnētiskās Saderības 2014/30/ES ;<br>Enerģiju saistīkum ražojumiem 2009/125/EK ; par dažu bistamu vielu<br>izmantošanas ierobežošanu 2011/65/UE + 2015/863 | Vultaģi Baxx 2014/35/UE ; Kompatibbiltà Elettromanjetika 2014/30/UE ;<br>Prodotti relatati mal-enerģija 2009/125/KE ; dwar ir-restrizzjoni tal-użu ta'<br>ćerti sustanzi perikolużi 2011/65/UE + 2015/863       |

•

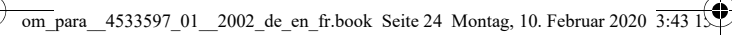

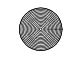

|                                                                                                    | (PL) - Polski                                                                                                    |
|----------------------------------------------------------------------------------------------------|----------------------------------------------------------------------------------------------------|
| EU/EG-VERKLARING VAN OVEREENSTEMMING                                                                                                    | DEKLARACJA ZGODNOŚCI UE/WE                                                                                                    |
| WILO SE verklaart dat de in deze verklaring vermelde producten voldoen<br>aan de bepalingen van de volgende Europese richtlijnen evenals aan de<br>nationale wetgevingen waarin deze bepalingen zijn overgenomen:<br>Laagspannings 2014/35/EU ; Elektromagnetische Compatibiliteit<br>2014/30/EU ; Fereigeeraltearter producten 2009/12/SFG ; betreffende<br>beperking van het gebruik van bepaalde gevaarlijke stoffen 2011/65/UE +<br>2015/663 | WILO SE oświadcza, że produkty wymienione w niniejszej deklaracji są<br>zgodne z postanowieniami następujących dyrektyw europejskich i<br>transponującymi je przepisami prawa krajowego:<br>Niskich Napięć 2014/35/UE; Kompatybilności Elektromagnetycznej<br>2014/30/UE; Froduktów związanych z energią 2009/12/WE; sprawie<br>ograniczenia stosowania niektórych niebezpiecznych substancji 2011/65/UE<br>+ 2015/663 |
| De producten voldoen eveneens aan de geharmoniseerde Europese normen<br>die op de vorige pagina worden genoemd.                                                                                                    | oraz z nastepującymi normami europejskich zharmonizowanymi podanymi<br>na nonrzedniej stronie.                                                                                                    |
| (PT) - Português                                                                                                    | (RO) - Română                                                                                                    |
| DECLARAÇÃO DE CONFORMIDADE UE/CE                                                                                                    | DECLARAȚIE DE CONFORMITATE UE/CE                                                                                                    |
| WILO SE declara que os materiais designados na presente declaração<br>obedecem às disposições das directivas europeias e às legislações nacionais<br>que as transcrevem :                                                                                                    | WILO SE declară că produsele citate în prezenta declarație sunt conforme cu<br>dispozițiile directivelor europene următoare și cu legislațiile naționale care le<br>transpun :                                                                                                    |
| Baixa Voltagem 2014/35/UE ; Compatibilidade Electromagnética<br>2014/30/UE ; Produtos relacionados com o consumo de energia<br>2009/125/CE ; relativa à restrição do uso de determinadas substâncias<br>perigosas 2011/65/UE + 2015/863                                                                                                    | Joasă Tensiune 2014/35/UE ; Compatibilitate Electromagnetică 2014/30/UE<br>; Produselor cu impact energetic 2009/125/CE ; privind restricțiile de<br>utilizare a anumitor substanțe periculoase 2011/65/UE + 2015/863                                                                                                    |
| E obedecem também às normas europeias harmonizadas citadas na página<br>precedente.                                                                                                    | și, de asemenea, sunt conforme cu normele europene armonizate citate în<br>pagina precedentă.                                                                                                    |
| (SK) - Slovenčina<br>EÚ/ES VYHLÁSENIE O ZHODE                                                                                                    | (SL) - Slovenščina<br>EU/ES-IZJAVA O SKLADNOSTI                                                                                                    |
| WILO SE čestne prehlasuje, že výrobky ktoré sú predmetom tejto<br>deklarácie, sú v súlade s požiadavkami nasledujúcich európskych direktív a<br>odpovedajúcich národných legislatívnych predpisov:                                                                                                    | WILO SE izjavlja, da so izdelki, navedeni v tej izjavi, v skladu z določili<br>naslednjih evropskih direktiv in z nacionalnimi zakonodajami, ki jih<br>vsebujejo:                                                                                                    |
| Nízkonapäťové zariadenia 2014/35/EÚ ; Elektromagnetickú Kompatibilitu<br>2014/30/EÚ ; Energeticky významných výrobkov 2009/125/ES ; obmedzení<br>používania určitých nebezpečných látok 2011/65/UE + 2015/863                                                                                                    | Nizka Napetost 2014/35/EU ; Elektromagnetno Združljivostjo 2014/30/EU ;<br>Izdelkov, povezanih z energijo 2009/125/ES ; o omejevanju uporabe<br>nekaterih nevarnih snovi 2011/65/UE + 2015/863                                                                                                    |
| ako aj s harmonizovanými európskych normami uvedenými na<br>predchádzaiúcei strane.                                                                                                    | pa tudi z usklajenimi evropskih standardi, navedenimi na prejšnji strani.                                                                                                    |
| (SV) - Svenska<br>EU/EG-FÖRSÄKRAN OM ÖVERENSSTÄMMELSE                                                                                                    | (TR) - Türkçe<br>AB/CE UYGUNLUK TEYID BELGESI                                                                                                    |
| WILO SE intygar att materialet som beskrivs i följande intyg<br>överensstämmer med bestämmelserna i följande europeiska direktiv och<br>nationella lagstiftningar som inför dem:                                                                                                    | WILO SEbu belgede belirtilen ürünlerin aşağıdaki Avrupa yönetmeliklerine ve<br>ulusal kanunlara uygun olduğunu beyan etmektedir:                                                                                                    |
| Lågspännings 2014/35/EU ; Elektromagnetisk Kompatibilitet 2014/30/EU ;<br>Energirelaterade produkter 2009/125/EG ; begränsning av användning av<br>vissa farliga ämnen 2011/65/UE + 2015/863                                                                                                    | Alçak Gerilim Yönetmeliği 2014/35/AB ; Elektromanyetik Uyumluluk<br>Yönetmeliği 2014/30/AB ; Eko Tasarım Yönetmeliği 2009/125/AT ; Belirli<br>tehlikeli maddelerin bir kullanımını sınırlandıran 2011/65/UE + 2015/863                                                                                                    |
| Det överensstämmer även med följande harmoniserade europeiska<br>standarder som nämnts på den föregående sidan.                                                                                                    | ve önceki sayfada belirtilen uyumlaştırılmış Avrupa standartlarına.                                                                                                    |
| <i>(IS) - Íslenska</i><br>ESB/EB LEYFISYFIRLÝSING                                                                                                    | (NO) - Norsk<br>EU/EG-OVERENSSTEMMELSESERKLAEING                                                                                                    |
| WILO SE lýsir því yfir að vörurnar sem um getur í þessari yfirlýsingu eru í                                                                                                    | WILO SE erklærer at produktene nevnt i denne erklæringen er i samsvar                                                                                                    |
| Jalmæmi við ettur afaltu túskrþunum ESB og landslögum hara sampykkt.<br>Lágspennutilskipun 2014/35/ESB ; Rafseguls-samhæfni-tilskipun<br>2014/30/ESB ; Tilskipun varðandi vörur tengdar orkunotkun 2009/125/EB ;                                                                                                    | EG-Lavspenningsdirektiv 2014/35/EU ; EG-EMV-Elektromagnetisk<br>kompatibilitet 2014/30/EU ; Direktiv energirelaterte produkter 2009/125/EF                                                                                                    |
| Takmörkun á notkun tiltekinna hættulegra efna 2011/65/UE + 2015/863<br>og samhæfða evrópska staðla sem nefnd eru í fyrri síðu.                                                                                                    | ; Begrensning av bruk av visse farlige stoffer 2011/65/UE + 2015/863<br>og harmoniserte europeiske standarder nevnt på forrige side.                                                                                                    |
| g sennerud errupska slavid sennerun eru riynr suu.                                                                                                    | y na monserre europeiske zanoarden nevrk på onnge side.                                                                                                    |
|                                                                                                    |                                                                                                    |
|                                                                                                    |                                                                                                    |
|                                                                                                    |                                                                                                    |
|                                                                                                    |                                                                                                    |
|                                                                                                    |                                                                                                    |

-| 🄇

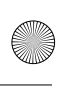

•

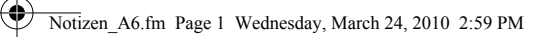

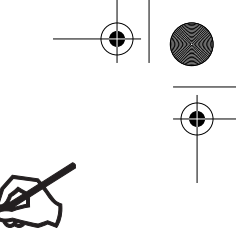

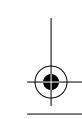

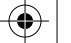

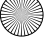

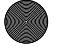

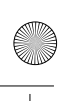

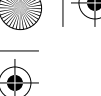

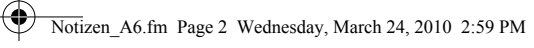

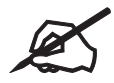

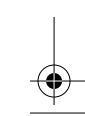

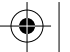

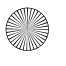

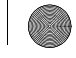

## Wilo - International (Subsidiaries)

#### Argentina WILO SALMSON Argentina S.A.

C1295ABI Ciudad Autónoma de Buenos Aires T +54 11 4361 5929 matias.monea@wilo.com.ar

#### Australia

WILO Australia Pty Limited Murrarrie, Queensland, 4172 T +61 7 3907 6900 chris.dayton@wilo.com.au

Austria WILO Pumpen Österreich GmbH 2351 Wiener Neudorf T +43 507 507-0 office@wilo.at

Azerbaijan WILO Caspian LLC 1065 Baku T +994 12 5962372 info@wilo.az

#### Belarus WILO Bel IOOO 220035 Minsk T +375 17 3963446

T +375 17 396344 wilo@wilo.by

Belgium WILO NV/SA 1083 Ganshoren T +32 2 4823333 info@wilo.be

Bulgaria WILO Bulgaria EOOD 1125 Sofia T +359 2 9701970 info@wilo.bg

Brazil WILO Comercio e Importacao Ltda Jundiaí – São Paulo – Brasil 13.213-105 + 55 11 2923 9456 wilo@wilo-brasil.com.br

Canada WILO Canada Inc. Calgary, Alberta T2A 5L7 T +1 403 2769456 info@wilo-canada.com

#### China

WILO China Ltd. 101300 Beijing T +86 10 58041888 wilobj@wilo.com.cn

#### Croatia

WILO Hrvatska d.o.o. 10430 Samobor T +38 51 3430914 wilo-hrvatska@wilo.hr Cuba WILO SE Oficina Comercial Edificio Simona Apto 105 Siboney, La Habana. Cuba T +53 5 2795135 T +53 7 272 2330 raul.rodriguez@wilocuba.com

Czech Republic WILO CS, s.r.o. 25101 Cestlice

25101 Cestlice T +420 234 098711 info@wilo.cz

Denmark WILO Nordic Drejergangen 9 DK-2690 Karlslunde T +45 70 253 312 wilo@wilo.dk

#### Estonia WILO Eesti OÜ 12618 Tallinn T +372 6 509780 info@wilo.ee

Finland WILO Nordic Tillinmäentie 1 A FIN-02330 Espoo T +358 207 401 540 wilo@wilo.fi

France Wilo Salmson France S.A.S. 53005 Laval Cedex T +33 2435 95400 info@wilo.fr

United Kingdom WILO (U.K.) Ltd. Burton Upon Trent DE14 2WJ T +44 1283 523000 sales@wilo.co.uk

Greece WILO Hellas SA 4569 Anixi (Attika) T +302 10 6248300 wilo.info@wilo.gr

Hungary WILO Magyarország Kft 2045 Törökbálint (Budapest) T +36 23 889500 wilo@wilo.hu

India Wilo Mather and Platt Pumps Private Limited Pune 411019 T +91 20 27442100 services@matherplatt.com

Indonesia PT. WILO Pumps Indonesia Jakarta Timur, 13950 T +62 21 7247676 citrawilo@cbn.net.id Ireland WILO Ireland Limerick T +353 61 227566 sales@wilo.ie

Italy WILO Italia s.r.l. Via Novegro, 1/A20090 Segrate MI T +39 25538351 wilo.italia@wilo.it

Kazakhstan WILO Central Asia 05002 Almaty T +7 727 312 40 10 info@wilo.kz

Korea WILO Pumps Ltd. 20 Gangseo, Busan T +82 51 950 8000 wilo@wilo.co.kr

Latvia WILO Baltic SIA 1019 Riga T +371 6714-5229 info@wilo.lv

Lebanon WILO LEBANON SARL Jdeideh 1202 2030 Lebanon T +961 1 888910 info@wilo.com.lb

Lithuania WILO Lietuva UAB 03202 Vilnius T +370 5 2136495 mail@wilo.lt

Morocco WILO Maroc SARL 20250 Casablanca T +212 (0) 5 22 66 09 24 contact@wilo.ma

The Netherlands WILO Nederland B.V. 1551 NA Westzaan T +31 88 9456 000 info@wilo.nl

Norway WILO Nordic Alf Bjerckes vei 20 NO-0582 Oslo T +47 22 80 45 70 wilo@wilo.no

Poland WILO Polska Sp. z.o.o. 5-506 Lesznowola T +48 22 7026161 wilo@wilo.pl Portugal Bombas Wilo-Salmson Sistemas Hidraulicos Lda. 4475-330 Maia T +351 22 2080350 bombas@wilo.pt

Romania WILO Romania s.r.l. 077040 Com. Chiajna Jud. Ilfov T +40 21 3170164 wilo@wilo.ro

Russia WILO Rus ooo 123592Moscow T +7 496 514 6110 wilo@wilo.ru

Saudi Arabia

WILO Middle East KSA Riyadh 11465 T +966 1 4624430 wshoula@wataniaind.com

Serbia and Montenegro WILO Beograd d.o.o. 11000 Beograd T +381 11 2851278 office@wilo.rs

Slovakia WILO CS s.r.o., org. Zložka 83106 Bratislava T +421 2 33014511 info@wilo.sk

Slovenia WILO Adriatic d.o.o. 1000 Ljubljana T +386 1 5838130 wilo.adriatic@wilo.si

South Africa Wilo Pumps SA Pty LTD Sandton T +27 11 6082780 gavin.bruggen wilo.co.za

Spain WILO Ibérica S.A. 28806 Alcalá de Henares (Madrid) T +34 91 8797100 wilo.iberica@wilo.es

Sweden WILO NORDIC Isbjörnsvägen 6 SE-352 45 Växjö T +46 470 72 76 00 wilo@wilo.se

Switzerland Wilo Schweiz AG 4310 Rheinfelden T +41 61 836 80 20 info@wilo.ch

Further subsidiaries, representation and sales offices on www.wilo.com

### Taiwan

WILO Taiwan CO., Ltd. 24159 New Taipei City T +886 2 2999 8676 nelson.wu@wilo.com.tw

Turkey

WILO Pompa Sistemleri San. ve Tic. A.S., 34956 İstanbul T +90 216 2509400 wilo@wilo.com.tr

Ukraine WILO Ukraine t.o.w. 08130 Kiew T +38 044 3937384 wilo@wilo.ua

United Arab Emirates

WILO Middle East FZE Jebel Ali Free zone – South PO Box 262720 Dubai T +971 4 880 91 77 info@wilo.ae

USA WILO USA LLC Rosemont, IL 60018 T +1 866 945 6872 info@wilo-usa.com

Vietnam WILO Vietnam Co Ltd. Ho Chi Minh City, Vietnam T +84 8 38109975 nkminh@wilo.vn

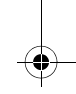

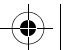

Oktober 2018

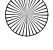

# wilo

Pioneering for You

WILO SE Nortkirchenstraße 100 D-44263 Dortmund Gernany T +49(0)231 4102-0 F +49(0)231 4102-7363 wilo@wilo.com www.wilo.com